SAARLÄNDISCHE VERWALTUNGSSCHULE

# PowerPoint 2002

Saarländische Verwaltungsschule Konrad-Zuse-Straße 5 66115 Saarbrücken-Burbach (Saarterrassen) Telefon: 06 81 - 9 26 82 0 Telefax: 06 81 - 9 26 82 26 Internet: www.verwaltungsschule-saar.de E-mail: info@verwaltungsschule-saar.de

# Inhaltsverzeichnis

| 1 | <b>Vorb</b> | emerkungen                                   | <b>6</b>   |
|---|-------------|----------------------------------------------|------------|
| - | _           |                                              |            |
| 2 | Prog        | ramm PowerPoint                              | 7          |
|   | 2.1         | PowerPoint Statten                           | /<br>Q     |
|   | 2.2         |                                              | 0          |
| 3 | Der E       | Befehlsaufruf                                | .11        |
|   | 3.1         | Die Menüleiste                               | . 11       |
|   | 3.2         | Systemmenus                                  | .13        |
|   | 3.3         | Kontextmenus                                 | . 14       |
|   | 3.4         | Lasten (Shortcuts)                           | 14         |
|   | 3.5         | Symbole                                      | .14        |
|   | 3.0         | Wechsel zu anderen Programmen                | . 17<br>10 |
|   | 3.7         | PowerPoint-Symbol in der Taskleiste          | 10         |
|   | 3.9         | PowerPoint beenden                           | 19         |
|   | D'.         |                                              |            |
| 4 |             | rste Prasentation                            | . 20       |
|   | 4.1         | Die Ansichten                                | .20        |
|   | 4.Z         | Foliendesign                                 | 23         |
|   | 4.3<br>4 4  | Ühung                                        | 24         |
|   | 4.5         | Folienlavout                                 | 25         |
| - | Dete        | · · · · · · · · · · · · · · · · · · ·        |            |
| 5 |             | Ordnor                                       | .20        |
|   | ວ.1<br>5.2  | Dia Refehle Speichern und Speichern unter    | . 27       |
|   | 5.2<br>5.3  | In einem anderen Dateitun sneichern          | 29         |
|   | 5.5         | Datei schließen                              | 30         |
|   | 5.5         | Datei öffnen (laden)                         | 31         |
|   | 5.6         | Eine neue Präsentation                       | .32        |
|   | 5.7         | Zusammenfassung Dateien und Programm beenden | 35         |
| c |             | 5 5                                          | 26         |
| 0 |             | Dae Hilfofonetor                             | 30         |
|   | 6.2         | Surfen in der Hilfe                          | 37         |
|   | 63          | Blättern in der Hilfe                        | 37         |
|   | 64          | Der Antwort-Assistent                        | 37         |
|   | 6.5         | Hilfe-Index                                  | . 38       |
|   | 6.6         | Der Office-Assistent                         | .38        |
|   | 6.7         | Kontextabhängige Hilfe                       | .39        |
| 7 | Ohie        | kte hearheiten                               | <b>41</b>  |
| • | 7 1         | Finfügemodus                                 | 41         |
|   | 7.2         | Änderungen rückgängig machen                 | 41         |
|   | 7.3         | Wiederholen                                  | 42         |
|   | 7.4         | Text markieren                               | .42        |
|   | 7.5         | Löschen                                      | .43        |
|   | 7.6         | Kontextmenüs                                 | .43        |
|   | 7.7         | Ausschneiden                                 | .44        |
|   | 7.8         | Zwischenablagen                              | .44        |
|   | 7.9         | Kopieren                                     | .45        |
|   | 7.10        | Objekt aus der Zwischenablage einfügen       | .45        |
|   | 7.11        | Sammeln und Einfügen                         | .46        |
|   | 7.12        | Drag & Drop                                  | .46        |

|    | 7.13  | Objekt kopieren zwischen zwei Dateien | 47 |
|----|-------|---------------------------------------|----|
|    | 7.14  | Gliederungs-Datei importieren         | 47 |
|    | 7.15  | Suchen und Ersetzen                   | 48 |
|    | 7.16  | Die Rechtschreibprüfung               | 48 |
|    | 7.17  | Zusammenfassung Objekte bearbeiten    | 50 |
| 8  | Bilds | chirmpräsentation                     | 52 |
|    | 8.1   | Bildschirmpräsentation einrichten     | 52 |
|    | 8.2   | Interaktive Schaltflächen             | 55 |
|    | 8.3   | Übung                                 | 56 |
|    | 8.4   | Benutzerdefinierte Animation          | 56 |
|    | 8.5   | Zielgruppenorientierte Präsentationen | 56 |
|    | 8.6   | Übung                                 | 57 |
|    | 8.7   | Die Reihenfolge der Folien ändern     | 57 |
| 9  | Die N | lasteransicht                         | 59 |
| •  | 9.1   | Den Folienmaster ändern               | 59 |
|    | 9.2   | Text formatieren                      | 60 |
|    | 9.3   | Markierung                            | 61 |
|    | 9.4   | Zeichen-Formate                       | 61 |
|    | 9.5   | Den Seitentitel ändern                | 63 |
|    | 9.6   | Den Hinterarund einstellen            | 63 |
|    | 9.7   | Der Titelmaster                       | 64 |
|    | 9.8   | Zusammenfassung der Zeichen-Formate   | 66 |
| 10 | Taxt  |                                       | 67 |
| 10 | 10.1  | Aufzählungen                          | 67 |
|    | 10.1  | Aurzaniungs-Ebenen                    | 69 |
|    | 10.2  | Absalz-Formale                        | 70 |
|    | 10.5  |                                       | 10 |
| 11 | Ein D | lagramm                               | 71 |
|    | 11.1  | Microsoft-Graph                       | 72 |
|    | 11.2  | Das Datenblatt                        | 72 |
|    | 11.3  | Datenpunkte und Datenreinen           | 74 |
|    | 11.4  | Daten-Eingabe                         | 15 |
| 12 | Das [ | Diagramm bearbeiten                   | 77 |
|    | 12.1  | Diagrammtyp                           | 77 |
|    | 12.2  | Titel                                 | 77 |
|    | 12.3  | Farben im Diagramm ändern             | 78 |
|    | 12.4  | Ubungen                               | 79 |
|    | 12.5  | Die aktuelle Folie kopieren           | 79 |
|    | 12.6  | Skalierung                            | 80 |
|    | 12.7  | Ubung                                 | 81 |
|    | 12.8  | Gitternetzlinien (Raster)             | 81 |
|    | 12.9  | Legende                               | 82 |
|    | 12.10 | Die Großenachse (Y) formatieren       | 82 |
|    | 12.11 | Das Format der Saulen verandern       | 83 |
|    | 12.12 | Datenbeschriftungen                   | 83 |
|    | 12.13 | Datentabelle                          | 83 |
|    | 12.14 | Das Diagramm verschieden              | 82 |
| 13 | Objel | kte in die Grafik zeichnen            | 86 |
|    | 13.1  | Einen Pfeil einfügen                  | 86 |
|    | 13.2  | Ein Textfeld einfügen                 | 86 |
| 14 | Fens  | ter                                   | 89 |
|    | 14.1  | Mehrere Dateien öffnen                | 89 |
|    | 14.2  | Vollbild                              | 89 |
|    |       |                                       |    |

|    | 14.3                                                          | Fenster wechseln                                                                                                    | 90                                             |
|----|---------------------------------------------------------------|----------------------------------------------------------------------------------------------------|------------------------------------------------|
| 15 | Dater<br>15.1<br>15.2<br>15.3<br>15.4<br>15.5<br>15.6<br>15.7 | n-Import<br>OLE und DDE<br>Neue Folie<br>Importieren<br>Spaltenbreite ändern<br>Zahlen-Formatierung<br>Ein neuer Diagrammtyp<br>Übungen | <b> 91</b><br>91<br>92<br>94<br>95<br>96<br>98 |
| 16 | <b>Dyna</b><br>16.1                                           | mischer Datenaustausch                                                                                                    | <b> 99</b><br>99                               |
|    | 16.2                                                          | Daten verknüpfen                                                                                                    | 100                                            |
|    | 16.3                                                          | Linien-Diagramm                                                                                                    | 102                                            |
|    | 16.4<br>16.5                                                  | Linien formatieren<br>PowerPoint Programm-Fenster verkleinern                                                                           | 102                                            |
|    | 16.6                                                          | Daten in der Excel-Tabelle verändern                                                                                                    | 103                                            |
| 17 | XY-                                                           | Punkt-Diagramm                                                                                                    | 105                                            |
| ., | 17.1                                                          | Eine neue Folie                                                                                                    | 105                                            |
|    | 17.2                                                          | Trendlinie                                                                                                    | 107                                            |
| 18 | Ausd                                                          | lruck                                                                                                    | 109                                            |
|    | 18.1                                                          | Seitenansicht (Druckvorschau)                                                                                                    | 109                                            |
|    | 18.2<br>18.3                                                  | Kopt- und Fulszeile                                                                                                    | 110                                            |
| 40 | T:me                                                          |                                                                                                    | 440                                            |
| 19 | 19 1                                                          | Ein Obiekt bearbeiten                                                                                                    | 115                                            |
|    | 19.2                                                          | Eine Brücke zeichnen                                                                                                    | 115                                            |
|    | 19.3                                                          | Import von Grafiken                                                                                                    | 118                                            |
|    | 19.4                                                          | Bearbeiten von importierten Grafiken                                                                                                    | 121                                            |
|    | 19.5                                                          | Ühungen                                                                                                    | 121                                            |
|    | 19.7                                                          | Grafik im Folienmaster einfügen                                                                                                    | 127                                            |
|    | 19.8                                                          | WordArt                                                                                                    | 128                                            |
|    | 19.9                                                          | Auto-Formen                                                                                                    | 130                                            |
|    | 19.10                                                         | Übung                                                                                                    | 136                                            |
| 20 | Orga                                                          | nisationsdiagramm                                                                                                    | 137                                            |
| -• | 20.1                                                          | Text eingeben                                                                                                    | 138                                            |
|    | 20.2                                                          | Weitere Felder hinzufügen                                                                                                    | 139                                            |
|    | 20.3                                                          | Organigramm gestalten                                                                                                    | 140                                            |
|    | 20.4                                                          | i ext, Heider und Verbindungslinien formatieren                                                                                         | 141                                            |
| 21 | Stich                                                         | wortverzeichnis                                                                                                    | 142                                            |

# 1 Vorbemerkungen

Diese Unterlage ist lernorientiert aufgebaut. Sie führt schrittweise in das Programm **PowerPoint 2002/XP** ein. Durch das Inhalts- und das Stichwortverzeichnis kann dieses Buch aber auch sehr gut zum späteren Nachschlagen verwendet werden.

Um den Umfang der Unterlage nicht zu groß werden zu lassen, sind ganz bewusst nicht alle Möglichkeiten aufgeführt, die dieses Programm bietet. Bei der Auswahl der Themen hilft den Autoren besonders ihre langjährige und große Erfahrung in der Computer-Schulung.

Bei häufig benutzten Befehlen, wie zum Beispiel **Ausschneiden**, **Kopieren** und **Einfügen**, können Sie bis zu 5 verschiedene Wege "gehen", um einen Befehl durchzuführen. Die meisten Anwender arbeiten sicherlich mit der Maus und setzen dabei Menübefehle ein oder klicken auf ein Symbol. Andere wiederum haben eine große Übung beim Bedienen eines Großcomputer-Terminals oder einer Schreibmaschine und arbeiten daher lieber mit Tastaturbefehlen. Darum der Tipp: Wenn das Programm Ihnen verschiedene Möglichkeiten anbietet, dann "gehen" Sie den Weg, der Ihnen am besten gefällt, und den Sie sich leicht merken können.

## 1.1 Tasten-Bezeichnungen

Bei den in dieser Seminarunterlage beschriebenen Tasten und Tastenkombinationen beachten Sie bitte:

- Taste
   Für diese Taste zum
   Großschreiben finden Sie
   verschiedene Namen:
   Umschalt-Taste
   Shift-Taste
   Groß-Taste
   Großschreib-Taste.
- ← -Taste
   Auch diese Taste hat unterschiedliche
   Namen:
   Return-Taste
   Enter-Taste
   Eingabe-Taste
   Zeilenschaltung.

← Rücktaste Diese Taste liegt oberhalb der ← -Taste. Sie löscht unter anderem beim Editieren das Zeichen links von der Cursorposition.

- Windows-Taste Diese Taste zum Öffnen des Windows-Startmenüs finden Sie nur bei neueren Tastaturen.
- Kontext-Taste

Ebenfalls nur bei neueren Tastaturen gibt es diese Taste zum Öffnen eines Kontextmenüs.

• Bei Tastenkombinationen mit einem Plus-Zeichen +, beispielsweise

## AltGr + E

für die Eingabe des Eurosymbols € drücken Sie *zuerst* die AltGr-Taste und *halten sie fest*, und dann drücken Sie *kurz* die E-Taste.

# 2 Programm PowerPoint

In unserem Einführungskurs arbeiten wir mit dem Programm PowerPoint für Windows von der Firma Microsoft.

PowerPoint ist ein Präsentations-Programm. Dahinter steht die Idee, dass Sie nicht nur eine einzelne Folie, sondern gleich eine ganze Präsentation erstellen. Hierbei können fast beliebig viele Seiten zu einer Präsentation gehören.

## 2.1 PowerPoint starten

#### Erster Start-Weg:

#### 🋃 Start

Öffnen Sie das Startmenü mit einem Mausklick auf die Start-Schaltfläche links in der Task-Leiste oder mit der Tastenkombination Strg + Esc, oder drücken Sie bei neueren Tastaturen die Windows-Taste. Wählen Sie im Startmenü den Weg: **Programme**, **Microsoft PowerPoint**. Mit einem Einfachklick auf diese Zeile starten Sie das Programm.

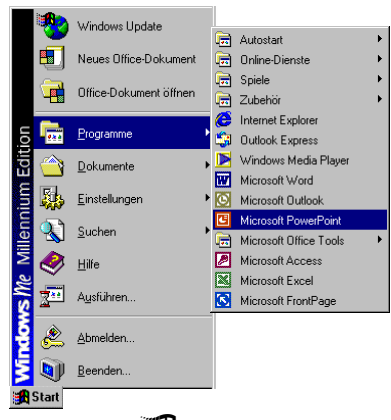

Menüweg Start, Programme, Microsoft PowerPoint

Nach dem Start können Sie wählen, z.B.:

- Präsentationen....
- Leere Präsentation
- Dvon einer Entwurfsvorlage
- Vom AutoInhalt-Assistenten

In allen Office-Programmen erkennen Sie einen Assistenten 🗙 an dem Zauberstab.

#### Bitte wählen Sie

Vom AutoInhalt-Assistenten,

und klicken Sie auf OK.

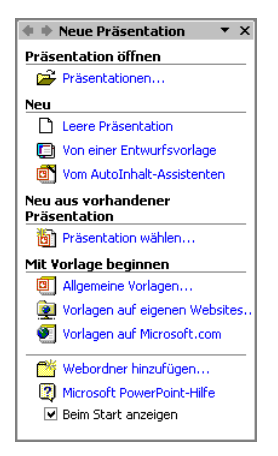

Aufgabenbereich

#### Zweiter Start-Weg:

#### **Microsoft Office XP**

Falls auf Ihrem Computer das Programm-Paket **Microsoft Office XP** installiert ist, steht Ihnen zum Starten noch ein anderer Weg zur Verfügung: Klicken Sie im **Startmenü** auf die Zeile **Neues Office-Dokument**.

Das Dialogfenster erscheint:

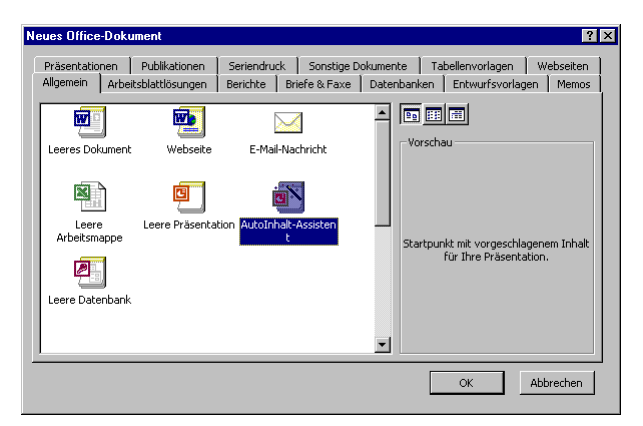

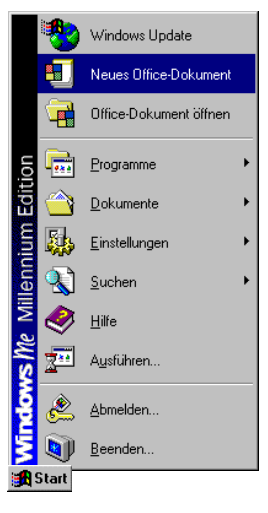

Startmenü

Windows-Startmenü: Neues Office-Dokument

In diesem Fenster wählen Sie im Register **Allgemein** das Symbol **AutoInhalt-Assistent** aus und klicken auf OK.

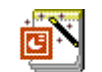

AutoInhalt-Assistent

## 2.2 Der AutoInhalt-Assistent

Der PowerPoint-Assistent führt Sie durch verschiedene Dialogfenster. In diesen Fenstern wählen Sie etwas aus oder tragen Text in die vorbereiteten Felder ein. Am unteren Fensterrand stehen Ihnen Schaltflächen zum Navigieren zur Verfügung:

| Abbrechen | < <u>Z</u> urück | <u>W</u> eiter > | Eertig stellen |
|-----------|------------------|------------------|----------------|
|           |                  |                  |                |

Navigations-Schaltflächen in einem Assistenten-Fenster

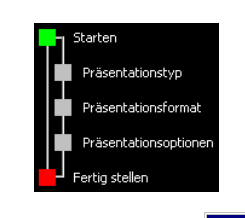

In 5 Schritten werden Sie zu Ihrer ersten Präsentation geführt. Die aktuelle Station von **Starten** bis **Fertig stel-Ien** können Sie im linken Teil des Fensters ablesen.

Hier wählen Sie auch mit einem Mausklick direkt eines der 5 Fenster an.

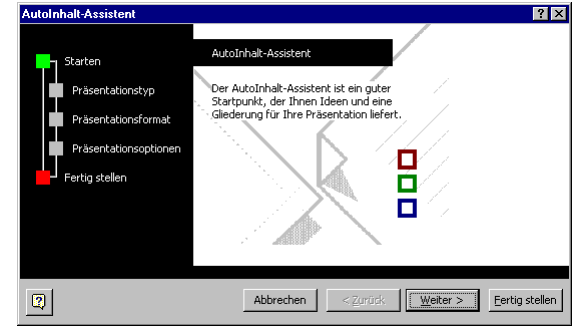

Schritt 1: Beginn des AutoInhalt-Assistenten

- 1. Willkommen beim AutoInhalt-Assistenten. Gehen Sie [Weiter >].
- 2. Als Präsentationstyp wählen Sie in der Kategorie Projekte den Zwischenbericht aus. Danach gehen Sie Weiter >.

| AutoInhalt-Assistent - [Zwisch                                                                            | enbericht]                                                                                                    |
|----------------------------------------------------------------------------------------------------|----------------------------------------------------------------------------------------------------|
| Starten       Präsentationstyp       Präsentationsformat       Präsentationsoptionen       Pertig stellen | Wählen Sie den gewünschten Präsentationstyp aus.           Alle         Projektübersicht           Allgemein         Projektübersicht           Firma         Nichbesprechung           Projekte         Yerkauf/Marketing           Carnegie-Trainer         Hinzufügen |
| 0                                                                                                    | Abbrechen <zurück weiter=""> Eerbig stellen</zurück>                                                                                                    |

Schritt 2: Präsentationstyp

3. Bei dem Präsentationsformat wählen Sie die Zeile 💽 Bildschirmpräsentation aus und klicken auf Weiter > .

| AutoInhalt-Assistent - [Zwisch                                                                | enbericht]                                                                                                    |          | ? ×            |
|-----------------------------------------------------------------------------------------------|----------------------------------------------------------------------------------------------------|----------|----------------|
| Starten<br>Präsentationstyp<br>Präsentationsformat<br>Präsentationsoptionen<br>Fertig stellen | Welche Ausgabeart verwenden Sie?<br>© Bildschimpräsentation<br>© Webpräsentation<br>© Schwarzweiße Overheadfolien<br>© Farbige Overheadfolien<br>© Schm-Dias |          |                |
| 0                                                                                             | Abbrechen < Zurück                                                                                                    | Weiter > | Eertig stellen |

Schritt 3: Präsentationsformat

4. Eine gute Präsentation beginnt mit einer Titelfolie. Als Titel ist vorgesehen:

#### Betriebliches Vorschlagswesen.

Nachdem Sie als Fußzeile noch Ihren Namen eingegeben haben, klicken Sie auf  $\ensuremath{\mathbb{W}\textsc{eiter}}\xspace>$  .

| AutoInhalt-Assistent - [Zwisch                                                                | enbericht]                                                                                                    |
|-----------------------------------------------------------------------------------------------|----------------------------------------------------------------------------------------------------|
| Starten<br>Präsentationstyp<br>Präsentationsformat<br>Präsentationsoptionen<br>Fertig stellen | Bräsentationstitel:<br>[Betriebliches Vorschlagswesen<br>Elemente auf jeder Präsentation einschließen:<br>Fyßzeile: [Ihr Name<br>☑ Datum der letzten Aktualisierung<br>☑ Polignnummer |
| Q                                                                                             | Abbrechen < <u>Z</u> urück <u>W</u> eiter > <u>F</u> ertig stellen                                                                                                    |

Schritt 4: Präsentationsoptionen

5. In dem letzten Dialogfenster des AutoInhalt-Assistenten können Sie Ihre Präsentation <u>Fertig stellen</u>. Falls Sie aber an den vorherigen Schritten etwas ändern möchten, wählen Sie die Schaltfläche <u><Zurück</u>.

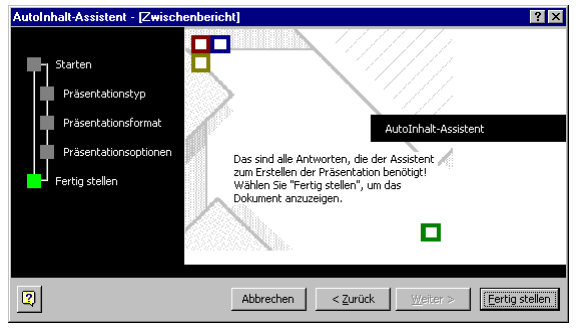

Schritt 5: Präsentation fertig stellen

Sie sehen jetzt Ihre neu erstellte Präsentation in der **Normalansicht**, wobei das Aussehen auf Ihrem Bildschirm von dem unten stehenden Bild abweichen kann (Seite 24). Bevor wir hier weiterarbeiten, sehen wir uns zunächst das Programm **PowerPoint** noch etwas näher an.

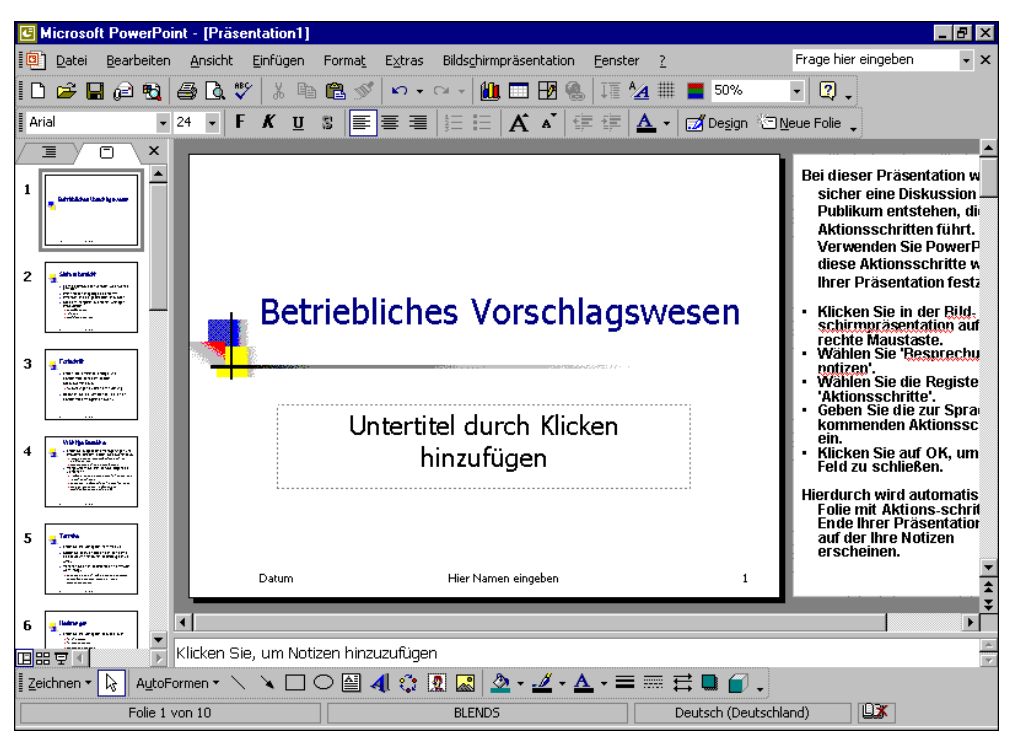

Die fertige Präsentation

# 3 Der Befehlsaufruf

In PowerPoint haben Sie verschiedene Möglichkeiten Befehle auszuführen:

- aus der oberen Menüleiste auswählen
- mit der rechten Maustaste ein Kontextmenü aufrufen
- Tasten und Tastenkombinationen drücken
- Symbole anklicken
- Befehle im Aufgabenbereich auswählen.

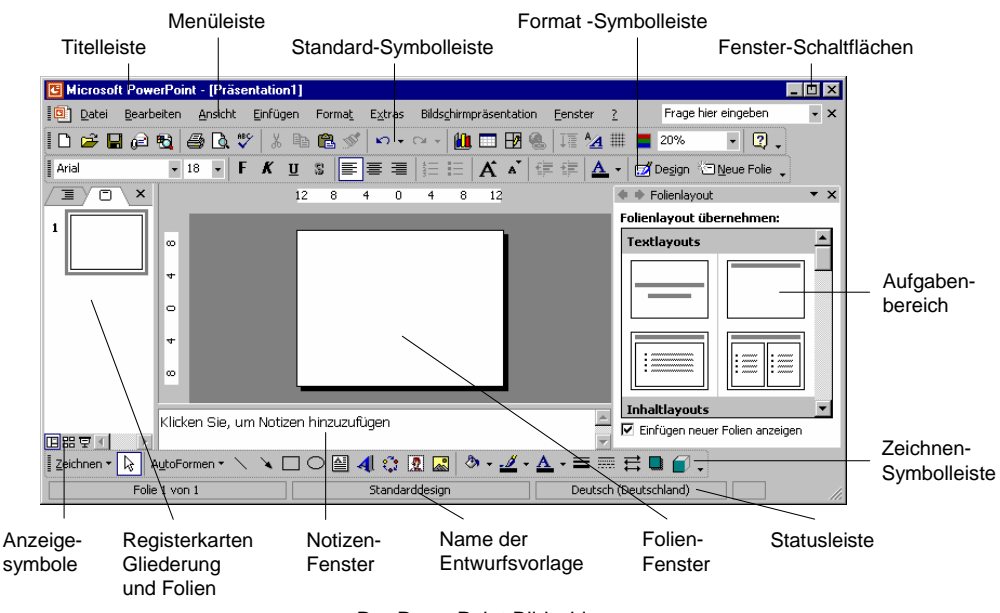

#### Der PowerPoint-Bildschirm

## 3.1 Die Menüleiste

Typisch für Windows-Programme ist die obere **Menüleiste** in der zweiten Fensterzeile, unterhalb der Titelleiste:

| <b>@</b> ) d | atei | <u>B</u> earbeiten | <u>A</u> nsicht | <u>E</u> infügen | Forma <u>t</u> | E <u>x</u> tras | Bilds <u>c</u> hirmpräsentation | <u>F</u> enster | 2 | Frage hier eingeben | • × |
|--------------|------|--------------------|-----------------|------------------|----------------|-----------------|---------------------------------|-----------------|---|---------------------|-----|
|              |      |                    |                 |                  |                |                 |                                 |                 |   |                     |     |

Menüleiste

#### Bedienung mit der Maus

In allen Windows-Programmen ist es am zweckmäßigsten, die Menüpunkte in der Menüleiste mit der **linken Maustaste** anzuklicken. Danach zeigen Sie mit dem Mauspfeil in dem aufgeklappten Menü auf einen Befehl oder auf einen anderen Menüpunkt innerhalb der Menüleiste. Ohne eine Maustaste zu drücken, nur durch Zeigen mit der Maus wird ein Befehl *markiert*. Aber nur die Befehle in schwarzer Schrift stehen Ihnen zur Verfügung, die grau geschriebenen sind in der aktuellen Situation nicht aktiv. Ein Befehl wird durch einen kurzen Mausklick mit der linken Maustaste *ausgeführt*.

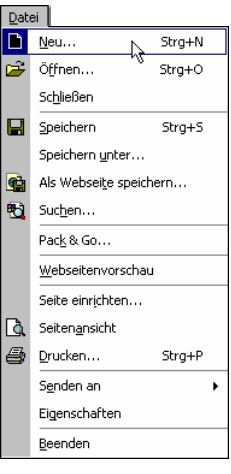

Das Datei-Menü

#### Bedienung über die Tastatur

Aber auch über die Tastatur ist eine Anwahl der Menüs möglich. Falls die Maus einmal defekt sein sollte, und Sie dringend speichern oder drucken müssen, können Sie ein Menü aus der Menüzeile auch über die Tastatur aufrufen.

Drücken Sie dazu die Alt-Taste oder die Flo-Taste, und tippen Sie dann den *unterstrichenen* Buchstaben in einem Menüpunkt ein, z.B. Alt+D für das Dateimenü. In einem aufgeklappten Menü tippen Sie nur noch das unterstrichene Zeichen eines Befehls ein. Das ist nicht unbedingt das erste Zeichen eines Wortes!

Wenn Sie beispielsweise das Eigenschaften-Fenster einer Präsentation einsehen wollen, ist dazu der Befehl Menü **Datei**, **Eigenschaften** zu wählen:

#### Alt+D G.

Nach Drücken der Alt-Taste allein oder der F10-Taste können Sie die einzelnen Menüpunkte auch mit den Pfeil-(Cursor-)Tasten  $\rightarrow$   $\leftarrow$   $\downarrow$   $\uparrow$  anwählen und mit der  $\leftarrow$ -Taste aufrufen.

#### Schließen eines Menüs

Wenn Sie ein aufgeklapptes Menü schließen möchten, *ohne* einen Befehl auszuwählen, haben Sie die folgenden Möglichkeiten:

- Mausklick auf den Menünamen in der Menüleiste oder
- Mausklick in das Fenster außerhalb des Menüs oder
- Alt -Taste einmal oder
- F10 Taste einmal oder
- [Esc]-Taste zweimal (!) drücken.

#### Die verkürzten Menüs

In MS Office XP werden *standardmäßig* in einem aufgeklappten Menü *zunächst* nur die Befehle angezeigt, die häufig benutzt werden, bzw. die Sie zuletzt verwendet haben. Um das komplette Menü zu sehen, klicken Sie am unteren Menürand auf den Aufklapp-Pfeil \$, oder Sie warten ca. 10 Sekunden.

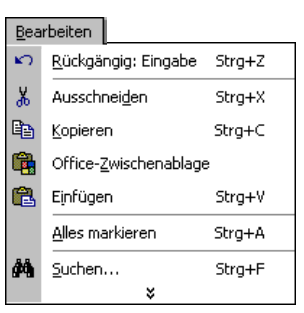

Das verkürzte Bearbeiten-Menü mit dem Aufklapp-Pfeil ♥

Das Verhalten der Menüs können Sie einstellen. Für diese Einführungs-Schulung ist es empfehlenswert, die Verkürzung der Menüs *auszuschalten*.

Dazu klappen Sie das **Extras**-Menü auf und wählen den Befehl **Anpassen**. In dem Dialogfenster **Anpassen** schalten Sie auf der Registerkarte **Optionen** das folgende Kontrollfeld einfach mit einem Mausklick ein:

| Anpassen ? 🗙                                             | Be   |
|----------------------------------------------------------|------|
|                                                          | 10 A |
| Symbolieisten Berehle Optionen                           | J    |
| Personalisierte Menüs und Symbolleisten                  | *    |
| Standard- und Formatsymbolleiste in zwei Zeilen anzeigen |      |
| Menüs immer vollständig anzeigen                         |      |
| Min Nach kurzer Verzögerung vollständige Menüs anzeigen  |      |
| Zurücksetzen                                             |      |
| Andere                                                   |      |
| Croße Symbole                                            |      |
| Schriftartennamen in Schriftart anzeigen                 |      |
| ✓ OuickInfo auf Symbolleisten anzeigen                   |      |
| Tastenkombinationen in QuickInfo anzeigen                |      |
| Menüanimationen: (Keine)                                 |      |
|                                                          | d 4  |
|                                                          |      |
|                                                          |      |
|                                                          |      |
| <u>I</u> astatur Schließen                               |      |
|                                                          |      |

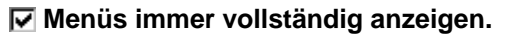

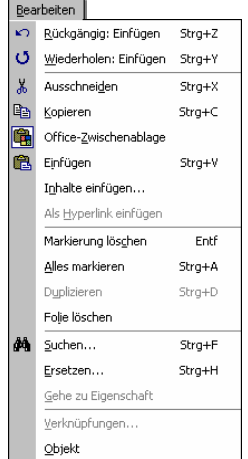

Die Menüs immer komplett sichtbar machen

Das aufgeklappte Bearbeiten-Menü

Das Dialogfenster schließen Sie mit einem Mausklick auf die Schaltfläche Schließen].

In dieser Schulungsunterlage werden in der Regel die vollständigen Menüs angezeigt.

## 3.2 Systemmenüs

In der *linken oberen* Ecke eines Fensters (Rahmen) finden Sie die Schaltfläche für das Systemmenü (Fenstermenü), das zu *diesem* Fenster gehört. In diesem Menü haben Sie verschiedene Möglichkeiten, die Fenstergröße zu ändern, das Fenster zu verschieben oder zu schließen. Zum einen hat das äußere Programm-Fenster (**Microsoft PowerPoint**) oben links ein Systemmenü, und zum anderen hat auch jedes Präsentations-Fenster ein eigenes Menü.

## Öffnen des Programm-Systemmenüs

- mit der *rechten* Maustaste auf den Titelbalken klicken oder
- mit der Tastenkombination Alt+Leer.

#### Öffnen des Präsentations-Systemmenüs

- Mit Mausklick auf die Schaltfläche 
   Oder
- mit der Tastenkombination [Alt]+[-].

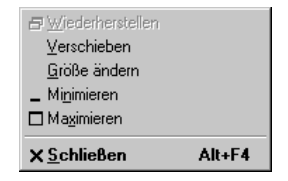

Programm-Systemmenü

## 3.3 Kontextmenüs

Neben den Menüs, die Sie über die Menüleiste auswählen, finden Sie für die verschiedenen Objekte zusätzliche situationsabhängige Menüs. Sie sind mit den Befehlen bestückt, die dort am häufigsten gebraucht werden. Für den Aufruf klicken Sie mit der

#### rechten Maustaste

| Ж | Ausschnei <u>d</u> en     |
|---|---------------------------|
| Ē | <u>K</u> opieren          |
| ß | Einfügen                  |
|   | Lineal                    |
|   | Raster und Führungslinien |
| 7 | Eoliendesign              |
|   | Folienlayout              |
|   | Hintergrund               |
| - | F <u>o</u> lienübergang   |
| - |                           |

auf die Cursorposition oder auf ein Objekt. Eine weitere Möglichkeit:

Ein PowerPoint-Kontextmenü

Sie drücken bei neueren Tastaturen die 📑 Kontext-Taste. In einem Kontextmenü klicken Sie dann auf den von Ihnen gewünschten Befehl.

## 3.4 Tasten (Shortcuts)

Eine ganze Reihe von Befehlen können Sie auch direkt über Tasten und Tasten-Kombinationen aufrufen, z.B.:

| Strg + S | Speichern |
|----------|-----------|
|          |           |

In PowerPoint werden die Tasten-Kombinationen auch **Shortcuts** genannt. Klappen Sie jetzt das Menü **Bearbeiten** auf. In der ersten Zeile des **Bearbeiten**-Menüs steht in schwarzer oder grauer Schrift

| <b>K</b> 2) | <u>R</u> ückgängig: | Strg+Z |
|-------------|---------------------|--------|
|-------------|---------------------|--------|

Wenn die letzte Aktion rückgängig gemacht werden kann, können Sie gleich mit der Tastenkombination <u>Strg</u>+<u>Z</u> den letzten Befehl zurücknehmen, ohne das Menü aufzurufen. PowerPoint versteht dafür auch die Tastenkombination

Alt + ← Rücktaste.

## 3.5 Symbole

Besonders häufig benötigte Befehle können direkt durch einen linken Mausklick auf ein Sinnbild (Icon) in einer der Symbolleisten aufgerufen werden. Führen Sie die Mauszeigerspitze auf ein Symbol, dann wird am Mauszeiger die Erklärung (QuickInfo) des Symbols und eventuell auch die Tastenkombination angezeigt:

| G Microsoft PowerPoint - [Präsentation] |                                                                |                                   |
|-----------------------------------------|----------------------------------------------------------------|-----------------------------------|
| Datei Bearbeiten Ansicht Einfüger       | Forma <u>t</u> E <u>x</u> tras Bilds <u>c</u> hirmpräsentation | Eenster ? Frage hier eingeben - × |
| D 😅 🔲 🖨 💁 🗳 🕺                           | b 🗈 💅 🗠 • 🖂 - 🛍 🗖 🕑 🍓                                          | J I 🐴 🇰 📕 10% 🔹 😰 🗸               |
| Arial T - 18 - F K U                    | S 🔳 🗏 🗏 🗄 🖌 🖍 🕯                                                | 🗏 🗄 🖌 🖌 📈 Design 🖄 Neue Folie 🖕   |
| Schriftart                              |                                                                | 🔺 🔹 Neue Präsentation 🛛 🔻 🗙       |
| 1                                       | Tiel duch Kicken hnavegen                                      | Präsentation öffnen               |
|                                         | Maral procession                                               | Prasentationen                    |
|                                         |                                                                |                                   |
| 🛛 Zeichnen 🕶 😓 AutoFormen 🕶 🔨 🌂 🗖       | 🔿 🔛 🐗 🔅 😰 🔜 🔌 - 🚄 - 🛓                                          | <u>↓</u> - = = ≓ <b>□ ∂</b> .     |
| Folie 1 von 1                           | Standarddesign                                                 | Deutsch (Deutschland)             |

Symbolleisten mit QuickInfo (hier Schriftart)

In MS Office XP werden *standardmäßig* die **Standard**- und die **Formatsymbol**leisten *zunächst* in einer Zeile angezeigt. Damit haben Sie auf dem Bildschirm mehr Platz für Ihre PowerPoint-Präsentation. Bei kleineren Bildschirm-Auflösungen sind dann aber nicht alle Symbole einer Leiste sichtbar:

🗈 😂 🖬 🚑 🗽 🐦 🙏 🗈 🖻 🚿 🔊 🔹 🏙 🗔 🗗 🗰 48% 🔹 🖓 💥 Arial 🔹 📝 Degign 🖄 Neue Folie 🐉

Standard- und Formatsymbolleisten in einer Zeile

Klicken Sie auf dieses kleine Symbol 🕎 am Ende einer Leiste, um die restlichen Symbole zu sehen. Es erscheint ein Symbolrahmen, in dem Sie dann einen Befehl anklicken.

Die Hintergrundfarbe der Symbole ist von der Situation und von der eingestellten Farbtiefe der Bildschirmanzeige abhängig. Normal ist Grau die Hintergrundfarbe der Symbole. Ist ein Symbol aktiv, oder zeigen Sie mit der Maus darauf, wird die Hintergrundfarbe weiß bzw. blau. In der Regel werden in diesem Buch die Symbole auf grauem Hintergrund, also vor der Aktivierung gezeigt.

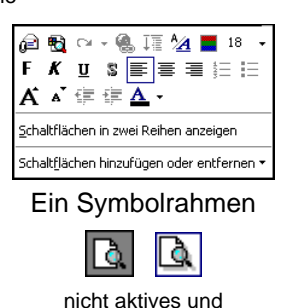

aktives Symbol

#### Die Symbolleisten anpassen

Um die Symbolleisten in getrennten Zeilen sichtbar zu machen, klicken Sie in dem oben stehenden Symbolrahmen auf den Befehl **Schaltflächen in zwei Reihen anzeigen**. Oder Sie klappen wieder das **Extras**-Menü auf und wählen den Befehl **Anpassen**. In dem Dialogfenster **Anpassen** schalten Sie auf der Registerkarte **Optionen** das folgende Kontrollfeld mit einem Mausklick ein:

Standard- und Formatsymbolleiste in zwei Zeilen anzeigen.

| Anpassen ? 🗙                                                |
|-------------------------------------------------------------|
| Symbolleisten Befehle Optionen                              |
| Personalisierte Menüs und Symbolleisten                     |
| 🔀 (Standard- und Formatsymbolleiste in zwei Zeilen anzeigen |
| Menüs immer vollständig anzeigen                            |
| 🗖 Nach kurzer Verzögerung vollständige Menüs anzeigen       |
| Zurücksetzen                                                |
| Andere                                                      |
| Große Symbole                                               |
| Schriftartennamen in Schriftart anzeigen                    |
| QuickInfo auf Symbolleisten anzeigen                        |
| ✓ Tastenkombinationen in QuickInfo anzeigen                 |
| Menüanimationen: (Keine)                                    |
|                                                             |
|                                                             |
|                                                             |
| 2 Tastatur Schließen                                        |
|                                                             |

Die Symbolleisten in getrennten Zeilen sichtbar machen

Auf dieser Registerkarte können Sie auch das Anzeigen der **QuickInfos** bei den Symbolen ein- und ausschalten. Zum Beenden klicken Sie auf die Schaltfläche <u>Schließen</u>.

Um die Symbolleisten individuell zusammenzustellen, bietet Ihnen PowerPoint zwei Wege an:

 Wählen Sie in dem vorher gezeigten Dialogfenster Anpassen die Registerkarte Befehle. Neue Symbole ziehen Sie einfach mit der Maus aus dieser Registerkarte in die Leiste, und umgekehrt löschen Sie die Icons aus einer Symbolleiste. Oder • klicken Sie auf den Listenpfeil oder am Ende einer Symbolleiste, und wählen Sie den Weg Schaltflächen hinzufügen oder entfernen und dann im Untermenü Standard oder Format etc., je nach Art der Symbolleiste:

| Schaltflächen in einer Reihe anzeigen     | Standard | × |
|-------------------------------------------|----------|---|
| Schaltflächen hinzufügen oder entfernen 🔻 | Angassen |   |

PowerPoint öffnet die nachfolgende Liste. Mit einem Mausklick schalten Sie die Symbole ein  $\checkmark$  und aus.

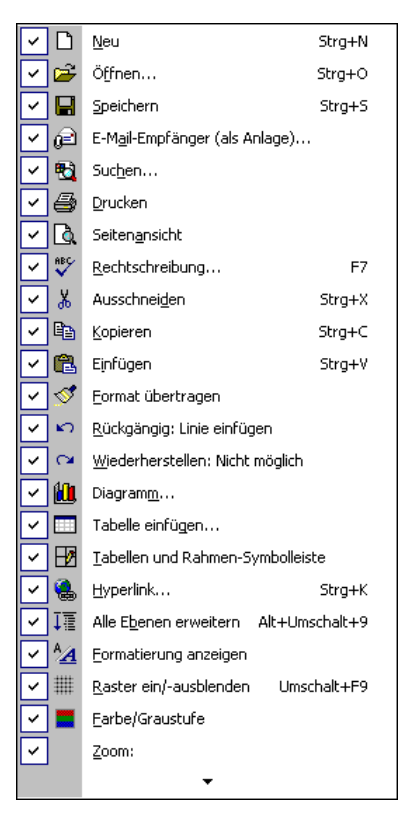

Die Symbolleiste anpassen

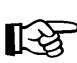

 In dieser Schulungsunterlage werden in der Regel die Standard- und Formatsymbolleisten in getrennten Zeilen angezeigt.

#### Symbolleisten ein- und ausblenden

Die Symbolleisten können Sie ein- und ausblenden. Dazu verfahren Sie wie folgt:

- 1. Klicken Sie mit der *rechten* Maustaste auf eine Symbolleiste oder wählen Sie den Befehl **Symbolleisten** im Menü **Ansicht**. Es erscheint ein Menü.
- Eingeblendete Symbolleisten erkennen Sie an einem Häkchen . Aktivieren bzw. deaktivieren Sie die gewünschte Symbolleiste durch Anklicken.

Aber auch im Dialogfenster **Anpassen** können Sie die Symbolleisten ein- und ausschalten. Wählen Sie hierzu den Menüweg: **Ansicht, Symbolleisten, Anpassen**.

| ~             | Standard              |
|---------------|-----------------------|
| $\overline{}$ | Format                |
| $\overline{}$ | Aufgabenbereich       |
| $\overline{}$ | Gliederung            |
|               | Grafik                |
|               | Steuerelement-Toolbox |
|               | Tabellen und Rahmen   |
|               | Überarbeiten          |
|               | Überarbeitungsfenster |
|               | Visual Basic          |
|               | Web                   |
|               | WordArt               |
| <b>~</b>      | Zeichnen              |
|               | Angassen              |

Menü Symbolleisten

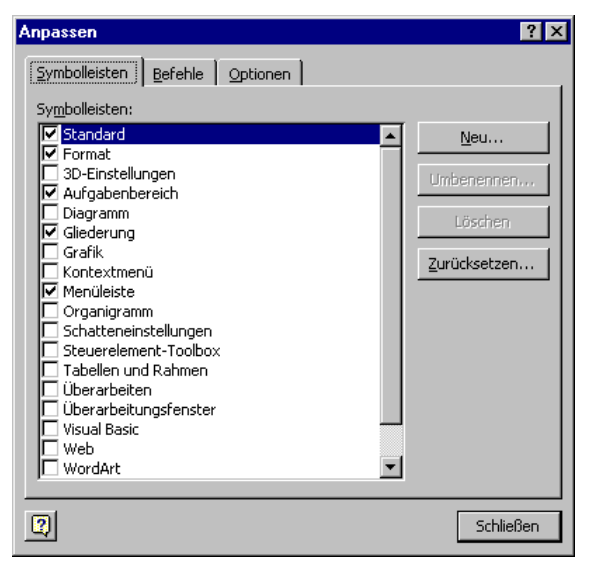

Symbolleisten anpassen

#### Symbolleisten verschieben

4MM

Um eine Symbolleiste an einer anderen Position zu platzieren, zeigen Sie mit der Maus auf die Markierung am linken Rand der Leiste. Der Mauszeiger wird dort zu einem Vierfachpfeil. Bei gedrückter linker Maustaste ziehen Sie die Leiste an eine beliebige Stelle im Excelfenster. Befindet sich die Symbolleiste nicht an einem Fensterrand, erhält sie eine Titelleiste:

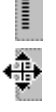

| ormat                   |         |            |                   |      | -                 | r x  |
|-------------------------|---------|------------|-------------------|------|-------------------|------|
| Arial                   | • 32    | - F        | <u>к</u> <u>u</u> | 5    | ≣≣                | 3    |
| ≡ <b>!</b> ≡   <b>A</b> | *   = 1 | <u>A</u> - | 🛛 🗾 De            | sign | ें <u>N</u> eue F | olie |

Freiplatzierte Symbolleiste mit Titelleiste

Zum Bewegen ziehen Sie diese Titelleiste an eine neue Position. Mit einem Mausdoppelklick auf die Titelleiste stellen Sie die Symbolleiste wieder zurück an den alten Platz am Fensterrand.

## 3.6 Aufgabenbereich

Wenn Sie bereits eine frühere Version von PowerPoint kennen gelernt haben, fällt Ihnen vielleicht der rechts stehende Aufgabenbereich als größte Neuerung auf. Hier bietet Ihnen das Programm verschiedene Möglichkeiten an, Ihre Arbeiten schneller zu erledigen.

Zum Ein- und Ausblenden des Aufgabenbereichs wählen Sie den Menüweg **Ansicht**, **Aufgabenbereich**.

Die Trennlinie zwischen dem **Aufgaben-** und dem **Arbeitsbereich** können Sie mit der Maus verschieben. Führen Sie dazu den Mauszeiger auf die senkrechte Trennlinie. Er wird dort zu einem schwarzen Doppelpfeil: ← . Bei gedrückter linker Maustaste ziehen Sie nun die Trennlinie an die neue Position und lassen die Maustaste wieder los.

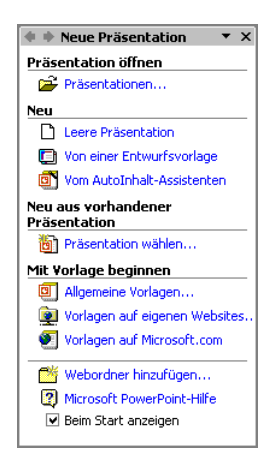

Aufgabenbereich

Die Inhalte im Aufgabenbereich wählen Sie über die Bereichs-Titelleiste aus:

#### 🔹 🔶 Neue Präsentation 💦 🔻 🗙

Die Titelleiste des Aufgabenbereichs

Klicken Sie in der Leiste auf den Listenpfeil ▼, und wählen Sie aus der Liste mit einem Mausklick die Aufgabe aus:

| ~ | Neue Präsentation               |
|---|---------------------------------|
|   | Zwischenablage                  |
|   | Suchen                          |
|   | ClipArt einfügen                |
|   | Folienlayout                    |
|   | Foliendesign - Entwurfsvorlagen |
|   | Foliendesign - Farbschemas      |
|   | Foliendesign - Animationschemas |
|   | Benutzerdefinierte Animation    |
|   | Folienübergang                  |

Aufgabenliste

Sie können den Aufgabenbereich auch frei auf dem Bildschirm platzieren. Dazu zeigen Sie mit der Maus auf die Bereichs-Titelleiste und ziehen nun bei gedrückter linker Maustaste den Aufgabenbereich an eine andere Stelle. Der Mauszeiger hat dabei die Form eines Vierfachpfeiles:

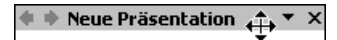

Mit einem Mausdoppelklick auf diese Titelleiste stellen Sie den Aufgabenbereich wieder zurück an seine alte Stelle im rechten Teil des PowerPoint-Fensters.

## 3.7 Wechsel zu anderen Programmen

In Windows gibt es die Möglichkeit, mehrere Programme (engl. Tasks) zu starten. Um zu einem anderen bereits geöffneten Programm zu wechseln, klicken Sie in der **Taskleiste** auf die entsprechende Schaltfläche:

| 🏽 🕅 Start 🛛 🧶 🌌 🔕 | 🗊 🛛 📴 Dokument1   | Microsoft Exc Microsoft Po | Microsoft             | <b>₩₩₩₩</b> |
|-------------------|-------------------|----------------------------|-----------------------|-------------|
|                   | In der Taskleiste | zwischen den gestarteter   | n Programmen wechseln |             |

#### Wechseln mit Alt- + Tabtaste

Zwischen geöffneten Programmen wechseln Sie auch mit der Tastenkombination:

Alt + 5 Tabtaste.

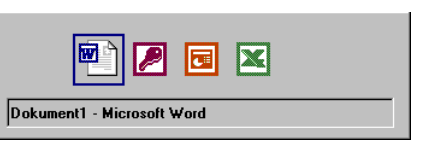

Zwischen geöffneten Programmen wechseln

Dabei wird die Alt-Taste zuerst gedrückt und festgehalten und bei gedrückter Alt-Taste wird die Bildschirmmitte erscheinen die Symbole der geöffneten Programme. Haben Sie mit der Tastenkombination das gesuchte Programm-Symbol eingerahmt, lassen Sie die Tasten wieder los.

## 3.8 PowerPoint-Symbol in der Taskleiste

Über den Menüweg **Extras**, **Optionen**, Registerkarte **Ansicht** können Sie mit dem Kontrollfeld **✓ Fenster in Taskleiste** einstellen, ob für jedes geöffnete Präsentations-Fenster ein separates Symbol (**✓** aktiviert) oder nur einziges Symbol für das PowerPoint-Programm (**─** deaktiviert) in der Taskleiste angezeigt wird:

| Optionen                                                                                                    |                                                                                                    |                                                          | ? ×                   |
|----------------------------------------------------------------------------------------------------|----------------------------------------------------------------------------------------------------|----------------------------------------------------------|-----------------------|
| Speichern<br>Ansicht                                                                                                    | Sicherheit<br>Allgemein                                                                                                    | Rechtschreibur<br>Bearbeiten                             | ng und Format Drucken |
| Präsentation<br>Aufgabenber<br>Folieglavout-<br>Statusleiste<br>Yertikales Lin<br>Fenster in Ta<br>Bildschirmpräsenta<br>Bildschirmpräsenta<br>Popupment i<br>Schaltfläche<br>Mit schwarze<br>Standardansich –<br>Alle <u>D</u> okumente i<br>Die gespeichert | eich<br>Aufgabenbereich bein<br>eal<br>skleiste<br>tion<br>Dem Klicken der recht<br>"Popupmenü" ginblend<br>r Folie beenden<br>n dieser Ansicht öffne<br>e Ansicht aus der Date | n Einfügen neuer Folie<br>en Maustaste<br>den<br>n<br>ei | en                    |
|                                                                                                    |                                                                                                    | ОК                                                       | Abbrechen             |

Ein separates Symbol in der Taskleiste anzeigen lassen

Ist das Kontrollfeld eingeschaltet, erscheint in der Windows-Taskleiste für jedes Präsentations-Fenster ein separates Symbol:

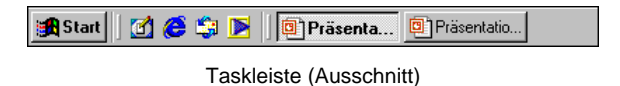

## 3.9 **PowerPoint beenden**

Um einem Datenverlust vorzubeugen, ist es notwendig, Programme ordnungsgemäß zu beenden. Die Dateien, mit denen Sie gerade arbeiten, sollten vorher gespeichert werden:

- Symbol Speichern 🔙 oder
- Menü Datei, Speichern oder
- Tastenkombination [Strg]+[S].

Falls Sie Ihrer Präsentation noch keinen Namen gegeben haben, tragen Sie nun in dem Dialogfenster einen Dateinamen ein (über 200 Zeichen sind erlaubt).

Nach dem Speichern können Sie PowerPoint beenden:

- Symbol 🛛 in der *rechten* oberen Ecke des *Programmfensters* anklicken oder
- Systemmenüknopf **I** in der *linken* oberen Ecke des *Programmfensters* anklicken und den Menüpunkt **Schließen** auswählen oder
- Menü Datei, Beenden aufrufen oder die
- Tastenkombination Alt+F4 drücken.

# 4 Die erste Präsentation

Sie sehen Ihre neu erstellte Präsentation in der Normalansicht. 10 Folien, also 10 Seiten hat der AutoInhalt-Assistent für Sie erstellt:

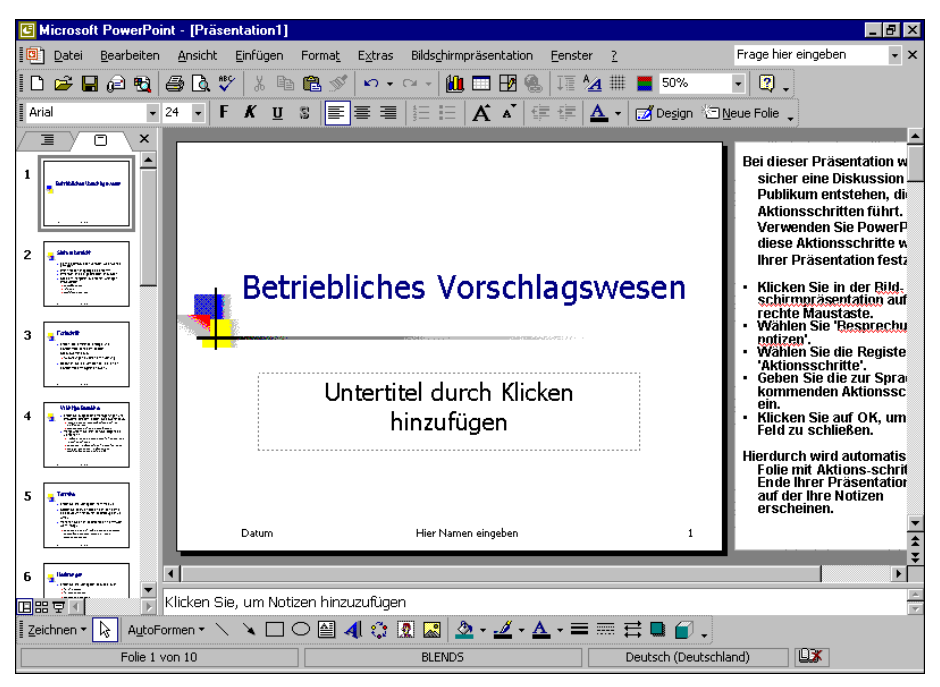

Die Normalansicht mit dem Register Folien (Miniaturansicht)

## 4.1 Die Ansichten

Bitte klappen Sie das **Ansicht**-Menü auf. Sie finden im ersten Teil vier verschiedene Ansichten.

#### Normal

In der Normalansicht erstellen Sie Ihre Präsentationen. Diese Ansicht besteht aus drei Arbeitsbereichen und ist eine Kombination aus Gliederungs- oder Miniaturansicht, aus der Folienansicht und aus der Notizansicht. Im rechten großen Teil des Präsentations-Fensters sehen Sie eine Seite (Folie), und darunter ist ein kleiner Bereich für Notizen vorgesehen. Im linken Arbeitsbereich können Sie über die Registerkarten mit einem Mausklick zwischen der **Gliederung** und der **Miniaturansicht** wechseln.

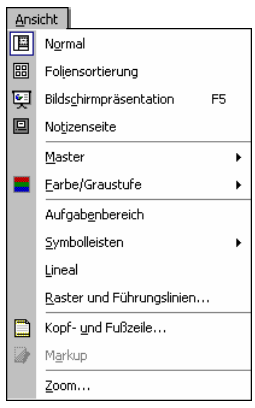

Ansicht-Menü

Die Registerkarte **Gliederung** ist für die Bearbeitung der Texte vorgesehen. Hier sehen Sie die Texte von mehreren Folien auf dem Bildschirm:

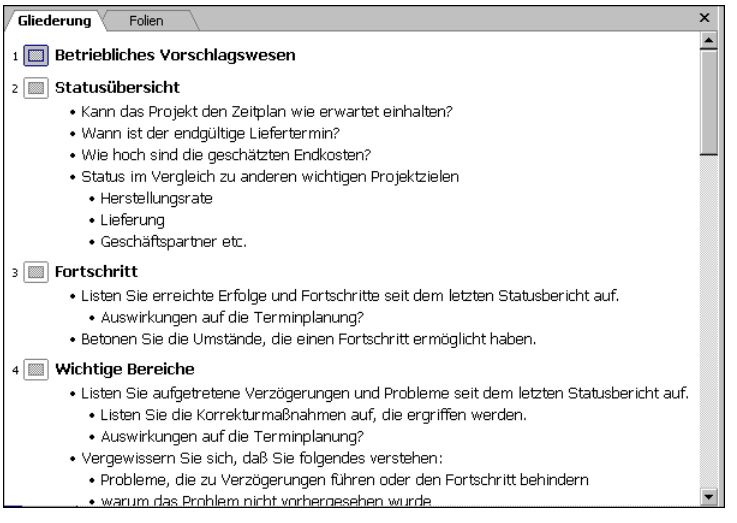

Die Registerkarte Gliederung

Den Platz, den die einzelnen Arbeitsbereiche in der Normalansicht einnehmen, können Sie verändern: Zeigen Sie mit der Maus auf den senkrechten Trennbalken zwischen der Registerkarte und dem Folien-Arbeitsbereich. Der Mauszeiger nimmt diese Form an: + +. Bei gedrückter linker Maustaste verschieben Sie den Balken. Und in Abhängigkeit von der Breite der Registerkarte verändern sich auch die Angaben auf den Registern:

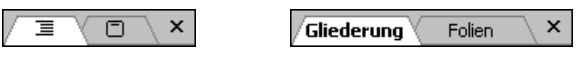

Unterschiedliche Breite der Registerkarten

Mit einem Mausklick auf das Schließen-Symbol in der rechten oberen Ecke der Registerkarte wechseln Sie in die **Folienansicht**. Die anderen Arbeitsbereiche werden geschlossen. Über das Ansicht-Menü oder über das Symbol in der linken unteren Ecke des PowerPoint-Fensters kommen Sie wieder in die **Normalansicht**. Normalansicht Bildschirmpräsentation

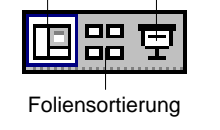

Die Ansichten-Symbole

#### Foliensortierung

In dieser Ansicht werden die einzelnen Seiten einer Präsentation verkleinert angezeigt. Dabei können Sie die Reihenfolge der Folien mit der Maus verschieben und die Effekte der Bildschirmpräsentation festlegen.

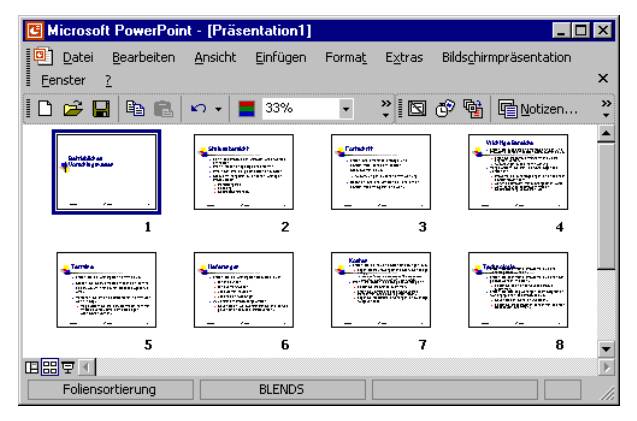

Die Ansicht Foliensortierung

#### Bildschirmpräsentation

Hier sehen Sie Ihre Präsentation in einer Art Druckbildvorschau. Aber die Einsatzmöglichkeiten gehen weit darüber hinaus. Die Folie nimmt den ganzen Bildschirm ein. Eine Bearbeitung ist in dieser Ansicht nicht möglich.

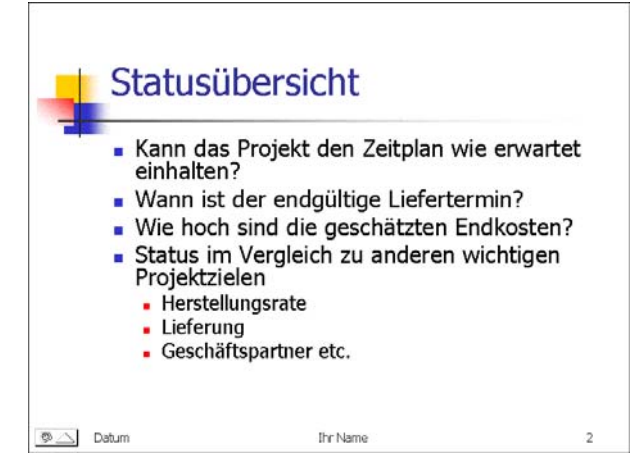

Die Folienseite 2 in der Ansicht Bildschirmpräsentation

#### Notizenseite

In dieser Ansicht wird auf jeder Folie ein Textfeld für zusätzliche Notizen angeordnet. Zum Eintragen der Notizen klicken Sie in den unteren Rahmen, in dem steht

Text durch Klicken hinzufügen:

|       | Betrieb<br>Vorsch    | liches<br>lagswesen |   |  |
|-------|----------------------|---------------------|---|--|
|       |                      |                     |   |  |
|       | linker .             | listan              | ` |  |
|       |                      |                     |   |  |
| Tourd | unda Kludica buana   | എത                  |   |  |
| Tourd | unda Kluda da baran. | ന്ന്രയ              |   |  |
| Tourd | und Klick to bio a   | மூன                 |   |  |
| Toxid | unde Kluck zu bronz  | i Ogen              |   |  |
| Toud  | unda Kindkara buarak | വരുംമ               |   |  |
| Tourd | unda Kinda ca biana  | n Digens            |   |  |
| Tourd | unda Kindkaa baaa    | .(Qp m              |   |  |
| Tourd | unch Kind-ca bin su  | .(Age               |   |  |
| Textd | unch Kind-ca binan   | .(Age               |   |  |
| Tourd | unda Kind-ta binan.  | .(Age               |   |  |
| Texad | unda Kind-sa buasa   | .(Age               |   |  |
| Texa  | undi Kindon buom     | .(Age               |   |  |

#### Ansicht Notizenseite

Zum Beenden der Text-Eingabe klicken Sie einfach mit der Maus außerhalb des Text-Fensters, oder Sie drücken die Esc-Taste. Um einen Text zu verändern, klicken Sie auf ihn. Ist der Text als aktuelles Element markiert, können Sie auch die F2-Taste drücken und dann den Text editieren.

#### Farb- oder Graustufen-Ansicht

Zum Teil werden die Ausdrucke auf einem Schwarzweiß-Drucker ausgegeben. Um bereits am Bildschirm diese Ausgabe zu sehen, klicken Sie auf das Symbol **Farbe/Graustufe** oder im **Ansicht**-Menü auf den gleichnamigen Befehl. In der dann erscheinenden Liste wählen Sie eine Ansicht aus:

| <u>F</u> arbe                   |               |                             |
|---------------------------------|---------------|-----------------------------|
| Graustufe                       | Graustufen-Ar | nsicht 🔻                    |
| —<br><u>R</u> eines Schwarzweiß | Einstellung • | Graustufenansicht schließen |
|                                 |               |                             |

Die Symbolleiste **Graustufen-Ansicht** erscheint. In dem Listenfeld **Einstellung •** können Sie verschiedene Graustufen- und Schwarzweiß-Ansichten festlegen:

|   | Automatisch                                   |
|---|-----------------------------------------------|
| ~ | Graustufen                                    |
|   | Helle Graustufen                              |
|   | Invertierte Graustufen                        |
|   | Grau mit weiße <u>m</u> Füllbereich           |
|   | Schwarz mit <u>F</u> üllbereich in Graustufen |
|   | Schwarz mit weißem Füllbereich                |
|   | <u>S</u> chwarz                               |
|   | <u>W</u> eiß                                  |
|   | Nicht anzeigen                                |

Die Graustufen-Ansicht einstellen

## 4.2 In der Präsentation bewegen

In der Normal- und in der Folienansicht steht unten links die aktuelle Seitennummer, z.B. Folie 1 von 10. Mit der Tastatur oder mit der Maus blättern Sie zwischen den Seiten:

#### Mit den Tasten:

 Bild↓
 blättert zur nächsten Folie (Seite)

 Bild↑
 blättert zur vorherigen Folie

 Tastenkombination Strg+Pos1 geht zum Anfang der Präsentation

 Tastenkombination Strg+Ende geht zum Ende der Präsentation.

#### Mit der Maus:

Zum Blättern können Sie die Zweifachpfeil-Symbole am unteren Ende der vertikalen Bildlaufleiste verwenden.

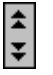

Eine weitere Möglichkeit zum Blättern und Zoomen bietet Ihnen die Intelli-Maus mit dem Rädchen.

#### Blättern und Zoomen mit der Rad-Maus

Bei der IntelliMaus, auch Rad-Maus oder Wheel-Maus genannt, ist zusätzlich ein Rädchen zwischen den beiden Tasten angebracht. Hiermit können Sie schnell bei großen Dokumenten blättern:

• Führen Sie den Mauszeiger auf die Präsentation, und drehen Sie nur das Rädchen. Je nach Drehrichtung blättern Sie nach oben, bzw. nach unten.

Sie können mit der IntelliMaus Ihre Präsentation auch zwischen 10% und 400% zoomen: Zeigen Sie mit der Maus auf den Text, drücken und halten Sie die [Strg]-Taste, und drehen Sie das Rädchen nach vorn zum Vergrößern und nach hinten zum Verkleinern

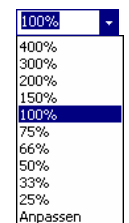

- v

Wenn Sie schnell wieder eine bestimmte Zoomstufe erreichen wollen, klicken Sie auf die Zoom-Schaltfläche in der Standard-Symbolleiste und wählen aus der Liste die Prozentzahl aus oder geben sie ein. Bei dem Befehl Anpassen sehen Sie die aktuelle Folie komplett auf Ihrem Bildschirm.

## 4.3 Foliendesign

Um Ihnen das Erstellen von Grafiken zu erleichtern und alle Seiten einheitlich zu gestalten, ist für jede Präsentation ein Foliendesign festgelegt. Dadurch brauchen Sie nicht für jede Seite den Hintergrund zu entwerfen, die Schriftformatierungen festzulegen oder die Farben zu bestimmen. Dies ist bereits in dem Layout enthalten.

Mit dem Programm PowerPoint bekommen Sie schon eine Anzahl fertiger Foliendesign-Dateien mitgeliefert, die Ihrer Präsentation ein professionelles Aussehen geben. Den Namen der aktuellen Design-Datei sehen Sie unten in der Mitte der Statuszeile.

| Foliendesign   |        |                       |
|----------------|--------|-----------------------|
|                |        |                       |
| Folie 1 von 10 | BLENDS | Deutsch (Deutschland) |
|                |        |                       |

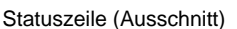

Zum Ändern wählen Sie Menü Format. Foliendesign, oder Sie klicken doppelt auf den Namen unten in der Mitte der Statuszeile. Der Aufgabenbereich zum Auswählen einer Entwurfsvorlage erscheint. Zeigen Sie mit dem Mauszeiger auf ein Design. Der Name der Design-Datei mit der Endung \*.pot erscheint als QuickInfo (hier Übergänge.pot). Mit einem Mausklick auf das Miniaturbild wechseln Sie das Design der aktuellen Präsentation.

Ein Klick auf den Listenpfeil 🚺 öffnet ein Auswahlmenü:

| Für <u>a</u> lle Folien übernehmen         |
|--------------------------------------------|
| Für ausge <u>w</u> ählte Folien übernehmen |
| <u>G</u> roße Vorschau anzeigen            |

🙀 Animationschemas Entwurfsvorlage übernehmen: ٠ rem Ipsum Übergänge.pot Lorem Isam Durchsuchen...

🔹 🔶 Foliendesign

[] Entwurfsvorlagen Farbschemas

Wenn Sie das Design nicht für alle Folien übernehmen wollen, markieren Sie vorher die betreffenden Folien.

Foliendesign im Aufgabenbereich auswählen

In der gleicher Art und Weise werden auch die Farb- und Animationsschemas im Aufgabenbereich zugewiesen.

# 4.4 Übung

1. Ordnen Sie der aktuellen Präsentation verschiedene Foliendesigns zu, und beobachten Sie das unterschiedliche Aussehen am Bildschirm.

2. Wählen Sie zum Schluss die Entwurfsvorlage **Blends.pot** oder **Übergänge.pot** oder eine Vorlage nach Ihrer Wahl.

## 4.5 Folienlayout

Aber nicht nur bei der äußeren Gestaltung, sondern auch beim Erstellen der Titelseite und von Diagrammen, Texten und Tabellen wird Ihnen durch PowerPoint die Arbeit sehr erleichtert. Zu jeder Präsentation gehören verschiedene Folienlayouts. Bitte wählen Sie Menü **Format**, **Folienlayout**. Das aktuelle Vorlageformat ist durch einen blauen Rahmen markiert. Der Name des Layouts erscheint wieder als QuickInfo, wenn Sie mit der Maus darauf zeigen.

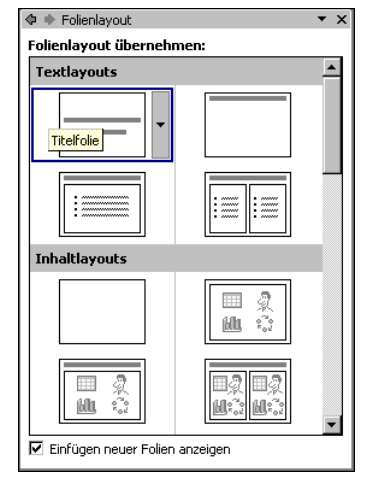

Folienlayout auswählen

Diese Folienlayouts können Sie auswählen:

| Te  | xtlayouts                      |   |                                     |
|-----|--------------------------------|---|-------------------------------------|
| •   | Titelfolie                     | • | Nur Titel                           |
| •   | Titel und Text                 | • | Titel und zweispaltiger Text        |
| Inh | altlayouts                     |   |                                     |
| •   | Leer                           | • | Inhalt                              |
| •   | Titel und Inhalt               | • | Titel und zwei Inhalte              |
| •   | Titel, Inhalt und zwei Inhalte | • | Titel, zwei Inhalte und Inhalt      |
| •   | Titel und vier Inhalte         |   |                                     |
| Te  | xt- und Inhaltlayouts          |   |                                     |
| •   | Titel, Text und Inhalt         | • | Titel, Inhalt und Text              |
| •   | Titel, Text und zwei Inhalte   | • | Titel, zwei Inhalte und Text        |
| •   | Titel und Text über Inhalt     | • | Titel und Inhalt über Text          |
| •   | Titel, zwei Inhalte über Text  |   |                                     |
| An  | dere Layouts                   |   |                                     |
| •   | Titel, Text und ClipArt        | • | Titel, ClipArt und Text             |
| •   | Titel, Text und Diagramm       | • | Titel, Diagramm und Text            |
| •   | Titel, Text und Medienclip     | • | Titel, Medienclip und Text          |
| •   | Titel und Tabelle              | • | Titel und Diagramm oder Organigramm |

• Titel und Diagramm

In unserer Präsentation hat die erste Seite das Layout mit dem Namen **Titelfolie**, während die anderen Seiten das Layout **Titel und Text** haben. Die Praxis zeigt, dass Ihnen diese Folienlayouts die Arbeit sehr erleichtern, wenn es darum geht, in kurzer Zeit eine tolle Präsentation zu erstellen.

# 5 Dateien

Das Programm hält alle Daten im Arbeitsspeicher des Computers. Falls einmal eine Störung auftritt, z.B. Stromausfall, sind die Daten verloren. Deshalb ist es notwendig, regelmäßig (mindestens jede Stunde) und bevor Sie PowerPoint beenden oder eine Datei schließen, die wertvolle Arbeit auf der Festplatte oder der Diskette zu speichern. Rufen Sie im **Datei** Menü den Menüpunk **Speichern unter** auf. Das Dialogfenster erscheint:

| Aktue                                                                                                   | iller Ordner                                                                                          | Wechsel zum über-                                        |
|----------------------------------------------------------------------------------------------------|----------------------------------------------------------------------------------------------------|----------------------------------------------------------|
| Speichern unter                                                                                         | ?                                                                                                    | geordneten Ordner                                        |
| Speichern in: Schulung<br>Verlauf<br>Eigene Dateien<br>Favoriten<br>Netzwerk<br>Umgebung<br>Dateityp: F | 3<br>3<br>3<br>3<br>3<br>4<br>5<br>4<br>5<br>5<br>5<br>5<br>5<br>5<br>5<br>5<br>5<br>5<br>5<br>5<br>5 | Ansichten<br>der Dateiliste<br>Neuen Ordner<br>erstellen |
| Umgebungsleiste                                                                                         | Den Dateinamen eingeben                                                                               |                                                          |

Datei Speichern unter

Bei den Dialogfenstern **Speichern unter** und **Öffnen** (Seite 31) wechseln Sie mit einem Mausdoppelklick auf die obere Titelleiste zwischen Vollbild- und Wiederherstellmodus.

## 5.1 Ordner

Die meisten Computer haben mindestens zwei Laufwerke, um Dateien dauerhaft zu speichern. Eines dieser Laufwerke ist die Festplatte, in der sehr viel abgelegt werden kann. Um den Überblick nicht zu verlieren, ist die Festplatte in mehrere Ordner (Unterverzeichnisse) gegliedert.

In dem Dialogfenster **Speichern unter** können Sie im Listenfeld **Speichern in** mit der Maus das Laufwerk und/oder den Ordner auswählen, in dem die Datei gespeichert werden soll.

Oder Sie klicken auf das Symbol **Aufwärts**. Dann gelangen Sie auf die darüber liegende Ebene. Um zum untergeordneten Ordner zu wechseln, doppelklicken Sie auf einen Ordner in der Dateiliste.

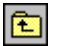

Bei **Dateiname** tippen Sie ein:

#### **Betriebliches Vorschlagswesen1**

Bitte geben Sie nur den Dateinamen-Stamm ein ohne Punkt und ohne Dateinamen-Erweiterung. Schließen Sie das Dialogfenster **Speichern unter** über die Schaltfläche <u>Speichern</u>. Den Dateinamen sehen Sie jetzt im Titelbalken am oberen Rand des aktuellen Fensters.

#### Standard-Ordner und AutoWiederherstellen

Sehr häufig speichern Sie Ihre Dokumente immer wieder im selben Ordner ab. In den Optionen können Sie einen Standard-Speicherort zum Öffnen und Speichern festlegen: Menü **Extras, Optionen**, Registerkarte **Speichern**:

| ptionen                                       |                       |                        | ?                 |
|-----------------------------------------------|-----------------------|------------------------|-------------------|
| Ansicht                                       | Allgemein             | Bearbeiten             | Drucken           |
| Speichern                                     | Sicherheit            | Rechtschreibu          | ng und Format     |
| Speicheroptionen -                            |                       |                        |                   |
| 🔲 Schnellspeich                               | erung zulassen        |                        |                   |
| 🗌 Aufforderung                                | ) für Dateieigenschaf | ften                   |                   |
| 🔽 AutoWiederh                                 | erstellen-Informatior | nen alle 🛛 🗧           | Minuten speichern |
| 🔽 Diagramm kor                                | nvertieren, wenn in v | vorheriger Version ges | peichert wird     |
| PowerPoint-Date                               | ien speichern als:    |                        |                   |
| PowerPoint-I                                  | Präsentation          |                        | •                 |
| Standardarbeitso                              | ordner:               |                        |                   |
| F:\Training                                   |                       |                        |                   |
| Schviftestestissen zur für altuelles Delement |                       |                        |                   |
|                                               | hriftarten einhetten  |                        |                   |
| O Nur verw                                    | endete Zeichen einb   | etten (zum Reduzierer  | n der Dateigröße) |
| C Alle Zeich                                  | en einbetten (zum B   | earbeiten durch ander  | re)               |
|                                               |                       |                        |                   |
|                                               |                       |                        |                   |
|                                               |                       |                        |                   |
|                                               |                       | OK OK                  | Abbrechen         |
|                                               |                       | 3                      |                   |

Den Standard-Speicherort festlegen

Um den Standard-Ordner für Ihre PowerPoint-Dokumente zu ändern, klicken Sie in das Textfeld **Standardarbeitsordner** und tragen einen neuen kompletten Pfad ein oder ändern den bestehenden Pfad ab. In dem oberen Bild wurde der Ordner **Training** im Laufwerk **F**: als Beispiel genommen.

Darüber hinaus ist es empfehlenswert, in dem Dialogfenster **Optionen** auf der Registerkarte **Speichern** auch unbedingt bei

#### AutoWiederherstellen-Informationen alle

eine Minutenzahl größer als 0, z.B. 10, einzugeben und damit das **V** Kontrollfeld einzuschalten. Dann werden **automatisch** alle 10 Minuten noch zusätzliche interne Systemkopien von allen geöffneten Dateien erstellt.

Bei einem Neu-Start von Word nach einem Absturz restauriert das Programm dann die Dokumente. Dies wird durch die Meldung "**Wiederhergestellt**" in der Titelzeile kenntlich gemacht. Unabhängig davon müssen Sie aber unbedingt auch selbst regelmäßig speichern!

Übrigens, weil Sie gerade das Optionen-Fenster geöffnet haben: Auf der Registerkarte **Allgemein** können Sie Ihren **Benutzernamen** ändern. Diese Information wird dann auch im Eigenschaften-Fenster (Menü **Datei**, **Eigenschaften**) auf der Registerkarte **Zusammenfassung** automatisch eingetragen. Erst nach einem Klick auf die Schaltfläche OK im Optionen-Fenster werden Ihre Änderungen gespeichert.

## 5.2 Die Befehle Speichern und Speichern unter

Bitte öffnen Sie noch einmal das **Datei**-Menü. Probieren Sie die beiden Menüpunkte aus:

| H | Speichern               | Strg+S |
|---|-------------------------|--------|
|   | Speichern <u>u</u> nter |        |
|   | Speichern <u>u</u> nter |        |

Sie können den Befehl **Speichern** beim nächsten Mal auch direkt über das Symbol oder mit der Tastenkombination <u>Strg</u>+<u>S</u> aufrufen.

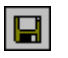

Bei dem Befehl **Speichern** wird das *aktuelle* Dokument wieder unter dem gleichen Dateinamen gespeichert. Bei dem Befehl **Speichern unter** aber erscheint das Dialogfenster, und Sie haben die Gelegenheit einen *neuen* Dateinamen zu vergeben und/oder einen anderen Ordner zu wählen.

Rufen Sie den Befehl **Speichern unter** auf, und tragen Sie einen neuen Dateinamen ein:

#### Probe1 von BVW1

Sie haben jetzt in Ihrem Verzeichnis die zwei Dateien **Betriebliches Vorschlagswesen1** und **Probe1 von BVW1**. Die Dateien sind voneinander vollständig getrennt. Eine Änderung in der einen Datei, hat *keinen* Einfluss auf die andere. Die aktuelle Datei ist jetzt Probe1 von BVW1.

Falls in dem Ordner bereits eine Datei mit diesem Namen gespeichert ist, erhalten Sie eine Meldung:

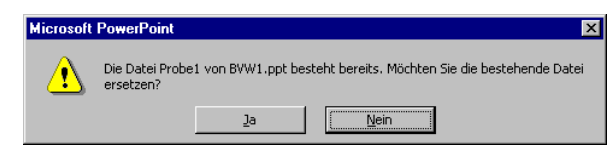

Sicherheitsmeldung beim Speichern

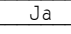

Bei Bestätigung dieser Schaltfläche wird die alte Datei überschrieben.

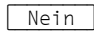

Keine Speicherung, ein anderer Dateiname kann eingegeben werden.

## 5.3 In einem anderen Dateityp speichern

Programme werden von den Herstellern ständig weiter entwickelt. Wir arbeiten hier mit der PowerPoint-Version 2002/XP für Windows. Die Dokumente, die Sie in dieser Version gespeichert haben, können Sie auch in den Vorgänger-Versionen 2000 und 97 öffnen. Es gibt allerdings Einschränkungen: Besonderheiten, die nur in der PowerPoint-Version 2002/XP zur Verfügung stehen, werden beim Öffnen des Dokuments in den Vorgänger-Versionen 2000 und 97 nicht oder anders dargestellt.

In dem Dialogfenster **Speichern unter** können Sie das aktuelle Dokument auch unter einem anderen Dateityp speichern, z.B. für ältere PowerPoint-Versionen, als Webseite, RTF oder Grafikdatei.

| PNG-Format (Portable Network Graphics) (*.png) | - |
|------------------------------------------------|---|
| TIFF Tag Image File Format (*.tif)             | _ |
| Geräteunabhängige Bitmap (*.bmp)               |   |
| Windows-Metadatei (*.wmf)                      |   |
| Erweiterte Windows-Metadatei (*.emf)           | _ |
| Gliederung/RTF (*.rtf)                         | • |

Dateityp

Klicken Sie auf den Listenpfeil 💽 bei dem Feld **Dateityp**, und wählen Sie den Typ aus. Den Dateinamen können Sie beibehalten oder ändern. Die Erweiterung wird von PowerPoint automatisch angepasst. Bei einigen Dateiformaten kann in einer Datei nur eine PowerPoint-Seite (Folie) abgespeichert werden. Daher erscheint eine Meldung, wenn Ihre Präsentation aus mehreren Folien besteht:

| Microsoft | PowerPoint             |                               |                             | ×     |
|-----------|------------------------|-------------------------------|-----------------------------|-------|
| •         | Möchten Sie jede Folie | oder nur die aktuelle Folie i | n der Präsentation exportie | eren? |
| [         | <u>]</u> ede Folie     | <u>N</u> ur aktuelle Folie    | Abbrechen                   |       |

In einer Datei kann nur eine PowerPoint-Folie abgespeichert werden

Klicken Sie auf die Schaltfläche Jede Folie. PowerPoint legt automatisch ein Unterverzeichnis an, das den Namen der aktuellen Präsentation hat und speichert dort jede Folie in einer eigenen Datei. Der Erfolg wird Ihnen von PowerPoint durch eine Dialogbox angezeigt.

#### Rich Text Format

Den Gliederungstext einer Präsentation können Sie auch als RTF-Datei abspeichern und dann in einem Textverarbeitungsprogramm verarbeiten. Rich Text Format (RTF) ist ein programmübergreifender Dateityp, der von vielen Programmen gelesen und gespeichert werden kann. In diesem Format bleiben zwar die Zeichen- und Absatzformatierungen erhalten, wenn Sie aber ein RTF-Dokument in einem anderen Programm öffnen, werden eventuell spezifische Formatierungen nicht oder anders dargestellt. Auf der Seite 47 ist beschrieben, wie Sie einen Gliederungstext nach PowerPoint exportieren.

#### Als Webseite speichern

Wenn Sie Ihre Dokumente für das Internet vorbereiten möchten, müssen die Texte im so genannten HTML-Format abgespeichert werden. HTML ist eine Seitenbeschreibungs-Sprache. Die Abkürzung steht für HyperText Markup Language. Sie macht es möglich, dass Web-Seiten von den verschiedenen Teilnehmern im Internet mit Hilfe eines Browsers angezeigt werden.

Um ein PowerPoint-Dokument (.ppt) als HTML-Datei (.htm) zu formatieren, wählen Sie in dem Dialogfenster **Speichern unter** den Dateityp **Webseite**, oder Sie gehen den Menüweg **Datei**, **Als Webseite speichern**. Nach dem Abspeichern können Sie dieses HTML-Dokument nicht nur in PowerPoint, sondern auch in einem anderen Office-Programm oder in einem Web-Browser öffnen, z.B. Internet Explorer oder Netscape Navigator.

## 5.4 Datei schließen

Um die aktuelle Präsentation zu schließen, wählen Sie:

- Mausklick auf das Symbol Schließen X
   oben rechts im Präsentations-Fenster oder
- Menü Datei, Schließen oder
- Tastenkombination [Strg]+[F4] oder
- Tastenkombination <a>Strg</a> + W.

Haben Sie der Präsentation noch keinen Namen gegeben oder wurde der Inhalt seit dem letzten Speichern verändert, werden Sie durch eine Meldung darauf aufmerksam gemacht. Bestätigen Sie bei dieser Meldung die Schaltfläche Ja, speichert PowerPoint die Präsentation.

| Microsoft PowerPoint                                           |  |  |  |
|----------------------------------------------------------------|--|--|--|
| Möchten Sie die Änderungen in "Probe1 von BVW1.ppt" speichern? |  |  |  |
| <u>la</u> <u>N</u> ein Abbrechen                               |  |  |  |
| Sicherheitsmeldung beim Schließen<br>einer Präsentation        |  |  |  |

## 5.5 Datei öffnen (laden)

Eine bereits bestehende Präsentation kann auch wieder von einem Laufwerk in den Arbeitsspeicher geladen werden:

- Mausklick auf das Symbol Öffnen 達 oder
- Menü Datei, Öffnen oder
- Tastenkombination [Strg]+[F12] oder
- Tastenkombination <a>Strg</a>+0.

| Öffnen         | ?                                                                             | ۲ |
|----------------|-------------------------------------------------------------------------------|---|
| Suchen in:     | 🔁 Schulung 💽 🔶 🖻 🔯 🗙 📸 🎛 - Extras -                                           |   |
| Verlauf        | Name Betriebliches Vorschlagswesen1.ppt Probe1 von BVW1.ppt                   |   |
| Eigene Dateien | Betriebliches                                                                 |   |
| Desktop        |                                                                               |   |
| *              | Gabri Drima I                                                                 | ļ |
| Favoriten      |                                                                               |   |
|                |                                                                               |   |
| Netzwerk       | Dateiname: Öffnen 🔻                                                           |   |
| Umgebung       | Dateityp: Alle PowerPoint-Präsentationen (*.ppt;*.pps;*.pot;*.htm 💌 Abbrechen |   |

Dialogfenster zum Öffnen einer Präsentation

In diesem Dialogfenster klicken Sie mit der linken Maustaste auf den Dateinamen. Damit ist der Dateiname *markiert*. Sie öffnen die markierte Datei mit

- Maus-Doppelklick oder
- Maus-Klick auf die Schaltfläche [Öffnen] oder
- • Taste drücken.

Der Befehl **Datei**, Öffnen stellt eine Präsentation *zusätzlich* in den Arbeitsspeicher. Über das Menü **Fenster** oder mit <u>Strg</u>+<u>F6</u> wechseln Sie zwischen den geöffneten Dateien.

Brauchen Sie die aktuelle Präsentation nicht mehr, sollten Sie vor dem Öffnen einer Datei erst das aktuelle Fenster schließen. Gehen Sie dazu in dem **Datei**-Menü auf den Befehl **Schließen**.

Neu D

## 5.6 Eine neue Präsentation

Wenn Sie eine neue Präsentation erstellen möchten, rufen Sie Menü **Datei**, **Neu** auf. Es erscheint der Aufgabenbereich **Neue Präsentation**:

Im Aufgabenbereich können Sie wählen, z.B.:

Leere Präsentation Es wird eine neue Präsentation ohne Design geöffnet. Wenn in dem Aufgabenbereich Folienlayout (Seite 25) das Kontrollfeld F Einfügen neuer Folien anzeigen aktiviert ist, haben Sie sofort die Möglichkeit das Layout auszuwählen.

#### Von einer Entwurfsvorlage

Nach dem Öffnen einer neuen Präsentation bestimmen Sie das Foliendesign (Seite 24).

#### Vom AutoInhalt-Assistenten

In allen Office-Programmen erkennen Sie einen Assistenten 💸 an dem Zauberstab. Sie haben den AutoInhalt-Assistenten ab der Seite 8 kennen gelernt.

Neu aus vorhandener Präsentation

Präsentation wählen...

Die Kopie einer bestehenden Präsentation wird geöffnet.

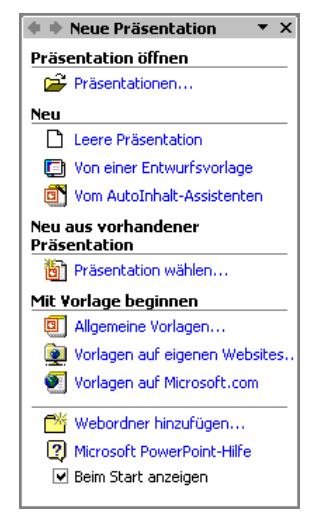

Aufgabenbereich

#### Mit Vorlage beginnen

Auf eine Vorlage zurückgreifen zu können, ist sehr hilfreich und spart Ihnen eventuell viel Zeit. In einer Vorlagen-Datei ist nicht nur das Foliendesign mit seinen Farben und Formaten gespeichert, es können auch bereits Texte, Zahlen, Bilder und Firmenlogos enthalten sein. Damit kann auch erreicht werden, dass Firmen-Präsentationen immer das gleiche Aussehen haben.

#### Allgemeine Vorlagen...

Ein Dialogfenster erscheint, aus dem Sie eine Vorlage auswählen:

| /orlagen                                                                                                    | ? ×                                                                                                    |
|----------------------------------------------------------------------------------------------------|----------------------------------------------------------------------------------------------------|
| Allgemein Entwurfsvorlagen Präsentationen                                                                                                    | ]                                                                                                    |
| Betriebsversammlung     Brainstormingsitzung     Diskussionsleitung     Diskussionsleitung     Finanzbericht     Firmenhandbuch     Geschäftsplan     Gruppenhomepage     Marketingplan     Mitteilung negativer Nachrichten     Motivation eines Teams     Nachbesprechung | Neues Produkt od     Organisatorische     Produkt und serv     Projektübersicht     Schulung     Schulung     Schulung     Vorstellung und Da     Vorstellung und Da     Zwischenbericht     Projektübersicht |
|                                                                                                    | OK Abbrechen                                                                                                    |

Eine Vorlage auswählen

#### Vorlagen auf eigenen Websites...

Über diesen Weg können Sie Vorlagen im Netzwerk oder im firmeninternen Intranet verwenden.

#### Vorlagen auf Microsoft.com

Wenn Sie von Ihrem Computer auf das Internet zurückgreifen können, wird der Standard-Browser geöffnet, z.B. der Internet Explorer, und eine Verbindung zu einer Microsoft Seite hergestellt. Hier werden Ihnen auch Vorlagen für die anderen Office-Programme kostenlos angeboten:

| http://office.microsoft.co                 | m/germany/TemplateGallery/?DPC={40280409-6000-11D3-8CFE-0050048 💶 🗖 🗙                 |  |
|--------------------------------------------|---------------------------------------------------------------------------------------|--|
| <u>Datei B</u> earbeiten <u>A</u> nsicht   | Eavoriten Extras ?                                                                    |  |
| ] ⇐ Zuriick 🔻 🖘 💌 🚺                        | 🔐 🔞 Suchen 😨 Favoriten 🔇 Verlauf 🛛 🗖 🚭 🐼 👻 🖻 🙎                                        |  |
| Adresse 🛃 http://office.micro              | soft.com/germany/TemplateGallery/?DPC={40280409-6000-11D3-8 💌 🄗 Wechseln zu 🗌 Links » |  |
| Office                                     | Office-Vorlagen                                                                       |  |
| 🙆 Office Home                              |                                                                                       |  |
| Arbeiten mit Office<br>Design Gallery Live | Nach Kategorie durchsuchen                                                            |  |
| Office-Vorlagen                            | 💠 Beruf und Karriere ( 10 )                                                           |  |
| Hilfecenter<br>Office-E-Services           | Etiketten (26)                                                                        |  |
| Office Update<br>Produktupdates            | + Finanzen (6)                                                                        |  |
| e                                          | Internet                                                                              |  |

Eine Vorlage auswählen

Wählen Sie einen der vorher beschriebenen Wege aus. Den Aufgabenbereich schließen Sie über das Symbol 🖾. Sie können ihn über den Menüweg Ansicht, Aufgabenbereich wieder öffnen. Über das Menü Fenster oder mit Strg+F6 wechseln Sie zwischen den geöffneten Präsentationen, falls mehrere geöffnet sind. Benötigen Sie eine geöffnete Präsentation nicht mehr, sollten Sie die Datei schließen. Gehen Sie dazu in dem Datei-Menü auf den Befehl Schließen.

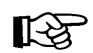

Wenn Sie das Symbol **Neu** anklicken oder die Tastenkombination <u>Strg</u>+<u>N</u> drücken, erscheint der Aufgabenbereich **Neue Präsen tation** *nicht*. Es wird ein Standarddesign verwendet. Sie können aber danach das Design wechseln (Seite 24). Dieser Weg entspricht dem vorher beschriebenen Befehl **Neu**, **Leere Präsentation** im Aufgabenbereich.

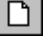

## 5.7 Zusammenfassung Dateien und Programm beenden

#### Menü Datei, Neu

Erstellt *zusätzlich* ein neues Datei-Fenster. Die aktuelle Präsentation wird *nicht* geschlossen. Der Aufgabenbereich **Neue Präsentation** erscheint, aus dem Sie einen Befehl auswählen.

#### Menü Datei, Öffnen

Öffnet (lädt) eine bereits bestehende, gespeicherte Datei von einem Laufwerk in den Arbeitsspeicher. Auch über das Symbol oder über die Tastenkombination <u>Strg</u>+0.

#### Menü Datei, Schließen

Schließt die aktuelle Datei. Falls die letzte Änderung noch nicht gespeichert wurde, macht Sie PowerPoint darauf aufmerksam. Auch mit Mausklick auf den Schließen-Knopf in der rechten oberen Ecke des Fensters oder mit der Tastenkombination [Strg]+[F4].

#### Menü Datei, Speichern

Speichert die aktuelle Datei. Falls noch kein Dateiname vergeben wurde, erscheint das Dialogfenster **Speichern unter**. Auch <u>Strg</u>+<u>S</u> oder über das Symbol.

#### Menü Datei, Speichern unter

Möglichkeit von der aktuellen Datei den Dateinamen und/oder den Ordner zu ändern.

#### Wechsel zu anderen Programmen

Mausklick auf die entsprechende Programm-Schaltfläche in der Taskleiste oder die Tastenkombination <u>Alt</u>+ Hand Tabtaste drücken.

#### PowerPoint beenden

Zuvor alles speichern und dann über Menü **Datei**, **Beenden** oder mit einem Mausklick auf das Schließen-Symbol in der rechten oberen Fensterecke oder mit der Tastenkombination <u>Alt+F4</u> PowerPoint beenden.

Frage hier eingeben

# 6 Hilfe

PowerPoint bietet Ihnen eine umfangreiche Hilfe an. Zum Beispiel gibt es in der oberen Menüleiste die Aufforderung "Frage hier eingeben" und auch den Menübefehl **?**. In der Symbolleiste finden Sie das Symbol **Microsoft PowerPoint-Hilfe** mit dem Fragezeichen. Darüber hinaus können Sie sich an fast jeder Stelle mit der

F1-Taste Hilfe holen.

## 6.1 Das Hilfefenster

Rufen Sie die Hilfe auf: Menü **?**, **Microsoft PowerPoint-Hilfe**. Falls daraufhin der **Office-Assistent** auf dem Bildschirm erscheint, schalten Sie ihn zunächst über die Schaltfläche Optionen aus (Seite 39). Machen Sie dann nach dem Ausschalten des Assistenten einen neuen Versuch, die **Microsoft Hilfe** zu starten.

Ricrosoft PowerPoint-Hilfe

Im linken Teil der Microsoft PowerPoint-Hilfe sehen Sie das Strukturfenster zum Auswählen eines Themas und im rechten Teil den Hilfetext des aktuellen Themas.

Die Trennlinie zwischen dem **Strukturfenster** und dem **Hilfetext** können Sie mit der Maus verschieben.

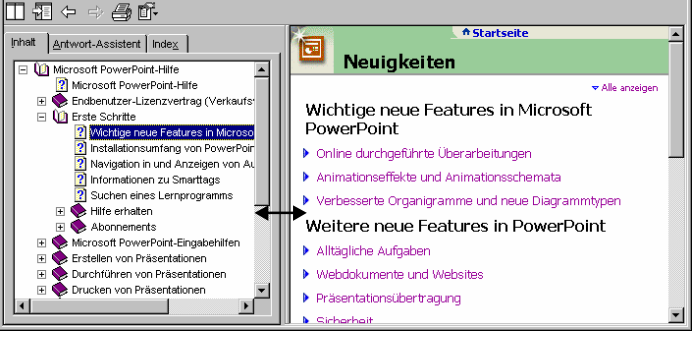

Die Trennlinie im Hilfefenster mit der Maus verschieben

Führen Sie dazu den Mauszeiger auf die senkrechte Trennlinie. Er wird dort zu einem schwarzen Doppelpfeil: ←→. Bei gedrückter linker Maustaste ziehen Sie nun eine Hilfslinie an die neue Position und lassen dort die Maustaste wieder los.

Über die Symbolleiste oben links stellen Sie das Hilfefenster ein, navigieren zwischen den Themen und drucken den aktuellen Hilfetext aus.

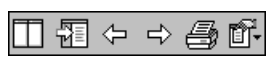

Hilfe Symbolleiste

Das Strukturfenster besteht aus drei Seiten, zwischen denen Sie über die oben stehenden Register Inhalt, Antwort-Assistent und Index wechseln können.

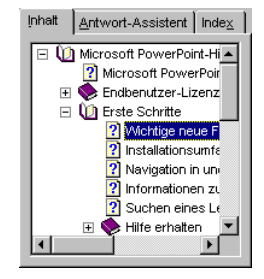

Das Strukturfenster

Sie können das **Strukturfenster** im linken Teil auch ganz ausschalten und nur den **Hilfetext** anzeigen lassen. Klicken Sie dazu in der Symbolleiste auf das **Ausblenden** -Symbol.

Zum Einschalten des **Strukturfensters** wählen Sie das **Einblenden**-Symbol.

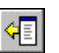

Ein Buchsymbol 📎 in der **Inhalts-Struktur** kennzeichnet eine Gruppe von Hilfeseiten.

Mit einem Mausklick auf das +, bzw. --Zeichen vor dem Buchsymbol oder mit Mausdoppelklick können Sie ein Buch öffnen und schließen. Durch eine weiße Seite mit Fragezeichen r wird ein Hilfethema symbolisiert. Markieren Sie die gewünschte Zeile, um den Hilfetext im rechten Teil des Fensters anzeigen zu lassen.
### 6.2 Surfen in der Hilfe

Bei vielen Texten im rechten Hilfefenster bietet Ihnen die Hilfe wie in einem Web-Browser <u>unterstrichene Themen in einer anderen Text-Farbe</u> an. Der Mauszeiger wird in diesem Bereich zu einer Hand mit Zeigefinger. Mit einem Klick auf diesen <u>unterstrichenen Text</u> werden Sie zu einem anderen Hilfethema geführt.

Über die Symbole **Zurück** und **Vorwärts** oben links in der Hilfe-Symbolleiste kommen Sie dann auch wieder auf bereits von Ihnen besuchte Hilfeseiten.

### 6.3 Blättern in der Hilfe

Falls der Hilfetext aus mehreren Fensterseiten besteht, können Sie blättern:

• Mit der Maus:

Wenn der Mauszeiger auf die rechts angebrachte Bildlaufleiste zeigt, blättern Sie mit der linken Maustaste. Ein Klick auf die Pfeile 💌 🔺 blättert zeilenweise. Ein Mausklick unterhalb des Bildlauf-Knopfes 🛄 holt die nächste Seite, oberhalb des Knopfes die vorherige Seite.

Eine weitere Möglichkeit zum Blättern bietet Ihnen die IntelliMaus mit dem Rädchen. Die Radmaus ist auf der Seite 23 beschrieben.

### • Mit der Tastatur:

Mit den Tasten i und f blättern Sie zeilenweise, und mit den Tasten Bild i und Bild können Sie seitenweise blättern.

### 6.4 Der Antwort-Assistent

In der oberen Menüleiste können Sie in dem Hilfe-Textfeld selbst eigene Fragen formulieren. Schließen Sie den Eintrag mit der 🖅-Taste ab.

Die gleiche Möglichkeit bietet Ihnen der **Antwort-Assistent** in der **Microsoft PowerPoint-Hilfe**. Wenn Sie z.B. alle Themen auflisten lassen wollen, die mit dem Wort **Virus** im Zusammenhang stehen, nehmen Sie den folgenden Weg:

1. Rufen Sie auf: Menü **?**, **Microsoft PowerPoint-Hilfe**.

| Microsoft PowerPoint-Hilfe                                                                                                    | _ 🗆 ×     |
|----------------------------------------------------------------------------------------------------|-----------|
| ] 7] ← ⇒ 4) 17                                                                                                    |           |
| nhait Antwort-Assistent Index ]                                                                                                    | igen 📩    |
| Warnmeldungen über installierte Vorlagen und Add-I                                                                                                    | ns        |
| Was möchten Sie tun?         Je nach eingestellter Makrosicherheit wird beim Öffnen eines Makros eine Warnmeldung angezeigt, und das Makro wird für installierte Vorlagen und Add-Ins (auch Assistenten) möglicherweise deaktiviert.                                                                                                    |           |
| Suchen         1. Klicken Sie im Menü Extras auf Optionen und dann auf die Registerka<br>Sicherheit.                                                                                                    | rte       |
| Anzuzeigendes Thema auswählen:<br>2. Klicken Sie unter Makrosicherheit auf Makro Sicherheit.                                                                                                    |           |
| Andern der Sicherheitsstufe für c<br>Informationen zum Schützen von 3. Klicken Sie auf die Registerkarte Vertrauenswürdige Quellen.                                                                                                    |           |
| Sicherheitsstufen für Makros<br>Warmeldungen über installierten<br>Vorlagen vertrauen.                                                                                                    | t         |
| Anmerkung         Alle im Lieferumfang von Microsoft Office 2002 enthaltenen<br>Vorlagen, Add-Ins und Makros werden von Microsoft digital signiert. Wenn S<br>Microsoft Ihrer Liste der vertrauenswürdigen Quellen für eine dieser<br>installierten Dateien hinzufügen, werden bei allen nachfolgenden Interaktion<br>mit diesen Dateien keine Meldungen angezeigt. | )ie<br>en |
|                                                                                                    | ~         |

Der Antwort-Assistent

2. Klicken Sie oben auf das Register Antwort-Assistent.

Seite 37

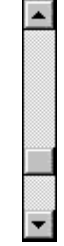

Frage hier eingeben

- 3. Tippen Sie in das Textfeld "Was möchten Sie tun?" den Begriff virus ein.
- 4. Klicken Sie auf die Schaltfläche Suchen.
- 5. Jetzt werden die gefundenen Themen unten links im Strukturfenster aufgelistet. Klicken Sie eine Themenzeile an. Es wird rechts der Hilfetext angezeigt.

### 6.5 Hilfe-Index

Mit einem Mausklick auf das Register **Index** wechseln Sie in der Hilfe auf die Indexseite. Hier sind die Themen alphabetisch geordnet. Um den gewünschten Indexeintrag zu finden, geben Sie entweder unter 1. in der Textzeile die ersten Buchstaben des gesuchten Wortes ein, z.B. das Eurosymbol €oder wählen unter 2. in dem Listenfeld mit einem Doppelklick das **gewünschte Schlüsselwort** aus.

Klicken Sie danach auf die Schaltfläche <u>Suchen</u>. Nun müssen Sie unter 3. mit der Maus das **Thema auswählen**:

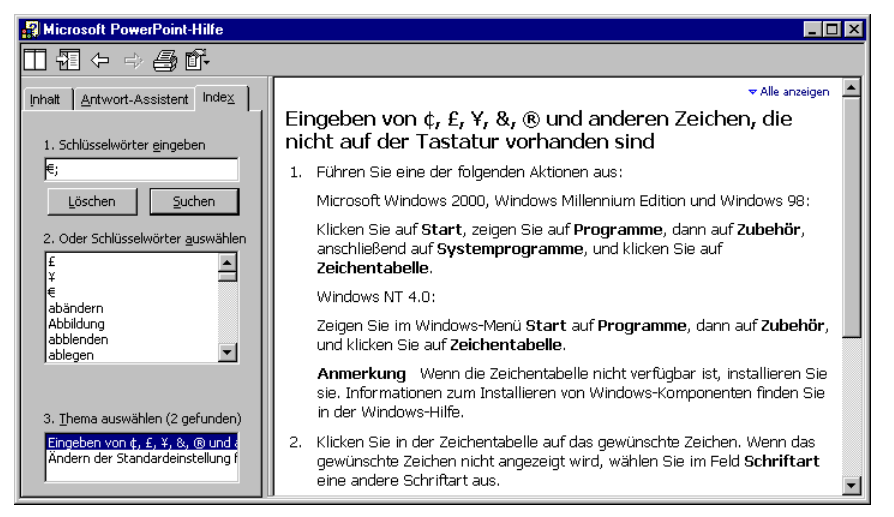

Hilfe-Index

Bevor Sie ein neues Schlüsselwort eingeben, klicken Sie auf die Schaltfläche Löschen, um den alten Eintrag zu entfernen.

### 6.6 Der Office-Assistent

Vielleicht ist Ihnen schon Karl Klammer, der Office-Assistent auf Ihrem Bildschirm aufgefallen? Über den Menüweg ?, Office-Assistenten anzeigen bzw. ausblenden schalten Sie ihn ein und aus. Sie können selbst Fragen formulieren. Falls an dem Assistenten der Rahmen "*Was möchten Sie tun?*" nicht sichtbar ist, aktivieren Sie ihn mit einem Maus-Doppelklick auf den Assistenten.

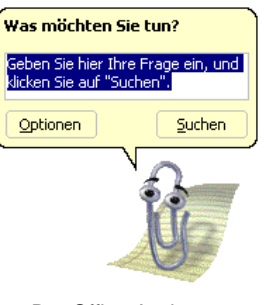

Der Office-Assistent

Probieren Sie es vielleicht mal nur mit dem Wort **Speichern** oder schreiben Sie den Satz:

#### Wie kann ich eine Datei speichern?

Klicken Sie danach auf die Schaltfläche Suchen.

### Einen anderen Office-Assistenten auswählen

Möchten Sie einen anderen Assistenten auswählen, oder möchten Sie ihn wieder loswerden, dann klicken Sie mit der *rechten* Maustaste auf den Assistenten und wählen in dem Kontextmenü den entsprechenden Befehl aus.

| <u>A</u> usblenden                                            |
|---------------------------------------------------------------|
| Optionen<br>Assistenten <u>w</u> ählen<br>A <u>n</u> imation! |
|                                                               |

Kontextmenü

Bei dem Befehl **Assistenten wählen** suchen Sie sich im **Katalog** über die Schaltflächen <a>Zurück</a> und <a>Weiter></a> einen anderen Assistenten aus und schließen mit OK das Dialogfenster:

| Office-Assistent ?X                                                                                                    |
|----------------------------------------------------------------------------------------------------|
| Katalog Optionen                                                                                                    |
| Sie können sich die verschiedenen Assistenten ansehen, indem Sie die Schaltflächen <zurück<br>und Weiter&gt; verwenden. Nachdem Sie Ihre Wahl getroffen haben, klicken Sie auf OK.</zurück<br> |
| ANFRAGE > WIE GEHT ES? STATUS= WARTE<br>AUF BEFEHLE<br>Name: F1<br>F1 ist der Erste der 300/M-Serie, der sich für Sie nützlich<br>macht. Dieser Roboter ist speziell für Office optimiert.     |
| Zurück         Weiter>                                                                                                    |
| OK Abbrechen                                                                                                    |

Einen anderen Office-Assistenten auswählen

#### Optionen

Die Registerkarte **Optionen** im Dialogfenster bietet Ihnen weitere Einstellungsmöglichkeiten für den Office-Assistenten:

| Office-Assistent                           | ? ×                                       |
|--------------------------------------------|-------------------------------------------|
| Katalog Optionen                           | 1                                         |
| Den Office-Assistenten verwenden           |                                           |
| Auf E1-TASTE reagieren                     | 🔽 Verschieben, wenn im Weg                |
| 🔽 Hilfe zu Assistenten                     | Hilfethemen erraten                       |
| ✓ Warnmeldungen anzeigen                   | Sounds aktivieren                         |
| 🔲 Sowohl Produkt- als auch Programmierhilf | fe während der Programmierung durchsuchen |
| Tipps anzeigen                             |                                           |
| Leistungsmerkmale effektiver nutzen        | 🗖 Nur Tipps mit hoher Priorität anzeigen  |
| Maus effektiver nutzen                     | Tipps und Tricks beim Start anzeigen      |
| Tastenkombinationen                        | Meine Tipps <u>z</u> urücksetzen          |
|                                            |                                           |
|                                            | OK Abbrechen                              |

Den Office-Assistenten einstellen

Möchten Sie auf den Office-Assistenten ganz verzichten, dann deaktivieren Sie auf der Registerkarte **Optionen** das Kontrollfeld

### Den Office-Assistenten verwenden.

### 6.7 Kontextabhängige Hilfe

Bei den bisher vorgestellten Hilfestellungen haben Sie selbst ein Thema ausgewählt oder eine Frage formuliert. PowerPoint bietet Ihnen auch noch zusätzlich zwei situationsabhängige Hilfemöglichkeiten an:

- In einem Dialogfenster finden Sie oben rechts das Fragezeichen-Symbol ??. Um ein Dialogfenster aufzurufen, wählen Sie beispielsweise in der Menüzeile im Datei-Menü den Befehl Speichern unter. In diesem Dialogfenster klicken Sie mit der Maus auf das Symbol. Auch hier ändert sich der Mauszeiger: ??. Klicken Sie nun mit dem Fragezeichen-Mauszeiger auf eine Schaltfläche oder auf ein Textfeld, z.B. auf den Dateinamen. Sie bekommen ein Infofeld zu diesem speziellen Element:

Um einen Dateinamen für das aktive Dokument festzulegen, geben Sie im Feld **Dateiname** einen Namen ein.

Kontextabhängige Hilfe

Falls Sie das Hilfsangebot nicht mehr in Anspruch nehmen möchten, geben Sie mit der Esc -Taste dem Mauszeiger wieder sein normales Aussehen. Ein Mausklick auf die Schaltfläche Abbrechen schließt ein Dialogfenster.

# 7 Objekte bearbeiten

Die verschiedenen Teile, aus denen eine Präsentation besteht, werden als Objekte bezeichnet. Dies sind Texte, Diagramme, ClipArts (Bilder), Zeichnungen, Tabellen, oder, je nach Ausstattung, auch Klang- oder Video-Dateien.

Probieren Sie es an den Texten in der Datei **Probe1 von BVW1** aus. Klicken Sie in der Normalansicht auf die Registerkarte **Gliederung**.

Normalansicht Bildschirmpräsentation

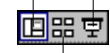

Foliensortierung

Die Ansichten-Symbole

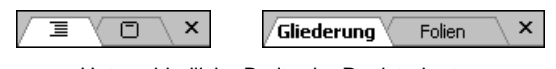

Unterschiedliche Breite der Registerkarten

Bei der Bearbeitung von Texten können Sie einen einzelnen Buchstaben löschen, ein Wort hinzufügen oder sogar ganze Seiten umstellen. Für dieses **Editieren**, aber auch für das Bearbeiten anderer Objekte, bieten sich vielfältige Möglichkeiten an:

Einfügen

Löschen

- KopierenVersetzen
- Ausschneiden
- Suchen und Ersetzen
- Überschreiben (nur markierten Text).

### 7.1 Einfügemodus

PowerPoint befindet sich *immer* im **Einfügemodus**, solange kein Text markiert ist. Hierbei werden neue Zeichen *links* von der Cursorposition in ein Wort eingefügt. Der bestehende Text bleibt erhalten. Markierter Text wird bei der Eingabe eines Textes überschrieben!

## 7.2 Änderungen rückgängig machen

Sie können in PowerPoint die letzten Änderungen rückgängig machen. Dies gilt nicht nur für die Textbearbeitung, sondern auch bei vielen anderen Änderungen, die später noch besprochen werden. Die maximale Anzahl der Rückgängigvorgänge wird in den **Optionen** auf der Registerkarte **Bearbeiten** eingestellt. PowerPoint bietet Ihnen an:

- Alt + ← Rücktaste
- Symbol Rückgängig

• Strg+Z

Menü Bearbeiten, Rückgängig

### Wiederherstellen

Wollen Sie die rückgängig gemachten Änderungen *unmittelbar danach* wiederherstellen, so rufen Sie auf:

- Symbol Wiederherstellen
- Menü Bearbeiten, Wiederherstellen oder
- Strg + Y.

Der Befehl **Wiederherstellen** steht Ihnen allerdings *nur nach* der Aktion **Rückgängig** zur Verfügung.

Mit einem Mausklick auf das kleine Dreieck 🛃 bei den Symbolen **Rückgängig** und **Wiederherstellen** öffnen Sie eine Liste, in der Sie auch mehrere Aktionen mit der Maus markieren können.

### 7.3 Wiederholen

Die zweite Zeile im **Bearbeiten**-Menü ist mit einem Wechselbefehl belegt. Wie erwähnt, steht der Befehl **Wiederherstellen** *nur nach* der Aktion **Rückgängig** zur Verfügung. In den anderen Situationen sehen Sie dort den Befehl **Wiederholen**. Damit können Sie die letzte Aktion noch einmal durchführen. Das kann irgendein Befehl oder auch eine Eingabe sein:

- Menü Bearbeiten, Wiederholen oder
- F4 oder Strg+Y.

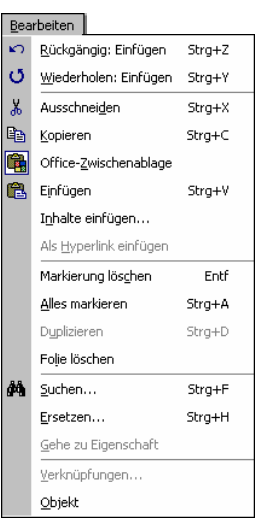

Menü Bearbeiten

### 7.4 Text markieren

Bis jetzt haben Sie mit jedem Tastendruck nur jeweils *ein* Zeichen eingefügt oder geändert. Eine Vielzahl von Änderungsmöglichkeiten können Sie aber auch gleich auf mehrere Zeichen, ein Wort, einen Satz oder gar auf den gesamten Text anwenden. Dafür muss aber der Teil, den Sie ändern wollen, vorher markiert werden. Hierfür haben Sie vielfältige Möglichkeiten mit der Maus oder auch über die Tastatur.

### Text markieren mit der Maus

Bewegen Sie den Mauszeiger vor das erste Zeichen, an dem die Markierung beginnen soll, und markieren Sie bei gedrückter **linker Maustaste**. Wollen Sie dabei auch Textteile einschließen, die nicht im sichtbaren Bildschirmbereich stehen, bewegen Sie den Mauszeiger einfach über den unteren Fensterrand hinaus.

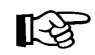

Falls Sie den markierten Bereich vergrößern oder verkleinern wollen, müssen Sie *zuerst* die <u></u>-Taste drücken und *festhalten* und nun *gleichzeitig* bei gedrückter linker Maustaste die Markierung verändern.

#### Markierungsspalte

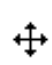

Wenn Sie in der Registerkarte **Gliederung** den Mauszeiger links vom Textrand positionieren, sehen Sie als Zeiger ein Kreuz (Vierfachzeiger). Hier steht der Mauszeiger in der Markierungsspalte. Je nach Position markieren Sie mit einem Mausklick eine Zeile oder einen Absatz. Ein Klick auf das Foliensymbol markiert eine Folie.

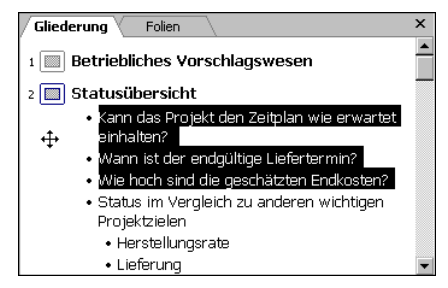

Vierfachzeiger in der Markierungsspalte

### Text markieren mit der Shift-Taste

Zusammen mit der 💿-Taste können Sie auch über die Tastatur markieren:

+Cursor-Steuertasten:

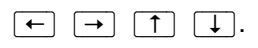

Dazu wird *zuerst* die \_\_\_\_\_-Taste gedrückt und *festgehalten*, und nun wird mit den Cursor-Steuertasten die Markierung erweitert.

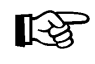

Falls Sie den markierten Bereich vergrößern oder verkleinern wollen, müssen Sie *zuerst* wieder die A-Taste drücken und *festhalten* und nun mit den Cursor-Steuertasten die Markierung verändern.

#### Alles markieren

Um in der aktuellen Ansicht alles zu markieren, wählen Sie

- Menü Bearbeiten, Alles markieren oder
- Strg + A.

#### Markierung aufheben und Texte überschreiben

Um die Markierung aufzuheben, können Sie die Maus oder die Tastatur wie folgt benutzen:

• Maus:

Bewegen Sie den Mauszeiger auf die gewünschte Cursorposition, und drücken Sie die **linke Maustaste**.

• Tastatur:

Drücken Sie eine **Cursor-Steuertaste**, aber diesmal ohne .

Wenn Sie einen neuen Text eingeben möchten, wird auch durch Eintippen eines Zeichens (Buchstabe, Zahl, etc.) die Markierung aufgehoben. Das neue Zeichen

#### überschreibt den markierten Text!

### 7.5 Löschen

- Die Entf-Taste löscht das markierte Objekt oder den Text *rechts* von der Cursor-Position.
- Die ← Rücktaste löscht das markierte Objekt oder den Text *links* von der Cursor-Position.

### 7.6 Kontextmenüs

Die Befehle, die Sie am häufigsten benötigen, können Sie auch aus einem Kontextmenü auswählen. Mit einem Klick auf die *rechte* Maustaste erscheint es auf dem Bildschirm. Bei neueren Tastaturen können Sie zum Aufruf auch die

Kontext-Taste drücken.

Mit der Esc)-Taste schließen Sie dann wieder das Kontextmenü.

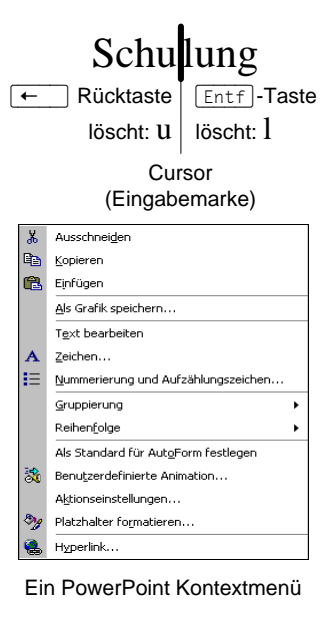

### 7.7 Ausschneiden

Nur markierte Objekte können Sie ausschneiden. Beim Ausschneiden wird der Text oder das Bild etc. zwar auch entfernt, aber in die so genannte Zwischenablage transportiert. Mit den folgenden Befehlen schneiden Sie aus:

- Symbol Ausschneiden 👗 oder
- Tastenkombination [Strg]+[X] oder
- Menü Bearbeiten, Ausschneiden oder
- Kontextmenü mit rechter Maustaste, Ausschneiden.

In bestimmten Situationen, z.B. in Dialogfenstern, können Sie zum Editieren *nur* die Tastenkombinationen verwenden.

### 7.8 Zwischenablagen

In PowerPoint 2002 und in den anderen Office XP Programmen (Word, Excel, Access etc.) stehen Ihnen zwei verschiedene Zwischenablagen zur Verfügung:

- Die Windows-Zwischenablage und
- die Office XP Zwischenablagen.

### Windows Zwischenablage

Die **Windows**-Zwischenablage des Betriebssystems gibt es nur *einmal*. Sie steht jederzeit und automatisch jedem Windowsprogramm zur Verfügung. Der Inhalt kann auch von anderen Anwendungen übernommen werden.

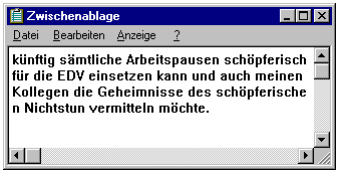

Windows-Zwischenablage

Über den Menüweg **Start**, **Programme**, **Zubehör**, **Systemprogramme**, **Zwischenablage** öffnen Sie das oben stehende Fenster. In der Zwischenablage bleibt der Inhalt so lange erhalten, bis er überschrieben oder *Windows* beendet wird.

R

Eine Zwischenablage wird nicht benutzt, wenn Sie die Entf)-Taste allein oder die + Rücktaste drücken.

### Office XP Zwischenablagen

Innerhalb von **Office XP** werden Ihnen maximal 24 Zwischenspeicher zur Verfügung gestellt. Die Office-Zwischenablage wird im Aufgabenbereich angezeigt. Neben den auf der Seite 17 erwähnten Möglichkeiten den Aufgabenbereich anzeigen zulassen, bietet Ihnen Office XP noch zusätzlich an:

- Menü Bearbeiten, Office-Zwischenablage oder
- zweimal (!) Tastenkombination Strg+C oder
- Maus-Doppelklick auf das Symbol Rage im Infobereich (Systray).

Über die Schaltfläche Optionen im Aufgabenbereich können Sie unter anderem festlegen, ob das **Office-Zwischenablagensymbol** unten rechts im Infobereich, im rechten Teil der Taskleiste, angezeigt werden soll. Es erscheint aber erst, wenn Sie in einem Office XP Programm Daten in der Zwischenablage abgelegt haben.

| Klicken Sie zum Einfügen auf ein<br>Element:                                                                                                    |
|----------------------------------------------------------------------------------------------------|
| <ul> <li>Kann das Projekt den<br/>Zeitplan wie erwartet<br/>einhalten? Wann ist der<br/>endgültige Liefertermin?<br/>Wie hoch sind die gesch</li> </ul> |
| Optionen 🔻                                                                                                    |
| Aufwahasahasa'ah                                                                                                    |

Aufgabenbereich Zwischenablage

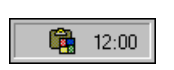

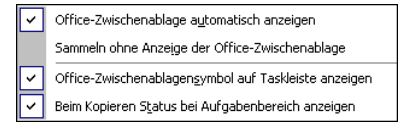

Zwischenablage-Optionen

### 7.9 Kopieren

Die Funktion **Kopieren** benutzt die Zwischenablage. Zunächst müssen Sie aber das zu kopierende Objekt *markieren*, sonst erfolgt der Kopiervorgang nicht. Mit folgenden Befehlen können Sie in die Zwischenablage kopieren:

- Symbol Kopieren 🗎 oder
- Tastenkombination Strg+C oder
- Menü Bearbeiten, Kopieren oder
- Kontextmenü mit rechter Maustaste, Kopieren.

### 7.10 Objekt aus der Zwischenablage einfügen

So können Sie den Inhalt der Zwischenablage einfügen:

- Ein Symbol 
   aus dem Aufgabenbereich Zwischenablage anklicken oder
- Symbol **Einfügen** 🕮 aus der Standard-Symbolleiste oder
- Tastenkombination <u>Strg</u>+<u>V</u> oder
- Menü Bearbeiten, Einfügen oder
- Kontextmenü mit rechter Maustaste, Einfügen.

Das Objekt wird in der Gliederungsansicht an der Cursorposition und in der Folienansicht in der Mitte der aktuellen Folie eingefügt.

Die Zwischenablage wird von allen PowerPoint-Dokumenten benutzt. Damit haben Sie auch die Möglichkeit, Objekte zwischen verschiedenen Dateien, ja sogar zwischen verschiedenen Programmen auszutauschen.

### SmartTag

Nach dem Einfügen eines Objektes aus der Zwischenablage ist Ihnen vielleicht ein kleines Symbol 🛱 an der Einfügestelle aufgefallen. Mit diesen so genannten SmartTags möchte PowerPoint Ihnen die Arbeit zusätzlich erleichtern.

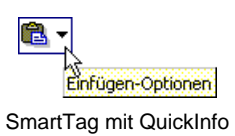

Wenn Sie mit der Maus auf ein SmartTag zeigen, wird das QuickInfo angezeigt, vorausgesetzt, Sie erlauben das Anzeigen der QuickInfos (Seite 15). Mit einem Klick auf den SmartTag öffnen Sie einen Aktions-Rahmen:

| С | Quellformatierung beibehalten          |  |
|---|----------------------------------------|--|
| ۲ | Entwurfsvorlagenformatierung verwenden |  |
| С | Nur <u>T</u> ext beibehalten           |  |
|   |                                        |  |

SmartTag Aktions-Rahmen, um die Formatierung des eingefügten Textes nachträglich zu ändern

Aus diesem Rahmen können Sie Befehle auswählen, um die Formatierung des soeben eingefügten Textes *nachträglich* zu verändern:

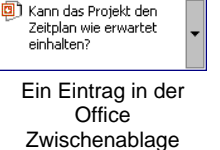

🔀 Alle löschen

8

#### Quellformatierung beibehalten

Die Formatierung an der Quelle wird beibehalten. Diese Option ist aber nicht immer vorhanden.

# Entwurfsvorlagenformatierung verwenden Wenn an der Einfügestelle ein anderes Format eingestellt ist, wird es übernommen. Das ist die Standardeinstellung, wenn Sie den SmartTag Aktions-Rahmen nicht aufrufen.

### • Nur Text beibehalten

Der Text wird im Standardformat eingefügt.

Auf der Seite 60 beginnt die Einführung in die Text-Formatierung.

Die SmartTags finden Sie aber nicht nur für Einfügen-Optionen, sondern auch für:

- AutoKorrektur-Optionen
- Optionen für das automatische Anpassen
- Optionen für automatisches Layout.

### 7.11 Sammeln und Einfügen

Mithilfe der **Office XP-Zwischenablage** im Aufgabenbereich können Sie nun auch unterschiedliche Objekte (Texte, Bilder etc.) von verschiedenen Stellen hintereinander sammeln und dann über das Symbol **Alle einfügen** in einem Schritt den gesamten Inhalt der Office XP-Zwischenablage an einer Stelle in der Gliederung oder auf der aktuellen Folienseite einfügen:

- 1. Falls noch nicht geöffnet, öffnen Sie die Office XP-Zwischenablage, beispielsweise über den Menüweg **Bearbeiten**, **Office-Zwischenablage**.
- 2. Löschen Sie zunächst den Inhalt der Office XP-Zwischenablage über das Symbol **Alle löschen** im Aufgabenbereich.
- 3. Markieren Sie das Objekt, z.B. den zu kopierenden Text. Beziehen Sie eventuell auch Leerzeilen in die Markierung mit ein.
- 4. Kopieren Sie den markierten Text in die Zwischenablage.
- Wiederholen Sie die Schritte 3. und 4., bis Sie alle Objekte in der Office XP-Zwischenablage gesammelt haben. Maximal stehen Ihnen 24 Zwischenspeicher zur Verfügung.
- 6. Positionieren Sie den Cursor an der neuen Einfügestelle in der Gliederung, oder blättern Sie in der Folienansicht zur gewünschten Folie in dieser oder in einer anderen Präsentation.
- Klicken Sie im Aufgabenbereich Zwischenablage auf das Symbol Alle einfügen. Die gesammelten Objekte werden eingefügt.

### 7.12 Drag & Drop

Mit der Editierfunktion **Drag & Drop** haben Sie noch eine weitere Möglichkeit, mit der Maus Textteile zu versetzen oder zu kopieren. Als Drag & Drop (Ziehen und Fallenlassen) wird das Ziehen eines *markierten* Objektes (z.B. markierter Text) bei gedrückter *linker* Maustaste bezeichnet. Beim Loslassen der Maustaste wird das Element abgelegt. Der Mauszeiger wechselt beim Ziehen sein Aussehen:

Saarländische Verwaltungsschule

- Verschieben des markierten Objekts: Das Objekt wird an der ursprünglichen Stelle gelöscht.
- 5

Kopieren des markierten Objekts: Zum Wechseln in den Kopiermodus halten Sie beim Ziehen die [Strg]-Taste gedrückt.

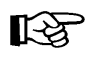

Bei allen Aktionen, bei denen Sie eine Maustaste *und* eine weitere Taste drücken müssen, beachten Sie bitte: Lassen Sie am Ende *immer zuerst* die Maustaste und *dann erst* die andere Taste los.

Da beim Arbeiten mit der Maus, z.B. beim Markieren eines Textes, eventuell auch *unbeabsichtigt* der Text durch die Drag & Drop Funktion versetzt werden kann, sollte darauf hingewiesen werden, dass Sie diese Funktion ein- und ausschalten können. Über den Menüweg **Extras**, **Optionen** in der Registerkarte **Bearbeiten** ✓ aktivieren bzw. □ deaktivieren Sie die **Textbearbeitung durch Drag & Drop**.

### 7.13 Objekt kopieren zwischen zwei Dateien

Mit der Zwischenablage können Sie Objekte zwischen verschiedenen Dateien austauschen:

- Beide Dateien sind in der Folienansicht geöffnet. Das zu kopierende Objekt wird in der Quelldatei markiert. Mehrere Objekte werden bei gedrückter Taste mit der Maus markiert.
- 2. <u>Strg</u>+C oder Menü **Bearbeiten**, **Kopieren** oder Symbol kopiert das markierte Objekt in die Zwischenablage.
- 3. Mit <u>Strg</u>+<u>F6</u> in die Zieldatei gehen und die entsprechende Folienseite wählen. Falls es sich um Text handelt, ist der Cursor an der gewünschten Einfügestelle zu positionieren.
- 4. <u>Strg</u>+<u>V</u> oder Menü **Bearbeiten**, **Einfügen** oder Symbol fügt den Zwischenablageinhalt auf der aktuellen Seite ein.
- 5. Das eingefügte Objekt bei gedrückter Maustaste an die gewünschte Stelle ziehen.

### 7.14 Gliederungs-Datei importieren

Eine bereits bestehende Gliederung aus einem Textverarbeitungsprogramm (Word) oder eine RTF-Datei kann auch in PowerPoint als neue Präsentation verwendet werden. Wählen Sie Menü **Datei**, Öffnen, oder klicken Sie das Symbol an.

In diesem Dialogfenster (Seite 31) klicken Sie mit der linken Maustaste auf das Listenfeld **Dateityp** und wählen dort **Alle Gliederungen** aus. Nun markieren Sie oben den Dateinamen und öffnen die markierte Datei mit

- Maus-Doppelklick oder
- Maus-Klick auf die Schaltfläche Öffnen oder
- mit der 🗗 Return-Taste.

### 7.15 Suchen und Ersetzen

Über den Menüweg Bearbeiten, Suchen bzw. Ersetzen können Sie in einer Präsentation nach Texten suchen und ersetzen lassen. Wenn Sie beispielsweise in der Datei Betriebliches Vorschlagswesen den Text Betriebliches durch Innerbetriebliches ersetzen lassen wollen, rufen Sie das Dialogfenster Ersetzen auf.

| Ersetzen                       | ? ×                   |
|--------------------------------|-----------------------|
| Suchen nach:                   | Weitersuchen          |
| Betriebliches                  | <u></u>               |
| E <u>r</u> setzen durch:       | Schließen             |
| Innerbetriebliches             | Ersetzen              |
| Groß-/Kleinschreibung beachten |                       |
| 🔲 Nur ganzes Wort suchen       | <u>A</u> lle ersetzen |

Das Dialogfenster Ersetzen

Tragen Sie nach dem oben stehenden Bildschirmfoto den Such- und den Ersetzungstext ein. Die Suche starten Sie über die Schaltfläche <u>Weitersuchen</u>. Wenn PowerPoint die Suchdaten (Zahlen oder Text) gefunden hat, wird der Text markiert. Für das weitere Vorgehen haben Sie jetzt die folgenden Möglichkeiten:

| Ersetzen: | Die Daten    | werden    | ersetzt. | Falls  | weiterer | Suchtext | vorhanden |
|-----------|--------------|-----------|----------|--------|----------|----------|-----------|
|           | ist, wird de | r nächste | e Suchte | xt mai | rkiert.  |          |           |

- Alle ersetzen
   Die Daten werden ersetzt und das Programm ersetzt ohne Rückfrage danach auch alle weitere Daten, auf die der Suchbegriff zutrifft.
- Weitersuchen: Die Daten werden *nicht* ersetzt. Falls weiterer Suchtext vorhanden ist, wird der nächste Suchtext markiert.
- Schließen: Das Dialogfenster wird geschlossen.

### **Optionen im Dialogfenster Ersetzen**

- Groß- /Kleinschreibung beachten: Bei ausgeschaltetem Kontrollfeld wird die Groß- oder Kleinschreibung des Suchtextes nicht beachtet.
- **Nur ganzes Wort suchen**: Bei eingeschaltetem Kontrollfeld markiert Power-Point keine Texte, die nur Teil eines Wortes sind.

### 7.16 Die Rechtschreibprüfung

Sind auf Ihrem Bildschirm einige Wörter mit einer roten Wellenlinie unterstrichen, z.B. Burg Schwanek? Und haben Sie unten in der Statuszeile im rechten Teil ein Buchsymbol ? Dann erkennen Sie an der roten Wellenlinie die Rechtschreibprüfung. PowerPoint enthält ein Standardwörterbuch und Regeln für die Überprüfung der Rechtschreibfehler. Es sind die gebräuchlichsten Wörter gespeichert.

Klicken Sie mit der *rechten* Maustaste auf die rote Wellenlinie. Es erscheint das rechts stehende Kontextmenü.

|       | Schwank                   |
|-------|---------------------------|
|       | Schwanke                  |
|       | Schwane                   |
|       | Schwanet                  |
|       | Schwanen                  |
|       | Aļle ignorieren           |
|       | Hinzufügen zum Wörterbuch |
| ABC V | <u>R</u> echtschreibung   |
| Ж     | Ausschnei <u>d</u> en     |
| 82    | <u>K</u> opieren          |
| a     | Einfügen                  |
|       |                           |

Falls das Wort falsch geschrieben wurde, können Sie es gleich durch ein anderes Wort aus dem oberen Teil des Rahmens mit einem Mausklick ersetzen. Wenn es richtig geschrieben wurde, klicken Sie auf **Hinzufügen zum Wörterbuch**. Mit einem Mausklick auf das Dokument schließen Sie das Menü.

Über den Menüweg **Extras**, **Optionen**, Register **Rechtschreibung und Format** schalten Sie die automatische Rechtschreibprüfung *während der Eingabe* ein- und aus.

Rechtschreibprüfung

#### So rufen Sie jederzeit die Rechtschreibprüfung auf:

1. Unabhängig von dieser Einstellung können Sie auch jederzeit eine Rechtschreibprüfung über den Menüweg **Extras**, **Rechtschreibung**, über das Symbol oder mit der Taste F7 durchführen.

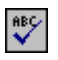

2. Nach Abschluss der Prüfung erscheint der folgende Hinweis:

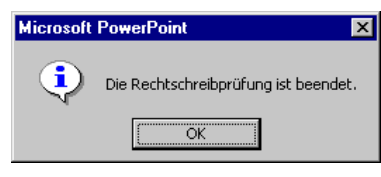

Rechtschreibung abgeschlossen

 Bei den Wörtern, die nicht im Standardwörterbuch oder in dem von Ihnen ausgewählten Wörterbuch vorzufinden sind, blendet PowerPoint das Dialogfenster **Rechtschreibung** ein. In diesem Fenster werden gegebenenfalls einige Änderungsvorschläge für die korrekte Schreibweise vorgenommen.

| Rechtschreibung                |                   |                        | ? ×                     |
|--------------------------------|-------------------|------------------------|-------------------------|
| Nicht im Wörterbuch:           | Schwanek          |                        |                         |
| Ändern in:                     | Schwanke          | Ignorieren             | All <u>e</u> ignorieren |
| Vorschläge:                    | Schwank  Schwanke | Ändern                 | <u>A</u> lle ändern     |
| Schwane<br>Schwanet            | Hinzufügen        | <u>V</u> orschlagen    |                         |
| W <u>ö</u> rter hinzufügen zu: | BENUTZER.DIC      | Auto <u>K</u> orrektur | Schließen               |

Dialogfenster Rechtschreibung

- 4. Möchten Sie das von PowerPoint gefundene Wort korrigieren, haben Sie folgende Möglichkeiten:
  - einen Vorschlag auswählen oder
  - die Änderung in dem Feld Ändern in manuell vornehmen.
- 5. Das Dialogfenster bietet Ihnen die folgenden Schaltflächen:

| Schaltfläche    | Aktion                                                                                                    |
|-----------------|----------------------------------------------------------------------------------------------------|
| Ignorieren      | Das Wort wird nicht korrigiert.                                                                                                    |
| Alle ignorieren | Das Wort wird in der gesamten Präsentation nicht geändert.                                                                                                    |
| Ändern          | Das falsch geschriebene Wort wird entweder durch<br>das in der Vorschlagsliste markierte Wort oder<br>durch das manuell geänderte Wort ersetzt.                      |
| Alle ändern     | Jedes entsprechende Wort wird in der Präsentation<br>entweder durch das in der Vorschlagsliste markierte<br>Wort oder durch das manuell geänderte Wort er-<br>setzt. |
| Hinzufügen      | Das Wort im Feld <b>Nicht im Wörterbuch</b> wird dem Wörterbuch hinzugefügt.                                                                                         |
| Vorschlagen     | Das Wörterbuch wird durchsucht und es werden ähnliche Wörter in der Vorschlagsliste angeboten.                                                                       |

| Schaltfläche                                                                                                    | Aktion                                                                                                    |  |
|----------------------------------------------------------------------------------------------------|----------------------------------------------------------------------------------------------------|--|
| AutoKorrektur                                                                                                    | Das falsch geschriebene und das manuell geänder-<br>te oder in der Vorschlagsliste markierte Wort wer-<br>den in die AutoKorrektur-Liste aufgenommen. |  |
| Abbrechen bzw. Schließen                                                                                                    | Das Fenster wird geschlossen.                                                                                                    |  |
| In dem Listenfeld <b>Wörter hinzufügen zu</b> können Sie ein anderes Wörterbuch (z.B. ein Fachwörterbuch) für die neuen Wörter auswählen. |                                                                                                    |  |

### AutoKorrektur

Durch die AutoKorrektur-Funktion korrigiert PowerPoint während der Texteingabe Ihre Tipp- und Rechtschreibfehler. Dazu vergleicht PowerPoint die Texteingabe mit den Einträgen aus einer Korrekturliste. Wird ein Eintrag in der Liste gefunden, erfolgt die Korrektur automatisch bei der Texteingabe. Über den Weg Menü **Extras**, **AutoKorrektur-Optionen**, Register **AutoKorrektur** können Sie die Korrekturliste bearbeiten.

**Beispiel**: Angenommen, Sie machen immer wieder den Fehler, anstatt "**geprüft**" "**geprüff**" zu schreiben. Sie können nun das richtige und das falsche Wort in die AutoKorrektur-Liste eintragen, so dass beim nächsten Tippfehler PowerPoint automatisch für Sie die Korrektur vornimmt, und Sie sofort mit der Texteingabe fortfahren können.

| AutoKorrektur: Deutsch (D                                                                                                    | eutschland)                                                                                                    | ? ×       |
|----------------------------------------------------------------------------------------------------|----------------------------------------------------------------------------------------------------|-----------|
| AutoKorrektur AutoFormat                                                                                                    | während der Eingabe                                                                                                    |           |
| Schaltfläche <u>f</u> ür AutoKo                                                                                                    | rrektur-Optionen anzeigen                                                                                                    |           |
| ZWei GRoßbuchstaben     Jeden Satz mit einem G     Ersten Buchstaben in T-     Wochentage immer gro     Unbeabsichtigtes Verwe     Während der Eingabe ei | am WOrtanfang korrigieren<br>roßbuchstaben beginnen<br>abellenzellen groß<br>Bschreiben<br>enden der FESTSTELLTASTE korrigieren<br>rsetzen | Ausnahmen |
| Ersetzen:                                                                                                    | Durch:                                                                                                    |           |
| geprütf                                                                                                    | geprüft                                                                                                    |           |
| Gefar                                                                                                    | Gefahr                                                                                                    |           |
| gefaßt                                                                                                    | gefasst                                                                                                    |           |
| gehn                                                                                                    | gehen                                                                                                    |           |
| gehts                                                                                                    | geht's                                                                                                    |           |
|                                                                                                    | Ersetzen                                                                                                    | Löschen   |
|                                                                                                    | OK                                                                                                    | Abbrechen |

Dialogfenster AutoKorrektur

### 7.17 Zusammenfassung Objekte bearbeiten

#### Rückgängig

Die letzten Änderungen können Sie **rückgängig** machen mit der Tastenkombination <u>Alt</u>+← Rücktaste oder <u>Strg</u>+Z oder Menü **Bearbeiten**, **Rückgängig** oder Symbol.

#### Einfügemodus

PowerPoint befindet sich im Einfügemodus, wenn kein Text markiert ist. Neuer Text wird *links* vom Cursor eingefügt. Ein markierter Text wird überschrieben!

#### Löschen

EntfTastelöscht Text rechts vom Cursor oder markiertes Objekt.←Rücktastelöscht Text links vom Cursor oder markiertes Objekt.

Durch Löschen wird die Zwischenablage nicht benutzt!

### Office-Zwischenablage im Aufgabenbereich

Um die Office-Zwischenablage im Aufgabenbereich anzeigen zu lassen, wählen Sie Menü **Bearbeiten**, **Office-Zwischenablage**, oder drücken Sie zweimal (!) die Tastenkombination <u>Strg</u>+C.

#### Ausschneiden oder Kopieren in die Zwischenablage

Zuerst das Objekt markieren, auch einzelnes Zeichen! Mit der Maus können Sie bei gedrückter 🔄-Taste auch mehrere Objekte markieren. Danach einen Befehl aus der nachfolgenden **Übersicht** auswählen.

#### Einfügen aus der Zwischenablage

Wählen Sie einen Befehl aus der nachfolgenden Übersicht aus.

|                                    | · · ·                     |                               |                                   |
|------------------------------------|---------------------------|-------------------------------|-----------------------------------|
| Befehl                             | Ausschneiden              | Kopieren                      | Einfügen                          |
| Menü Bearbeiten:                   | Ausschneiden              | Kopieren                      | Einfügen                          |
| Kontextmenü<br>(rechte Maustaste): | Ausschneiden              | Kopieren                      | Einfügen                          |
| Tasten-<br>Kombinationen:          | Strg + X oder<br>↔ + Entf | Strg + C oder<br>Strg + Einfg | Strg)+V oder                      |
| Symbol:                            | ж                         |                               | <ul> <li>Alle einfügen</li> </ul> |

### Übersicht Ausschneiden, Kopieren und Einfügen:

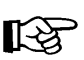

In bestimmten Situationen, z.B. in Dialogfenstern, können Sie zum Ausschneiden, Kopieren und Einfügen *nur* Tastenkombinationen verwenden.

#### Objekt kopieren zwischen zwei Dateien

- 1. Beide Dateien sind geöffnet. Der Cursor steht in der Quelldatei.
- 2. Das zu kopierende Objekt markieren.
- 3. Mit einem der beschriebenen Befehle das markierte Element in die Zwischenablage kopieren.
- 4. Mit <u>Strg</u>+<u>F6</u> in die Ziel-Datei gehen und den Cursor positionieren.
- 5. Mit einem der beschriebenen Befehle den Zwischenablageinhalt einfügen.

#### Suchen und Ersetzen

Über den Menüweg **Bearbeiten**, **Suchen** bzw. **Ersetzen** können Sie Texte suchen und ersetzen lassen.

#### Rechtschreibprüfung

Starten Sie die Prüfung über den Menüweg **Extras**, **Rechtschreibung**, über das Symbol oder mit der Taste [F7].

# 8 Bildschirmpräsentation

Bitte speichern Sie Ihre aktuelle Präsentation unter dem Namen **Probe2 von BVW1** ab, und schließen Sie danach dieses Fenster. Öffnen Sie nun wieder die Datei **Betriebliches Vorschlagswesen1**.

Mit PowerPoint können Sie Ihre Präsentation auf dem Bildschirm vorführen. Zum einen können Sie damit selbst das Ergebnis laufend überprüfen, zum anderen bietet eine Bildschirmpräsentation tolle Möglichkeiten bei einer Vorführung, auf Messen oder an einem Tag der offenen Tür. Wenn Sie wollen, startet die Bildschirmshow immer wieder selbständig und kann somit den ganzen Tag unbeaufsichtigt ablaufen.

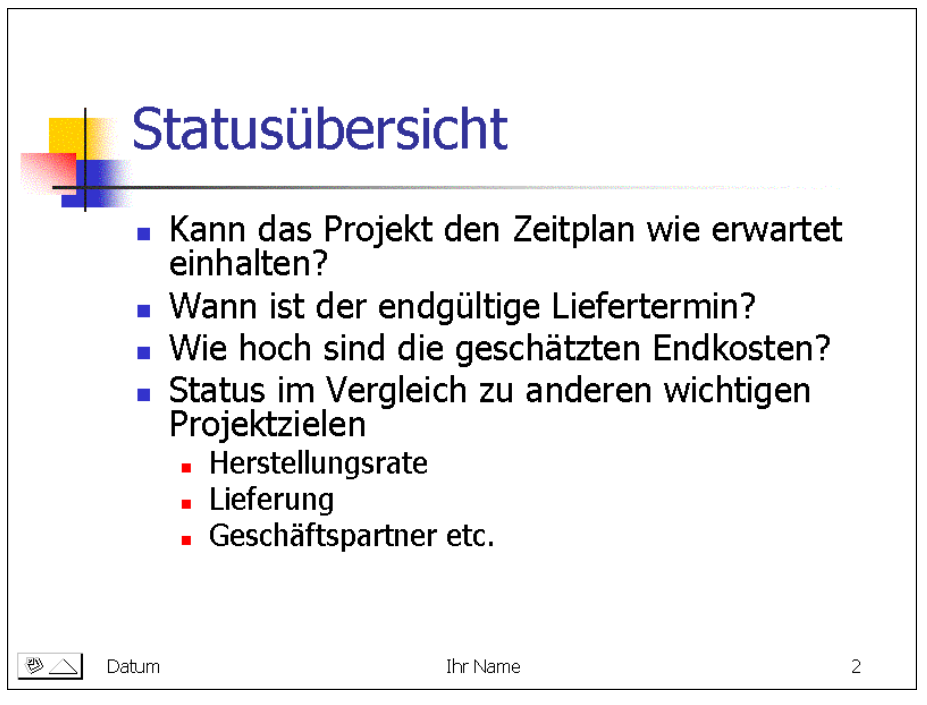

Die Seite 2 in der Bildschirmpräsentation

### 8.1 Bildschirmpräsentation einrichten

Probieren Sie es doch aus:

 Zunächst legen Sie fest, mit welchem Effekt die Folien am Bildschirm gewechselt werden: Menü Bildschirmpräsentation, Folienübergang. Der Aufgabenbereich Folienübergang wird geöffnet.

Wählen Sie z.B. aus:

- Automatisch (Zufall)
- Geschwindigkeit: Langsam
- Nächste Folie 🔽 Bei Mausklick.

Klicken Sie auf die Schaltfläche Für alle Folien übernehmen.

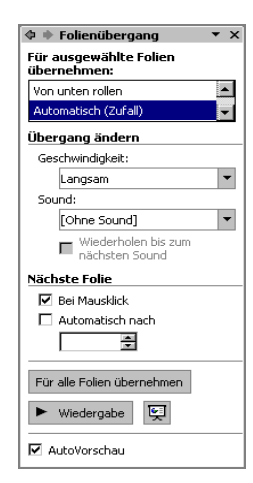

Folienübergang

- Weitere Überraschungen bieten Ihnen die voreingestellten Animationen. Bei Text-Aufzählungen können Sie das Einfließen des Textes festlegen. Klicken Sie zuerst den Textblock an, der den Effekt erhalten soll. Rufen Sie dann den Menüweg Bildschirmpräsentation, Animationsschemas auf, und wählen Sie einen Animationstyp aus, z.B. Auflösen.
- 3. Beim Auswählen mit einem Mausklick wird eine Vorschau angezeigt. Manche Animationen sind mit Klängen unterlegt.

| 🗢 🕸 Foliendesign 🛛 🔻 🗙          |
|---------------------------------|
| Entwurfsvorlagen                |
| Farbschemas                     |
| 🙀 Animationschemas              |
| Für ausgewählte Folien übernehm |
| Brush bei Unterstreichung       |
| Auflösen                        |
| Blitzlicht                      |
| Highlights                      |
| Linien                          |
| Rollen                          |
| Angemessen 🔻                    |
|                                 |
| Für alle Folien übernehmen      |
| ► Wiedergabe                    |
| 🗹 AutoVorschau                  |

Voreingestellte Animation

4. Rufen Sie den Menüweg Bildschirmpräsentation, Bildschirmpräsentation einrichten auf, und stellen Sie ein:

| Viederholen,     | bis 'Esc' gedrückt wird |
|------------------|-------------------------|
| Folien anzeigen: | Alle                    |
| Nächste Folie:   | 🖸 Manuell               |

| Bildschirmpräsentation einrichten                                                                                                    | ? ×                                                                                                    |
|----------------------------------------------------------------------------------------------------|----------------------------------------------------------------------------------------------------|
| Art der Präsentation<br>Präsentation durch einen Redner (volle Bildschirmgröße)<br>Ansicht durch ein Individuum (Eenster)<br>Bildaufieiste enzeigen<br>Ansicht an einem Kjosk (volle Bildschirmgröße) | Folien anzeigen<br>C Alle<br>C Yon: Dis: Dis: Dis: Dis: Dis: Dis: Dis: Dis                                                                            |
| Optionen anzeigen           Vylederholen, bis "Esc" gedrückt wird           Präsentation ohne Kommentar           Präsentation gine Animation           Skiftfarbe:                                   | Nachste Folie  Manuel  Agzeigedauer verwenden, wenn vorhanden  Mehrere Bildschirme  Bildschirme  Bildschirme  Teapetbildschirm  Tegesentationsensicht |
| Leistung<br>I Hardware-Grafikbeschleunigung verwenden<br>Auflösung der Bildschirmpräsentation: [Momentane Auflösung                                                                                   | Tipps<br>benutzen]                                                                                                    |

Bildschirmpräsentation einrichten

- 5. Klicken Sie auf die Schaltfläche OK.
- 6. Jetzt starten Sie die Bildschirmpräsentation: Menü **Bildschirmpräsentation**, **Bildschirmpräsentation vorführen** oder drücken Sie die F5-Taste.
- 7. Mit einem Klick auf die linke Maustaste, Leertaste oder mit der 🖵-Taste zaubern Sie die einzelnen Textabsätze auf den Bildschirm und wechseln zur nächsten Folie.
- 8. Mit der Esc)-Taste brechen Sie die Bildschirmpräsentation ab.

### Verschiedene Startmöglichkeiten

Zum Starten einer Bildschirmpräsentation bietet PowerPoint Ihnen an:

- Menü Bildschirmpräsentation, Bildschirmpräsentation vorführen,
- Menü Ansicht, Bildschirmpräsentation,
- F5-Taste.

Bei diesen Startmöglichkeiten beginnt die Präsentation mit der Folie Nr. 1 oder mit der Folie, die von Ihnen im Dialogfenster **Bildschirmpräsentation einrichten** oben rechts festgelegt wurde.

Soll die Präsentation mit der aktuellen Folie beginnen, klicken Sie in der unteren linken Fensterecke auf das Symbol **Bildschirmpräsentation**.

| Dilus | schimprasentation                     |   |
|-------|---------------------------------------|---|
| Ş     | Bildschirmpräsentation vorführen F5   | 5 |
|       | Bildschirmpräsentation einrichten     |   |
| ¢     | Neue Einblendezeiten testen           |   |
|       | Kommentar aufzeic <u>h</u> nen        |   |
|       | Onlineübertragung                     | + |
|       | Interaktive Schaltflächen             | × |
|       | Aktionseinstellungen                  |   |
| G,    | Animationsschemas                     |   |
| 氮     | Benutzerdefinierte Animation          |   |
| ₽     | Folienübergang                        |   |
|       | <u>F</u> olie ausblenden              |   |
|       | Zielgruppenorientierte Präsentationen |   |
|       |                                       |   |

Menü Bildschirmpräsentation

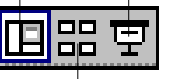

Foliensortierung Die Ansichten-Symbole

#### Ihre Aufgabe:

Probieren Sie für weitere Bildschirmpräsentationen die verschiedenen Effekte beim Folienübergang und bei der Texteinblendung aus. Das Menü **Bildschirmpräsentation** bietet Ihnen viele Möglichkeiten an, eine Präsentation ansprechend zu gestalten und den Ablauf zu definieren.

Über den Menüweg **Bildschirmpräsentation**, **Neue Einblendezeiten testen** können Sie die Einblendezeiten der Präsentation festlegen oder ändern. Am Ende haben Sie Gelegenheit, die Zeitdauer zu speichern.

|         |         | • • ×     |
|---------|---------|-----------|
| 0:00:09 | ÷       | 0:00:09   |
|         | 0:00:09 | 0:00:09 🖕 |

Einblendezeiten ausprobieren

#### Erzählung aufzeichnen

Falls Ihr Computer mit einer Soundkarte und einem Mikrophon ausgestattet ist, können Sie Ihre Präsentation mit eigenen Sprachaufzeichnungen versehen. Der Menüweg **Bildschirmpräsentation**, **Kommentar aufzeichnen** öffnet ein Fenster, in dem Sie die Aufzeichnungsqualität einer Audiodatei und die Empfindlichkeit eines Mikrofons einstellen können.

| Kommentar aufzeichnen                                                                                                    | ? ×                                                                        |
|----------------------------------------------------------------------------------------------------|----------------------------------------------------------------------------|
| Aktuelle Aufzeichnungsqualität                                                                                                    | ОК                                                                         |
| Qualität: [unbekannt]<br>Datenträgerbelegung: 10 Kb/Sekunde                                                                                                    | Abbrechen                                                                  |
| Freier Speicherplatz: 346 MB (auf C:\)<br>Max. Aufzeichnungszeit: 548 Minuten                                                                                                    | Mikrofonempfindlichkeit einstellen                                         |
|                                                                                                    | Qualität änd <u>e</u> rn                                                   |
| Tipp<br>Passen Sie die Qualitätseinstellungen an, um die gewünschte Soundqu<br>erreichen. Eine bessere Aufzeichnungsqualität beansprucht mehr Spei<br>verknüpft werden, um die Leistung zu steigern. | alität und Datenträgerbelegung zu<br>cherplatz. Große Audiodateien sollten |
| ₩ Kommentare verknüpfen in: C:\                                                                                                    | Durchsuchen                                                                |

Erzählung aufzeichnen

Nachdem Sie auf die Schaltfläche OK geklickt haben, wird eventuell noch das nachfolgende Fenster geöffnet. Das Dialogfenster erscheint nur, wenn Sie den vorher beschriebenen Menüweg nicht auf der ersten Folie aufgerufen haben. Sie

legen fest, ob Sie bei der aktuellen oder bei der ersten Folie mit der Aufnahme starten wollen.

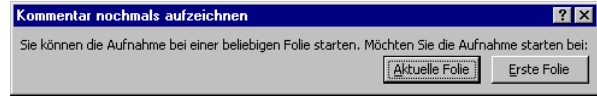

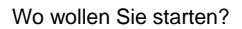

An diesem Symbol  $\P$  in der unteren rechten Ecke der Folie erkennen Sie, dass die Folie mit einer Sounddatei verknüpft ist. Über den Menüweg **Bildschirmpräsentation**, **Onlineübertragung**, **Einstellungen** stellen Sie die Optionen für eine Onlineübertragung ein.

### 8.2 Interaktive Schaltflächen

Der Menüweg **Bildschirmpräsentation**, **Interaktive Schaltflächen** ermöglicht Ihnen, aktive Steuerelemente in Ihre Präsentation einzubinden:

- 1. Sie steuern die Folie an, auf der das Steuerelement erscheinen soll.
- 2. Klicken Sie eine Schaltfläche über Menü **Bildschirmpräsentation**, **Interaktive Schaltflächen** an. Der Mauszeiger verwandelt sich in ein Kreuz: +
- 3. Drücken Sie die linke Maustaste und ziehen Sie den Bereich auf, den die Schaltfläche einnehmen soll.
- Die Schaltfläche wird auf der Folie abgelegt und ein weiteres Fenster öffnet sich. Dort stellen Sie ein, welche Aufgabe die Schaltfläche erfüllen soll, sobald sie mit der Maus angeklickt oder über sie gefahren wird.

Als nächstes werden ein paar Möglichkeiten vorgestellt, Schaltflächen mit Interaktionen zu versehen:

5. So können Sie z.B. einen Hyperlink (= Verknüpfung) zu verschiedenen Elementen erstellen, z.B. zur nächsten oder vorherigen Folie oder zu anderen Dateien. Je nachdem welche der Schaltflächen Sie ausgewählt haben, ist hier in dem Listenfeld Hyperlink eine andere Verknüpfung voreingestellt, die Sie aber ändern können.

Wird dann während der Bildschirmpräsentation die Schaltfläche angeklickt, springt PowerPoint zu der Verknüpfung, die Sie im rechts stehenden Fenster ausgewählt haben.

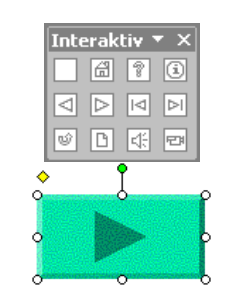

| ktionseinstellungen      | ? ×          |
|--------------------------|--------------|
| Mausklick Mauskontakt    |              |
| Aktion beim Klicken      |              |
| C Keine                  |              |
| Hyperlink zu:            |              |
| Nächste Folie            | •            |
| C Programm ausführen:    |              |
|                          | Durchsuchen  |
| O Makro ausführen:       |              |
|                          | 7            |
| O Objektaktion:          |              |
|                          | <b>v</b>     |
|                          |              |
| Sound wiedergeben:       |              |
| [Ohne Sound]             | <b>T</b>     |
| 💌 Beim Klicken markieren |              |
|                          | OK Abbrechen |

Aktionseinstellungen

| Nächste Folie                       | - |
|-------------------------------------|---|
| Nächste Folie                       |   |
| Vorherige Folie                     |   |
| Erste Folie                         |   |
| Letzte Folie                        |   |
| Letzte angesehene Folie             |   |
| Präsentation beenden                |   |
| Zielgruppenorientierte Präsentation |   |
| Folie                               |   |
| URL                                 |   |
| Andere PowerPoint-Präsentation      |   |
| Andere Datei                        |   |
|                                     |   |
| Fine Interaktion auswählen          |   |

6. Mit der Option **Programm ausführen** wählen Sie ein Programm, das während der Präsentation mit einem Klick auf die Schaltfläche ausgeführt wird.  Wenn Sie das Kontrollfeld Sound wiedergeben aktivieren, können Sie der Schaltfläche noch zusätzlich eine Klangdatei zuordnen. Die Einstellmöglichkeiten befinden sich im unteren Teil des Fensters Aktionseinstellungen.

| Applaus   |  |
|-----------|--|
| Applaus   |  |
| Explosion |  |
| Glocken   |  |
| Kamera    |  |
| Kasse     |  |
| Klatschen |  |
| Laser     |  |
| Motor     |  |
| Projektor |  |

Um die der Schaltfläche zugewiesene Aktion (bei Mausklick oder Mauskontakt) wieder auszuschalten, wählen Sie in dem oben beschriebenen Fenster Aktionseinstellungen die Option 💽 Keine aus. Der Eintrag Aktionseinstellungen erscheint aber erst dann wieder im Menü Bildschirmpräsentation, wenn die interaktive Schaltfläche markiert ist!

# 8.3 Übung

Erstellen Sie eine Interaktive Schaltfläche auf einer Seite der Präsentation, und ordnen Sie ihr das Taschenrechner-Programm **calc.exe** aus dem Verzeichnis **Windows** zu. Starten Sie die Präsentation, und testen Sie die Schaltfläche.

**Tipp**: Wenn Sie nacheinander mehrere Interaktive Schaltflächen erzeugen möchten, zeigen Sie bei dem Menüweg **Bildschirmpräsentation**, **Interaktive Schaltflächen** auf die Titelleiste des Symbolrahmens.

| Inte   | erak             | tiv 1                           | • X              |
|--------|------------------|---------------------------------|------------------|
|        | æ                | 8                               | i                |
| $\lhd$ | $\triangleright$ | ${\scriptstyle  \triangleleft}$ | $\triangleright$ |
| Ŵ      | ß                | 45                              | Ð                |

Der Mauszeiger nimmt diese Form an: . Ziehen Sie den Rahmen mitten auf den Bildschirm. Dann können Sie nach und nach die anderen Schaltflächen gleich aus dem Rahmen auf die Folie ziehen und definieren.

### 8.4 Benutzerdefinierte Animation

Über den Menüweg **Bildschirmpräsentati**on, **Benutzerdefinierte Animation** öffnen Sie den Aufgabenbereich. Sie können dort Ihre Präsentation sehr genau überprüfen und testen und für jede einzelne Folie bestimmte Einstellungen in einem Fenster vornehmen. Ab der Seite 133 wird ein Beispiel für die benutzerdefinierte Animation beschrieben.

Wollen Sie verhindern, dass die aktuelle Folie bei der Präsentation angezeigt wird, wählen Sie Menü **Bildschirmpräsentation**, **Folie ausblenden**. Über diesen Menüweg wird dann die Folie auch wieder eingeblendet.

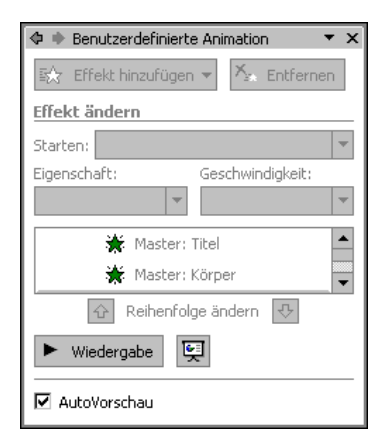

Benutzerdefinierte Animation

### 8.5 Zielgruppenorientierte Präsentationen

Falls erforderlich, können Sie auch nur einen Teil der Folien für bestimmte Präsentationen zusammenstellen. Rufen Sie auf: Menü **Bildschirmpräsentation**, **Zielgruppenorientierte Präsentationen**. Klicken Sie auf die Schaltfläche Neu, und geben Sie in dem nachfolgenden Dialogfenster der Präsentation einen Namen, z.B. *Vorstand*.

? ×

Neu..

Bearbeiten..

Entfernen

<u>K</u>opieren

V<u>o</u>rführen

ließen

Im linken Rahmen werden die benötigten Folien ausgewählt und mit der Schaltfläche Hinzufügen in die zielgruppenorientierte Präsentation Vorstand eingefügt.

Nach der Zusammenstellung schließen Sie das Fenster über die Schaltfläche OK .

Sie starten eine Präser

| Zielgruppenorientierte P<br>Name der Bildschirmpräsent                                                                                                    | <b>'räsentation defini</b><br>ation: Vorstand | eren                                                                                     | ? × |
|----------------------------------------------------------------------------------------------------|-----------------------------------------------|------------------------------------------------------------------------------------------|-----|
| Folien in der Präsentation:<br>1. Betriebliches Vorscl  2. Statusübersicht<br>3. Fortschritt<br>4. Wichtige Bereiche<br>5. Termine<br>6. Lieferungen<br>7. Kösten<br>8. Technologie<br>9. Ressourcen | Hinzufügen >><br>Entfernen                    | Folien in der<br>Zielgruppenpräsentation:<br>1. Betriebliches Vorschla<br>2. Fortschritt | Ŷ   |
|                                                                                                    | [                                             | OK Abbred                                                                                | nen |

Zielgruppenorientierte Präsentation definieren

| Sie starten eine Präsentation über  | Zielgruppenorientierte Präsentatior    |
|-------------------------------------|----------------------------------------|
| Menü Bildschirmpräsentation, Ziel-  | Zielgruppenorientierte Präsentationen: |
| gruppenorientierte Präsentationen.  | Vorstand<br>Mitarbeiter                |
| Wählen Sie aus dem rechts stehenden |                                        |
| Fenster die Präsentation aus, und   |                                        |
| klicken Sie auf Vorführen.          |                                        |
|                                     | 1                                      |
| Uber Bearbeiten können Sie die Prä- | 50                                     |

sentation neu zusammenstellen. Zielgruppenorientierte Präsentation

### 8.6 Übung

Probieren Sie weitere benutzerdefinierte und zielgruppenorientierte Animationen an der Datei Betriebliches Vorschlagswesen1.ppt aus. Variieren Sie die Effekte und testen Sie die Präsentation wieder.

### 8.7 Die Reihenfolge der Folien ändern

In der Ansicht Foliensortierung (Seite 21) und auf der Registerkarte Folien in der Normalansicht haben Sie die Möglichkeit die Reihenfolge der Folien zu ändern. Zeigen Sie in einer dieser Ansichten mit der Maus auf die zu verschiebende Folie. Sie wird mit einem zweiten Rahmen gekennzeichnet. Wie üblich, können Sie zusammen mit der o - bzw. Strg-Taste auch mehrere Folien markieren. Bei gedrückter linker Maustaste ziehen Sie die einzelne Folie oder mehrere markierte Folien an die neue Position, die durch einen grauen senkrechten Strich dargestellt wird. Beim Loslassen der Maustaste wird die Folie abgelegt (Drag & Drop).

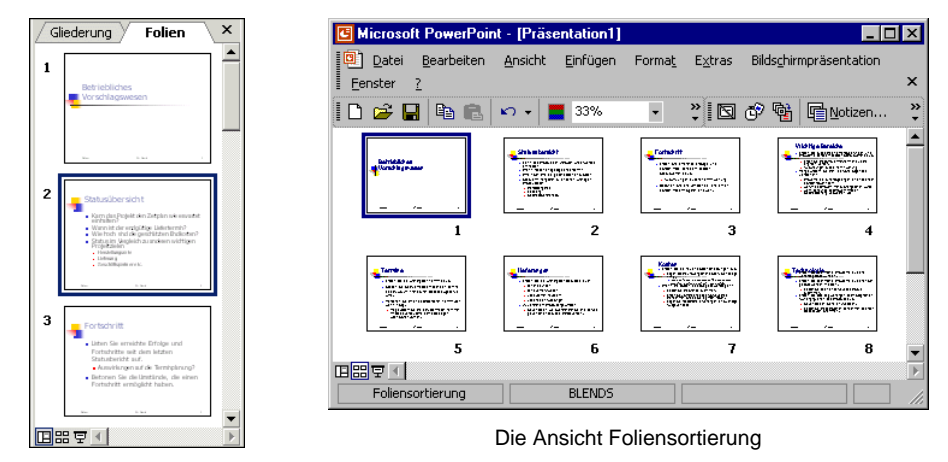

Register Folien in der Normalansicht

Bei einer Drag & Drop Aktion wechselt der Mauszeiger beim Ziehen sein Aussehen:

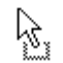

Verschieben des markierten Objekts: Das Objekt wird an der ursprünglichen Stelle gelöscht.

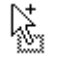

Kopieren des markierten Objekts: Zum Wechseln in den Kopiermodus halten Sie beim Ziehen die [Strg]-Taste gedrückt.

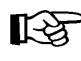

Bei allen Aktionen, bei denen Sie eine Maustaste *und* eine weitere Taste drücken müssen, beachten Sie bitte: Lassen Sie am Ende *immer zuerst* die Maustaste und *dann erst* die andere Taste los.

Bei gedrückter <u>Strg</u>-Taste haben Sie also auch die Möglichkeit mit Drag & Drop eine Folie zu kopieren. Dabei wird nicht die Zwischenablage benutzt.

### Verschieben oder Kopieren von Folien über die Zwischenablage

In der Ansicht **Foliensortierung** oder auf der Registerkarte **Folien** in der Normalansicht können Sie auch eine einzelne Folie oder mehrere markierte Folien mit den üblichen Befehlen zum Kopieren und Ausschneiden über die Zwischenablage an einer neuen Position einfügen. Auf der Seite 51 sind diese Befehle in einer Liste zusammengefasst. Eingefügt wird der Inhalt der Zwischenablage rechts bzw. unterhalb der aktuellen Folie.

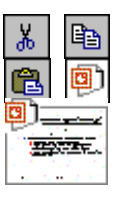

Mit diesen Befehlen kopieren Sie auch Folien in eine andere Präsentation:

- 1. Beide Dateien sind in der Ansicht **Foliensortierung** oder in der Normalansicht mit der Registerkarte **Folien** geöffnet. Die zu kopierende Folie wird in der Quelldatei mit der Maus markiert, mehrere Folien bei gedrückter [Strg]-Taste.
- 2. Kopieren Sie die markierte Folie in die Zwischenablage 🛅.
- 3. Mit <u>Strg</u>+<u>F6</u> gehen Sie in die Zieldatei und klicken auf die entsprechende Folienseite.
- 4. Fügen Sie die kopierte Folie ein 💼. Sie wird rechts bzw. unterhalb der aktuellen Folie platziert.

#### Folien löschen

Zum Löschen einer oder mehrerer Folien können Sie auch wieder eine der beiden folgenden Ansichten wählen:

- Ansicht Foliensortierung oder
- Registerkarte Folien in der Normalansicht.

Markieren Sie eine oder mehrere Folien und wählen Sie den Menüweg **Bearbeiten**, **Folie löschen** oder drücken Sie die [Entf]-Taste. Eine Änderung können Sie auch wieder rückgängig machen, z.B. mit der Tastenkombination [Strg]+[Z].

# 9 Die Masteransicht

Nachdem Sie die Bildschirmpräsentation abgespielt haben, können Sie erkennen, dass jede Seite einheitlich aussieht. Falls Sie an diesen einheitlichen Elementen etwas ändern wollen, beispielsweise die Schrift im Seitentitel, so nehmen Sie dies in der **Masteransicht** vor. Zusätzlich können Sie in dieser Ansicht auf allen Folien ein Bild, z.B. ein Firmenlogo, positionieren.

Rufen Sie auf: Menü Ansicht, Master. Hier können Sie wählen:

- Folienmaster
- Handzettelmaster
- Notizenmaster.

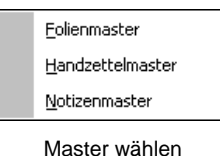

### 9.1 Den Folienmaster ändern

Klicken Sie auf **Folienmaster**. Ein kleiner Hinweis: Der Rahmen Titelformat im nachfolgenden Bild bezieht sich auf den Seitentitel, nicht auf die Titelvorlage.

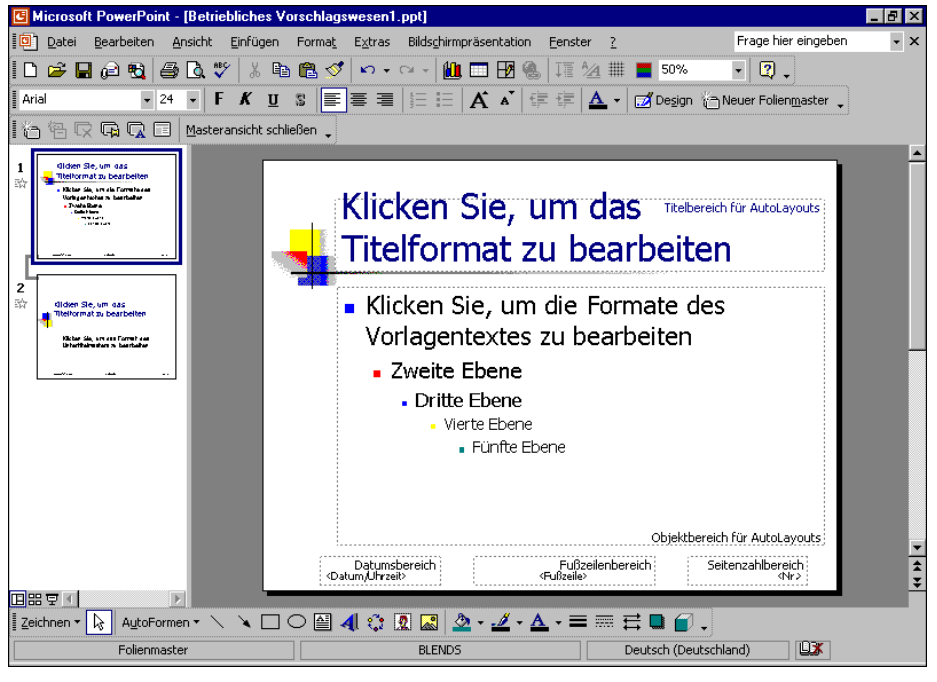

Master- oder Vorlagenansicht

In der **Folienmasteransicht** öffnet PowerPoint eine eigene Symbolleiste. Sie können diese Leiste, wie jede andere auch, frei auf dem Bildschirm platzieren. Über die Schaltfläche Masteransicht schließen kommen Sie wieder in die vorherige Ansicht zurück.

| Folienmasteransicht | ▼                       |
|---------------------|-------------------------|
| 裕 悟 📿 🖬 🗖 🗉         | Masteransicht schließen |
| r                   |                         |

Symbolleiste Folienmasteransicht

Die Übersichtsleiste mit der Miniaturansicht im linken Teil der Folienmasteransicht können Sie mit der Maus in der Breite verändern. Dort sind jetzt zwei verkleinerte Folien zu sehen: der **Folienmaster** und der **Titelmaster**. Die Seiten in Ihrer Präsentation mit einem Titel-Folienlayout (Seite 25) werden *immer extra* formatiert. Mit einem Mausklick wählen Sie in der Übersichtsleiste vorher aus, ob Sie den Folienmaster oder den Titelmaster im Layout verändern wollen. Der aktuelle Master wird auch in der Statusleiste unten links angezeigt.

| 1 | Klicken Sie, um das<br>Titelformat zu bearbeiten<br>• Klicken Sie, um die Formate des<br>Vorlagentextes zu bearbeiten<br>• Zweite Ebene<br>• Oice Bore<br>• Vere Bare<br>• Finite Bare |
|---|----------------------------------------------------------------------------------------------------|
| d | dahestirate dhisale er.>                                                                                                    |
| 2 | Klicken Sie, um das<br>Titelformat zu bearbeiten<br>Klicken Sie, um das Format des<br>Untertitelmasters zu bearbeiten                                                                  |
|   |                                                                                                    |
|   | BLENDS Titelmaster: verwendet von Folie(n) 1                                                                                                    |

Übersichtsleiste mit der Miniaturansicht (Ausschnitt)

### Prioritäten

Die Formatierungen, die *nicht* in der Masteransicht, also beispielsweise in der Normalansicht oder auf der Registerkarte Gliederung vorgenommen werden, bezeichnet man als **direkte** oder **harte Formatierungen**. Sie haben

#### Vorrang, also die höhere Priorität.

Der Vorteil der Folienmasteransicht ist, dass sich eine Änderung auf allen Folien auswirkt. Eine Gestaltung in der Folienmasteransicht wird als **indirekte** oder **weiche Formatierung** bezeichnet. Sie hat aber eine

#### niedrigere Priorität.

Das bedeutet: Wenn Sie in der Normalansicht bei einem einzelnen Wort die Formatierung ändern, bleibt diese direkte Formatierung auch bei einer Änderung in der Folienmasteransicht erhalten.

Nach Möglichkeit sollten Formatierungen in der Masteransicht durchgeführt werden. Die bedeutenden Vorteile sind:

- einheitliche Gestaltung der Präsentation und
- vereinfachte und schnelle Möglichkeiten, Änderungen vorzunehmen.

Um die harten, direkten Formatierungen zu entfernen, markieren Sie in der Normalansicht den Textblock und drücken die Tastenkombination 💿 + Strg + Z.

### 9.2 Text formatieren

Mit dem Editieren ändern Sie den Inhalt des Textes. Nun soll auch das Aussehen des Textes gestaltet werden. PowerPoint kennt drei Formatierungsarten:

Zeichen-Format

Dem Text Schriftart, Schriftgröße und Stile (z.B. **Fett**, <u>Unterstreichen</u>) zuordnen (ab Seite 61).

 Absatz-Format
 Darstellungen, die sich auf einen Absatz beziehen, wie z.B. Aufzählung, Einzug und Zeilenabstand (ab Seite 67).

### Seiten-Format

Das Seiten-Format legt das Aussehen einer Folie fest. Damit können Sie Größe, Ausrichtung (Hoch- oder Querformat), Druckbereich, Seitennummer bestimmen (Seite 109).

Sie können die Formatierungen bereits *vor* der Texteingabe vornehmen, oder auch *nachträglich* gestalten.

### Symbolleiste Format

Falls die Formatleiste nicht sichtbar ist, schalten Sie sie wie folgt ein: Menü Ansicht, Symbolleisten, 🗹 Format.

| Times New Roman | <b>-</b> 12 | • F | K | U | 53 | ≣≣    | ≡ :  |         | A    | A,  |    | A | • • | 🗾 🗾 De <u>s</u> ign | Haver Folienmaster | Ŧ |
|-----------------|-------------|-----|---|---|----|-------|------|---------|------|-----|----|---|-----|---------------------|--------------------|---|
|                 |             |     |   |   |    | Die S | ymbo | olleist | e Fo | rma | at |   |     |                     |                    |   |

Die Formatleiste bietet Ihnen den Vorteil, sofort die Formatierung des aktuellen Textes ablesen zu können:

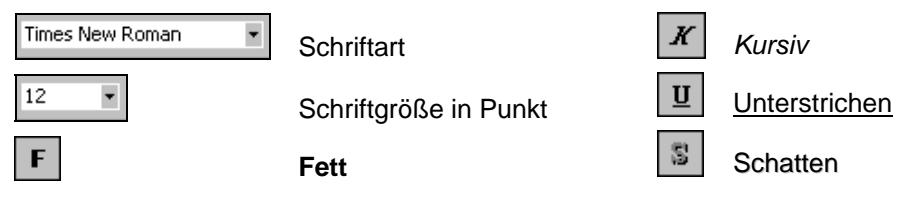

Nach dem Einschalten der Schriftstile (Schriftschnitte, Hervorhebungen) Fett, Kursiv, Unterstrichen und Schatten sind diese Symbole in der Leiste aktiviert.

### 9.3 Markierung

In der Masteransicht können Sie immer nur für einen ganzen Textblock die Formatierung ändern. Wenn Sie mit einem Befehl mehrere Objekte formatieren wollen, sind diese vorher zu markieren. Dazu drücken Sie ab dem zweiten Objekt (Textblock) beim Mausklick die 🔄-Taste.

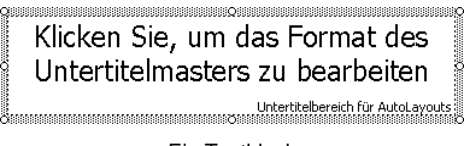

Ein Textblock

Wenn innerhalb eines Textblockes verschiedene Textebenen vorhanden sind (Erste bis Fünfte Ebene) wird die aktuelle Ebene an der Cursorposition formatiert, oder Sie markieren mehrere Ebenen.

Außerhalb der Masteransicht wirkt eine Änderung der Zeichen-Formatierung in PowerPoint für das Wort in dem der Cursor steht oder für den markierten Text. Zum Markieren haben Sie vielfältige Möglichkeiten mit der **Maus**, sowie über die **Tastatur** (Seite 43).

### 9.4 Zeichen-Formate

#### Unterstreichen

Zum Unterstreichen bietet Ihnen PowerPoint an:

- In der Formatleiste mit der Maus das Symbol anklicken
- Menü Format, Zeichen, Unterstrichen
- Mit rechter Maustaste Kontext-Menü, Zeichen, Unterstrichen
- Tastenkombination 🔄 + Strg + U.

### Fettdruck

Auch hier gibt es ebenfalls vielfältige Möglichkeiten:

- In der Formatleiste mit der Maus das Symbol anklicken
- Menü Format, Zeichen, Fett
- Mit rechter Maustaste Kontext-Menü, Zeichen, Fett
- Tastenkombination 🔄 + Strg + F.

### Schriftart

Die Schriftart ist über das Listenfeld **Schriftart** Imes New Roman in der Formatleiste oder über Menü **Format**, **Zeichen** auszuwählen. Klicken Sie mit der Maus auf den Listen-Pfeil. In der aufgeklappten Liste können Sie mit der Maus blättern, wenn nicht alle Schriften in dem Rahmen sichtbar sind. Mit einem Mausklick auf den Schriftnamen wählen Sie die Schrift aus.

| Zeichen               |                                                               | ? ×                                 |
|-----------------------|---------------------------------------------------------------|-------------------------------------|
| Schrift <u>a</u> rt:  | Schrift <u>s</u> chnitt:                                      | Schriftgra <u>d</u> : OK            |
| Tahoma                | Standard                                                      | 30 Abbrechen                        |
| T Symbol              | Standard Fett                                                 | 32 Abbrechen                        |
| Tr Tempus Sans ITC    | Kursiv<br>Eett Kursiv                                         | 40 <u>V</u> orschau                 |
| Trebuchet MS          |                                                               | 48 💌                                |
| Effekte               |                                                               | Earbe:                              |
| Unterstrichen         | Hochgestellt                                                  |                                     |
| 🔲 Scha <u>t</u> tiert | Versetzt: 0 🌻 %                                               |                                     |
| Relief                | Ti <u>e</u> fgestellt                                         | 🔲 Standard für <u>n</u> eue Objekte |
| Für den Ausdruck un   | TrueType-Schriftart.<br>d die Bildschirmanzeige wird dieselbe | Schriftart verwendet.               |

Dialogfenster Zeichen

### Schriftgröße

Die Schriftgröße (Schriftgrad) ist über das Listenfeld in der Formatleiste oder über das Listenfeld **Schriftgrad** im Menü **Format**, **Zeichen** auszuwählen. Punkt ist die Maßeinheit für die Schriftgröße.

## 12 🔻

#### Schriftfarbe

Die Schriftfarbe ist über das Symbol in der Formatleiste oder über das Listenfeld **Farbe** im Dialogfenster **Zeichen** auszuwählen. In dem Wechselsymbol ist immer die zuletzt zugewiesene Farbe zu sehen. Möchten Sie bei der nächsten Formatierung wieder diese Farbe zuweisen, klicken Sie auf den linken Teil des Symbols. Mit einem Mausklick auf den Listenpfeil offnen Sie ein Abreißmenü, in dem Sie andere Farben auswählen können. Ziehen Sie den Titelbalken des Menüs, um es loszulösen und als Symbolleiste darzustellen.

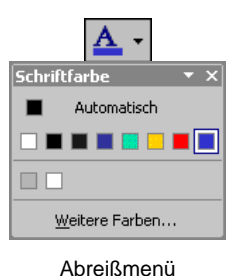

Standardeinstellung

In dem Fenster **Zeichen** bestimmen Sie auch die Vorgaben für *neue* Texte. Hierzu ist zuvor keine Markierung erforderlich. Stellen Sie die gewünschten Formatierungen ein, aktivieren Sie das Kontrollfeld **Standard für neue Objekte**, und beenden Sie das Dialogfenster über OK.

### Vorschau

Ein Mausklick auf die Schaltfläche Vorschau zeigt die Formatänderung, ohne das Dialogfenster **Zeichen** zu schließen. Eventuell müssen Sie das Fenster an eine andere Stelle ziehen, um die Textstelle zu sehen. Hierzu ziehen Sie bei gedrückter linker Maustaste den Titelbalken (**Zeichen**) an eine neue Position.

Wollen Sie dann die Änderung übernehmen, klicken Sie in dem Dialogfenster auf die Schaltfläche OK, andernfalls auf Abbrechen.

### 9.5 Den Seitentitel ändern

Ab der zweiten Seite der Präsentation soll der Seitentitel in einer anderen Schriftart formatiert sein. Markieren Sie in der Ansicht **Folienmaster** mit der Maus den Textblock:

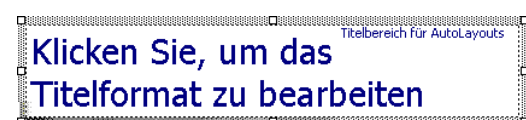

Ändern Sie die Schriftart, den Schriftgrad und die Schriftfarbe nach Ihren Wünschen. Mit einem der nachstehenden Befehle wechseln Sie in die **Foliensortierungsansicht**:

• Menü Ansicht, Foliensortierung oder

| Normalansicht | Bildschirmpräsentation   |
|---------------|--------------------------|
|               | Bildoorininprocorniation |

 das Symbol Foliensortierungsansicht in der unteren linken Ecke des PowerPoint-Fensters anklicken.

|          | 日中        |
|----------|-----------|
| Folienso | prtierung |

Wie Sie sehen, hat sich jetzt der Stil des Seitentitels auf allen Folien geändert.

### 9.6 Den Hintergrund einstellen

Wenn Sie die Farbe des Hintergrundes ändern wollen, wählen Sie den Menüweg **Format**, **Hintergrund**. Klicken Sie auf den Farb-Listenpfeil , um eine neue Farbe zu bestimmen:

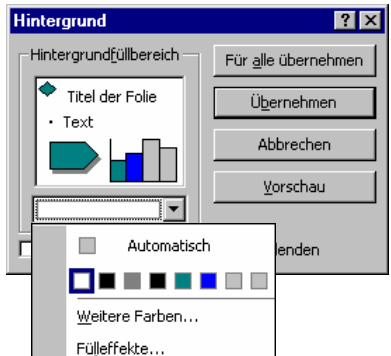

Die Farbe des Hintergrundes einstellen

Ein Mausklick auf die Schaltfläche [Fülleffekte] öffnet das folgende Dialogfenster:

| Fülleffekte                                                                                                    | ? ×             |
|----------------------------------------------------------------------------------------------------|-----------------|
| Graduell Struktur Muster Grafik<br>Farben Voreingestellte Farben:<br>C Einfarbig<br>Forizont T<br>C Voreinstellung                                                    | OK<br>Abbrechen |
| Transparenz         ▶         0 %         ★           ⊻on:         ▲         ▶         0 %         ★           Z <u>U</u> :         ▲         ▶         0 %         ★ |                 |
| Chattlerungsarten<br>C Horizontal<br>C Vertigal<br>C Diagonal oben<br>C Diagonal ogten<br>C Jaus der Ecke<br>C Aus der Mitte                                          | Beispiel:       |
| Eülleffekt mit Form drehen                                                                                                    | 1               |

Fenster Fülleffekte

Wenn Sie **Einfarbig** gewählt haben, dann können Sie auch die Helligkeit der Farbe einstellen. Mit **Zweifarbig** mischen Sie zwei Farben:

| C Einfarbig<br>C Zweifarbig<br>C Voreinstellung<br>Farbe 2: |
|-------------------------------------------------------------|
|-------------------------------------------------------------|

Zwei Farben mischen

Eine integrierte Farbeinstellung bestimmen Sie über die Option **Voreinstellung**. Probieren Sie auch die Registerkarten **Struktur** und **Muster** aus. Auf der Registerkarte **Grafik** wählen Sie ein Bild für den Hintergrund aus, vielleicht ein Firmenlogo.

Schließen Sie das Fenster mit OK. Über die Schaltfläche Übernehmen in dem Dialogfenster **Hintergrund** legen Sie die Änderungen für das aktuelle AutoLayout fest.

### 9.7 Der Titelmaster

Für die Seite, die mit dem Folienlayout **Titelfolie** versehen ist, gibt es einen eigenen Master, den Titelmaster (Titelvorlage). Wie bereits erwähnt, wird die Titelfolie gesondert formatiert. Wechseln Sie wieder in die Masteransicht, und klicken Sie links in der Übersichtsleiste auf die Miniaturansicht **Titelmaster**, um die Formatierung zu verändern.

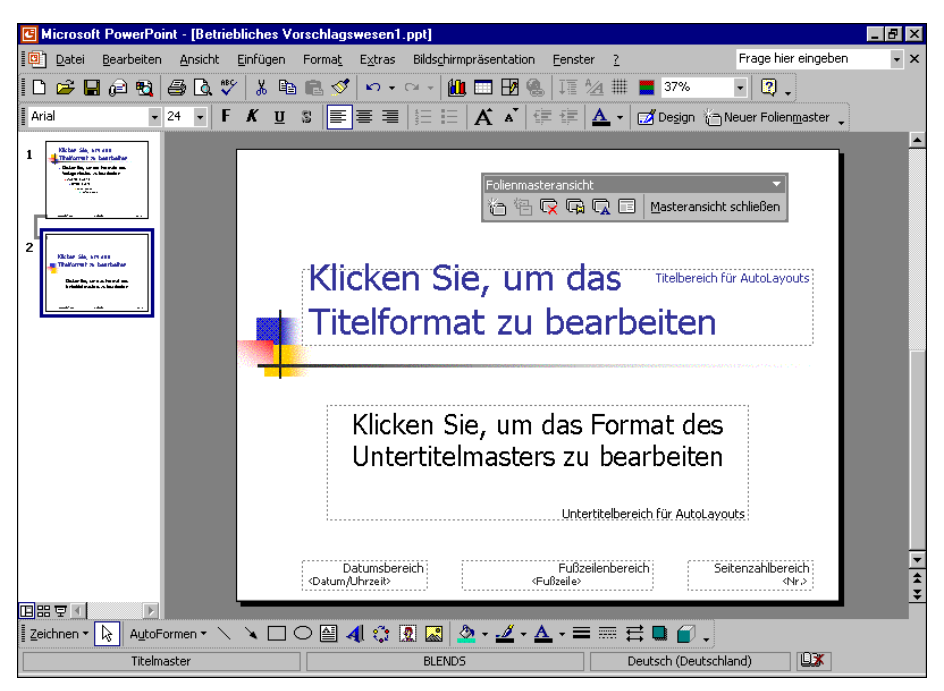

Titelmaster

### 9.8 Zusammenfassung der Zeichen-Formate

#### Symbolleiste Format

Zum Ein- und Ausblenden der **Formatleiste** rufen Sie auf: Menü **Ansicht**, **Symbolleisten**, **Format**. Direkt in der Formatleiste können Sie die Schriftart, Schriftgrad, Fett, Kursiv und Unterstrichen ändern und kontrollieren.

#### Markieren

Zeichen können vorher oder hinterher formatiert werden. Bei der nachträglichen Formatierung muss der Text markiert sein, auch bei einzelnen Zeichen!

#### Kontextmenü, Zeichen

Mit der rechten Maustaste das Kontextmenü aufrufen und den Menüpunkt **Zeichen** anklicken. Es erscheint das Dialogfenster.

#### Menü Format, Zeichen:

# Hier sehen Sie Verschiedene Schriftarten und verschiedene Größen

Schriftart und Schriftgrad sind auch über die Formatleiste wählbar.

| auch Symbol in der Formatleiste oder 🔄 + Strg + F         |
|-----------------------------------------------------------|
| auch Symbol in der Formatleiste oder 💿 + Strg + K         |
| auch Symbol in der Formatleiste oder 🔄 + Strg + U         |
| auch Symbol, dem Text einen Schatten hinzufügen           |
| für ein reliefartiges Aussehen des Textes                 |
| z.B. m <sup>3</sup>                                       |
| z.B. H <sub>2</sub> O                                     |
| ebenfalls zum Hoch- und Tiefstellen                       |
| Farbe am Bildschirm und bei Farbdruckern, sonst Grautöne. |
|                                                           |

Standard für neue Objekte: Wenn dieses Kontrollfeld mit einem Häkchen aktiviert wird, gelten die aktuellen Einstellungen hier im Dialogfenster Zeichen für *neue* Texteingaben.

Vorschau: Ein Mausklick auf diese Schaltfläche zeigt den formatierten Text, ohne das Dialogfenster **Zeichen** zu schließen.

#### Weitere Zeichenformate

Menü **Format**, **Groß-/Kleinschreibung** oder 🔶 + F3. Standard: die harten, direkten Formatierungen entfernen: 🏠 + [Strg] + [Z].

# 10 Text-Aufzählungen

Wechseln Sie in die Normalansicht der Präsentation. Sie besteht aus 10 Folien. Im Gliederungsausschnitt im linken Teil der Ansicht sehen Sie die Folien-(Seiten-)Nummern. Im unteren Bild ist die Folie Lieferungen die Nummer 6 und Kosten die Nummer 7:

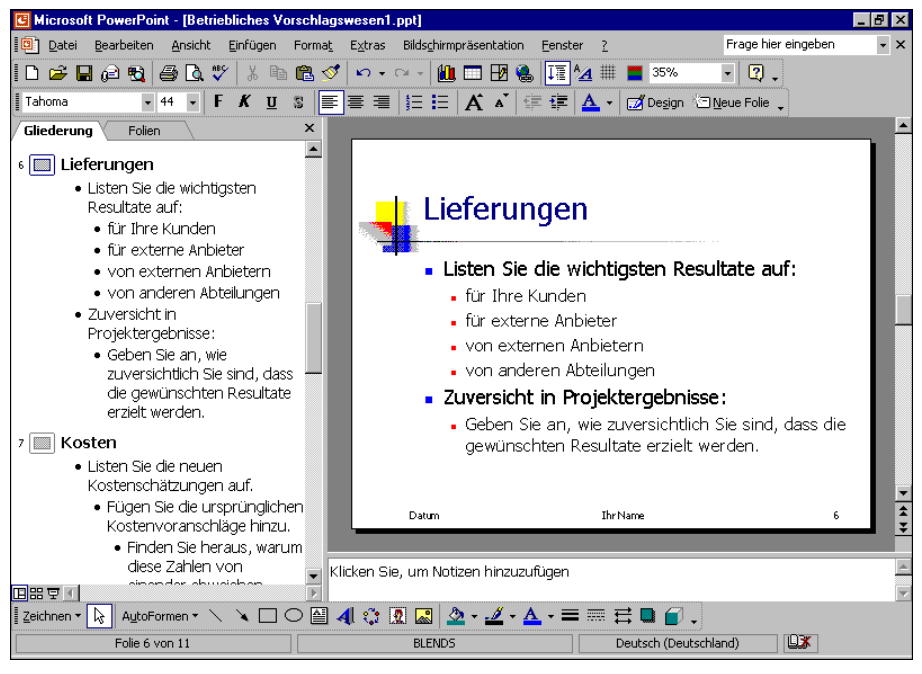

Normalansicht mit der Registerkarte Gliederung

### 10.1 Aufzählungs-Ebenen

Unterhalb des Folientitels steht vor den Zeilen jeweils ein Aufzählungs-Zeichen z.B. ■, und die Zeilen sind eingerückt. Maximal 5 Aufzählungs-Ebenen können Sie verwenden. Sowohl die Aufzählungs-Zeichen, als auch die Einrückungen sind veränderbar:

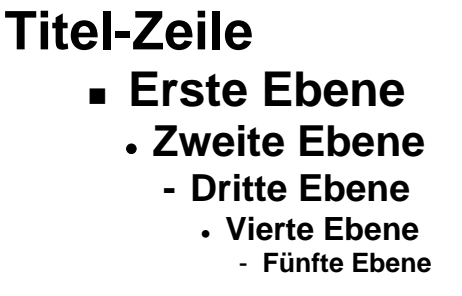

Positionieren Sie den Cursor am Ende des Folientitels der Seite 5. Dort drücken Sie die 🖵-Taste. Sie bekommen eine neue Seite 6. Jeder Druck auf die 🖵-Taste erzeugt eine neue Zeile auf derselben Stufe. Bitte machen Sie diesen letzten Schritt rückgängig, z.B. mit Strg+Z.

Nun drücken Sie am Ende einer Zeile der Aufzählungs-Ebene 1 die ← -Taste. Eine neue Zeile mit einem Aufzählungs-Zeichen ■ ist eingefügt.

| G Microsoft PowerPo | int - [Präsentation1]                    |                                                            |  |  |  |  |
|---------------------|------------------------------------------|------------------------------------------------------------|--|--|--|--|
| Datei Bearbeiter    | <u>Ansicht Einfügen Format Ex</u> tras E | iilds <u>c</u> hirmpräsentation <u>F</u> enster <u>?</u> × |  |  |  |  |
| D 🖻 🖬 🙉 🍯           | 💁 🚏 👗 🛍 🛍 🚿 🗠 - 🖙 -                      | 🏨 🗔 II 🚰 🏢 🚘 50% 🕞 😨 🔁 🔅                                   |  |  |  |  |
| Tahoma 🗸            | 18 - F K U 📰 🗐 🗐                         | 🗄 🔥 💷 💷 🔺 🗸 🖬 🖾 Design 🖾 Neue Folie 🛛 🏅                    |  |  |  |  |
| (12)                |                                          | 19299949966999899910099120                                 |  |  |  |  |
| ÷                   | 1                                        | Graustufen-Ansicht                                         |  |  |  |  |
|                     | Titel-Zeile                              | Einstellung 👻 Graustufenansicht schließen                  |  |  |  |  |
| 4                   |                                          |                                                            |  |  |  |  |
| Erste Ebene         |                                          |                                                            |  |  |  |  |
| - Zweite Ebene      |                                          |                                                            |  |  |  |  |
|                     | <ul> <li>Dritte Ebene</li> </ul>         |                                                            |  |  |  |  |
| Ŧ                   | <ul> <li>Vierte Ebene</li> </ul>         |                                                            |  |  |  |  |
| 1.2.1               | <ul> <li>Fünfte Ebene</li> </ul>         |                                                            |  |  |  |  |
|                     |                                          | Þ                                                          |  |  |  |  |
| Zeichnen - 🕞 Autof  | formen 🕶 🔨 🔪 🔽 🔿 🔛 🥠 🎊                   | 🔝 🖄 • 🔟 • 📥 • = == 🛱 🛢 👩 🗸                                 |  |  |  |  |
| Folie 1 von         | 1 Übergänge                              | Deutsch (Deutschland)                                      |  |  |  |  |

Eine Präsentation mit Aufzählungen (in der Graustufenansicht)

#### Aufzählungs-Ebene ändern

Zum Ändern der aktuellen Aufzählungs-Ebene finden Sie in der Symbolleiste **Gliederung** für die Maus zwei Symbole oder Sie verwenden die Tastatur:

TastenkombinationAlt+↔+→Tieferstufen (Mehr einziehen)oder Symbol Pfeil nach rechts.Image: Alt+↔+←Image: Alt+↔+←TastenkombinationAlt+↔+←Image: Alt+↔+←oder Symbol Pfeil nach links.Image: Alt+↔+←Image: Alt+↔+↔

Stufen Sie diese neue Zeile eine Ebene tiefer. Die Zeile der 2. Ebene ist stärker eingerückt und hat ein anderes Aufzählungs-Zeichen.

### Zeilenschaltung

Möchten Sie in einem Absatz eine neue feste Zeile ohne Aufzählungs-Zeichen einfügen, steht Ihnen die **Zeilenschaltung** zur Verfügung. Sie bekommen die neue Zeile mit der Tastenkombination

|--|

### **10.2 Absatz-Formate**

Formatierungen, die sich auf einen Absatz beziehen, wie z.B. Aufzählung, Ausrichtung und Zeilenabstand finden Sie im Format-Menü.

| Format Extras Bildschirmpräsentation Eenst |                                     |  |  |  |  |  |
|--------------------------------------------|-------------------------------------|--|--|--|--|--|
| Α                                          | Zeichen                             |  |  |  |  |  |
| Ξ                                          | Nummerierung und Aufzählungszeichen |  |  |  |  |  |
|                                            | Ausrichtung                         |  |  |  |  |  |
|                                            | Zeilena <u>b</u> stand              |  |  |  |  |  |
|                                            | Groß-/Kleinschreibung               |  |  |  |  |  |
|                                            | Schriftarten <u>e</u> rsetzen       |  |  |  |  |  |
| 7                                          | Eoliendesign                        |  |  |  |  |  |
|                                            | Masterlayout                        |  |  |  |  |  |
|                                            | Hintergrund                         |  |  |  |  |  |
| 8                                          | <u>P</u> latzhalter                 |  |  |  |  |  |
|                                            |                                     |  |  |  |  |  |

Format-Menü

#### Einzug

Um den linken Rand für den aktuellen Text einzuziehen, klicken Sie auf das Sym-

bol **Einzug vergrößern** in der Formatleiste. Danach können Sie den **Einzug** auch wieder verkleinern:

### Ausrichtung

Die Ausrichtung bestimmt das Aussehen des linken und rechten Randes. Zum Ändern wählen Sie Menü **Format**, **Ausrichtung** und bestimmen eine neue Ausrichtung in dem Untermenü:

|   | Linksbündig          | Strg+L |
|---|----------------------|--------|
| ≣ | <u>Z</u> entriert    | Strg+E |
| ≣ | <u>R</u> echtsbündig | Strg+R |
|   | <u>B</u> locksatz    |        |

Untermenü Ausrichtung

Sie können die Ausrichtung auch über Tastenkombinationen und über Symbole in der **Formatleiste** ändern.

#### Linksbündig:

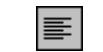

Dieser Text ist linksbündig ausgerichtet. Die Schriftsetzer nennen das Format auch rechter Flatterrand.

| =                  |
|--------------------|
| Dieser Text ist    |
| zentriert.         |
| Für                |
| Überschriften,     |
| aber auch für      |
| Gedichte           |
| wird dieses Format |
| verwendet.         |

Zentriert:

Hier ein rechtsbündiger Text. Sie sehen rechts den glatten Rand und links einen

Flatterrand.

Rechtsbündig:

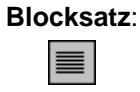

Den Blocksatz finden Sie in Zeitungen. Um die glatten Ränder zu erreichen, dehnt PowerPoint die Leerzeichen.

#### Zeilenabstand

Der Zeilenabstand ist zunächst von der Schriftgröße abhängig. Zum Ändern wählen Sie Menü **Format**, **Zeilenabstand**. In der Dialogbox können Sie auch vor und nach einem Absatz einen zusätzlichen Abstand festlegen. Die Maßeinheit für alle drei Abstandsarten ist Zeilen oder Punkt.

Der normale Zeilenabstand ist einzeilig. Der normale Zeilenabstand ist einzeilig. Der normale Zeilenabstand ist einzeilig. Der normale Zeilenabstand ist einzeilig. Der normale Zeilenabstand ist einzeilig.

Hier ein 1,5facher Zeilenabstand. Hier ein 1,5facher Zeilenabstand. Hier ein 1,5facher Zeilenabstand. Hier ein 1,5facher Zeilenabstand.

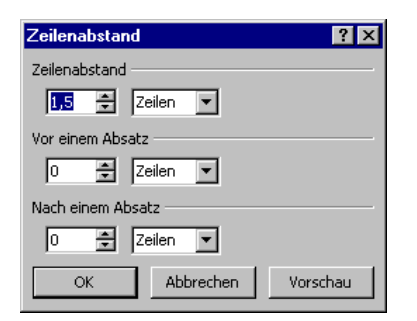

#### Abstände

Ein Beispiel für einen doppelten Zeilenabstand. Ein Beispiel für einen doppelten Zeilenabstand.

### 10.3 Eine neue Folie

Wechseln Sie von der Normalansicht in die Folienansicht. Dazu klicken Sie in der Registerkarte Gliederung/Folien auf das Schließen-Symbol 🗷. Ein Diagramm soll jetzt am Ende der Präsentation auf einer neuen Folie eingerichtet werden. Mit der Tastenkombination Strg+Ende kommen Sie auf die letzte Seite.

Neben der vorher beschriebenen Methode in der **Gliederung** mit der **-**Taste eine neue Folie einzufügen, bietet Ihnen PowerPoint noch zusätzlich an:

- Mausklick auf das Symbol Neue Folie Meue Folie oder
- Menü Einfügen, Neue Folie oder
- Tastenkombination <u>Strg</u>+M.

Eine neue Seite wird *nach der aktuellen* Folie eingefügt. Sie können aber auch später die Reihenfolge der Seiten über die **Foliensortierungsansicht** mit der Maus einfach ändern.

Erscheint der Aufgabenbereich **Folienlayout**? Wenn nicht, wählen Sie den Menüweg **Format**, **Folienlayout**. Hier bestimmen Sie das Layout (Seite 25) für die aktuelle Folie oder für die vorher auf der Registerkarte Gliederung/Folien markierten Seiten. Klicken Sie in der Kategorie **Andere Layouts** auf das Miniaturbild **Titel und Diagramm**.

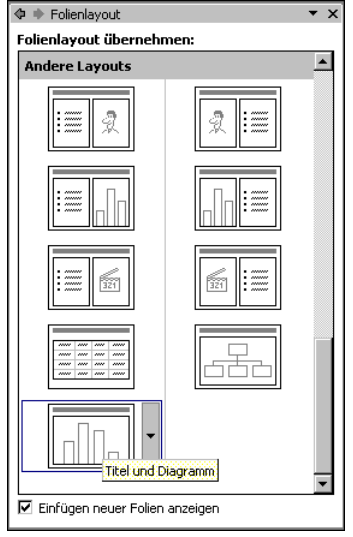

Neue Folie Titel und Diagramm

Wenn nach dem Einfügen einer neuen Seite automatisch der Aufgabenbereich Folienlayout erscheinen soll, muss das Kontrollfeld **Finfügen neuer Folien** anzeigen aktiviert sein.

# 11 Ein Diagramm

Eine Ansammlung von Zahlen ist nicht sehr anschaulich. Gerade bei einer Präsentation sind oft nicht so sehr die absoluten Zahlenwerte, sondern vielmehr Trends und Tendenzen wichtig.

Hierbei helfen uns Diagramme. Sie machen deutlich was sich hinter einer Zahlen-Tabelle verbirgt. PowerPoint bietet uns sehr gute Möglichkeiten, schnell und bequem aussagekräftige Grafiken zu erstellen.

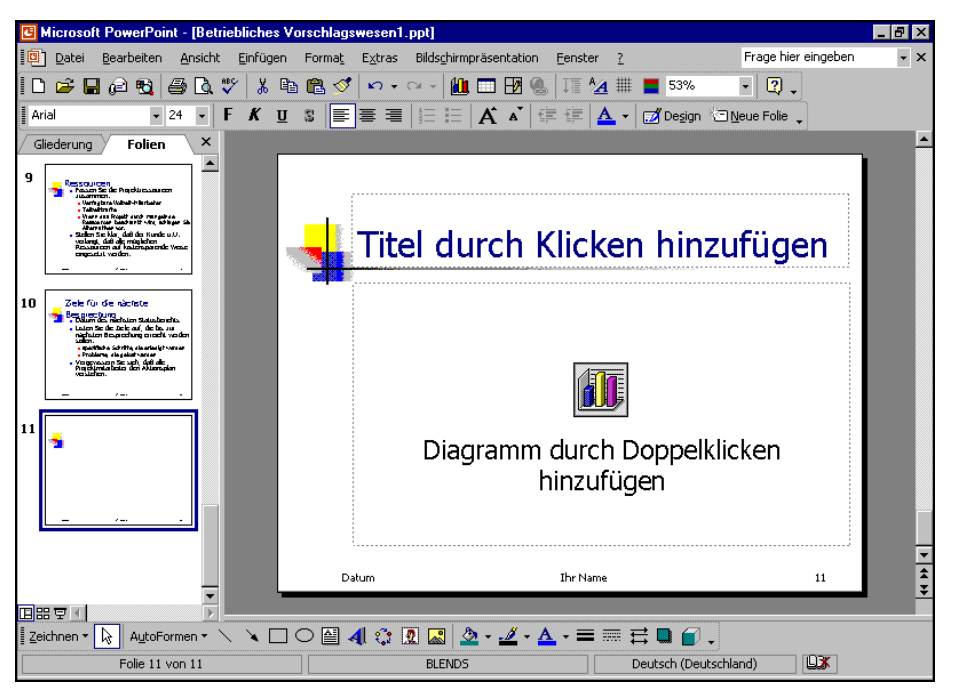

Neue Folie für ein Diagramm

Die nachfolgende Tabelle zeigt vier Mitarbeiter, die im vergangenen Jahr Verbesserungsvorschläge einreichten. Die Zahlen zeigen die betrieblichen Einsparungsbeträge:

### **Betriebliches Vorschlagswesen**

| Einsparungen |          |          |          |          |  |  |
|--------------|----------|----------|----------|----------|--|--|
|              | 1. Qrtl. | 2. Qrtl. | 3. Qrtl. | 4. Qrtl. |  |  |
| Heintz       | 29.407   | 38.070   | 31.000   | 50.340   |  |  |
| Weber        | 20.956   | 30.704   | 61.078   | 41.000   |  |  |
| Reuter       | 79.700   | 51.929   | 48.035   | 22.692   |  |  |
| Bauer        | 43.190   | 24.000   | 52.718   | 68.491   |  |  |

Wir wollen jetzt von der Tabelle "Betriebliches Vorschlagswesen" eine Säulen-Grafik von den Einsparungen erstellen. Die Säulen sollen nach Mitarbeiter-Namen geordnet sein. Y-Achse

Ein Diagramm ist meistens in einem Koordinaten-System angeordnet. Die untere, waagerechte Achse ist die X-Achse, auch **Rubrikenachse** genannt. Die linke, senkrechte ist die Y-Achse, auch **Größenachse** genannt.

— X-Achse

Doppelklicken Sie in den Rahmen:

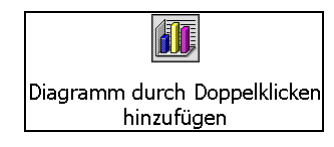

### 11.1 Microsoft-Graph

Mit diesem Doppelklick haben Sie ein internes Zusatzprogramm gestartet:

#### Microsoft-Graph.

Dieses Zusatzprogramm wird von vielen Programmen der Firma Microsoft verwendet, so auch in **PowerPoint** und in **Access**.

Es erscheint das Datenblatt-Fenster mit einem dahinter liegenden **Beispiel**-Diagramm. Die Symbolleisten wurden gewechselt.

### 11.2 Das Datenblatt

Für die Dateneingabe bekommen Sie eine Tabelle. Vielleicht wundern Sie sich jetzt, dass dort bereits Eintragungen zu finden sind. Nun, diese Zahlen sollen Ihnen zusammen mit der Beispiel-Grafik zeigen, wie hier die Daten für ein Diagramm angeordnet sind.

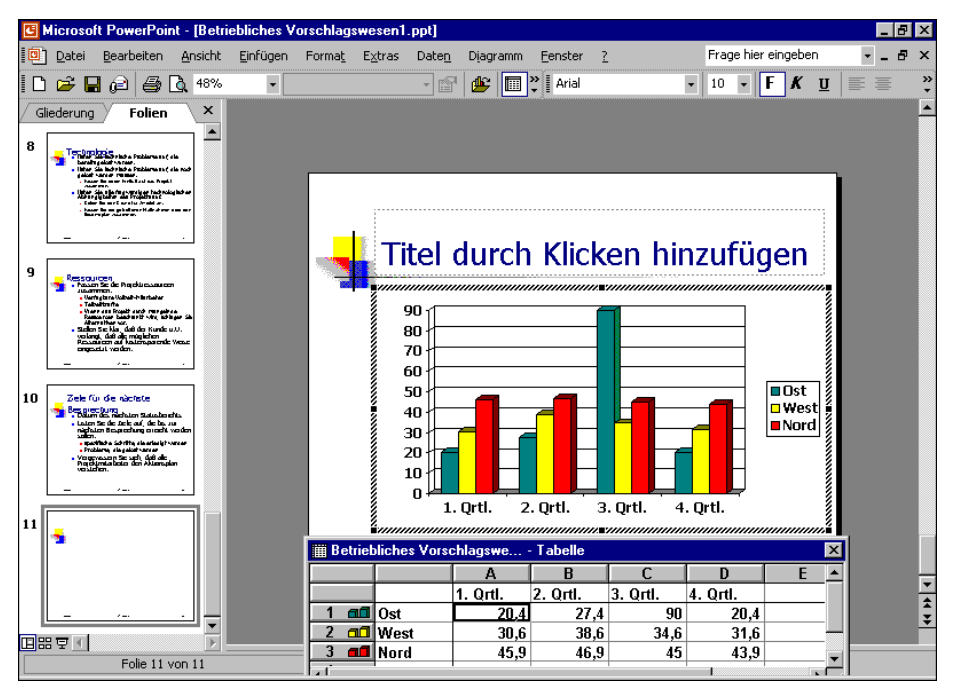

Microsoft Graph mit Beispiel-Datenblatt und -Diagramm

Sie sehen eine Tabelle mit Spalten und Zeilen, wie in einem Kalkulations-Arbeitsblatt. In jeder **Zelle**, das ist der Schnittpunkt zwischen Spalten und Zeilen, können
Sie Eintragungen vornehmen. Mit der Maus oder mit den Cursor-(Pfeil-)Tasten wird ein Rechteck, der Zellcursor, in dieser Tabelle bewegt.

Falls die Tabelle nicht sichtbar ist, klicken Sie auf das Symbol Datenblattansicht, oder wählen Sie:

#### Menü Ansicht, Datenblatt.

Die 4000 Spalten sind durch einen Buchstaben gekennzeichnet, dem Spalten-Buchstaben. Auch jede Zeile ist durchnummeriert. Um auf die letzte Zeile zu kommen, drücken und *halten* Sie die <u>Strg</u>-Taste, und nun drücken Sie die Pfeil-Taste J. Der Zellcursor steht auf der Zeile 3999. Die Tastenkombination <u>Strg</u>+<u>Pos1</u> führt Sie wieder zurück.

| 🏢 Betriebliches Vorschlags <del>w</del> e Tabelle 🔀 |      |          |          |          |          |   |     |
|-----------------------------------------------------|------|----------|----------|----------|----------|---|-----|
|                                                     |      | Α        | B        | C        | D        | E |     |
|                                                     |      | 1. Qrtl. | 2. Qrtl. | 3. Qrtl. | 4. Qrtl. |   |     |
| 1 📶                                                 | Ost  | 20,4     | 27,4     | 90       | 20,4     |   |     |
| 2 🗖                                                 | West | 30,6     | 38,6     | 34,6     | 31,6     |   |     |
| 3 📶                                                 | Nord | 45,9     | 46,9     | 45       | 43,9     |   |     |
| 4                                                   |      |          |          |          |          |   |     |
| 5                                                   |      |          |          |          |          |   | -   |
| •                                                   | ·    |          | '        |          |          | [ | • 📶 |

Die Beispieltabelle

### Bewegungen des Zellcursors

Um sich in dem Datenblatt mit seinen 16 Mill. Zellen schnell zu bewegen, stehen die Tastatur und die Maus zur Verfügung:

| l'astatur: |
|------------|
|------------|

| $\rightarrow$    | Zellcursor 1 Zelle rechts                                                                   |
|------------------|---------------------------------------------------------------------------------------------|
| <b>←</b>         | Zellcursor 1 Zelle links                                                                    |
| Ţ                | Zellcursor 1 Zelle hinunter                                                                 |
| 1                | Zellcursor 1 Zelle hinauf                                                                   |
| Posl             | Zellcursor zum Zeilenanfang                                                                 |
| Ende             | Zellcursor zum Zeilenende (letzter Eintrag)                                                 |
| Strg + Pos1      | Zellcursor zum Tabellenanfang                                                               |
| Strg + Ende      | Zellcursor zum Tabellenende (letzter Eintrag)                                               |
| Strg]+Pfeiltaste | Zellcursor geht zu einem Rand (erster oder letzter Eintrag, erste oder letzte Zeile/Spalte) |
| Bild↓            | 1 Bildschirmseite hinunter                                                                  |
| Bild 1           | 1 Bildschirmseite hinauf                                                                    |
| Alt + Bild↓      | 1 Bildschirmseite rechts                                                                    |
| Alt + Bild 1     | 1 Bildschirmseite links.                                                                    |

#### Maus:

Mauszeiger auf die neue Position stellen und die linke Maustaste drücken (klicken). Zum Blättern können Sie auch die Bildlaufleisten verwenden. Oder Sie setzen die Rad-Maus (Seite 23) ein:

• Führen Sie den Mauszeiger in die Tabelle, und drehen Sie nur das Rädchen, ohne es zu drücken. Je nach Drehrichtung blättern Sie nach oben, bzw. nach unten. 

## 11.3 Datenpunkte und Datenreihen

Bewegen Sie das Datenblatt etwas nach oben, damit Sie die Beispiel-Grafik erkennen können. Zeigen Sie dazu mit der Maus auf die Titelleiste der Tabelle, und ziehen Sie nun bei gedrückter linker Maustaste das Fenster an die neue Position.

In der Tabelle sehen Sie 12 Zahlen-Werte, die die Größe der Säulen in dem Diagramm bestimmen. Eine Zahl in einer Zelle wird als **Datenpunkt** bezeichnet. Alle Datenpunkte, die nebeneinander in einer Zeile oder untereinander in einer Spalte stehen, werden **Datenreihe** genannt. Die Anzahl der Datenreihen ist in Microsoft-Graph auf 256 beschränkt.

### Datenreihe in Zeilen oder in Spalten

Welche Daten stehen in dem Beispiel-Diagramm unterhalb der Säulen auf der Rubrikenachse (X-Achse)? Die Frage kann auch anders gestellt werden: Sind die Datenreihen **zeilenförmig** oder **spaltenförmig** aufgebaut?

#### spaltenförmig:

| Heintz | Ost  |
|--------|------|
| Weber  | West |
| Reuter | Nord |
| Bauer  |      |

#### zeilenförmig:

1. Qrtl. 2. Qrtl. 3. Qrtl. 4. Qrtl.

In der Tabelle ist die *aktuelle* Verwendung der Datenreihen an den kleinen Diagramm-Symbolen im Zeilenkopf bzw. im Spaltenkopf zu erkennen: Sehen Sie die kleinen Symbole rechts von den Zeilenzahlen, dann werden die Datenreihen **zeilenförmig** verwendet. Stehen die Symbole rechts von den Spaltenbuchstaben, ist die **spaltenförmige** Verwendung aktuell.

Sie können eine Änderung über die rechts stehenden Symbole in der Symbolleiste vornehmen oder über Menü **Daten**, **Datenreihen in Zeilen** bzw. **Spalten**. Bitte probieren Sie dies aus, und beobachten Sie die Änderungen in dem Beispiel-Diagramm.

## 11.4 Daten-Eingabe

Geben Sie jetzt die Daten aus der Tabelle auf Seite 71 ein. Dabei ist es unwichtig, ob bereits Werte in dem Datenblatt stehen, denn sie werden einfach überschrieben.

| 🗰 Betriebliches Vorschlagswe Tabelle 🛛 🗙 |        |          |          |          | ×        |   |  |
|------------------------------------------|--------|----------|----------|----------|----------|---|--|
|                                          |        | A        | B        | С        | D        | E |  |
|                                          |        | 1. Qrtl. | 2. Qrtl. | 3. Qrtl. | 4. Qrtl. |   |  |
| 1 📶                                      | Heintz | 29.407   | 38.070   | 31.000   | 50.340   |   |  |
| 2 🗖                                      | Weber  | 20.956   | 30.704   | 61.078   | 41.000   |   |  |
| 3 📶                                      | Reuter | 79.700   | 51.929   | 48.035   | 22.692   |   |  |
| 4 📶                                      | Bauer  | 43.190   | 24.000   | 52.718   | 68.491   |   |  |
| 5                                        |        |          |          |          |          |   |  |
|                                          |        |          |          |          |          |   |  |

| Das | neue  | Datenblatt |
|-----|-------|------------|
| Duo | 11000 | Datomolatt |

Stellen Sie dazu den Zellcursor in die Zeile 1 auf das Wort **Ost**. Tragen Sie hier den Namen **Heintz** ein. Die Return-Taste 🖵 schließt den Eintrag ab und bringt den Zellcursor eine Zelle nach unten. Dort geben Sie den Namen **Weber** ein. Nehmen Sie danach auch die anderen Eintragungen vor.

### Abschluss eines Zelleintrags

Der Eintrag in einer Zelle kann auf mehrere Arten beendet werden:

- Mit der Return-Taste:
- Mit einer Cursor-(Pfeil-)Taste: → ← ↓ ↑
- Mausklick in eine andere Zelle.

### Abbruch der Eintragung

Solange der Eintrag *nicht* abgeschlossen ist, können Sie mit der Esc-Taste den Eintrag abbrechen.

### Editieren von Eintragungen

Stellen Sie *nach* Abschluss des Eintrags fest, dass sich in einer Zelle ein Fehler eingeschlichen hat, gibt es mehrere Möglichkeiten, den Eintrag zu verändern. Stellen Sie den Zellcursor auf die zu editierende Zelle:

- Möchten Sie den Eintrag in der Zelle ausbessern, drücken Sie die F2-Taste, die Editier-Taste.
- Mit einem Maus-Doppelklick in die entsprechende Zelle wechseln Sie ebenfalls in den Editier-Modus.

### Tasten im Editier-Modus

Im Editier-Modus haben die Tasten zum Teil eine etwas andere Bedeutung:

← →Bewegt den Cursor seitwärtsPos1Setzt den Cursor vor das erste ZeichenEndeSetzt den Cursor hinter das letzte Zeichen← RücktasteLöscht das Zeichen links vom CursorEntfLöscht das Zeichen rechts vom Cursor

| Esc       | Editier-Modus abbrechen und Änderungen nicht be-<br>rücksichtigen |
|-----------|-------------------------------------------------------------------|
| <b>←</b>  | schließt das Editieren ab                                         |
| Mausklick | auf eine andere Zelle schließt das Editieren ebenfalls ab.        |

Eine Änderung können Sie unmittelbar danach **rückgängig** machen, indem Sie die Tastenkombination <u>Strg</u>+<u>Z</u> oder <u>Alt</u>+<u>+</u> Rücktaste drücken, Menü **Bearbeiten**, **Rückgängig** aufrufen oder das Symbol anklicken.

 ${\bf k} {\bf n}$ 

Schließen Sie das Datenblatt-Fenster mit einem Mausklick auf das Fen- IX stersymbol Schließen.

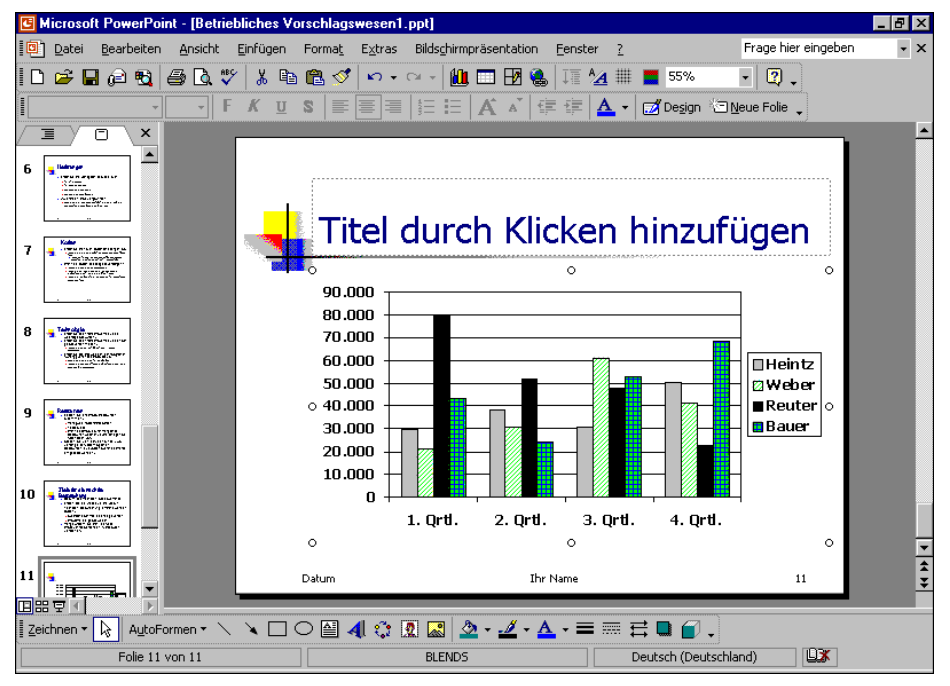

Das erste Diagramm

? ×

# 12 Das Diagramm bearbeiten

Ist das Diagramm mit Markierungs-Quadraten, den sog. Ziehpunkten umrahmt, und sehen Sie zusätzlich noch einen schraffierten Markierungsrahmen? Dann können Sie das Diagramm weiterbearbeiten. Fehlt jedoch der Markierungsrahmen, dann wechseln Sie mit einem Mausdoppelklick auf das Diagramm in den Bearbeitungsmodus.

Diagrammtyp

# 12.1 Diagrammtyp

Bei einem neuen Diagramm ist ein bestimmter Typ voreingestellt. Den Diagrammtyp können Sie jederzeit ändern:

- 1. Menü Diagramm, Diagrammtyp.
- 2. Register: **Standardtypen**.
- 3. Diagrammtyp: Säule.
- 4. Diagrammuntertyp: Mit Mausklick den ersten Untertyp anklicken: Gruppierte Säulen.
- Damit Sie hier in dem Dialogfenster auch für den gewählten Typ das Beispiel-Diagramm sehen, drücken Sie mit der linken Maustaste die Schaltfläche
   Schaltfläche gedrückt halten für Beispiel].

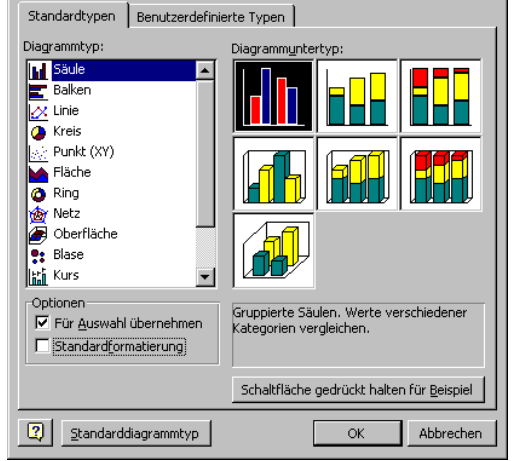

2-D Säulen Diagrammtyp

- 6. Über die Schaltfläche [Standarddiagrammtyp] können Sie die Voreinstellung für neue Diagramme festlegen.
- 7. Klicken Sie auf die Schaltfläche OK.

# 12.2 Titel

Sie haben die Möglichkeit, verschiedene Titel zu verwenden:

- Zum einen den Folien-Titel. Dieser gehört zu der Präsentations-Seite.
- Zum anderen einen **Diagramm**-Titel oberhalb einer Grafik. Er ist an das Diagramm gebunden.

### Folien-Titel

Beenden Sie wieder das Zusatzprogramm Microsoft-Graph mit einem Mausklick außerhalb des Diagramms. Der Folien-Titel gehört zu dieser Präsentations-Seite. Ihn zu erstellen ist recht einfach: Sie nehmen die Aufforderung

### Titel durch Klicken hinzufügen

wörtlich. Es öffnet sich ein kleines Texteingabe-Fenster. Hier tragen Sie den Text ein. Jeder Druck auf die Return-Taste 🖵 erzeugt eine neue Zeile.

Tippen Sie ein:

#### Betriebliches Vorschlagswesen

Drücken Sie *nicht* die Return-Taste *I*, da bei der voreingestellten Schriftart und -größe eventuell zu wenig Platz für zwei Zeilen sind. Zum Beenden der Text-

Eingabe klicken Sie einfach mit der Maus außerhalb des Text-Fensters, oder Sie drücken die Esc)-Taste. Um einen Text zu verändern, klicken Sie auf ihn. Ist der Text als aktuelles Element markiert, können Sie auch die F2-Taste drücken und dann den Text editieren.

### Diagramm-Titel

Wechseln Sie wieder mit einem Mausdoppelklick auf das Diagramm in den Bearbeitungsmodus. Achten Sie darauf, dass die Grafik mit einem Markierungsrahmen als aktuelles Element markiert ist. Rufen Sie Menü **Diagramm**, **Diagrammoptionen** auf. Auf der Registerseite **Titel** sehen Sie verschiedene Textfelder, die je nach Diagramm-Typ einen unterschiedlichen Namen haben.

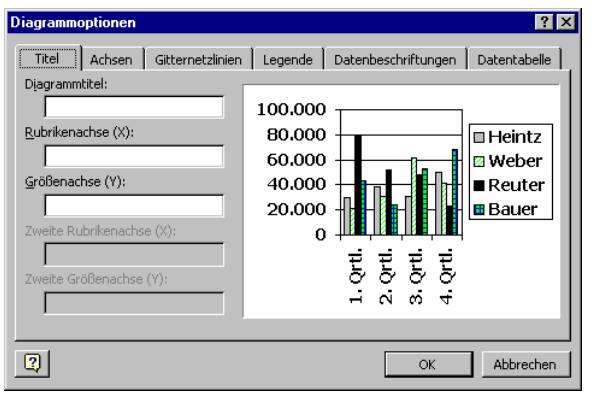

Diagrammoptionen

### 12.3 Farben im Diagramm ändern

Zum Ändern der Farbe einer Säule, eines Balkens, eines Kreissegmentes, der Hintergrundfarbe des Diagramms oder eines sonstigen Objektes im Diagramm klicken Sie doppelt auf das Objekt. Auf der Registerkarte **Muster** stellen Sie die Art und die Farbe des Rahmens, die Fülleffekte und die Farbe der Fläche ein:

| Datenreihen formatieren       | ? 🗙                          |
|-------------------------------|------------------------------|
| Muster Achsen Fehlerindikator | Y Datenbeschriftung Optionen |
|                               |                              |
| Rahmen                        | Fläche                       |
| Automatisch                   | • Automatisch                |
| C Keine                       | C Kei <u>n</u> e             |
| C Benutzerdefiniert           |                              |
| A <u>r</u> t: 📃 💌             |                              |
| Earbe: Automatisch 💌          |                              |
| Stärke:                       |                              |
| Schatten                      |                              |
|                               | Fülleffekte                  |
| Beispiel                      | Invertieren falls negativ    |
|                               |                              |
|                               | OK Abbrechen                 |

Die Farbe und den Rahmen des aktuellen Objektes einstellen

# 12.4 Übungen

- 1. Als Diagrammtitel tippen Sie **Einsparungen** ein. Schließen Sie das Fenster über OK.
- 2. Die Datenreihen für das Diagramm sollen jetzt **spaltenförmig** aus der Tabelle übernommen werden.
- 3. Als Titel für die Rubrikenachse (X) ist **Mitarbeiter** vorgesehen.
- 4. Für die Größenachse (Y) tragen Sie In Euro ein.

Ein kleiner Tipp: Sie brauchen nicht den kompletten Dateinamen neu eingeben. In dem Dialogfenster **Speichern unter** heben Sie nur die Markierung des Namens auf und ersetzen die Zahl **1** durch die **2** 

# 12.5 Die aktuelle Folie kopieren

Beenden Sie wieder das Zusatzprogramm Microsoft-Graph mit einem Mausklick außerhalb des Diagramms. Die folgenden Diagramm-Bearbeitungen sollen an einer Kopie vorgenommen werden. Gehen Sie den Menüweg **Einfügen**, **Folie duplizieren**. PowerPoint hat eine Kopie der Seite 11 als Seite 12 angefügt. Wechseln Sie bei der Seite 12 mit einem Mausdoppelklick auf das Diagramm in den Bearbeitungsmodus. Achten Sie darauf, dass die Grafik mit einem Markierungsrahmen als aktuelles Element markiert ist.

Falls das Datenblatt-Fenster geöffnet ist, schließen Sie es mit einem Maus klick auf das Fenstersymbol **Schließen**.

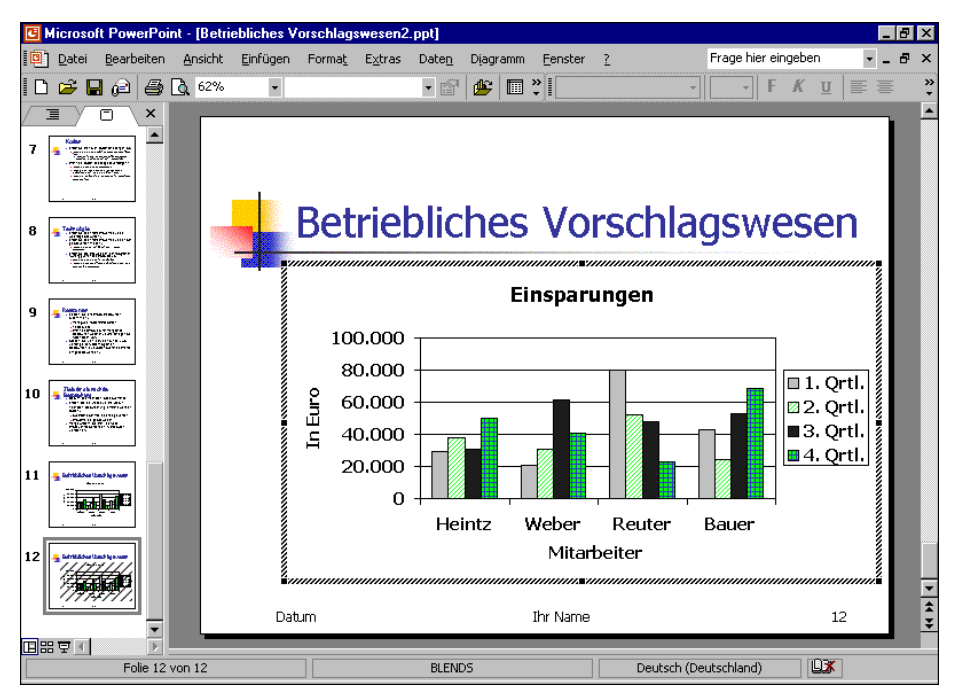

Die kopierte Folie

### 12.6 Skalierung

Durch Veränderung der Skalierung der Y-Achse können Sie die Höhe der Säulen beeinflussen, ohne die Zahlen der Datenbereiche zu verändern.

Mit einem Doppelklick auf die Größenachse, also auf die Zahlen der Y-Achse, öffnen Sie das Dialogfenster **Achsen formatieren**. Wählen Sie das Register **Skalierung**. Hier stellen Sie den Zahlenbereich für die Y-Achse ein.

Bereits bei der Erstellung der Grafik hat PowerPoint selbständig eine automatische Skalierung vorgenommen.

| Achsen formatieren                                                                                                    | ? X |
|----------------------------------------------------------------------------------------------------|-----|
| Muster [Skalierung] Schrift Zahlen Ausrichtung                                                                                                    | 1   |
| Automatisch ()<br>V Migimum: 0<br>V Magimum: 0<br>V Magimum: 100000<br>V Hagintervali: 20000<br>V Hijfsintervali: 4000<br>V Hubrikenachse (X)<br>Scheadet but. 6                                                                                                    |     |
| Einheiten anzeigen: Keine  Fiele  Fiele  Fie | gen |
| OK Abbrec                                                                                                    | hen |

Skalierung

Zur Veränderung tragen Sie andere Werte ein oder nehmen eine andere Einstellung vor. Über das Kontrollfeld am Anfang jeder Zeile schalten Sie die automatische Berechnung der Werte ein (mit Häkchen) oder aus (ohne Häkchen). Möchten Sie einen Wert manuell einstellen, muss das entsprechende Kontrollfeld ausgeschaltet sein:

- ☐ Minimum Hier tragen Sie den Anfangswert der Achse ein.
- Maximum
   Eintrag für den höchsten Wert.
- Hauptintervall Dieses Feld bestimmt die Schrittweite der Zahlen auf der Y-Achse.
- Hilfsintervall Hiermit bestimmen Sie die Schrittweite der Hilfsstriche zwischen den Zahlen.
- Rubrikenachse (X) Die X-Achse schneidet die Y-Achse bei dem eingetragenen Wert.

Die nächsten Optionen sind standardmäßig ausgeschaltet:

Logarithmische Skalierung

Die Schrittweite der Zahlen auf der Y-Achse nimmt einen logarithmischen Verlauf.

🗖 Größen in umgekehrter Reihenfolge

Mit diesem Kontrollfeld können Sie die Säulen und Balken umdrehen.

Rubrikenachse (X) schneidet bei Maximum Die X-Achse wird hiermit nach oben versetzt.

# 12.7 Übung

Über die Skalierung können Sie die Höhe der Säulen stark verändern, ohne die Daten, die ja dahinter stehen, zu beeinflussen:

### 1. Variante

Tragen Sie die folgenden Werte ein:

□ Minimum 20000 (ohne Häkchen

Maximum 80000 (ohne Häkchen

Danach sehen Sie bei den Säulen sehr starke Größenunterschiede.

### 2. Variante

Schalten Sie die Kontrollfelder ein (mit Häkchen):

- Minimum
- Maximum
- Logarithmische Skalierung

Die Größenunterschiede sind nicht sehr stark.

# 12.8 Gitternetzlinien (Raster)

Unter Menü **Diagramm**, **Diagrammoptionen**, Register **Gitternetzlinien** können horizontale (Y-Achse) und/oder vertikale (X-Achse) Linien eingezeichnet werden. Dies kann bei manchen Grafiken die Überschaubarkeit erhöhen.

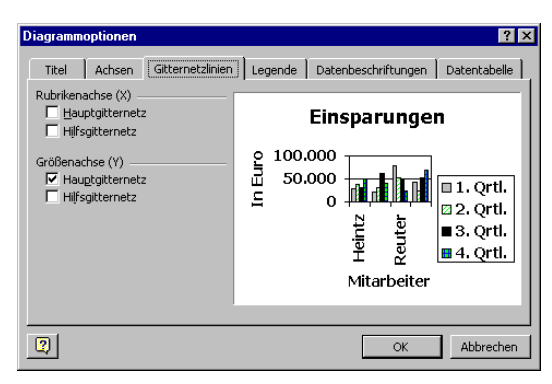

Einfügen der Gitternetzlinien

Für horizontale Linien klicken Sie die Kontrollfelder für die Größenachse (Y-Achse) an. Beim Hauptgitternetz werden die Linien in Höhe der Beschriftungs-Zahlen durchgezogen. Dagegen werden sie bei dem Hilfsgitternetz dazwischen gesetzt.

## 12.9 Legende

Bei unserem Diagramm stehen immer 4 Säulen zusammen. Die Legende zeigt Ihnen, welche Farbe oder Schraffur zu welchem Quartal gehört.

Sie können sie auch an einen anderen Platz schieben: Führen Sie die Mauszeiger-Spitze in den Legendenrahmen, und ziehen Sie den Rahmen bei gedrückter linker Maustaste an eine neue Position. Über Menü **Diagramm, Diagrammoptionen**, Register **Legende** bestimmen Sie wieder den alten Legenden-Platz.

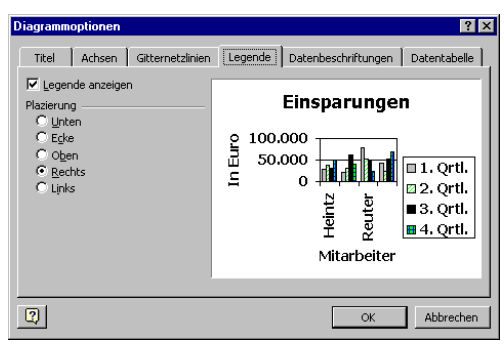

Die Legende einstellen

## 12.10 Die Größenachse (Y) formatieren

Damit Sie in dem Diagramm an einem Objekt die Formatierung ändern können, muss das Objekt vorher markiert werden. An den Markierungspunkten erkennen Sie das aktuelle Objekt. Über das **Format**-Menü gestalten Sie das markierte Objekt. Eine weitere Möglichkeit bietet Ihnen das Kontextmenü eines Objektes: Klicken Sie mit der *rechten* Maustaste auf das Objekt, und wählen Sie in dem Kontextmenü den Befehl aus.

Aber am einfachsten rufen Sie mit einem **Doppelklick** auf die Zahlen der Y-Achse das Dialogfenster **Achsen formatieren** auf. Ändern Sie das Zahlenformat der Größenachse (Y), wie in dem Dialogfenster:

| Achsen formatieren                                                                                                    | x |
|----------------------------------------------------------------------------------------------------|---|
| Muster Skalerung Schrift Zahlen Ausrichtung<br>Kategorie:<br>Standard<br>Zahl<br>Währung<br>Datum<br>Uhrzeit<br>Prozent<br>Bruch<br>Bruch<br>Sonderformat<br>Benutzer definiert |   |
| OK Abbrechen                                                                                                    |   |

Die Zahlen der Größenachse (Y) formatieren

# 12.11 Das Format der Säulen verändern

Sie haben auch vielfältige Möglichkeiten das Aussehen der Balken zu verändern. Bitte wählen Sie mit der Maus die Säule aus, die Sie formatieren möchten. Sie ist jetzt markiert. Nun führen Sie aus:

- rechte Maustaste Kontext-Menü: Datenreihen formatieren oder
- Menü Format, Markierte Datenreihen oder
- Doppelklick auf einen Balken oder
- [Strg]+[].

Im Registerblatt **Muster** können Sie für die ausgewählte Datenreihe die Säulen selbst formatieren, wenn Sie mit der automatischen Auswahl nicht einverstanden sind. In dem Beispiel-Feld bekommen Sie einen ersten Eindruck. Probieren Sie auch einmal die Schaltfläche [Fülleffekte] aus.

| Datenreihen formatieren                                                                      | ? ×                             |
|----------------------------------------------------------------------------------------------|---------------------------------|
| Muster Achsen Fehlerindikator                                                                | Y Datenbeschriftung Optionen    |
| Rahmen<br>Automatisch<br>Keine<br>Benutzerdefiniert<br>Art:<br>Earbe: Automatisch<br>Stärke: | Filache<br>Automatisch<br>Keige |
| Beispiel                                                                                     | Invertieren falls negativ       |
|                                                                                              |                                 |
|                                                                                              | OK Abbrechen                    |

Säulen formatieren

# 12.12 Datenbeschriftungen

Manchmal ist es sehr hilfreich, direkt an jeder Säule den Datenwert ablesen zu können. Hier bietet Ihnen das Programm die Datenbeschriftungen an. Zum Einstellen rufen Sie auf: Menü **Diagramm**, **Diagrammoptionen**, Register **Datenbeschriftungen**. Schalten Sie das Kontrollfeld **Vert** ein:

| Diagrammo                                                   | ptionen                                                                                   |                  |                    |                             |          |                  | ?                                                               | ×  |
|-------------------------------------------------------------|-------------------------------------------------------------------------------------------|------------------|--------------------|-----------------------------|----------|------------------|-----------------------------------------------------------------|----|
| Titel                                                       | Achsen                                                                                    | Gitternetzlinien | Legende            | e Date                      | nbeschri | iftungen         | Datentabelle                                                    | L. |
| Beschrift<br>Date:<br>Kate:<br>Proze<br>Blase<br>Trennzeich | ung enthäll<br>nreihennan<br>goriename<br>entsatz<br>ngröße<br>nen:<br>densy <u>m</u> bol | ie<br>V          | 0 100<br>표 50<br>니 | Ein:<br>0.000<br>0.000<br>0 | Heintz   | Reuter<br>Reuter | n<br>9<br>0<br>2. Qrtl.<br>2. Qrtl.<br>■ 3. Qrtl.<br>■ 4. Qrtl. |    |
|                                                             |                                                                                           |                  |                    |                             |          |                  | -                                                               | _  |
| 2                                                           |                                                                                           |                  |                    |                             |          | OK               | Abbrechen                                                       |    |

Die Werte in dem Diagramm anzeigen lassen

### 12.13 Datentabelle

Die eben beschriebene Datenbeschriftung kann bei vielen Säulen und großen Zahlen sehr schnell unübersichtlich werden. Dann probieren Sie doch einmal statt-

dessen die **Datentabelle** unterhalb des Diagramms aus. Sie hat allerdings den Nachteil, dass für das Diagramm weniger Platz bleibt. Dafür können Sie die Legende (Seite 82) in die Datentabelle integrieren.

- 1. Wählen Sie zunächst den Menüweg **Diagramm**, **Diagrammoptionen**. Auf der Registerkarte **Legende** schalten Sie mit der Maus das Kontrollfeld **Legende** anzeigen aus.
- 2. Schalten Sie auch die **Datenbeschriftungen** wieder aus: Registerkarte **Datenbeschriftungen**: Wert.
- 3. Auf der Registerkarte Datentabelle aktivieren Sie:
  - **Datentabelle anzeigen** und

Legendensymbole anzeigen:

| )iagrammoptionen              | ? ×                                                                                                    |
|-------------------------------|----------------------------------------------------------------------------------------------------|
| Titel Achsen Gitternetzlinien | Legende Detenbeschriftungen Datentabelle<br>Einsparungen<br>0<br>100.000<br>0<br>Hein Web Reu Bau<br>1. Qrtl. 29 20 79 43<br>2. Qrtl. 38 30 51 24<br>Mitarbeiter |
| 2                             | OK Abbrechen                                                                                                    |

Die Datentabelle mit den Legendensymbolen anzeigen lassen

- 4. Schließen Sie das Dialogfenster über die Schaltfläche OK.
- 5. Der Schriftgrad der Datentabelle ist zu groß. Mit einem Mausdoppelklick auf eine Zahl in der Datentabelle öffnen Sie das Dialogfenster **Datentabelle formatieren**.

| Datentabelle formatieren                                           |                                                                                                    | ? ×   |
|--------------------------------------------------------------------|----------------------------------------------------------------------------------------------------|-------|
| Muster Schrift                                                     |                                                                                                    |       |
| Schriftart:<br>Tahoma<br>Tr Swiss911 XCm BT<br>Tr Symbol<br>System | Schriftschnitt: Schriftgrad:<br>Fett 14<br>Standard 11<br>Kursiv 12<br>Fett 14<br>Fett 12<br>Fett 14 |       |
| Unterstreichung:<br>Ohne                                           | Farbe:<br>Automatisch Varbau                                                                         |       |
| Hochgestellt     Tiefgestellt     Automatisch skalieren            |                                                                                                    |       |
| TrueType-Schriftart: Für Ausdruc<br>Schriftart verwendet.          | :k und Bildschirmanzeige wird dieselbe                                                               |       |
|                                                                    | OK Abbre                                                                                             | echen |

Den Schriftgrad in der Datentabelle verändern

- 6. Stellen Sie den Schriftgrad auf 14 ein, und klicken Sie auf OK.
- 7. Um das Zusatzprogramm **Microsoft Graph** zu beenden, klicken Sie außerhalb der Grafik, z.B. an den Rand der Folie.
- 8. Markieren Sie mit einem Einfachklick das Diagramm. Danach ist es mit 8 Markierungspunkten umrahmt.

 Auf der Folie ist genügend Platz. Vergrößern Sie das Diagramm. Dazu zeigen Sie mit der Maus auf einen Eck-Ziehpunkt. Der Mauszeiger wird zum Doppelpfeil. Bei gedrückter linker Maustaste ziehen Sie nun die Grafik auf die gewünschte Größe:

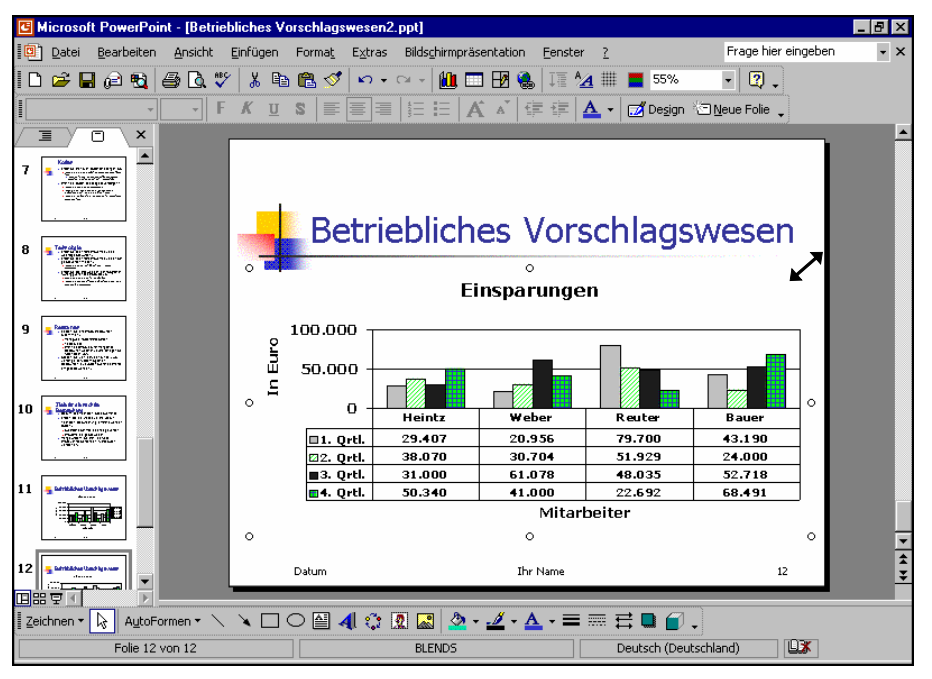

Das Diagramm mit der Datentabelle und dem Mauszeiger zum Vergrößern

### 12.14 Das Diagramm verschieben

Um das Diagramm an eine andere Stelle zu ziehen, zeigen Sie mit der Maus auf das Diagramm. Der Mauszeiger wird dabei zu einem Vierfachpfeil. Ziehen Sie nun bei gedrückter linker Maustaste das Diagramm an die neue Position.

Ohne den Dateinamen zu verändern speichern Sie Ihre Präsentation ab, z.B. mit einem Mausklick auf das Symbol oder mit der Tastenkombination <u>Strg</u>+<u>S</u>.

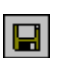

₩;

# 13 Objekte in die Grafik zeichnen

Zum Zeichnen muss die Zeichnen-Symbolleiste sichtbar sein. Über den Menüweg Ansicht, Symbolleisten, 🗹 Zeichnen schalten Sie die Symbolleiste ein und aus.

SVS

Während die Befehle in den anderen Symbol-Leisten auch über Menüs oder Tastenkombinationen aufzurufen sind, finden Sie in der Zeichnen-Symbolleiste Icons, für die es keinen Ersatz gibt.

# 13.1 Einen Pfeil einfügen

Auf den größten Balken in dem Diagramm auf der Folie 11 soll ein Pfeil mit dem Text **Super** zeigen. Klicken Sie mit der Maus in der Zeichnen-Symbolleiste auf das Pfeil-Symbol.

Bewegen Sie das Zeichnen-Mauskreuz + zum gewünschten Pfeilende. Bei gedrückter linker Maustaste ziehen Sie eine Linie zur Pfeilspitze und lassen dort die Maustaste los. Sie können auch bei gleichzeitig gedrückter 🔄 -Taste eine Linie in einem Winkel mit festen 15°-Schritten zeichnen, also genau 0°, 15°, 30°, 45° etc.

Die Markierungspunkte um die Linie zeigen Ihnen, dass es sich um ein aktuelles Element handelt. Nur aktuelle Elemente können bearbeitet werden. Führen Sie nun die Mauszeiger-Spitze auf die markierte Linie, und drücken Sie die rechte Maustaste. Wählen Sie im Kontextmenü **AutoForm formatieren**, Register **Farben und Linien**, um den Pfeil anders zu gestalten.

### 13.2 Ein Textfeld einfügen

Für das Wort **Super** klicken Sie in der Zeichnen-Symbolleiste auf das Symbol **Textfeld**. Bewegen Sie das Zeichnen-Mauskreuz auf den Pfeil, und drücken Sie die linke Maustaste. Es öffnet sich ein Texteingabe-Fenster (Text-Editor). Schreiben Sie das Wort **Super**, drücken Sie aber nicht die Return-Taste  $\leftarrow$ . Mit der Esc-Taste schließen Sie die Texteingabe ab. Der Textblock ist markiert.

Um den Textblock an eine andere Position zu bewegen, zeigen Sie mit der Maus auf den Rahmen des Blocks. Der Mauszeiger ändert sich in einen Vierfachpfeil. Bei gedrückter linker Maustaste ziehen den Text an die gewünschte Stelle. Das Objekt wird beim Ziehen durch gestrichelte Linien dargestellt:

Einen Textblock an eine andere Position ziehen

Das Formatieren eines Textes wurde ab der Seite 60 behandelt. Möchten Sie den gesamten Text in einem Textfeld einheitlich formatieren, markieren Sie vor dem Formatieren den Rahmen des Textblocks. Soll dagegen ein Textbereich unterschiedlich formatiert werden, dann markieren Sie im Editiermodus vorher den entsprechenden Text.

### Größe des Textblocks

In der Standardeinstellung passt sich die Größe des Textblocks automatisch an den Text an. Möchten Sie manuell die Größe festlegen, markieren Sie den Block

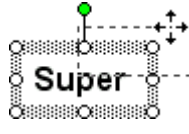

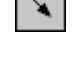

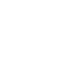

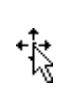

SVS

und rufen auf: Menü **Format**, **Textfeld**. Auf der Registerkarte **Textfeld** deaktivieren Sie das Kontrollfeld

Größe der AutoForm dem Text anpassen:

| Textfeld formatieren      |                 |              | ? ×              |
|---------------------------|-----------------|--------------|------------------|
| Farben und Linien   Größe | Position Gra    | fik Textfeld | Web              |
| T <u>e</u> xtanchorpunkt: | Oben            | •            |                  |
| Innerer Seitenrand        |                 |              |                  |
| Links: 0,25 cm 🚊          | Oben:           | 0,13 cm 🌲    |                  |
| Rechts: 0,25 cm           | Unten:          | 0,13 cm 🌲    |                  |
| 🔽 Iext in AutoForm umbred | :hen            |              |                  |
| Größe der AutoForm dem    | (Text anpassen) |              |                  |
| Text in AutoForm um 90°   | drehen          |              |                  |
|                           |                 |              |                  |
|                           |                 |              |                  |
|                           |                 |              |                  |
|                           |                 |              |                  |
|                           | ОК              | Abbrechen    | <u>V</u> orschau |

Größe der AutoForm dem Text anpassen

Schließen Sie das Dialogfenster über OK.

Nun zeigen Sie mit der Maus auf einen Markierungspunkt <sup>27</sup> (Ziehpunkt). Der Mauszeiger wird zum Doppelpfeil. Drücken Sie die linke Maustaste, und ziehen Sie den Rahmen auf die gewünschte Größe. Bei einem Eckmarkierungspunkt bleibt das Verhältnis Höhe zu Breite gleich. Lassen Sie die Maustaste los. Die Größe des Textblocks wurde verändert. Über den Befehl **Rückgängig** können Sie die Änderung wieder zurücknehmen.

Sie können den Text auch drehen. Zeigen Sie mit der Maus bei dem markierten Textblock oben auf den grünen Dreh-Punkt. Der Mauszeiger Grändert sein Aussehen. Bei gedrückter linker Maustaste drehen Sie das Wort **Super**.

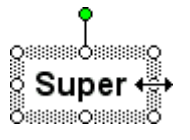

o o **Super** o o oo

13

Falls nach dem Zeichnen der Mauszeiger nicht seine normale Pfeilform hat, klicken Sie in der Zeichnen-Symbolleiste auf das erste Symbol **Objekte markieren**.

| 📴 Betriebliches Vorschlagswesen2.ppt |      |          |
|--------------------------------------|------|----------|
|                                      | .S.  | <u> </u> |
| 100.000                              | vper |          |
|                                      |      | -        |
| 80.000                               |      | ÷        |
|                                      |      |          |

Gezeichnete Objekte (die Ansicht ist gezoomt)

#### Rahmen und Hintergrund eines Textfeldes

Falls Sie um ein Textfeld einen Rahmen ziehen und eventuell auch die Hintergrundfarbe ändern möchten, markieren Sie das Textfeld und wählen Sie Menü **Format**, **Textfeld**:

| Textfeld formatie              | ren                              | ? ×      |
|--------------------------------|----------------------------------|----------|
| Farben und Linier<br>Ausfüllen | n Größe Position Grafik Textfeld | Web      |
| <u>F</u> arbe:                 | <b>•</b>                         |          |
| <u>T</u> ransparenz:           | • 0%                             | ÷        |
| Linie                          |                                  |          |
| Far <u>b</u> e:                | Stil:                            | <b>_</b> |
| <u>G</u> estrichelt:           |                                  | ÷        |
| Verbind <u>u</u> ng:           | V                                |          |
| Pfeile                         |                                  |          |
| Sta <u>r</u> tlinienart:       | <u>E</u> ndlinienart:            | 7        |
| <u>S</u> tartgröße:            | Endgröße:                        | v.       |
| 🔲 Stan <u>d</u> ard fü         | ür neue Objekte                  |          |
|                                | OK Abbrechen                     | Vorschau |

Hintergrundfarbe und Rahmen einstellen

Öffnen Sie die Registerkarte **Farben und Linien**, und klicken Sie mit der linken Maustaste auf das Feld **Ausfüllen**, **Farbe**. Hier können Sie andere Hintergrundfarben und Fülleffekte auswählen. Ein Mausklick auf die Schaltfläche <u>Fülleffekte</u> öffnet das Dialog-fenster von der Seite 64. Um die Hintergrundfarbe auszuschalten, klicken Sie in dem Listenfeld auf den Befehl **Keine Füllung**.

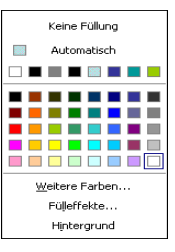

Für einen Rahmen legen Sie im Bereich **Linie** zunächst eine Farbe fest. Danach können Sie auch die anderen Linienattribute einstellen. Zum Löschen einer Linie wählen Sie als Farbe **Keine Linie**.

Hintergrundfarbe

# 14 Fenster

Die aktuelle Präsentation hat den Dateinamen **Betriebliches Vorschlagswesen2**. Dieser Name steht im oberen Rand des Fensters. In PowerPoint können Sie mit mehreren Fenstern arbeiten.

# 14.1 Mehrere Dateien öffnen

Ohne das aktuelle Fenster zu schließen, öffnen Sie noch zusätzlich die Datei **Probe2 von BVW1** über Menü **Datei**, **Öffnen**. Jetzt ist **Probe2**... das aktuelle Fenster. Aber auch **Betriebliches Vorschlagswesen2** ist noch geöffnet. Rufen Sie auf:

### Menü Fenster.

Im unteren Teil des Fenster-Menüs stehen die geöffneten Fensternamen (Dateinamen).

### Fenster: Alle anordnen

Bitte wählen Sie im **Fenster**-Menü **Alle anordnen** aus. Eines der Fenster ist die aktuelle Datei, d.h., Änderungen beziehen sich auf diese Datei. Der obere Rand, die Titelleiste des aktuellen Fensters, ist farblich hervorgehoben:

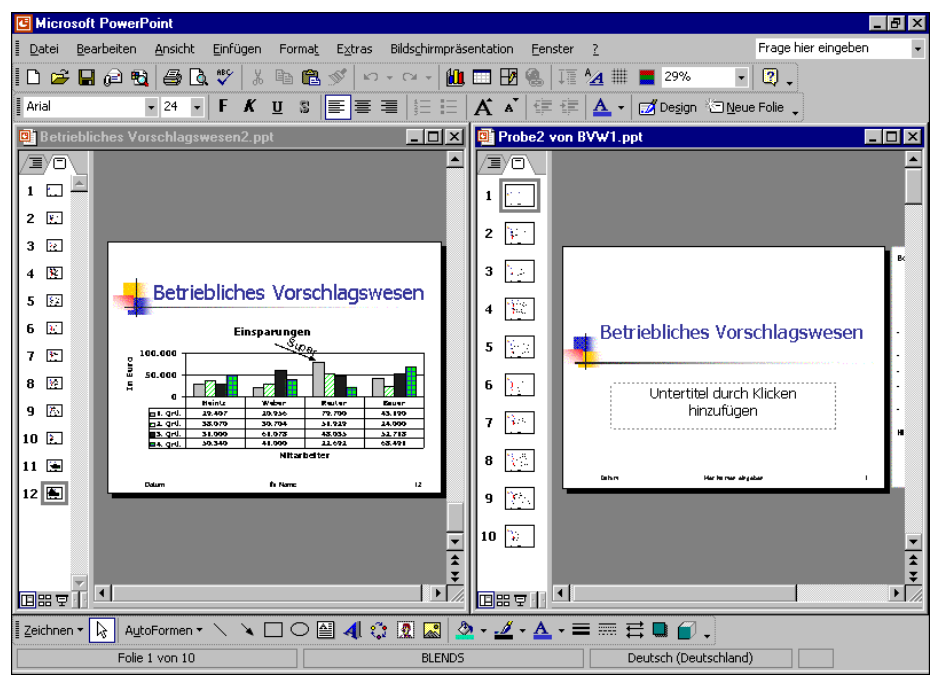

Fenster-Befehl: Alle anordnen

# 14.2 Vollbild

Damit das aktuelle Fenster wieder den ganzen Bildschirm ausfüllt, schalten Sie in den Vollbild-Modus:

- Mit Mausklick auf die Schaltfläche II in der linken oberen Ecke des Fensters und im Systemmenü Maximieren anwählen oder
- Doppelklick auf die Titelleiste, oder
- mit der Maus klicken Sie auf das Vollbild-Symbol 
  in der rechten oberen Ecke des Datei-Fensters.

### 14.3 Fenster wechseln

Wenn das aktuelle Fenster nicht im Vollbild erscheint, klicken Sie mit der Maus einfach in ein anderes Fenster hinein. Darüber hinaus können Sie in jedem Modus das Fenster wechseln:

- Mausklick auf die Schaltfläche des anderen PowerPoint-Fensters in der Taskleiste oder
- Menü **Fenster**, Fenstername auswählen oder
- Tastenkombination [Strg]+[F6].

Schließen Sie zum Schluss die Datei **Probe2 von BVW1**. Danach ist nur noch die Präsentation **Betriebliches Vorschlagswesen2** geöffnet.

# 15 Daten-Import

Die unterschiedlichen Aufgaben, die Sie mit dem Computer zu erledigen haben, lassen sich nicht immer mit einem Programm ausführen. Sie können Daten von verschiedenen Anwendungen miteinander kombinieren.

In PowerPoint kann man Daten aus anderen Programmen importieren. Umgekehrt ist es aber auch möglich, Daten aus PowerPoint heraus zu exportieren. Die Bearbeitung von Texten überlässt man möglichst einer Textverarbeitung, zum Beispiel Word. Nach dem Motto "Ein Bild sagt mehr als 1000 Worte" kann ein Bild, das aus einem Grafikprogramm stammt, zum Beispiel MS-Paint, in PowerPoint eingefügt werden und Ihre Aussage untermauern.

Um einen Datenaustausch durchzuführen, gibt es vier Möglichkeiten:

- Kopieren und Ausschneiden über die Windows-Zwischenablage (Seite 45).
- Importieren von Daten aus einer Datei, z.B. eine Gliederungs-Datei aus Word (Seite 47).
- OLE (Object Linking and Embedding).
- DDE (Dynamic Data Exchange).

# 15.1 OLE und DDE

OLE ist die Abkürzung für Object Linking and Embedding und bedeutet **Objekte** verknüpfen und einbetten. Hinter diesem Begriff steht eine Technik, die Anwendungen miteinander verbindet, z.B. die Zusatzprogramme MS-Graph (Seite 72) und WordArt (Seite 128), aber auch die Programme Word und Excel.

DDE kommt auch wieder aus dem Englischen und heißt Dynamic Data Exchange, zu Deutsch **dynamischer Datenaustausch**.

Bei einem dynamischen Datenaustausch erzeugt das Programm eine Verbindungsstelle. Mit Hilfe der DDE-Technik können verschiedene Anwendungen gemeinsame Informationen nutzen. Wenn beispielsweise eine in Excel erstellte Tabelle mit einer PowerPoint-Präsentation verknüpft wurde, und Sie die Tabelle in Excel ändern, werden die Daten automatisch in der geöffneten PowerPoint-Präsentation aktualisiert.

Möchten Sie hingegen eine Excel-Tabelle bearbeiten, ohne PowerPoint zu verlassen, können Sie sie einbetten, anstatt sie zu verknüpfen. Wenn Sie ein Objekt in PowerPoint einbetten, verwenden Sie die Werkzeuge eines anderen Programms, um das Objekt zu erstellen oder zu ändern. Soll dieses Objekt anschließend bearbeitet werden, führen Sie lediglich einen Doppelklick auf das OLE-Objekt aus, um es aufzurufen und die Werkzeuge zur Bearbeitung wieder zu verwenden.

Das eingebettete Objekt (OLE) ist Teil der PowerPoint-Präsentation. Ein verknüpftes Objekt (DDE) dagegen wird unter einem eigenen Namen als Datei auf der Festplatte gespeichert.

### 15.2 Neue Folie

Nachdem Sie bei den ersten Diagrammen die **Einsparungen** grafisch dargestellt haben, wollen wir jetzt die **Prämien-Zahlen** präsentieren. Fügen Sie am Ende der Präsentation eine neue Folie mit dem AutoLayout **Titel und Diagramm** ein:

- Mausklick auf das Symbol Neue Folie Cele oder
- Menü Einfügen, Neue Folie oder

• Tastenkombination Strg+M.

Doppelklicken Sie in den Rahmen, um ein Diagramm hinzuzufügen. Das OLE-Programm MS-Graph wird gestartet, und es erscheint das Datenblatt-Fenster mit dem dahinter liegenden Beispiel-Diagramm. Die Symbolleiste wurde gewechselt.

In dem Datenblatt stellen Sie den Zellcursor auf das Wort **Ost**, also links von der Spalte A, Zeile 1. Hier sollen jetzt die 4 Mitarbeiternamen aus einer Excel-Tabelle importiert werden.

### 15.3 Importieren

In einer Microsoft Excel Tabelle stehen die Werte für die Prämien (4% vom Einsparungsbetrag Seite 71) auf einem Laufwerk oder im Intranet. Zum Importieren dieser Daten gehen Sie den folgenden Weg:

- 1. Der Zellcursor steht auf dem Wort **Ost**.
- 2. Rufen Sie Menü Bearbeiten, Datei importieren auf.
- 3. Unter dem Listenfeld **Dateityp** finden Sie die folgende Auswahl:
  - Microsoft Excel-Dateien Eine Datei des Tabellenkalkulations-Programms MS-Excel.
  - Textdateien

Eine unformatierte Nur-Text Datei.

- SYLK-Dateien Eine Datei des Tabellenkalkulations-Programms MS-Multiplan.
- Lotus 1-2-3 Dateien

Eine Datei des Tabellenkalkulations-Programms Lotus 1-2-3.

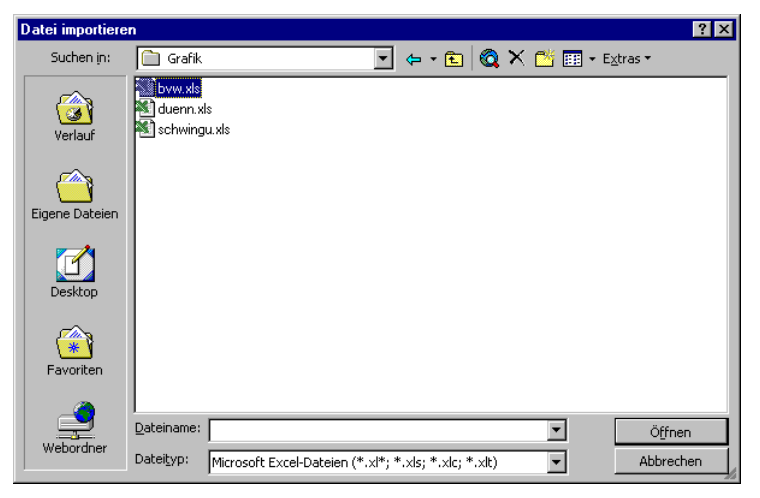

Erster Schritt Daten importieren: Dateityp und -name auswählen

Wählen Sie als Dateityp **Microsoft Excel-Dateien** aus.

4. Bestimmen Sie Laufwerk und/oder Verzeichnis (Ordner).

5. Markieren Sie den Dateinamen

#### Bvw.xls.

- 6. Die Schaltfläche Öffnen anklicken.
- 7. In dem darauf folgenden Dialogfenster legen Sie den Bereich fest:

Wählen Sie die **Tabelle1**, und schalten Sie mit einem Mausklick die Optionsschaltfläche **I Bereich** ein. Tragen Sie in das Textfeld ein:

a8:a11

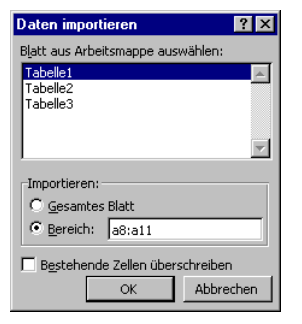

Zweiter Schritt Daten importieren: Bereich festlegen

In dem Textfeld Sereich ist auch für eine einzelne Zelle ein Bereich einzutragen, z.B. a8:a8.

| 8. | Die Schaltfläche 🛛 🛛 🖉 anklicken.                    | Heintz |
|----|------------------------------------------------------|--------|
| 9. | In der ersten Spalte des Datenblattes, links von der | Weber  |
|    | Spalte A, sollten jetzt die Namen stehen:            | Reuter |
|    |                                                      | Bauer  |

#### Ihre Aufgaben

 Stellen Sie den Zellcursor in der A-Spalte auf die oberste Zeile (Überschrifts-Zeile), und importieren Sie aus der Excel-Tabelle Bvw.xls den Bereich b6:e6. Ergebnis:

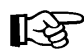

- a) In dem letzten Dialogfenster **Daten importieren** muss die Optionsschaltfläche **• Bereich** eingeschaltet sein.
- b) Das Kontrollfeld Bestehende Zellen überschreiben darf nicht eingeschaltet sein. Es wird sonst bei jedem Import die komplette Tabelle gelöscht!
- c) Hier wurde die Bezeichnung Vj. gewählt, statt **Qrtl**., wie im ersten Diagramm, um die unterschiedliche Herkunft der Daten zu zeigen.
- Stellen Sie den Zellcursor auf die Zelle A1, und importieren Sie aus der Excel-Tabelle Bvw.xls den Bereich g8:j11. Als Ergebnis finden Sie in den Zellen die folgenden Zeichen:

#### ########.

Hier sind die Spalten für die Zahlen zu schmal. Dies wird aber gleich geändert.

|     |        | A        | В       | C       | D        | E |
|-----|--------|----------|---------|---------|----------|---|
|     |        | 1. Vj.   | 2. Vj.  | 3. Vj.  | 4. Vj.   |   |
| 1 📶 | Heintz | ######## | ******  | ******  | ######## |   |
| 2 📶 | Weber  | ######## | ******* | ******* | ######## |   |
| 3 📶 | Reuter | ######## | ******* | ******  | ######## |   |
| 4 📶 | Bauer  | ######## | ******  | ******  | ######## |   |
| 5   |        |          |         |         |          |   |
| 6   |        |          |         |         |          |   |

Datenblatt mit zu schmalen Spalten A bis D

### 15.4 Spaltenbreite ändern

Die Spaltenbreite in dem Datenblatt ist mit einer Standardbreite vorgegeben. Sie kann mit einem Menü-Befehl oder auch direkt mit der Maus verbreitert werden.

Die Veränderung wirkt sich immer auf die gesamte Spalte bis zur Zeile 3.999 aus. Zuvor sind die entsprechenden Spalten zu markieren:

Aktuelle Spalte
 Klickon Sig mit der Maus auf den S

Klicken Sie mit der Maus auf den Spaltenkopf, also auf die graue Spaltenüberschrift mit dem Spaltenbuchstaben, z.B. **A**.

Mehrere Spalten

Bei gedrückter linker Maustaste, den Mauszeiger über die Spaltenköpfe ziehen.

• Tabelle

Auf den Knopf für die Tabellen-Markierung ganz oben links klicken.

Markieren Sie die ganze Tabelle. Im Menü **Format** steht der Befehl **Spaltenbreite** zur Verfügung:

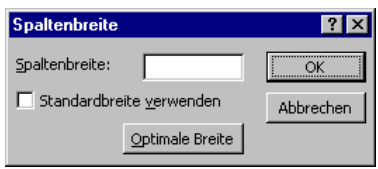

Spaltenbreite ändern

### Spaltenbreite:

Hier geben Sie den Wert für die markierten Spalten ein.

#### Standardbreite verwenden:

Die Einstellung übernimmt die Standardbreite.

Optimale Breite:

Ein Mausklick auf diese Schaltfläche wählt die Breite so aus, dass alle Daten sichtbar sind.

Klicken Sie auf die Schaltfläche Optimale Breite.

|           | Spalte    |              |               |              |              |              |         |
|-----------|-----------|--------------|---------------|--------------|--------------|--------------|---------|
|           | markieren |              |               |              |              |              |         |
|           |           | 1            |               |              |              |              |         |
| Taballa   | 🗰 Betrieb | liches Vorsc | hlagswe Tabel | le           |              |              | ×       |
|           |           | -            | A             | В            | C            | D            | <b></b> |
| markieren |           |              | 1. Vj.        | 2. Vj.       | 3. Vj.       | 4. Vj.       |         |
|           | 1 🛋       | Heintz       | 1.176,28 EUR  | 1.522,80 EUR | 1.240,00 EUR | 2.013,60 EUR |         |
| Zoilo     | 2 📶       | Weber        | 838,24 EUR    | 1.228,16 EUR | 2.443,13 EUR | 1.640,00 EUR |         |
|           | <u> </u>  | Reuter       | 3.080,00 EUR  | 2.077,16 EUR | 1.921,40 EUR | 907,70 EUR   |         |
| markieren | 4 📶       | Bauer        | 1.727,59 EUR  | 960,00 EUR   | 2.108,72 EUR | 2.739,64 EUR |         |
|           | 5         |              |               |              |              |              |         |
|           | 6         |              |               |              |              |              | -       |
|           |           |              |               |              |              |              |         |

Tabelle mit der geänderten Spaltenbreite

### Verändern mit der Maus

Zum Verbreitern der Spalten mit der Maus, markieren Sie die Spalten. Zeigen Sie mit dem Mauskreuz oben im Spaltenkopf auf die Trennlinie zwischen der **A**- und der **B**-Spalte. Bitte arbeiten Sie langsam.

Das Mauskreuz ändert sich dort zu einem Doppelpfeil +. Nun halten Sie die linke Maustaste gedrückt und verschieben zum Verbreitern den rechten Spaltenrand nach rechts. Bei der richtigen Breite lassen Sie die Maustaste los.

# 15.5 Zahlen-Formatierung

Da das Währungssymbol in dem Diagramm zuviel Platz beansprucht, soll in dem Datenblatt das Aussehen der Zahlen verändert werden:

- 1. Markieren Sie den Zahlenbereich, sonst gilt eine Veränderung nur für die aktuelle Zelle.
- Menü Format, Zahl oder mit rechter Maustaste Kontextmenü Zahl aufrufen.
- Kategorie: wählen Sie Zahl aus. Formatierungsbeispiele auf der nächsten Seite.
- 4. Dezimalstellen: Wählen Sie 0 und schalten Sie ein:
   ☑ Mit 1000er-Trennzeichen ( . ).
   In dem Listenfeld Negative Zahlen wird nichts geändert.
   Bei der Vorschau sehen Sie das gewählte Format.
- 5. OK Abbrechen

Bereich wird formatiert Bereich wird nicht formatiert.

| Zahlen formatieren                                                                                                    | ? ×                                                                                                    |
|----------------------------------------------------------------------------------------------------|----------------------------------------------------------------------------------------------------|
| Kategorie:<br>Standard<br>Zoh<br>Währung<br>Buchhaltung<br>Datum<br>Uhrzeit<br>Prozent<br>Bruch<br>Bruch<br>Sonderformat<br>Benutzerdefiniert | Vorschau<br>1.176<br>Dezimalstellen: 0 *<br>Mit 1000er-Trennzeichen ( . )<br>Negative Zahlen:<br>1.234<br>1.234<br>1.234<br>-1.234 |
| Zahl wird für die allgemeine a<br>Buchhaltung bieten spezielle                                                                                | Anzeige von Zahlen verwendet. Währung und<br>Formate für monetäre Werte.                                                           |
|                                                                                                    | OK Abbrechen                                                                                                    |

Zahlenformat

### Formatmöglichkeiten

PowerPoint bietet die vielfältigsten Möglichkeiten an, die Beispiel-Zahl **1234**,**567** zu formatieren. Sie können dabei auf Standard-Formate zurückgreifen oder auch völlig frei benutzerdefiniert das Aussehen der Zahlen bestimmen. Nachfolgend ein paar Muster:

| Kate | egorie                                                             | Aussehen der Beispielzahl |
|------|--------------------------------------------------------------------|---------------------------|
| •    | <b>Zahl</b><br>2 Dezimalstellen, kein 1000er-Trennzeichen          | 1234,57                   |
| •    | Zahl<br>2 Dezimalstellen und <b>⊡</b> 1000er-Trennzeichen (.       | <b>1.234,57</b>           |
| •    | <b>Währung</b> , Symbol € Euro (123 €)<br>2 Dezimalstellen         | 1.234,57 €                |
| •    | <b>Währung</b> , Symbol EUR<br>2 Dezimalstellen                    | 1.234,57 EUR              |
| •    | Währung, Symbol CHF<br>2 Dezimalstellen und ISO-Symbol Schweiz CHF | 1.234,57 CHF              |
| •    | Datum                                                              | 18.05.03                  |

| Kategorie                                                                                                    | Aussehen der Beispielzahl                    |
|----------------------------------------------------------------------------------------------------|----------------------------------------------|
| Der ganzzahlige Anteil der Beispielszahl (1.234 als                                                                                                    | 4) wird hier                                 |
| Datumsseriennummer verwendet. 01.01.1900<br>Vom 01.01.1900 bis zum 18.05.1903 sind es 1                                                                      | = 1.<br>.234 Tage.                           |
| • Uhrzeit<br>Die Ziffern hinter dem Komma (,567) bei der Br<br>werden hier als Zeitseriennummer verwendet.<br>06:00 Uhr = 0,25, 12:00 Uhr = 0,5, 13:36:29 UK | <b>13:36:29</b><br>eispielzahl<br>nr = 0,567 |
| • <b>Prozent</b><br>Die Zahl wird mit 100 multipliziert und mit Proz<br>versehen, 1 Dezimalstelle                                                            | 123456,7 %<br>entzeichen                     |
| Wissenschaft     Wissenschaftliche Schreibweise mit Exponent,     2 Dezimalstellen                                                                           | 1,23E+03                                     |

## 15.6 Ein neuer Diagrammtyp

Schließen Sie das Datenblatt über Menü Ansicht, Datenblatt, oder klicken Sie auf das Symbol Datenblattansicht.

Die Prämien sollen in einem anderen Diagrammtyp dargestellt werden: eine perspektivische 3D-Grafik, mit einer 3. Achse, der **Z-Achse**.

- 1. Menü Diagramm, Diagrammtyp.
- 2. Register Standardtypen.
- 3. Diagrammtyp: Säule.
- 4. Diagrammuntertyp: Mit Mausklick den letzten Untertyp anklicken: **3D-Säulen**.

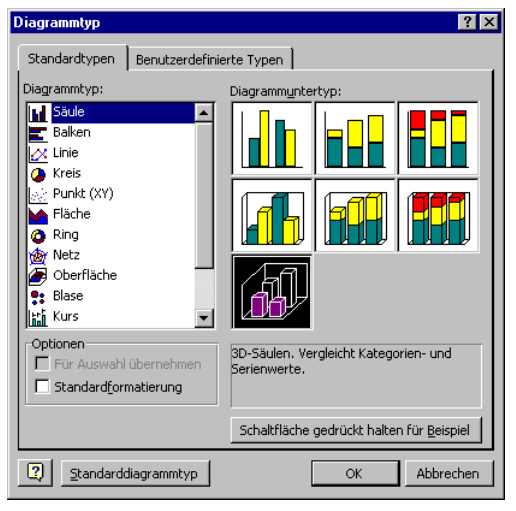

3-D Säulen Diagrammtyp mit Z-Achse

5. Schaltfläche OK anklicken.

### Z-Achsenbeschriftung und Legende

Sie sehen jetzt auch bei der neuen Z-Achse eine Beschriftung. Des Weiteren gibt Ihnen auch die Legende diese Informationen. Hier kann die Legende gelöscht werden:

- Markieren Sie den Rahmen der Legende, und drücken Sie die Entf)-Taste, oder
- klicken Sie das Symbol Legende an. Danach ist das Symbol nicht mehr aktiviert.

Möchten Sie später die Legende wieder einfügen, dann wählen Sie Menü **Dia**gramm, **Diagrammoptionen**, Register **Legende**, **I Legende** anzeigen, oder klicken Sie das Symbol an.

### Das Diagramm vergrößern

Um das Diagramm etwas zu vergrößern, klicken Sie auf eine freie Fläche innerhalb des etwas breiter schraffierten Rahmens, z.B. oberhalb der Größen-Achse. Jetzt sehen Sie zusätzlich einen schmal schraffierten Rahmen. Gehen Sie mit der Maus auf den rechten Ziehpunkt von diesem schmal schraffierten Rahmen. Der Mauszeiger wird jetzt zu einem kleinen Doppelpfeil Amit dem InfoText **Zeichnungsfläche**. Bei gedrückter linker Maustaste ziehen Sie den Rahmen bis auf den rechten Rand.

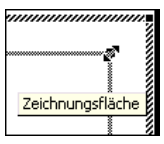

Das Diagramm vergrößern

Zusätzlich können Sie auch noch das gesamte Diagramm vergrößern. Dazu zeigen Sie mit der Maus auf einen Ziehpunkt des *äußeren* schraffierten Rahmens. Der Mauszeiger wird zum Doppelpfeil. Bei gedrückter linker Maustaste ziehen Sie nun die Grafik auf die gewünschte Größe.

# 15.7 Übungen

1. Da ein Diagrammtitel die 3D-Grafik noch mehr verkleinern würde, verwenden Sie einen zweizeiligen Seitentitel:

```
erste Zeile: Betriebliches Vorschlagswesen zweite Zeile: Prämien
```

zweite Zelle: Pramien

- 2. Die erste Zeile belassen Sie im Standard-Zeichenformat, aber das Wort **Prämien** formatieren Sie mit dem Schriftgrad **22**, in **Fett** und **Zentriert**.
- Bei der links stehenden Größenachse verkleinern Sie auf der Registerkarte Skalierung den Maximum-Wert auf 3000. Es soll *nicht* der automatische Wert verwendet werden.
- 4. Speichern Sie die Präsentation unter dem Dateinamen Betriebliches Vorschlagswesen3 ab:

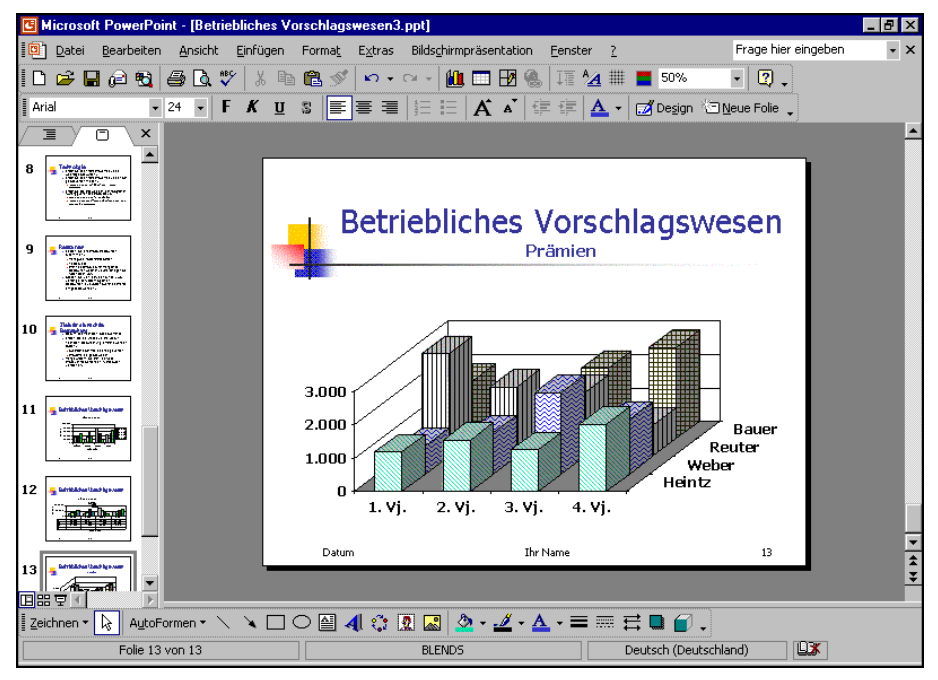

3D-Säulen Diagramm mit perspektivischen Säulen

# 16 Dynamischer Datenaustausch

Zwischen einer **Excel-Tabelle** und einem anderen Windows-Programm, wie **PowerPoint**, können Sie eine dynamische Verbindung herstellen (Seite 91). Wenn beide Programme mit den verbundenen Dateien geöffnet sind, sehen Sie eine Änderung in der Tabelle auch *sofort* in dem Diagramm.

### Neues Diagramm

Auf einer neuen Seite soll jetzt die gedämpfte Schwingung einer Autofederung in einem Linien-Diagramm dargestellt werden. Richten Sie eine neue Folie für ein Diagramm ein.

### 16.1 Excel starten

Zunächst ist das Programm Excel zu starten. Danach öffnen Sie in Excel die Datei **Schwingungen.xls**. Sie können aber auch im **Windows-Explorer** mit einem Doppelklick auf den Dateinamen das Programm starten und damit auch noch die Datei öffnen:

| 🔀 Mi   | crosoft Excel - S                | Schwingungen.:                 | ĸls                  |                               |                     |                         |           |            | _ 8 ×    |
|--------|----------------------------------|--------------------------------|----------------------|-------------------------------|---------------------|-------------------------|-----------|------------|----------|
|        | <u>D</u> atei <u>B</u> earbeiter | n <u>A</u> nsicht <u>E</u> inf | fügen Forma <u>t</u> | E <u>x</u> tras Date <u>n</u> | Eenster ?           |                         | Frage hie | r eingeben | ×        |
|        | 🖻 🖪 🔒 🐿                          | 🖨 🐧 쁓                          | X 🖻 🛱 • 🛇            | 1 ID + CH +                   | 🍓 Σ - 🔚 🐓           | 1 ZI 🛍 🚜                | 100% 🗸 🕐  | -          |          |
| Arial  | <br>MT                           | • 12 • F                       | <b>К</b> П = =       |                               | € % 000 <b>*</b> /  | .00   <b>f</b>          | - A .     |            |          |
|        |                                  |                                | • ⊇ = =              |                               | <b>- 78</b> 000 ,00 | •,0   =;= =;=   <u></u> |           | •          |          |
|        |                                  | •                              |                      |                               | F                   | F                       | 0         |            |          |
| -      | A                                | D                              |                      | D .                           | E                   | F                       | G         |            | <u> </u> |
| 5      | Periode                          |                                |                      | Schwingung                    |                     | 40                      |           |            |          |
| 6      | 1                                | 36,193                         | -36,193              | 29,281                        |                     | 40                      |           |            |          |
|        | 2                                | 32,749                         | -32,749              | 10,120                        |                     | 10                      |           |            |          |
| × ×    | 3                                | 29,633                         | -29,633              | -9,157                        |                     | 50                      |           |            |          |
| 9      | 4                                | 26,813                         | -26,813              | -21,692                       |                     | 10                      |           |            |          |
| 10     | 5                                | 24,261                         | -24,261              | -24,261                       |                     |                         |           |            |          |
| 11     | 6                                | 21,952                         | -21,952              | -17,760                       |                     |                         |           |            |          |
| 12     | /                                | 19,863                         | -19,863              | -6,138                        |                     |                         |           |            |          |
| 13     | 8                                | 17,973                         | -17,973              | 5,554                         |                     |                         |           |            |          |
| 14     | y y                              | 16,263                         | -16,263              | 13,157                        |                     |                         |           |            |          |
| 15     | 10                               | 14,715                         | -14,/15              | 14,715                        |                     |                         |           |            |          |
| 16     | 11                               | 13,315                         | -13,315              | 10,772                        |                     |                         |           |            |          |
| 17     | 12                               | 12,048                         | -12,048              | 3,723                         |                     |                         |           |            |          |
| 18     | 13                               | 10,901                         | -10,901              | -3,369                        |                     |                         |           |            |          |
| 19     | 14                               | 9,864                          | -9,864               | -7,980                        |                     |                         |           |            |          |
| 20     | 15                               | 8,925                          | -8,925               | -8,925                        |                     |                         |           |            |          |
| 21     | 16                               | 8,076                          | -8,076               | -6,534                        |                     |                         |           |            |          |
| 22     | 17                               | 7,307                          | -7,307               | -2,258                        |                     |                         |           |            |          |
| 23     | 18                               | 6,612                          | -6,612               | 2,043                         |                     |                         |           |            |          |
| 24     | 19                               | 5,983                          | -5,983               | 4,840                         |                     |                         |           |            |          |
|        | ▶ Ni\Schwingu                    | ngen /                         |                      |                               |                     | I • I                   |           |            |          |
| Bereit |                                  |                                |                      |                               |                     |                         |           |            |          |

Excel Arbeitsblatt

Stellen Sie den Zellcursor auf die Zelle **B5** (auf das Wort **Dämpfung**, *nicht* auf A5!), und markieren Sie den Bereich

#### B 5 : D 3 5.

#### Bereich in die Zwischenablage kopieren

Diesen markierten Bereich kopieren Sie in die Zwischenablage.

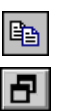

Bevor Sie wieder zurück zu PowerPoint gehen, verkleinern Sie das Excel *Programm-Fenster* auf das *linke* Drittel des Bildschirms. Klicken Sie auf das Wiederherstell-Symbol in der oberen rechten Ecke des Excel-Fensters, und ziehen Sie mit der Maus den Fensterrahmen auf die entsprechende Größe. Aber bitte Excel **nicht beenden!** 

### Zurück zu PowerPoint

Mit einem Mausklick in das PowerPoint-Fenster, über die **Taskleiste** oder mit der Tastenkombination

Alt+

gehen Sie wieder zurück nach PowerPoint. Eventuell müssen Sie bei gedrückter Alt - Taste die Tab-Taste (+) öfters drücken, um wieder zurückzukommen.

### 16.2 Daten verknüpfen

Doppelklicken Sie auf der neuen PowerPoint Seite in den Rahmen, um ein Diagramm hinzuzufügen. Sie kommen in das Datenblatt. Die Daten für PowerPoint holen Sie jetzt auf eine *neue* Art aus der Zwischenablage:

- 1. Zunächst die vorhandenen Beispiel-Daten in dem Datenblatt über das Symbol Nach Spalte anordnen.
- 2. Den Zellcursor in die A-Spalte, *oberhalb* der 1. Zeile stellen, in die Zelle mit dem Eintrag 1. Qrtl.
- 3. Den folgenden Menüweg aufrufen: Bearbeiten, Verknüpfung einfügen.
- 4. In dem nun erscheinenden Dialogfenster das Überschreiben mit OK bestätigen:

| Microsoft | Graph 🔀                                                                                                    |
|-----------|----------------------------------------------------------------------------------------------------|
|           | Die importierten oder verknüpften Daten überschreiben vorhandene Daten. Möchten<br>Sie fortfahren?                                                                                                    |
|           | <ul> <li>Klicken Sie auf 'OK' um die bestehenden Daten mit den neuen Daten zu<br/>überschreiben.</li> <li>Klicken Sie auf 'Abbrechen' um das      Überschreiben der Daten zu verhindern. Sie<br/>können dann einen anderen Ort in der Datentabelle auswählen.</li> </ul> |
|           | OK Abbrechen                                                                                                    |

5. Die Daten aus dem Excel-Arbeitsblatt stehen jetzt in der Tabelle in den Spalten A bis C. Leider ist in dem Zusatz-Programm Microsoft-Graph ein kleiner Fehler enthalten. Deswegen konnten die Werte für die Rubriken(X)-Achsenbeschriftung nicht mit in die Verknüpfung einbezogen werden. Dieser Bereich muss jetzt noch extra über die Zwischenablage aus Excel kopiert werden.

Wechseln Sie wieder in das Excel-Fenster, z.B. über die Taskleiste.

6. Markieren Sie in Excel den Bereich **A 5 : A 3 5**, und kopieren Sie ihn in die Zwischenablage.

| _ | _ | - |
|---|---|---|
| 3 | Þ |   |

8

- 7. Gehen Sie wieder zurück nach PowerPoint, und stellen Sie in dem Datenblatt den Zellcursor in die *obere linke* Zelle, also *links* vom Wort Dämpfung.
- 8. Die Daten für die erste Spalte müssen nicht verknüpft werden. Klicken Sie daher einfach auf das Symbol **Einfügen**.

Das Überschreiben bestätigen

|    |         | A 📶      | B 💵      | <b></b>                                 | <u>D</u> |
|----|---------|----------|----------|-----------------------------------------|----------|
|    | Periode | Dämpfung | Dämpfung | Schwingung                              |          |
| 1  | 1       | 36,193   | -36,193  | 29,281                                  |          |
| 2  | 2       | 32,749   | -32,749  | 10,12                                   |          |
| 3  | 3       | 29,633   | -29,633  | -9,157                                  |          |
| 4  | 4       | 26,813   | -26,813  | -21,692                                 |          |
| 5  | 5       | 24,261   | -24,261  | -24,261                                 |          |
| 6  | 6       | 21,952   | -21,952  | -17,76                                  |          |
| 7  | 7       | 19,863   | -19,863  | -6,138                                  |          |
| 8  | 8       | 17,973   | -17,973  | 5,554                                   |          |
| 9  | 9       | 16,263   | -16,263  | 13,157                                  |          |
| 10 | 10      | 14,715   | -14,715  | 14,715                                  |          |
| 11 | 11      | 13,315   | -13,315  | 10,772                                  |          |
| 12 | 12      | 12,048   | -12,048  | 3,723                                   |          |
| 13 | 13      | 10,901   | -10,901  | -3,369                                  |          |
| 14 | 14      | 9,864    | -9,864   | -7,98                                   |          |
| 15 | 15      | 8,925    | -8,925   | -8,925                                  |          |
| 16 | 16      | 8,076    | -8,076   | -6,534                                  |          |
| 17 | 17      | 7,307    | -7,307   | -2,258                                  |          |
| 18 | 18      | 6,612    | -6,612   | 2,043                                   |          |
| 19 | 19      | 5,983    | -5,983   | 4,84                                    |          |
| 20 | 20      | 5,413    | -5,413   | 5.413                                   |          |
| 21 | 21      | 4,898    | -4,898   | 3,963                                   |          |
| 22 | 22      | 4,432    | -4,432   | 1.37                                    |          |
| 23 | 23      | 4,01     | -4,01    | -1,239                                  |          |
| 24 | 24      | 3,629    | -3,629   | -2,936                                  |          |
| 25 | 25      | 3,283    | -3,283   | -3.283                                  |          |
| 26 | 26      | 2,971    | -2,971   | -2,404                                  |          |
| 27 | 27      | 2,688    | -2,688   | -0,831                                  |          |
| 28 | 28      | 2,432    | -2,432   | 0,752                                   |          |
| 29 | 29      | 2,201    | -2,201   | 1,781                                   |          |
| 30 | 30      | 1,991    | -1.991   | 1.991                                   |          |
| 31 | 1       | .,       | .,       | .,,,,,,,,,,,,,,,,,,,,,,,,,,,,,,,,,,,,,, |          |

Das Datenblatt mit den verknüpften Daten

9. Das Datenblatt wird über Menü Ansicht, Datenblatt geschlossen, oder klicken Sie auf das Datenblatt-Symbol.

Sie sehen jetzt die gedämpfte Schwingung einer Autofeder als Säulen-Diagramm:

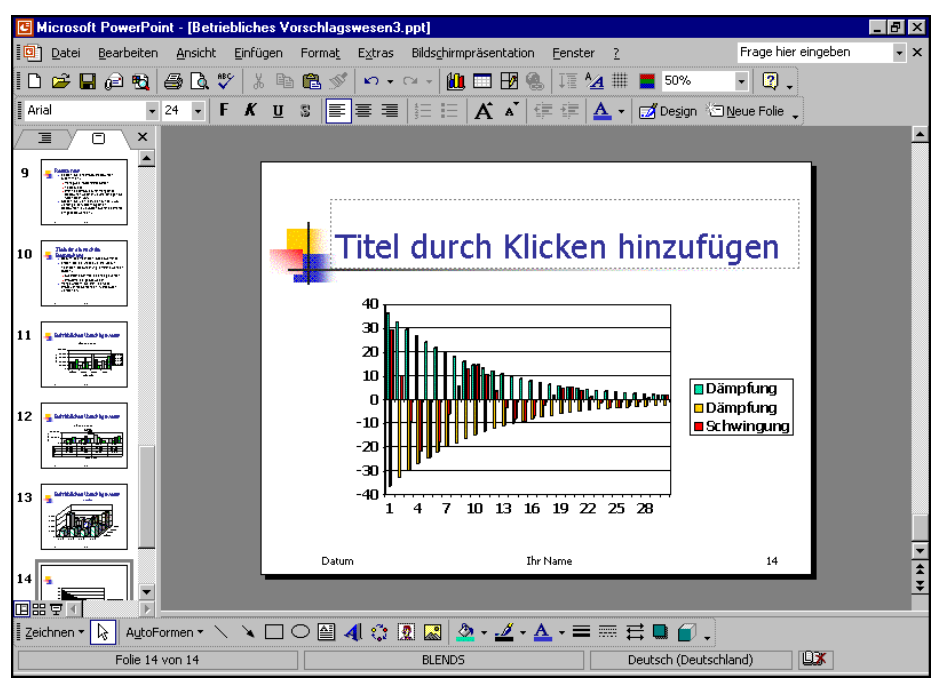

Die gedämpfte Schwingung als Säulen-Diagramm

? ×

### 16.3 Linien-Diagramm

Die Zahlen sollen aber in einem Linien-Diagramm dargestellt werden. Führen Sie dazu die nachfolgenden Schritte aus:

- 1. Menü Diagramm, Diagrammtyp aufrufen.
- 2. In dem Dialogfenster das Register Standardtypen anklicken.
- 3. Den Diagrammtyp Linie auswählen.
- 4. Aus dem Diagrammuntertyp das erste Symbol anklicken: Linie.
- 5. Die Schaltfläche OK anklicken.

| Diagrammtyp                                                                                                    | ? ×                                                          |
|----------------------------------------------------------------------------------------------------|--------------------------------------------------------------|
| Diagrammtyp Standardtypen Benutzerdefini Diagrammtyp: Sale Balken Kreis Punkt (XY) Fläche Ring Netz Oberfläche Sales | ? × erte Typen Diagrammuntertyp:                             |
| Blase     Kurs     Optionen     Für Auswahl übernehmen     Standardformatierung                                      | Linie. Zeigt Trend über Zeitablauf oder für<br>Kategorie an. |
| Standarddiagrammtyp                                                                                                  | Schaltfläche gedrückt halten für <u>B</u> eispiel            |

Das Linien-Diagramm auswählen

 Um die Rubrikenachse (X) am unteren Rand anzuordnen, klicken Sie doppelt auf die Größenachse (Y), und in dem folgenden Dialogfenster Achsen formatieren wählen Sie das Register Skalierung.

Dort tragen Sie ein:

Rubrikenachse (X) schneidet bei: **-40** (ohne Häkchen!).

 Schließen Sie das Fenster über OK.

| Muster            | Skalierung             | Schrift     | Zahlen      | Ausrichtung      |                 |
|-------------------|------------------------|-------------|-------------|------------------|-----------------|
| Skalierung        | g Größenachse          | (Y)         |             |                  |                 |
| Automatis         | ch                     |             |             |                  |                 |
| Minir Minir       | num: -40               | )           |             |                  |                 |
| 🔽 Ma <u>xi</u>    | imum: 40               |             |             |                  |                 |
| 🔽 Haup            | tintervall: 10         |             |             |                  |                 |
| 🔽 Hilfsir         | ntervall: 2            |             |             |                  |                 |
| 🗖 Rubri           | ikenachse (X)          |             |             |                  |                 |
| Schne             | eidet <u>b</u> ei: -4( | )           |             |                  |                 |
| <u>E</u> inheiten | anzeigen: Ke           | ine         | 💌 🔽 Be      | schriftung im Di | agramm anzeigen |
| L Logari          | thmische Skalie        | ะเมติด      |             |                  |                 |
| Größer            | n in umgekehrt         | er Reihenfi | olge        |                  |                 |
| Rubrik            | enachse (X) so         | hneidet be  | i Höchstwer | t                |                 |
|                   |                        |             |             |                  |                 |
|                   |                        |             |             | ОК               | Abbrechen       |
|                   |                        |             |             |                  |                 |
|                   |                        |             |             |                  |                 |

Schnittpunkt der Rubrikenachse (X) ändern

### 16.4 Linien formatieren

Die drei Linien in dem Diagramm sind nicht gut zu erkennen. Verändern Sie das Format der Linien:

1. Klicken Sie mit der rechten Maustaste auf die obere erste Linie, die so genannte obere Hüllkurve.

- 2. In dem Kontextmenü wählen Sie die Zeile Datenreihen formatieren.
- Das Dialogfenster Datenreihen formatieren wird geöffnet. Klicken Sie auf die Registerkarte Muster.
- 4. Wählen Sie für die Linie eine kräftigere **Farbe** und eine dickere **Stärke** aus:

| Muster                                                                               | Achsen                                             | Fehlerindikat | or Y              | Datenbeschri                                                                                          | ftung Optione                     | n         |
|--------------------------------------------------------------------------------------|----------------------------------------------------|---------------|-------------------|----------------------------------------------------------------------------------------------------|-----------------------------------|-----------|
| Linie<br>C Auto<br>C Ohne<br>C Benu<br>Art:<br>Earb<br>Stärl<br>D Linie<br>Beispiel- | matisch<br>e<br>tzerdefinie<br>e:<br>e:<br>glätten | t<br>         | Ma<br>ତ<br>ତ<br>ତ | rkierung<br>Automatisch<br>Ohge<br>Benutzerdefinie<br>Art:<br>Vordergrund:<br>Hintergrund:<br>öße 5 1 | ert<br>Keine Farbe<br>Keine Farbe | <b>•</b>  |
|                                                                                      |                                                    |               |                   |                                                                                                    | ОК                                | Abbrechen |

Linien formatieren

- 5. Schließen Sie das Fenster über OK.
- 6. Formatieren Sie auch noch die anderen beiden Linien.

### 16.5 PowerPoint Programm-Fenster verkleinern

Verschieben und verkleinern Sie das *Programm*-Fenster von PowerPoint so weit, dass es neben dem Excel-Fenster die rechte Seite des Bildschirms einnimmt. Sie können hierzu auf das Wiederherstell-Symbol in der oberen rechten Ecke des PowerPoint-Fensters klicken. Bei gedrückter linker Maustaste ziehen Sie den PowerPoint-Rahmen auf die gewünschte Größe. Jetzt sollten Sie im linken Bildschirm die Excel-Tabelle Schwingungen.xls und im rechten Teil das PowerPoint-Diagramm sehen.

### 16.6 Daten in der Excel-Tabelle verändern

Klicken Sie in der Excel-Tabelle auf die Zelle **F9**. Ändern Sie den Wert, z.B. auf 20 oder 40. Sie sollten danach sofort die Änderung in dem Diagramm sehen.

| 7 | Datenreihen <u>f</u> ormatieren |
|---|---------------------------------|
|   | Diagramm <u>t</u> yp            |
|   | Trendlinie hinzufügen           |
|   | Löschen                         |

Kontextmenü

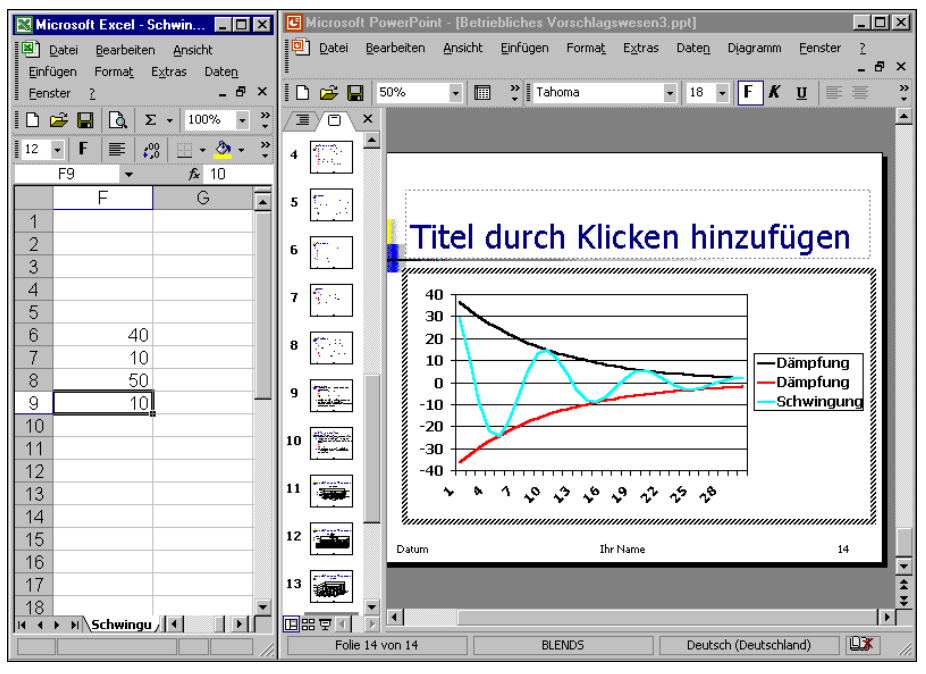

2 Fenster mit einer Verknüpfung

Sollte sich nach dem Drücken der  $\boxed{+}$ -Returntaste in Excel die Schwingungskurve nicht verändern, können Sie der Aktualisierung etwas nachhelfen: Wechseln Sie im PowerPoint-Fenster mit einem Doppelklick auf das Diagramm in den Bearbeitungsmodus, und öffnen Sie das Datenblatt, z.B. über Menü **Ansicht**, **Datenblatt**. Wählen Sie im **Bearbeiten**-Menü die Zeile **Verknüpfungen**.

In dem Dialogfenster **Verknüpfungen** klicken Sie auf die Schaltfläche Jetzt aktualisieren. Danach schließen Sie wieder das Fenster über OK.

| Verknüpfung    | en                                                             | ? ×                          |
|----------------|----------------------------------------------------------------|------------------------------|
| Verknüpfung:   | Excel.Sheet.8, F:\Schulung\Schwingungen.xls, !Schwingung       | ОК                           |
|                |                                                                | Abbrechen                    |
|                |                                                                | Jetzt aktualisieren          |
|                |                                                                | Öffnen                       |
| Quelldate      | ii: F:\Schulung\Schwingungen.xls                               | Quelle wechseln              |
| Elemeni<br>Typ | t: !Schwingungen!Z551:Z3554<br>b: Microsoft Excel-Arbeitsblatt | <u>V</u> erknüpfung aufheben |
| Aktualisierung | ): • Automatisch · C Auf Befehl                                |                              |

Verknüpfungen aktualisieren

m

# 17 X Y - Punkt-Diagramm

Bisher haben Sie die Lage eines Datenpunktes in einem Diagramm, z.B. die Höhe einer Säule immer an der Y-Achse abgelesen. Wenn Sie aber einen Zusammenhang zwischen zwei Zahlen herstellen wollen, realisieren Sie dies in einem **XY-Streu Diagramm**.

Hier benötigen Sie jetzt auch Zahlenwerte für die X-Achse. Ein anschauliches Beispiel ist der Zusammenhang zwischen Körpergröße (Y-Achse) und Alter (X-Achse) bei Kindern. Jeder weiß, je älter ein Kind ist, umso größer ist es.

# 17.1 Eine neue Folie

Nun folgt ein Beispiel aus einem Laborbericht. Beenden Sie den Diagramm-Bearbeitungsmodus, und fügen Sie am Ende der Präsentation eine neue Folie ein:

- Mausklick auf das Symbol Neue Folie
- Menü Einfügen, Neue Folie oder
- Tastenkombination <u>Strg</u>+M.

Wählen Sie wieder das AutoLayout **Titel und Diagramm**. Doppelklicken Sie in den Rahmen, um ein Diagramm hinzuzufügen. Das Programm MS-Graph wird gestartet, und es erscheint das Datenblatt-Fenster mit dem dahinter liegenden Beispiel-Diagramm. Die Symbolleiste wurde gewechselt.

- 1. Zunächst die vorhandenen Beispiel-Daten in dem Datenblatt über das Symbol **Nach Spalte** anordnen.
- Menü Diagramm, Diagrammtyp aufrufen.
- 3. In dem Dialogfenster das Register **Standardtypen** anklicken.
- Den Diagrammtyp Punkt (XY) auswählen.
- Aus dem Diagrammuntertyp das erste Symbol anklicken:
   Punkte. Vergleicht Werte paarweise.
- 6. Die Schaltfläche OK anklicken.

Die Labordaten sollen über die Zwischenablage aus einem Excel-Arbeitsblatt nach PowerPoint in das Datenblatt kopiert werden: 
 Diagrammityp
 Pit X

 Standardtypen
 Benutzerdefinierte Typen

 Diagrammityp:
 Diagrammityp:

 Balen
 Image: State of the state of the state of the

Das XY-Punkt-Diagramm auswählen

- 1. Wechseln Sie über die **Taskleiste** in das Excel-Programmfenster, und öffnen Sie in Excel die Datei **Duenn.xls**.
- 2. Stellen Sie den Zellcursor auf die Zelle A11, und markieren Sie den Bereich

#### A 1 1 : A 4 6.

PowerPoint 2002/XP

- Den Zellcursor positionieren Sie in dem Datenblatt auf das Wort **Ost**, also in der ersten Spalte (X-Werte) auf die erste Zeile.
- Fügen Sie die Daten aus der Zwischenablage in diese erste Spalte ein.
- 6. In der **ersten Spalte** der Tabelle, links von der Spalte A, sollten jetzt die Zahlen stehen:
  - 99,70 99,60 99,61 99,58 etc.
- Löschen Sie die noch verbliebenen Beispiel-Werte der Spalten A bis D, einschließlich der obersten Zeile.
- 8. Stellen Sie den Zellcursor auf die Zelle A1, also unterhalb der Angabe Punkt (XY).
- Kopieren Sie genauso aus der Excel-Tabelle Duenn.xls den Bereich

#### C11:C46.

Das Ergebnis sehen Sie in dem rechts stehenden Datenblatt.

- Schließen Sie das Datenblatt über das Schließen-Symbol X.
- Markieren Sie mit einem Mausklick die rechts stehende Legende, und löschen Sie sie mit der Entf)-Taste.
- Doppelklicken Sie auf die Y-Achse. In dem nun folgenden Dialogfenster Achsen formatieren wählen Sie das Register Skalierung aus.

Dort tragen Sie ein:

Minimum: 11,5 ohne Häkchen
 Maximum: 15 ohne Häkchen und klicken auf OK.

| i Betriel | oliches Vorsa | hlagswe    | T | x |
|-----------|---------------|------------|---|---|
|           | X             | Α 🔸        | В | • |
|           | X-Werte       | Punkt (XY) |   |   |
| 1         | 99,7          | 12,9       |   |   |
| 2         | 99,6          | 13,2       |   |   |
| 3         | 99,61         | 13,4       |   |   |
| 4         | 99,58         | 13,5       |   |   |
| 5         | 99,67         | 12,6       |   |   |
| 6         | 99,52         | 13,6       |   |   |
| 7         | 99,5          | 14,1       |   |   |
| 8         | 99,59         | 13,3       |   |   |
| 9         | 99,73         | 12,4       |   |   |
| 10        | 99,78         | 12,1       |   |   |
| 11        | 99,7          | 12,3       |   |   |
| 12        | 99,76         | 12,2       |   |   |
| 13        | 99,54         | 13         |   |   |
| 14        | 99,66         | 12,9       |   |   |
| 15        | 99,48         | 14,4       |   |   |
| 16        | 99,61         | 13         |   |   |
| 17        | 99,64         | 12,9       |   |   |
| 18        | 99,66         | 12,8       |   |   |
| 19        | 99,59         | 13,3       |   |   |
| 20        | 99,76         | 12,1       |   |   |
| 21        | 99,72         | 12         |   |   |
| 22        | 99,73         | 12         |   |   |
| 23        | 99,75         | 12,2       |   |   |
| 24        | 99,84         | 12,3       |   |   |
| 25        | 99,81         | 12         |   |   |
| 26        | 99,82         | 12         |   |   |
| 27        | 99,84         | 12,2       |   |   |
| 28        | 99,82         | 12         |   |   |
| 29        | 99,82         | 12         |   |   |
| 30        | 99,82         | 12,1       |   |   |
| 31        | 99,83         | 12,3       |   |   |
| 32        | 99,87         | 12         |   |   |
| 33        | 99,87         | 12         |   |   |
| 34        | 99,83         | 12         |   |   |
| 35        | 99,81         | 12         |   |   |
| 36        | 99,84         | 12         |   | • |

Achsen formatieren ? × Muster Skalierung Schrift Zahlen Ausrichtung Skalierung Größenachse (Y) Automatisch Minimum: 11,5 15 П Ma<u>xi</u>mum: Hauptintervall: 0,5 Hilfsintervall: 0,1 Größenachse (X) schneidet bei: 11,5 👻 🔽 Beschriftung im Diagramm anz Einheiten anzeigen: Keine Logarithmische Skalierung Größen in umgekehrter Reihenfolge 🔲 Größe<u>n</u>achse (X) schneidet bei Maximum Abbrechen OK

Die Skalierung ändern

Datenblatt

 Falls die Datenpunkte durch Linien verbunden sind, schalten Sie sie bitte aus: Mit einem Doppelklick auf die Datenpunkte öffnen Sie das Dialogfenster Datenreihen formatieren. Auf der Registerkarte Muster stellen Sie die Linie auf die Option Ohne ein.

| Da                          | tenbeschriftung | ſ                     |     | Optionen   |          |
|-----------------------------|-----------------|-----------------------|-----|------------|----------|
| Muster                      | Achsen          | Fehlerindikator >     | <   | Fehlerind  | ikator Y |
|                             | ·               | Markierung            |     |            |          |
| Ohne                        |                 | C Ohne                |     |            |          |
| C Benutzerdef               | iniert          | C Benutzerdefinie     | ert |            |          |
| A <u>r</u> t:               |                 | Ar <u>t</u> :         |     | • •        |          |
| Earbe:                      | Automatisch 💌   | <u>V</u> ordergrund:  | Aut | omatisch 💌 |          |
| Stärk <u>e</u> ;            | <b></b>         | Hintergrun <u>d</u> : | Aut | omatisch 💌 |          |
| ☐ Linie glätten<br>Beispiel |                 | Größe 5 🌲             | pte |            |          |
| Delapier                    |                 | □ <u>S</u> chatten    |     |            |          |
|                             |                 |                       |     |            |          |
|                             |                 |                       |     |            |          |
|                             |                 |                       |     |            |          |

Datenmarkierungspunkte ohne Linien

## 17.2 Trendlinie

Oft ist es bei einem XY-Punkt-Diagramm notwendig, den Trend des Zahlenmaterials grafisch darzustellen. Hierzu rufen Sie das **Diagramm**-Menü auf und klicken auf den Befehl **Trendlinie hinzufügen**. Wählen Sie den **linearen** Typ:

| Typ Optionen                                    |
|-------------------------------------------------|
| Trend-Regressionstyp                            |
| Rehenfolge:                                     |
|                                                 |
| Linear Logarithmisch Polynomisch                |
| Perioden:                                       |
| Potenziell Exponentiell Gleitender Durchschnitt |
| Basierend auf Reihe:                            |
| Punkt (XY) 1                                    |
|                                                 |
| ·                                               |
| OK Abbrechen                                    |

Trendlinie einstellen

#### Ihre Aufgaben

- 1. Fügen Sie dem XY-Punkt-Diagramm und der Folie noch die verschiedenen **Titel** hinzu, die im nachfolgenden Bildschirmfoto zu sehen sind.
- 2. Speichern Sie die Präsentation unter dem Namen Betriebliches Vorschlagswesen4 ab:

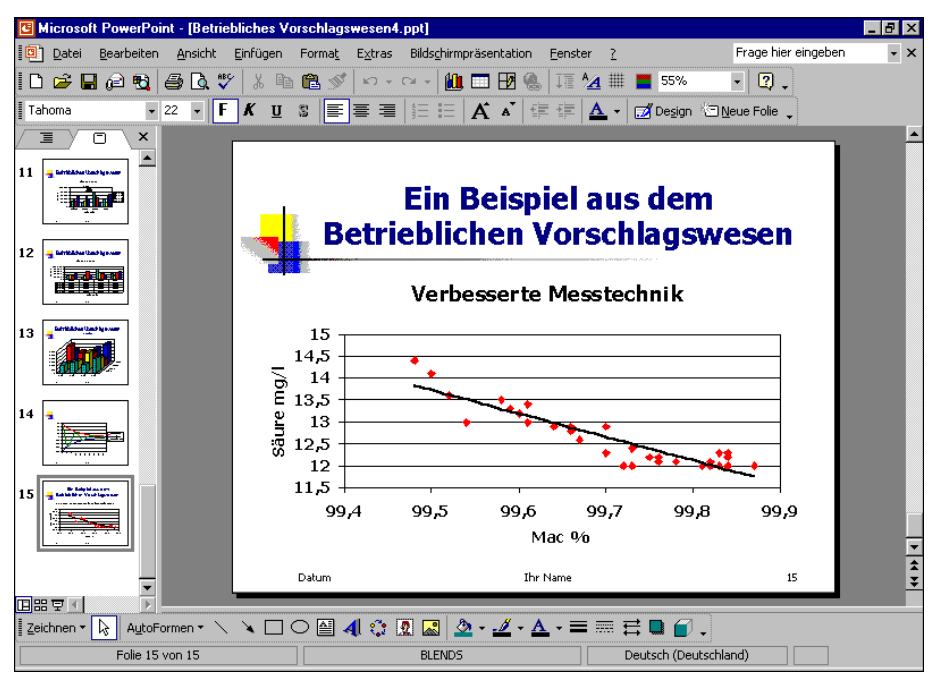

XY - Punkt-Diagramm
# **18 Ausdruck**

Bevor Sie ausdrucken, beachten Sie eine wichtige Empfehlung:

Wenn sich die Präsentation seit der letzten Speicherung geändert hat oder noch nicht gespeichert wurde, sollten Sie vor dem Ausdruck noch einmal die Datei abspeichern!

Während des Ausdrucks *können* Probleme auftauchen, die zu einem Systemabsturz führen. Danach ist es gut, auf die gespeicherte Datei zurückgreifen zu können.

#### Druckereinrichtung

Voraussetzung für einen guten Ausdruck ist die richtige Auswahl des Druckers. Bitte überprüfen Sie dies über Menü **Datei**, **Drucken**. Neue Drucker sind bei allen Windows-Programmen über das B Start-Menü unter **Einstellungen**, **Drucker** einzurichten.

#### Seite einrichten

Menü Datei, Seite einrichten, Papierformat, z.B.:

- DIN A4 Papier: Breite 21 cm und Länge 29,7 cm
- 11 Zoll Letter: Breite 8,5" und Länge 11".

Menü Datei, Seite einrichten, Orientierung:

|             | Seite einrichten                                             |                                                                       | ? ×       |
|-------------|--------------------------------------------------------------|-----------------------------------------------------------------------|-----------|
| Hochformat  | Papierformat:<br>A4-Papier (210x297 mm)                      | Orientierung                                                          | ОК        |
| oder        | Breite:                                                      | A C Hochformat                                                        | Abbrechen |
| Querformat. | Höhe:<br>18 🐳 cm<br><u>N</u> ummerierung beginnt bei:<br>1 🐳 | Notizen, Handzettel und Gliederung –<br>(* Hoghformat<br>C Querformat |           |
|             |                                                              |                                                                       |           |

Dialogfenster Seite einrichten

## 18.1 Seitenansicht (Druckvorschau)

In fast jedem Programm, mit dem Sie etwas ausdrucken können, gibt es die Möglichkeit, den Ausdruck vorher auf dem Bildschirm zu kontrollieren. Davon sollten Sie Gebrauch machen, um unnötige Drucke zu vermeiden. Starten Sie die Seitenansicht mit einem

- Mausklick auf das Symbol Seitenansicht 🚨 oder über
- Menü Datei, Seitenansicht.

Wenn der aktuelle Drucker kein Farbdrucker ist, sehen Sie auch die Druckvorschau nicht in Farbe. Läuft der Ausdruck über mehrere Seiten, blättern Sie mit den Tasten  $Bild\uparrow$  oder  $Bild\downarrow$  durch die Seitenansicht. Ebenso können Sie mit der Maus die vertikale Bildlaufleiste verwenden. Beendet wird die Ansicht jederzeit mit der Esc-Taste oder über die Schaltfläche Schließen.

## 18.2 Kopf- und Fußzeile

In Kopf- und Fußzeilen stehen Texte, die auf *einer* Seite am Anfang (Kopfzeile), bzw. am Ende (Fußzeile) gedruckt werden. Wenn Sie eine Kopf- oder Fußzeile einrichten oder verändern möchten, wählen Sie Menü **Ansicht**, **Kopf- und Fußzeile**. Das nachfolgende Dialogfenster wird geöffnet:

| opf- und Fußzeile                                                                                                    | ? ×                                            |
|----------------------------------------------------------------------------------------------------|------------------------------------------------|
| Folie Notizblätter und Handzettel                                                                                                    |                                                |
| In Folie einschließen                                                                                                    | Für alle übernehmen<br>Übernehmen<br>Abbrechen |
| <ul> <li>☞ Feşt         Datum         ✓ Folignnummer         ✓ Eußzeile         Ihr Name         Auf Titelfolie nicht anzeigen         </li> </ul> | Vorschau                                       |

Kopf- und Fußzeilen gestalten

Für Folien und für Notizblätter und Handzettel können Sie über die zwei Registerkarten getrennte Kopf- und Fußzeilen gestalten. Bei *diesem* Foliendesign ist in der **Foliendarstellung** nur eine Fußzeile mit drei Bereichen für die linksbündige, zentrierte und rechtsbündige Ausrichtung eingerichtet. In der Masteransicht (Seite 59) haben Sie aber die Möglichkeit diese Vorgabe zu ändern. Dabei können Sie die Textfelder völlig frei auf einer Folie platzieren.

#### Foliennummer und Datum

Über die Kontrollfelder 
↓ und Optionsschaltflächen 
↓ schalten Sie die Angaben in der Fußzeile ein und aus. In dem Dialogfenster können Sie in der Vorschau an einem schwarzen Strich erkennen, ob in diesem Bereich das Datum und die Uhrzeit, die Foliennummer (Seitenzahl) und/oder ein beliebiger Text angezeigt wird.

Über die Schaltfläche Für alle übernehmen legen Sie die Einstellungen für die ganze Präsentation fest, bei der Schaltfläche Übernehmen nur für die aktuelle Folie oder für die vorher markierten Folien.

## 18.3 Drucken

Die erste Seite der aktuellen Präsentation ist nun auszudrucken. Bitte schalten Sie den Drucker ein. Ist Papier im Drucker vorhanden?

Wenn Sie zum Ausdrucken das Symbol **Drucken** in der Standard-Symbolleiste anklicken, wird die *komplette* Präsentation ausgedruckt. Es erscheint *nicht* das Dialogfenster. Wenn Sie nur einen Teil der Präsentation ausdrucken möchten, rufen Sie das Dialogfenster **Drucken** auf:

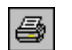

- Menü Datei, Drucken oder
- Tastenkombination Strg+P oder + Strg+F12.

| Drucken             | ? ×                                                    |
|---------------------|--------------------------------------------------------|
| Drucker —           |                                                        |
| Name:               | HP Color LaserJet 5/5M PS 9X   Eigenschaften           |
| -<br>Status:        | Im Leerlauf                                            |
| Typ:                | HP Color LaserJet 5/5M PS 9X                           |
| Ort:                | LPT1:                                                  |
| Kommentar:          | Ausgabe in Datei ginieken                              |
| Druckbereich        | Exemplare                                              |
| Alles               | O Aktuelle Folie O Markierung Anzahl Exemplare:        |
| C Zielgrupp         | enorientierte Präsentation:                            |
| O Eolien:           |                                                        |
| Geben Sie die       | e Foliennummern und/oder den Folienbereich an. Zum     |
| Beispiel: 1;3;      | 5-12 TV Sgrtieren                                      |
| Drucken:            | Handzettel                                             |
| Handzettel          | Folien pro Seite: 6 V                                  |
| ,<br>Farbe und Grau | ustufe: Daibanfalaar C Havingantal C Vartikal          |
| Farbe               |                                                        |
|                     | An Papiergröße anpassen 🔲 Auggeblendete Folien drucken |
|                     | Folienrahmen 🗌 Animationen einbeziehen                 |
|                     | Kommentarseiten einbeziehen                            |
| Vors <u>c</u> hau   | OK Abbrechen                                           |

Dialogfenster Drucken

Sie sehen in dem Dialogfenster die Einstellungsmöglichkeiten:

#### **Drucker Name**

Hier wählen Sie das Ausgabegerät aus.

#### Eigenschaften

Zum Einstellen des Druckers, z.B. Papiergröße, Auflösung.

#### Ausgabe in Datei umleiten

Um z.B. auf einem anderen Drucker die Präsentation auszugeben.

#### Druckbereich

Alles

Optionsschaltfläche wählen:

- Markierung
- Folien: bestimmte Folien angeben
  - en angeben
  - z.B.: Ausdruck der Seiten 2 bis 5, Eingabe: 2-5

Aktuelle Folie

Ausdruck der Seiten 2 und 5, Eingabe: 2;5

#### Exemplare

Anzahl der Druckexemplare eintragen.

#### Sortieren

Wenn das Kontrollfeld eingeschaltet ist (mit Häkchen), wird bei mehreren Druckexemplaren (Kopien) jedes Exemplar erst komplett ausgedruckt, bevor der Ausdruck des nächsten Exemplars beginnt.

#### Drucken

Listenfeld wählen:

Folien: 1 Folie wird auf einer Druckseite ausgegeben.

Handzettel: 2 bis 9 Folien werden pro Druckseite gedruckt.

**Notizenseiten**: 1 Folie wird auf der oberen Hälfte einer Druckseite ausgegeben. Der untere Teil bleibt für Notizen frei.

Gliederungsansicht: Die Text-Gliederung wird ausgedruckt.

#### Farbe- und Graustufe

Listenfeld wählen:

**Farbe**: Die Farben des Ausdrucks sind den Bildschirmfarben ähnlich. Das exakte Ausdrucken einer Farbe ist sehr schwierig und meist nur mit sehr teuren Druckern möglich. Bei einem Schwarzweiß-Drucker werden Farben in Graustufen umgewandelt.

**Graustufen**: Der Ausdruck wird für Schwarzweiß-Drucker optimiert. Farben werden in Graustufen umgewandelt.

**Rein Schwarzweiß**: Es wird nur Schwarz oder Weiß gedruckt. Dunkle Farben werden in Schwarz umgewandelt und helle Farben werden nicht gedruckt.

#### Handzettel

Wenn Sie in dem Listenfeld **Drucken** die Handzettel ausgewählt haben, können Sie hier noch die Anzahl der **Folien pro Seite** und die **Reihenfolge** der Folien auf der Handzettel-Seite bestimmen. Die Folien werden verkleinert ausgedruckt.

#### ☑ An Papiergröße anpassen

Bei aktivem Kontrollfeld wird die Größe der Folie an die Seitengröße angepasst.

#### 🗹 Folienrahmen

Bei aktivem Kontrollfeld wird um die Folie ein dünner Rahmen gedruckt.

#### Kommentarseiten einbeziehen

Bei aktivem Kontrollfeld werden auch die Kommentare gedruckt.

Über die Schaltfläche OK starten Sie den Ausdruck.

# **19 Eine Zeichnung erstellen**

PowerPoint stellt Ihnen für das Zeichnen eine Symbolleiste zur Verfügung:

| Zeichnen 🝷 | $\mathbf{b}$ | AutoFormen • | Ζ. | $\mathbf{A}$ | 0 🔮 | 4 | 0 | 🙎 🔜 | 2 | - 🏄 | - <u>A</u> | ≡ | === | ₽ |  |  | • |
|------------|--------------|--------------|----|--------------|-----|---|---|-----|---|-----|------------|---|-----|---|--|--|---|
|------------|--------------|--------------|----|--------------|-----|---|---|-----|---|-----|------------|---|-----|---|--|--|---|

Mit der Maus können Sie jede Symbolleiste an eine andere Stelle ziehen, waagerecht, wie in diesem Bildschirmfoto oder auch senkrecht am linken Rand. Sollte die Leiste nicht zu sehen sein, rufen Sie auf: Menü **Ansicht**, **Symbolleisten**, **✓ Zeichnen**.

Zum Zeichnen müssen Sie unbedingt mit der Maus arbeiten. Die nachfolgende Tabelle erläutert *einige* Symbole der Zeichnen-Symbolleiste:

| Symbol                | Er                                                                                                    | läuterung                                                                                                    |
|-----------------------|----------------------------------------------------------------------------------------------------|----------------------------------------------------------------------------------------------------|
| Zeichnen 👻            | Zeichnen-Menü                                                                                                    | Über die Schaltfläche Zeichnen                                                                                                    |
|                       | Gruppierung                                                                                                    | rufen Sie das links stehende Menü                                                                                                    |
|                       | Gruppierung aufheben                                                                                                    | auf. In diesem Menü können Sie                                                                                                    |
|                       | Gruppierung <u>w</u> iederherstellen                                                                                                    | zeichnerische Objekte gruppieren,                                                                                                    |
|                       | Reihen <u>f</u> olge                                                                                                    | die Reinenfolge festlegen, aus-                                                                                                    |
|                       | Raster und Führungslinien                                                                                                    | die eeg AutoEerm ändern:                                                                                                    |
|                       | Präzisionsausrichtung 🕨                                                                                                    | die sog. Autoronn andern.                                                                                                    |
|                       | Au <u>s</u> richten oder verteilen                                                                                                    | 😧 Standardformen                                                                                                    |
|                       | Drehen oder kippen                                                                                                    | 🔁 <u>B</u> lockpfeile 🕨                                                                                                    |
|                       | 12 ⊻erbindungen neu erstellen                                                                                                    | Elussdiagramm                                                                                                    |
|                       | 🔀 Punkte <u>b</u> earbeiten                                                                                                    | i in the state of the state of the state o |
|                       | AutoForm ändern                                                                                                    | VD Legenden ►                                                                                                    |
|                       | Als Standard für Aut <u>o</u> Form festlegen                                                                                                    |                                                                                                    |
|                       | Zeichnen-Menü                                                                                                    | Untermenü AutoForm ändern                                                                                                    |
| L3                    | Objekte markieren<br>Wenn Sie Objekte markieren<br>Pfeil dargestellt wird, bringen<br>die gewohnte Pfeil-Form.                                                                                                    | wollen und der Mauszeiger nicht als<br>Sie ihn über dieses Symbol wieder in                                                                                                    |
| A <u>u</u> toFormen ▼ | AutoFormen-Menü<br>Über die Schaltfläche AutoFo<br>rechts stehende Abreißmenü<br>Titelbalken des Menüs, um es<br>Symbolleiste darzustellen. Um<br>aufwendiger Objekte zu erle<br>PowerPoint mehrere Abreißme<br>ten Formen, wie z.B. die Bloc<br>und Banner, zur Verfügung. | rmen rufen Sie das<br>auf. Ziehen Sie den<br>s loszulösen und als<br>Ihnen das Zeichnen<br>ichtern, stellt Ihnen<br>enüs mit vorgefertig-<br>kpfeile oder Sterne                                                                                                    |
|                       | Linien                                                                                                    | ▼ ×<br>5 ~2¢                                                                                                    |
|                       | Abreißmenü Linien als S                                                                                                    | ymbolleiste                                                                                                    |

| Symbol         | Erläuterung                                                                                                    |
|----------------|----------------------------------------------------------------------------------------------------|
| Lin 🔻 🗙<br>🔪 S | Symbol  Freihandform (Freihandlinie oder Freihandkurve)                                                                                                    |
| C 2            | 1. Möglichkeit: <b>Die Freihandlinie</b> .                                                                                                    |
|                | Sie halten beim Zeichnen die linke Maustaste <i>nicht</i> gedrückt. Der Mauszeiger ist dann ein Kreuz. Nun können Sie mit jedem Mausklick verschiedene Geraden aneinander hängen.                                                                                  |
|                | 2. Möglichkeit: Die Freihandkurve.                                                                                                    |
|                | Sie halten beim Zeichnen die linke Maustaste gedrückt. Der Maus-<br>zeiger hat die Form eines Bleistiftes. Dabei wird jede Bewegung als<br>Linie nachgezeichnet.                                                                                                   |
|                | Die Freihandkurve entspricht damit der <b>Skizze</b> . Nur, das Zeich-<br>nen der Figur Skizze endet mit dem Loslassen der Maustaste, wäh-<br>rend die Freihandkurve mit einem der nachfolgenden Befehle extra<br>beendet werden muss.                             |
|                | Abgeschlossen wird jede Freihandform mit einem Mausdoppelklick,<br>mit der 🔁-Taste oder der Esc-Taste. Solange Sie das Zeichnen<br>der Freihandform nicht abgeschlossen haben, können Sie auch in-<br>nerhalb der Form zwischen Freihandlinie und -kurve wechseln. |
|                | <b>Textfeld</b><br>Mit diesem Text-Werkzeug ziehen Sie mit der Maus zunächst einen<br>Rahmen und schreiben dann den Text hinein.                                                                                                    |
| $\mathbf{X}$   | Linie, Pfeil<br>Sie können auch bei gedrückter 🄄-Taste die Gerade in einem<br>Winkel mit festen 15°-Schritten zeichnen, also genau 0°, 15°, 30°,<br>45° etc.                                                                                                    |
|                | <b>Rechteck</b><br>Damit können Sie Rechtecke zeichnen. Um ein Quadrat zu zeichnen,<br>drücken Sie beim Ziehen mit der Maus gleichzeitig die 🔄-Taste.                                                                                                    |
| 0              | Ellipse<br>Für einen Kreis drücken Sie beim Ziehen mit der Maus gleichzeitig<br>die 🔄-Taste (auch Seite 116).                                                                                                    |
| <u>&gt;</u>    | <b>Füllfarbe</b><br>Mit diesem Symbol bestimmen Sie die Farbe der markierten Objekte.<br>Die Farbe der Außenlinie wird extra festgelegt.                                                                                                    |
|                | <b>Linienfarbe</b><br>Hiermit bestimmen Sie die Farbe der markierten Linien.                                                                                                    |
| <u>A</u> -     | <b>Schriftfarbe</b><br>Um die Farbe des markierten Textes festzulegen.                                                                                                    |
|                | Linienart<br>Dünne, dicke oder doppelte Linien können Sie damit auswählen.                                                                                                    |
|                | Gestrichelte Linien (Strichart)<br>Wollen Sie eine Linie durchgezogen oder gestrichelt formatieren?                                                                                                    |

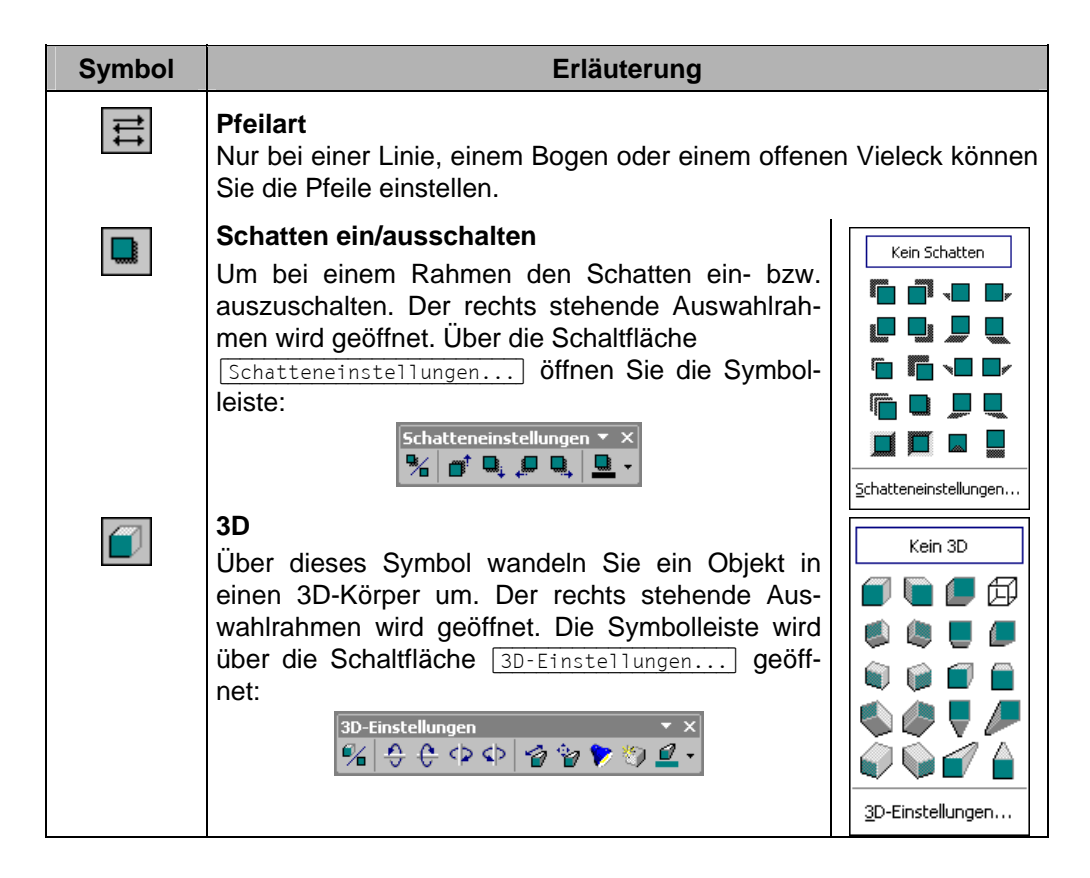

## 19.1 Ein Objekt bearbeiten

Das Format können Sie bei allen Elementen vor dem Zeichnen einstellen oder auch nachträglich verändern. Ebenso kann ein gezeichnetes Objekt bei gedrückter linker Maustaste an eine andere Stelle gezogen oder in der Größe verändert werden. Vor dem Bearbeiten, ist aber ein Objekt zu markieren:

Markieren eines Objektes: Mausklick

Markieren mehrerer Objekte: 🔄 + Mausklick

Markieren aller Objekte auf der aktuellen Folie:

[Strg]+[A] oder Menü Bearbeiten, Alles markieren.

## 19.2 Eine Brücke zeichnen

Das nachfolgende Beispiel soll einen weiteren Einblick in das Zeichnen mit PowerPoint geben. Erstellen Sie eine neue Präsentation mit dem Inhaltslayout **Leer**. Speichern Sie die neue Präsentation unter einem frei gewählten Dateinamen ab.

Damit Sie die Zeichnen-Objekte leichter ausrichten können, schalten Sie die Raster- und Zeichnungslinien auf dem Bildschirm ein: Menü **Ansicht**, **Raster und Führungslinien**:

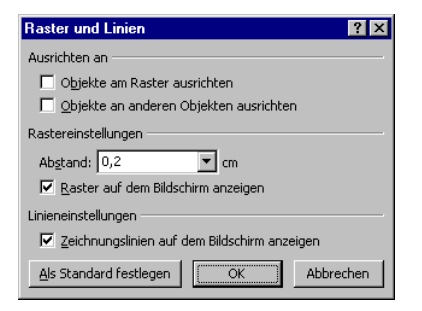

Raster und Führungslinien auf dem Bildschirm anzeigen

Die Brücke soll aus den zwei Objekten **Rechteck** und **Kreis** erstellt werden. Dabei verläuft die untere Kante des Rechtecks durch den Mittelpunkt des Kreises. Der Kreis wird dann vor das Rechteck gestellt, und der Kreis erhält die Farbe des Folienhintergrundes: Fertig ist die Brücke.

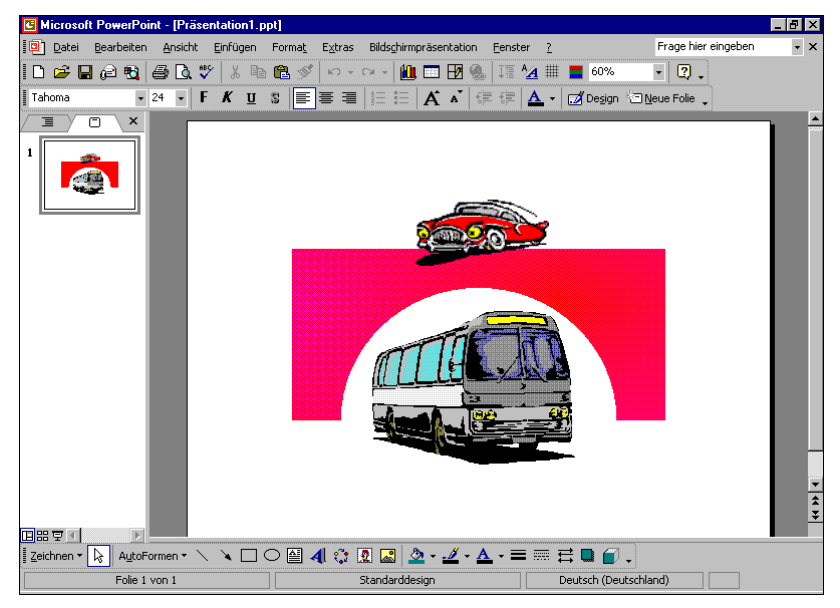

Eine Zeichnung mit ClipArts

Es ist sehr zweckmäßig, wenn der Hintergrund auf dieser Folie auf die Farbe Weiß eingestellt ist. Überprüfen Sie dies über den Menüweg **Format**, **Hintergrund** (Seite 63).

Zeichnen Sie einen Kreis:

- 1. In der Zeichnen-Symbolleiste das Symbol Ellipse Okurz anklicken.
- 2. Das Mauskreuz auf die Zeichenfläche führen.
- 3. Um einen Kreis zu zeichnen (und keine Ellipse), drücken Sie *zuerst* die → Taste und dann die linke Maustaste. Bei der passenden Kreisgröße lassen Sie *zuerst* die Maustaste und dann die → Taste wieder los.
- 4. Den Mauszeiger in den Kreis führen und bei gedrückter linker Maustaste den Kreismittelpunkt auf den Mittelpunkt der Führungslinien ziehen.

Jetzt ein **Rechteck** zeichnen:

1. In der Zeichnen-Symbolleiste das Symbol **Rechteck** kurz anklicken.

- Das Maus-Zeichenkreuz auf die waagerechte Führungslinie führen und bei gedrückter linker Maustaste das Rechteck zeichnen. Dabei soll die untere Kante des Rechtecks durch den Kreismittelpunkt verlaufen. Das Rechteck sollte auch größer als der Kreis gezeichnet werden.
- Das Rechteck ist markiert. Es steht vor dem Kreis. Um das Rechteck hinter den Kreis zu stellen, klicken Sie mit der *rechten* Maustaste auf das Rechteck. In dem Kontextmenü wählen Sie **Reihenfolge, In den Hintergrund**. Der Kreis steht jetzt vor dem Rechteck.

Einen Halbkreis aus dem Rechteck "ausschneiden":

 Den Mauszeiger auf den Kreis führen. Dort rufen Sie mit der *rechten* Maustaste das Kontextmenü auf und wählen AutoForm formatieren.

| æ  | Ausschneiden                        |   |
|----|-------------------------------------|---|
| C) | Kopieren                            |   |
| ß  | Einfügen                            |   |
|    | Als Grafik speichern                |   |
|    | T <u>e</u> xt hinzufügen            |   |
|    | Gruppierung                         | ۲ |
|    | Reihenfolge                         | ۲ |
|    | Als Standard für AutoForm festlegen |   |
| 3  | Benutzerdefinierte Animation        |   |
|    | Aktionseinstellungen                |   |
| Ŋ  | AutoForm formatieren                |   |
| 8  | Hyperlink                           |   |

Kontextmenü

- In dem Dialogfenster AutoForm formatieren, Register Farben und Linien wählen Sie aus dem Listenfeld Ausfüllen, Farbe die Farbe aus, die auch die Farbe des Folienhintergrundes ist (Standard Weiß).
- 3. Im Listenfeld Linie, Farbe legen Sie fest: Keine Linie.

| AutoForm formatier             | en           |          |                   |       |          | ? ×                  |
|--------------------------------|--------------|----------|-------------------|-------|----------|----------------------|
| Farben und Linien<br>Ausfüllen | Größe        | Position | Graf              | ik 📔  | Textfeld | Web                  |
| <u>F</u> arbe:                 |              |          |                   | -     |          |                      |
| <u>T</u> ransparenz:           |              |          |                   | ▶     | 0%       | ÷                    |
| Linie                          |              |          |                   |       |          |                      |
| Far <u>b</u> e:                | Keine Linie  | •        | Stil:             |       |          | 7                    |
| <u>G</u> estrichelt:           |              | 7        | Stär <u>k</u> e:  |       | 0,75 pt  | <u>A</u><br><u>Y</u> |
| Verbind <u>u</u> ng:           |              | 7        |                   |       |          |                      |
| Pfeile                         |              |          |                   |       |          |                      |
| Sta <u>r</u> tlinienart:       |              | ~        | <u>E</u> ndlinier | hart: |          | ~                    |
| <u>S</u> tartgröße:            |              | ~        | Endgröß           | ie:   |          | ~                    |
| 🔲 Stan <u>d</u> ard für i      | neue Objekte |          |                   |       |          |                      |
|                                |              | O        | <                 | Abbr  | echen    | <u>V</u> orschau     |

Den Kreis formatieren

4. Schließen Sie das Dialogfenster über OK. Die Brücke ist fertig gestellt.

#### Ausrichten oder Verteilen von Objekten

Sie können in Power Point Objekte nach bestimmten Kriterien ausrichten oder verteilen. Bitte beachten Sie:

- Um Objekte anzuordnen, müssen Sie mindestens zwei Objekte markieren.
- Wollen Sie hingegen Objekte verteilen, müssen Sie mindestens *drei* Objekte markieren.

Wählen Sie dann den Menüweg: Zeichnen, Ausrichten oder verteilen:

| Ъ                   | <u>G</u> ruppierung                  |            |                               |
|---------------------|--------------------------------------|------------|-------------------------------|
| Г <u>п</u>          | Gruppierung aufhe <u>b</u> en        |            |                               |
| ${\bf g}_{\nu}^{*}$ | Gruppierung <u>w</u> iederherstellen |            |                               |
|                     | Reihen <u>f</u> olge                 |            |                               |
|                     | <u>R</u> aster und Führungslinien    |            |                               |
|                     | Präzisionsausrichtung                | ₽          | <u>L</u> inksbündig           |
|                     | Ausrichten oder verteilen 💦 🕨        | \$         | <u>H</u> orizontal zentrieren |
|                     | Drehen oder kippen                   | 릨          | <u>R</u> echtsbündig          |
| Ľ.                  | ⊻erbindungen neu erstellen           |            | <u>O</u> ben ausrichten       |
| $\leq$              | Punkte <u>b</u> earbeiten            | -0-        | ⊻ertikal zentrieren           |
|                     | AutoForm ändern                      | <u>004</u> | Unten ausrichten              |
|                     | Als Standard für AutoForm festlegen  | 000        | Horjzontal verteilen          |
| Zeicl               | hnen 🕶 🔓 🗛 🗠 AutoFormen 🕶 🔪 🔪 🗔      | 붑          | Verti <u>k</u> al verteilen   |
|                     | Folie 1 von 1                        |            | R <u>e</u> lativ zur Folie    |

Menüweg: Zeichnen, Ausrichten oder verteilen

#### Objekte gruppieren

Markieren Sie die zwei Objekte Kreis und Rechteck, und klicken Sie auf die Schaltfläche Zeichnen . In dem Zeichnen-Menü wählen Sie den Befehl **Gruppierung**. Dadurch können Sie das Objekt **Brücke** einfacher verschieben und in der Größe ändern. Im Zeichnen-Menü heben Sie die Gruppierung eines markierten Objektes auch wieder auf.

Bitte speichern Sie Ihre Präsentation ab.

## 19.3 Import von Grafiken

Sie können in PowerPoint Grafiken entweder über die Zwischenablage einfügen oder eine Grafikdatei importieren.

Beim Einfügen einer Grafik über die Zwischenablage kann es vorkommen, dass die Grafik innerhalb des PowerPoint-Dokuments ein etwas anderes Aussehen hat, als im Ursprungsprogramm. Dafür haben Sie die Möglichkeit, aus einem Grafikprogramm nur Teile einer Grafik über die Zwischenablage einzufügen. Beim Importieren einer Grafikdatei über den Menüweg **Einfügen**, **Grafik** setzt PowerPoint einen entsprechenden Importfilter (= Programm zum Interpretieren der Grafik) ein, so dass Verfälschungen (z.B. Farben) hier seltener auftreten.

Daneben stellt PowerPoint Ihnen eine Reihe von Grafiken in einem ClipArt Katalog zur Verfügung. In diesem **Clip Organizer** sind die Grafiken nach Kategorien geordnet.

#### ClipArts einfügen

Nun wird ein vorgefertigtes Bild (ClipArt) für die Brücke eingefügt. Dazu gehen Sie wie folgt vor:

- 1. Wählen Sie im Menü **Einfügen** den Eintrag **Grafik**, **ClipArt**. Es öffnet sich der Aufgabenbereich **Clip Art einfügen**.
- 2. Geben Sie im Feld **Text suchen** einen Suchbegriff ein, z.B. **Verkehr**.

| 🔹 🔶 Clip Art einfügen 🛛 🔻 🗙 |
|-----------------------------|
| Suchen nach                 |
| Text suchen:                |
| Verkehr                     |
| Suchen Wiederherstellen     |
| Andere Suchoptionen         |
| Suchen in:                  |
| Alle Sammlungen 👻           |
| Ergebnisse:                 |
| Alle Mediadateitypen 👻      |
|                             |
| Siehe auch                  |
| 👰 Clip Organizer            |
| 🍘 Clips Online              |
| Ipps zum Suchen von Clips   |

Der Aufgabenbereich Clip Art einfügen

3. Klicken Sie auf die Schaltfläche Suchen. Das Ergebnis der Suche wird angezeigt:

| 🔹 🔶 Clip Art einfügen 🛛 🔻 🗙 |
|-----------------------------|
| Ergebnisse:                 |
| <b>4</b>                    |
|                             |
| Ändern                      |
| Siehe auch                  |
| 👷 Clip Organizer            |
| 🍪 Clips Online              |
| Ipps zum Suchen von Clips   |

Das Suchergebnis

- 4. Der Inhalt einer Kategorie kann auf Ihrem Computer abweichen, da die Anzahl der ClipArts von der Programm-Installation abhängig ist. Weitere Bilder finden Sie auf der Programm-CD.
- Suchen Sie sich in der Liste ein passendes Bild aus. Mit einem Mausklick auf das Miniaturbild fügen Sie das ClipArt auf der aktuellen Folie ein. Es ist von den Markierungskreisen (Ziehpunkte) und dem grünen Drehpunkt eingerahmt.
- Ziehen Sie t das Bild auf die Brücke. Über die Markierungskreise ₽ verändern Sie die Größe der Grafik.

#### Der Clip Organizer

Der Microsoft Clip Organizer hilft Ihnen bei der Verwaltung von Mediendateien: Bilder, Sound, Animationen, Videos. Es wird eine Verknüpfung zu den Dateien erstellt, die auf einem Laufwerk, im Netz oder im Web gespeichert sind. Der Organizer richtet einen Katalog ein, und Sie können selbst den Dateien ein Stichwort zuordnen. Zum Öffnen klicken Sie im Aufgabenbereich **Clip Art einfügen** auf den Eintrag **Q** Clip Organizer...:

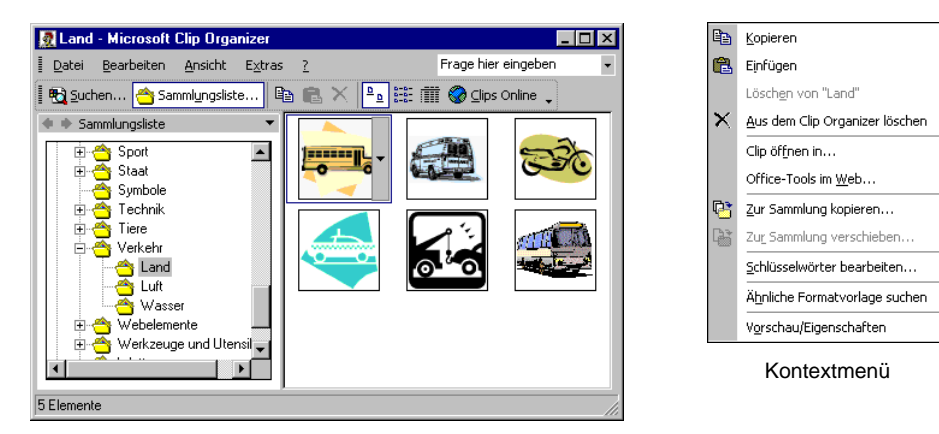

Eine Clip Kategorie

- 1. Zeigen Sie auf ein Bild. Über den Listenpfeil 🔽 oder mit der rechten Maustaste öffnen Sie das Kontextmenü.
- 2. Mit den üblichen Befehlen kopieren Sie ein ClipArt in die Zwischenablage und fügen es in PowerPoint auf der aktuellen Folie ein.

#### So importieren Sie eine Grafikdatei:

- 1. Wählen Sie die Folie, auf der die Grafik eingefügt werden soll.
- 2. Rufen Sie auf: Menü Einfügen, Grafik, Aus Datei:

| Grafik einfügen |                                                                                                    | ? ×  |
|-----------------|----------------------------------------------------------------------------------------------------|------|
| Suchen in:      | 📄 Windows 💽 🖕 • 🔁 🔯 🗙 😤 🖽 • Extras •                                                                                                    |      |
| Verlauf         | Dateiname   HIpglobe.gif  HIpslop2.gif  HIpstep1.gif  HIpstep2.gif  HIpstep3.gif                                                                              |      |
| Eigene Dateien  | M Kacheln.bmp         Kreise.bmp         M Kugeln.bmp         Schwarzes Geflecht.bmp         Schwarzes Geflecht.bmp         Steifen.bmp         M Steifen.bmp |      |
| Favoriten       | Y Strohmatte.bmp<br>Y Welleri.bmp<br>I Winlogo.gif ▼                                                                                                    |      |
| Webordner       | Dateiname:         Implication           Dateityp:         Alle Grafiken (*.emf;*.wmf;*.jpg;*.jpeg;*.jfif;*.jpe;*.png Implication)         Abbrecht           | in 🔻 |

Grafik einfügen

3. Wählen Sie das Laufwerk und den Ordner aus, in dem die gewünschte Grafik zu finden ist. Markieren Sie in der Dateiliste den Dateinamen.

#### 4. Grafik-Vorschau

Klicken Sie bei diesem Symbol auf den Listenpfeil , wenn Sie sich die zu importierende Grafik vorher ansehen möchten, und wählen Sie aus der Liste die **Vorschau** aus.

| ₫                    | <u>G</u> roße Symbole                       |  |  |
|----------------------|---------------------------------------------|--|--|
| 0-<br>0-             | <u>K</u> leine Symbole                      |  |  |
| 8-8-<br>8-8-<br>8-8- | Liste                                       |  |  |
|                      | Details                                     |  |  |
|                      | Eigenschaften                               |  |  |
| <b>:</b> :           | Vorschau                                    |  |  |
| 0 0<br>0 0           | <u>M</u> iniaturansichten                   |  |  |
| 0                    | <u>W</u> ebansicht                          |  |  |
|                      |                                             |  |  |
|                      |                                             |  |  |
|                      | Vorschau<br>Miniaturansichten<br>Webansicht |  |  |

#### 5. Einfügen oder Verknüpfen

Bei der Schaltfläche <u>Einfügen</u> ▼ unten rechts klicken Sie auf den kleinen Listenpfeil ▼. In der Liste können <sup>Mit Datei</sup> verknüpfen Sie auswählen: **Einfügen**: Das Bild wird in das Dokument eingefügt. Wenn sich das Bild nachträglich ändert, wird es in dem PowerPoint-Dokument *nicht* aktualisiert.

**Mit Datei verknüpfen**: Stellt eine Verknüpfung zur Grafikdatei her; Änderungen in der Grafik werden in PowerPoint übernommen. Darüber hinaus wird Speicherplatz gespart, besonders wenn die Grafikdatei in verschiedenen Dokumenten verwendet wird.

6. Bestätigen Sie Ihre Eingaben mit Einfügen.

## 19.4 Bearbeiten von importierten Grafiken

Sie können eine importierte Grafik

- drehen,
- an eine andere Position ziehen,
- mit einem Rahmen versehen,

#### Eine Grafik drehen

Um eine Grafik zu bearbeiten, klicken Sie zunächst darauf. Als aktuelles Objekt ist sie nun mit kleinen Markierungskreisen (Ziehpunkten) umrahmt. Über den oberen grünen Punkt drehen Sie bei gedrückter linker Maustaste i die Grafik. Wenn Sie dabei gleichzeitig die 🕞-Taste drücken, wird das Objekt in 15° Schritten gedreht.

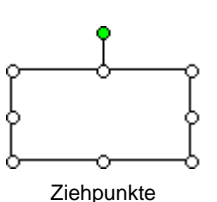

in der Größe ändern und

zuschneiden.

In der Regel erscheint auch automatisch die Symbolleiste **Grafik** auf dem Bildschirm. Sie können sie aber auch über den Menüweg **Ansicht**, **Symbolleisten**, **Grafik** aktivieren. Die häufigsten Befehle sind auch in einem Kontextmenü zusammengefasst, das Sie mit der rechten Maustaste aufrufen.

## 19.5 Die Symbolleiste Grafik

Die Symbolleiste **Grafik** ermöglicht Ihnen, Grafiken zu bearbeiten. Außer beim ersten Symbol ist die Vorgehensweise folgende: Zuerst muss die Grafik markiert werden, dann wählen Sie aus der Symbolleiste den gewünschten Effekt aus.

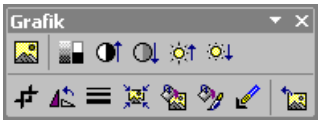

Symbolleiste Grafik

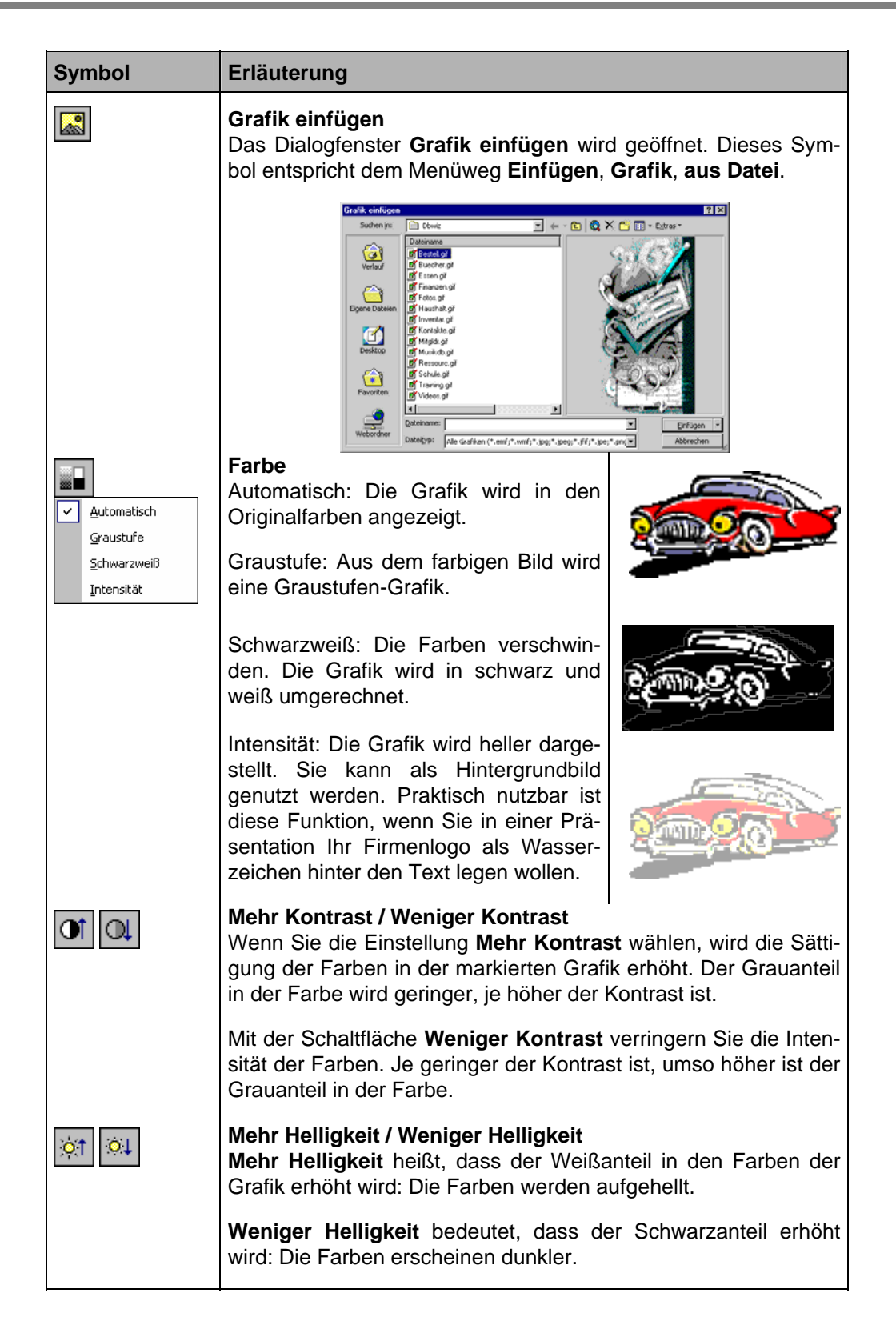

| Symbol                                                                                                    | Erläuterung                                                                                                    |  |  |  |  |
|----------------------------------------------------------------------------------------------------|----------------------------------------------------------------------------------------------------|--|--|--|--|
| Ŧ                                                                                                    | <b>Zuschneiden</b><br>Teile der markierten Grafik können unsichtbar oder auch sicht-<br>bar gemacht werden, je nachdem, ob die Grafik in der Original-<br>größe vorliegt oder ob sie bereits zugeschnitten worden ist. Eine<br>Anleitung finden Sie auf der Seite 126. |  |  |  |  |
| 42                                                                                                    | <b>Linksdrehung</b><br>Die Grafik wird um 90° nach links gedreht.                                                                                                    |  |  |  |  |
| 1/4 Pt         ½ Pt         3/4 Pt         1 Pt         1 Pt         2½ Pt         3 Pt         4½ Pt         6 Pt         3 Pt         4½ Pt         6 Pt         4½ Pt         6 Pt         Weitere Linien | Linienart<br>Mit dieser Schaltfläche suchen Sie die Linie aus, die die markier-<br>te Grafik umgeben soll, z.B.:                                                                                                    |  |  |  |  |
| X                                                                                                    | Bilder komprimieren<br>Um Platz auf der Festplatte zu sparen oder die Zeit bei einer<br>Datenübertragung (Web) zu verkürzen, können Sie mit diesem<br>Befehl die Dateigröße verringern.                                                                                |  |  |  |  |
|                                                                                                    | Bild neu einfärben                                                                                                    |  |  |  |  |

| Symbol     | Erläuterung                                                                                                    |  |  |  |  |
|------------|----------------------------------------------------------------------------------------------------|--|--|--|--|
|            | fenster geöffnet. In diesem können Sie die in der markierten <b>Vektor-Grafik</b> enthaltenen Farben durch andere Farben erset-<br>zen.<br><b>Bitmap-Grafiken</b> können auf diese Art nicht bearbeitet werden.<br>Für diesen Grafiktyp benötigen Sie ein Grafikprogramm, wie z.B.<br>Microsoft PhotoDraw                                        |  |  |  |  |
|            | Eine kurze Erläuterung zu den Begriffen Vektor-Grafik und Bit-<br>map-Grafik:<br>Eine Vektor-Grafik wird mathematisch beschrieben, z.B. Positi-<br>on, Länge, Stärke und Farbe einer Linie. Eine Bitmap-Grafik<br>dagegen setzt sich, wie auf einem Millimeter-Papier, aus vielen<br>sehr kleinen farbigen oder schwarz-weißen Punkten zusammen. |  |  |  |  |
| <b>*</b> y | <b>Grafik formatieren</b><br>Das Dialogfenster <b>Grafik formatieren</b> wird geöffnet, wenn Sie<br>diese Schaltfläche anklicken. Die Möglichkeiten dieses Fensters<br>werden im Anschluss noch genauer vorgestellt.                                                                                                    |  |  |  |  |
|            | <b>Transparente Farbe bestimmen</b><br>Diese Funktion ist z.B. für GIF-Bitmaps, anwendbar. Der Maus-<br>zeiger ändert sich: <i>L</i> . Sie klicken mit der Maus auf die Farbe,<br>die transparent werden soll.                                                                                                    |  |  |  |  |
|            | Die linke Grafik zeigt den Stiftbecher mit weißer Farbe auf grü-<br>nem Hintergrund. In der rechten Grafik wurde die weiße Farbe<br>angeklickt und somit als transparent definiert. Danach scheint<br>der grüne Hintergrund durch.                                                                                                    |  |  |  |  |
|            |                                                                                                    |  |  |  |  |
|            | Grafik zurücksetzen<br>Mit den anderen Schaltflächen vorgenommene Änderungen an<br>einer Grafik können mit dieser Schaltfläche wieder zurückge-<br>nommen werden, z.B. Zuschnitt, Farbe, Helligkeit und Kontrast.<br>Die ursprünglichen Werte der Grafik werden wiederhergestellt.                                                               |  |  |  |  |

#### Die Grafik an eine andere Position ziehen

- 1. Zeigen Sie mit der Maus auf die Grafik. Der Mauszeiger ändert sein Aussehen.
- 2. Ziehen Sie bei gedrückter linker Maustaste die Grafik an die neue Position. Das Objekt wird beim Ziehen durch gestrichelte Linien dargestellt:

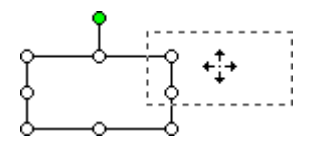

Ein grafisches Objekt an eine andere Position ziehen

#### Der Grafik einen Rahmen hinzufügen

- 1. Markieren Sie die Grafik durch Mausklick.
- Klicken Sie auf das Symbol Linienart in der Grafik-Symbolleiste.
- 3. Klicken Sie in der Liste die gewünschte Linie an.

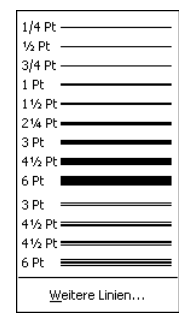

#### Die Größe einer Grafik ändern

Sie können die Grafikgröße entweder in dem Dialogfenster **Grafik formatieren** oder mit der Maus ändern.

#### So ändern Sie die Grafikgröße in dem Dialogfenster:

- 1. Markieren Sie die Grafik, deren Größe Sie ändern möchten.
- Wählen Sie den Menüweg: Format, Grafik. In dem Dialogfenster Grafik formatieren wählen Sie die Registerkarte Größe.
- Tragen Sie entweder im Bereich Skalieren in den Feldern Breite und Höhe die prozentuale Größe ein oder im Bereich Größe ändern und drehen in den Feldern Breite und Höhe die genauen Maßangaben.
- 4. Bestätigen Sie Ihre Eingabe mit OK:

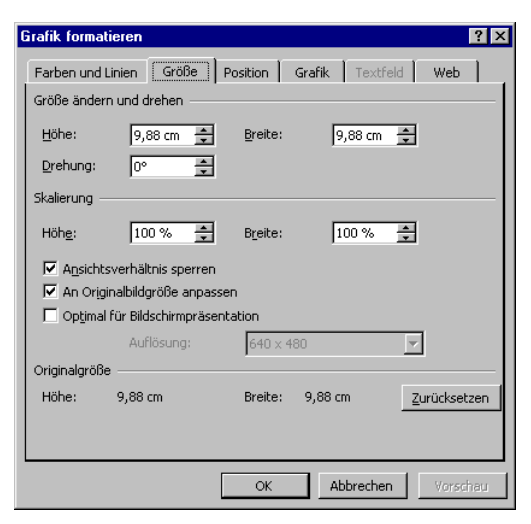

Dialogfenster Grafik formatieren

#### So ändern Sie die Grafikgröße mit der Maus:

- 1. Markieren Sie die Grafik.
- Drücken Sie die linke Maustaste, und ziehen Sie die Grafik auf die gewünschte Größe. Bei einem Eckmarkierungspunkt bleibt das Verhältnis Höhe zu Breite gleich.

4. Lassen Sie die Maustaste los. Die Größe der Grafik wurde verändert. Über den Befehl **Rückgängig** können Sie die Änderung wieder zurücknehmen.

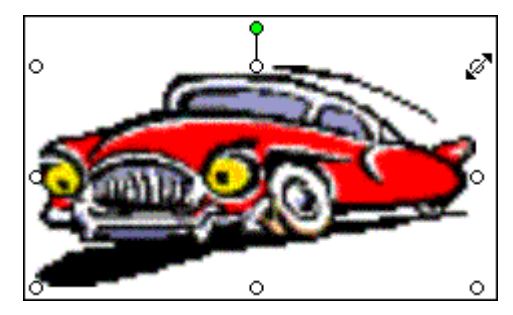

Eine Grafik mit dem Mauszeiger für die Größenänderung

#### Eine Grafik zuschneiden

Sie können eine Grafik mit der Maus zuschneiden:

- 1. Markieren Sie die Grafik durch Mausklick.
- 2. In der Symbolleiste Grafik klicken Sie auf das Symbol Zuschneiden
- 3. Die Markierungspunkte ändern ihr Aussehen. Zeigen Sie mit der Maus Tgenau auf einen Eck-Markierungspunkt.
- 4. Bei gedrückter linker Maustaste ziehen Sie einen Rahmen, der dem gewünschten Ausschnitt entspricht.
- 5. Lassen Sie die Maustaste los. Die Grafik wird dem Rahmen entsprechend ausgeschnitten.

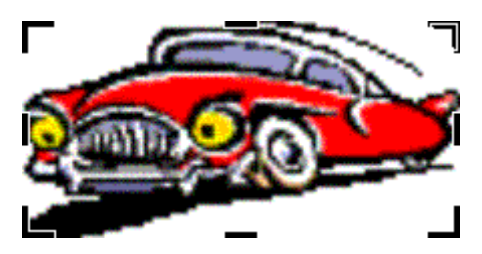

Bei diesem Beispiel die Grafik durch Ziehen an dem oberen linken Markierungspunkt zuschneiden

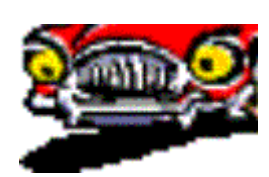

Zugeschnittene Grafik

## 19.6 Übungen

1. Das importierte Bild soll auf der Brücke platziert werden. Zum Verschieben

zeigen Sie mit der Maus  $\frac{1}{3}$  auf die Mitte des Bildes und ziehen bei gedrückter linker Maustaste die Grafik an eine andere Position.

 Um die Größe des Bildes zu ändern, zeigen Sie zunächst mit der Maus auf einen der kleinen Eckziehpunkte, die das Bild umgeben. Der Mauszeiger wird dort zu einem Doppelpfeil. Bei gedrückter linker Maustaste ziehen Sie nun die Grafik auf die gewünschte Größe.

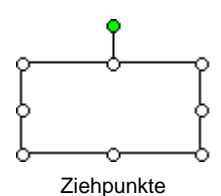

- 3. Fügen Sie noch ein weiteres ClipArt ein, z.B. einen Bus, verändern Sie die Größe, und stellen Sie den Bus unter die Brücke.
- 4. Markieren Sie nur die Brücke, und ändern Sie die Farbe.

5. Gestalten Sie die Brücke als 3D-Objekt (Seite 115)

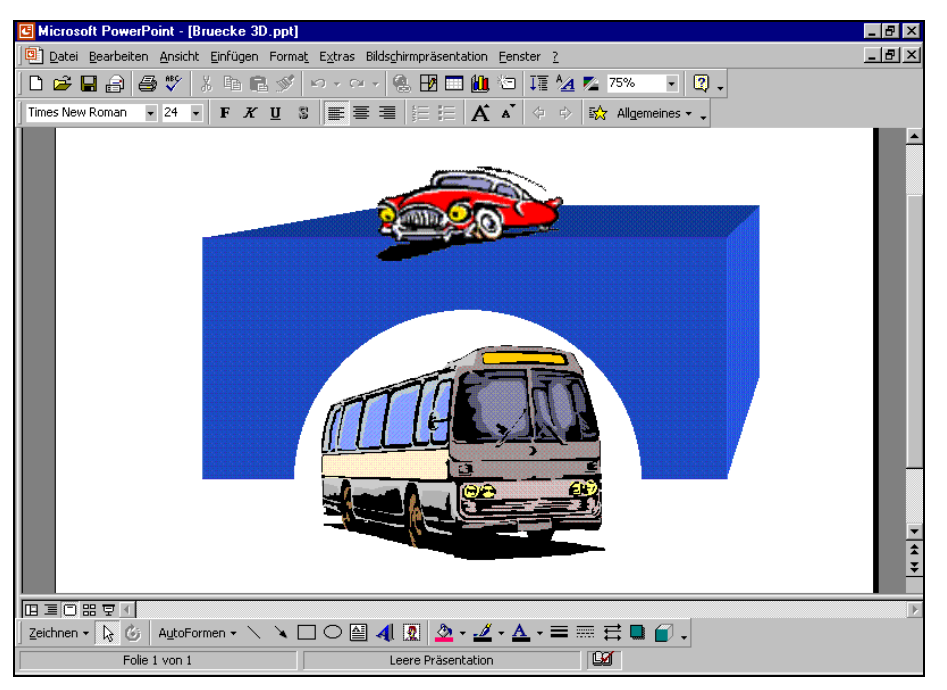

Die Brücke in der 3D-Darstellung

6. Speichern Sie die Präsentation ab und schließen Sie sie.

## 19.7 Grafik im Folienmaster einfügen

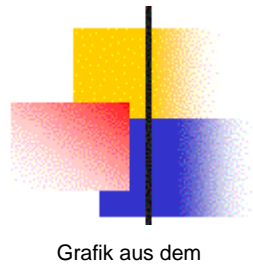

Die neben stehende Grafik, die in unserer Präsentation **Betriebliches Vorschlagswesen** zum Foliendesign Blends gehört, wird auf jeder Folie angezeigt. Sie soll durch ein anderes Bild ersetzt werden:

1. Öffnen Sie die Präsentation Betriebliches Vorschlagswesen4.ppt.

Grafik aus dem Foliendesign Blends

- 2. Wechseln Sie in die Masteransicht: Menü Ansicht, Master, Folienmaster (Seite 59).
- 3. Zum Markieren ziehen Sie bei gedrückter linker Maustaste einen Rahmen um die Grafik.
- 4. Löschen Sie mit der Entf)-Taste das markierte Bild.
- 5. Fügen Sie ein neues Clipart nach Wahl ein, wie es auf der Seite 118 beschrieben ist.
- Ein neues Objekt wird in der Mitte der Folie eingefügt. Positionieren Sie das neue Bild und passen Sie die Größe an.
- Wechseln Sie in die Normalansicht und überprüfen Sie das Ergebnis: Das Bild sollte auf jeder Folie erscheinen, ausgenommen auf der ersten, auf der Titelfolie.
- 8. Speichern Sie die Präsentation unter einem neuen Dateinamen ab und schließen Sie sie.

## 19.8 WordArt

Mit dem Modul **WordArt** können Sie ein oder mehrere Wörter ganz besonders effektvoll gestalten.

1. Klicken Sie in der Symbolleiste Zeichnen auf das Symbol WordArt , oder wählen Sie den Menüweg: Einfügen, Grafik, WordArt. Es erscheint das Fenster WordArt-Katalog, in dem Sie ein Design für den Texteffekt auswählen:

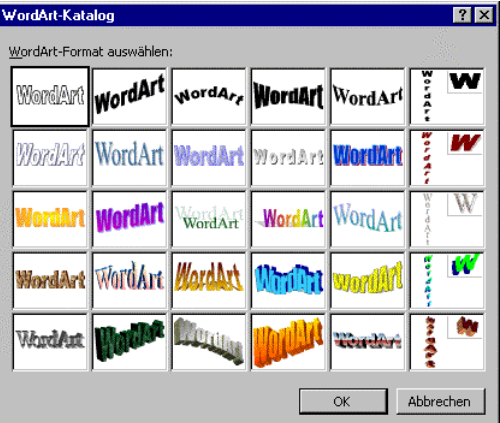

Design für den Texteffekt auswählen

- 2. Doppelklicken Sie mit der linken Maustaste auf das gewünschte Format, oder markieren Sie das Format und klicken dann auf OK.
- 3. Im nachfolgenden Dialogfenster **WordArt-Text bearbeiten** ersetzten Sie die zwei Wörter **Ihr Text**, z.B. durch das Wort **Schulung**.
- 4. In den Listenfeldern oben wählen Sie die gewünschte Schriftart, z.B. Arial und den Schriftgrad (-größe) aus. Rechts davon sind die Auszeichnungen Fett und *Kursiv* einzustellen.

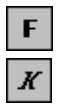

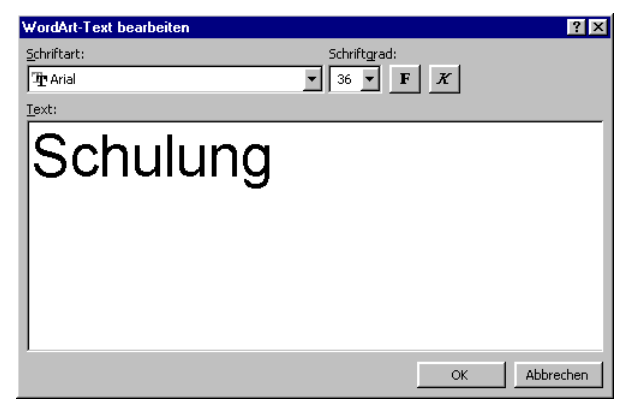

Fenster WordArt-Text bearbeiten

5. Schließen Sie das Dialogfenster über OK.

Im PowerPoint-Dokument erscheint der gestaltete Text, z.B.:

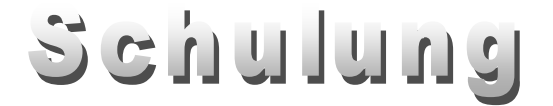

Der Text ist von den Markierungskreisen, dem grünen Dreh-Punkt und einer gelben Raute eingerahmt. Über den grünen Punkt drehen Sie mit der Maus 6 das Objekt, und mit der gelben Raute können Sie den Text schräg stellen.

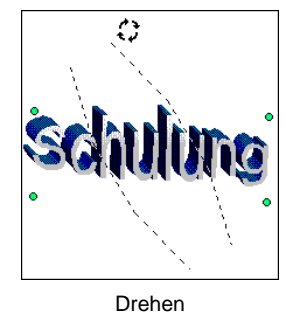

Bei markiertem WordArt-Objekt ist die Symbolleiste geöffnet:

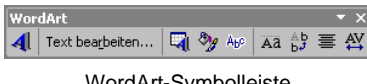

WordArt-Symbolleiste

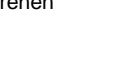

Wenn Sie auf den WordArt-Text zeigen, verwandelt sich der Mauszeiger in 4 einen Vierfach-Pfeil. Bei gedrückter linker Maustaste verschieben Sie das Objekt an eine andere Position im Dokument. Ebenso stehen Ihnen die Befehle Kopieren, Ausschneiden, Einfügen und Löschen zur Verfügung.

Mit einem Doppelklick öffnen Sie wieder das Dialogfenster WordArt-Text bearbeiten.

| Symbol           | Bedeutung                                                                                                    |  |  |  |  |
|------------------|----------------------------------------------------------------------------------------------------|--|--|--|--|
| A                | Fügt ein <i>neues</i> WordArt-Objekt ein.                                                                                                    |  |  |  |  |
| Text bearbeiten  | Sie können den Text und die Schriftart verändern.                                                                                                    |  |  |  |  |
|                  | Ruft den WordArt-Katalog auf, um das Design zu ändern.                                                                                                    |  |  |  |  |
| ₹ <b>9</b>       | Das nachfolgend beschriebene Dialogfenster <b>WordArt forma-</b><br>tieren erscheint.                                                                                                    |  |  |  |  |
| Abo              | Wählen Sie aus der Liste eine neue Form aus:                                                                                                    |  |  |  |  |
|                  |                                                                                                    |  |  |  |  |
| Aa               | Groß- und Kleinbuchstaben werden auf die gleiche Höhe gebracht.                                                                                                    |  |  |  |  |
| Ab<br>b <b>j</b> | Die Buchstaben werden von oben nach unten ausgerichtet.                                                                                                    |  |  |  |  |
| ≡                | Aus der Liste wählen Sie die Ausrichtung aus:                                                                                                    |  |  |  |  |
|                  | Image: Image: Image |  |  |  |  |
| ₽V               | Über das Symbol können Sie den Abstand der Buchstaben im Texteffekt bestimmen.                                                                                                    |  |  |  |  |

### Die Symbole in der Symbolleiste WordArt:

#### WordArt formatieren

Um den Text umzugestalten, klicken Sie in der Symbolleiste **WordArt** auf das Symbol **WordArt formatieren**. Das Dialogfenster erscheint:

| WordArt formatie         | ren             |                       |          | ? ×              |
|--------------------------|-----------------|-----------------------|----------|------------------|
| Farben und Linier        | Größe Position  | n Grafik              | Textfeld | Web              |
| Ausfüllen                |                 |                       |          |                  |
| <u>F</u> arbe:           |                 | •                     |          |                  |
| <u>T</u> ransparenz:     | •               | Þ                     | 0 %      | ÷                |
| Linie                    |                 |                       |          |                  |
| Far <u>b</u> e:          | <b>•</b>        | Stil:                 |          | 7                |
| <u>G</u> estrichelt:     | <b></b>         | Stär <u>k</u> e:      | 0,75 pt  | 1<br>T           |
| Verbind <u>u</u> ng:     | <b></b>         |                       |          |                  |
| Pfeile                   |                 |                       |          |                  |
| Sta <u>r</u> tlinienart: | 7               | <u>E</u> ndlinienart: |          | ~                |
| Startgröße:              | 7               | Endgröße:             |          | 7                |
| 🔲 Stan <u>d</u> ard fü   | ir neue Objekte |                       |          |                  |
|                          | 0               | K Abb                 | rechen   | <u>V</u> orschau |

Dialogfenster WordArt formatieren

Öffnen Sie die Registerkarte **Farben und Linien**, und klicken Sie mit der linken Maustaste auf das Feld **Farbe**. Hier können Sie andere Farben und Fülleffekte auswählen.

Ein Mausklick auf die Schaltfläche Fülleffekte öffnet das Dialogfenster von der Seite 64.

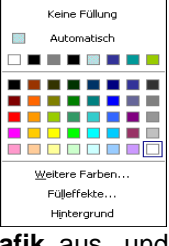

Probieren Sie auch die Registerkarten **Struktur**, **Muster** und **Grafik** aus, und schließen Sie die Fenster mit OK.

## 19.9 Auto-Formen

PowerPoint stellt Ihnen eine ganze Reihe vorgefertigter Formen zur Verfügung, um Ihnen das Zeichnen aufwendiger Objekte zu erleichtern. Über die Schaltfläche AutoFormen in der Zeichnen-Symbolleiste rufen Sie das rechts stehende Menü auf.

Um das Menü mit den AutoFormen aus der Zeichnen-Symbolleiste zu ziehen, können Sie es an der grauen Leiste anfassen und mit gedrückter linker Maustaste mitten auf dem Bildschirm loslassen.

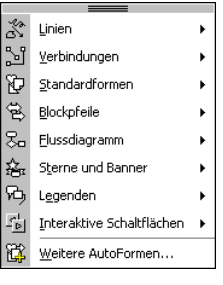

Menü AutoFormen

Das ist dann praktisch, wenn Sie hintereinander mehrere Formen zeichnen wollen und nicht jedes Mal das Menü **AutoFormen** wieder aufklappen möchten. Damit erhalten Sie einen schnelleren Zugriff auf die einzelnen AutoForm-Elemente.

#### So zeichnen Sie ein Auto-Form Objekt

- 1. In dem Menü AutoFormen wählen Sie die Zeile Blockpfeile.
- 2. In dem Untermenü klicken Sie auf einen Pfeil nach Ihrer Wahl.
- 3. Der Mauszeiger wird zum Kreuz. Sie können jetzt:
  - Entweder mit der Maus an eine beliebige Stelle der Folie klicken. Es wird ein kleiner Pfeil auf dem Bildschirm abgesetzt.
  - Oder die linke Maustaste drücken und einen Rahmen aufziehen. Der ausgewählte Pfeil wird ebenso groß wie dieser Rahmen. Bevor Sie die Maustaste loslassen, können Sie an dem Rahmen erkennen, wie die AutoForm aussehen wird.

#### Größe und Aussehen einer AutoForm ändern

- Klicken Sie die Form an. An den Ziehpunkten (Markierungskreise) und dem kleinen gelben Viereck sehen Sie, dass die Form markiert ist.
- 2. Ziehen Sie mit der Maus an einem der Kästchen, um die Größe der Form zu ändern.

Ein Markierungsrahmen zeigt schematisch, wie die Form nach der Veränderung aussehen wird. Wenn Sie an einem der Eckpunkte ziehen, wird die Form proportional vergrößert oder verkleinert.

Ziehen Sie an einem der mittleren Punkte, können Sie die Form in die Länge oder in die Breite ziehen oder stauchen.

3. Das Aussehen des Pfeils verändern Sie beim Ziehen des kleinen gelben Vierecks.

#### Füllmuster

Um das Erscheinungsbild der AutoForm zu verändern, klicken Sie auf die Form und drücken die *rechte* Maustaste. Wählen Sie in dem Kontextmenü die Zeile **AutoForm formatieren**.

In dem Dialogfenster stellen Sie die Farbe der Füllung und den Rand der Form ein, ebenso die Art und Stärke der Umrandung:

| ➪                             | $\triangleleft$        | Ŷ                 | $\hat{\nabla}$ |
|-------------------------------|------------------------|-------------------|----------------|
| $\langle \Rightarrow \rangle$ | $\widehat{\mathbf{U}}$ | ♣                 | £L}            |
| r                             | P                      | £,                | Ĵ              |
| Ş                             | Ş                      | V                 | r              |
| ш¢                            | ₽¢                     | $\square$         | $\Sigma$       |
| B                             | <b>~</b>               | ĉ                 | ĉ              |
| Ð                             | ¢                      | $\langle \rangle$ | R              |

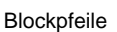

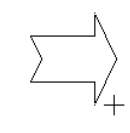

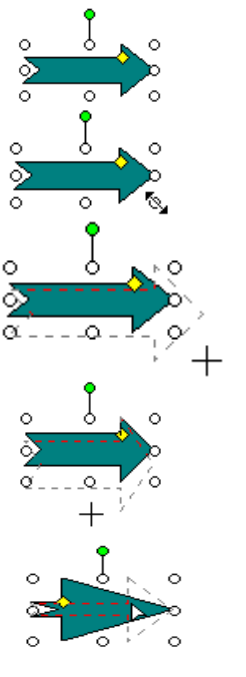

| • | Ĵ L °                                                                                                    | AutoForm formatieren ?                                                                                                    | × |
|---|----------------------------------------------------------------------------------------------------|----------------------------------------------------------------------------------------------------|---|
|   | Ausschneiden     Kopieren     Kopieren     Einfügen     Als Grafik speichern     Text hinzufügen     Gruppierung     Reihenfolge     Als Standard für AutgForm festlegen     Benutzerdefinierte Animation     Aktionseinstellungen     AutoForm formatieren | Ausfüllen<br>Earbe:<br>Jransparenz:<br>Linie<br>Farbe:<br>Gestrichelt:<br>Verbindyng:<br>Pfeile<br>Stattlinienart:<br>Stattgröße:<br>Endlinienart:<br>Endlinienart:<br>Endlinienart:<br>Startgröße:<br>Verbindyng:<br>Startgröße:<br>Startgröße:<br>Verbindyng:<br>Startgröße:<br>Verbindyng:<br>Startgröße:<br>Verbindyng:<br>Startgröße:<br>Verbindyng:<br>Startgröße:<br>Verbindyng:<br>Startgröße:<br>Verbindyng:<br>Startgröße:<br>Verbindyng:<br>Startgröße:<br>Verbindyng:<br>Startgröße:<br>Verbindyng:<br>Startgröße:<br>Verbindyng:<br>Verbindyng:<br>Startgröße:<br>Verbindyng:<br>Startgröße:<br>Verbindyng:<br>Startgröße:<br>Verbindyng:<br>Startgröße:<br>Verbindyng:<br>Startgröße:<br>Verbindyng:<br>Startgröße:<br>Verbindyng:<br>Verbindyng:<br>Startgröße:<br>Verbindyng:<br>Startgröße:<br>Verbindyng:<br>Verbindyng:<br>Startgröße:<br>Verbindyng:<br>Startgröße:<br>Verbindyng:<br>Startgröße:<br>Verbindyng:<br>Startgröße:<br>Verbindyng:<br>Startgröße:<br>Verbindyng:<br>Verbindyng:<br>Startgröße:<br>Verbindyng:<br>Verbindyng:<br>Startgröße:<br>Verbindyng:<br>Verbindyng:<br>Ver |   |
| ( | Kontextmenü                                                                                                    | OK Abbrechen Vorschau                                                                                                    |   |

AutoForm formatieren

Je mehr Sie die Transparenzprozentzahl erhöhen, desto mehr scheint der Hintergrund durch die Form hindurch. Im Beispiel rechts können Sie den schwarzen Pfeil unter dem lila Viereck sehen, weil das Viereck als Halbtransparent definiert worden ist.

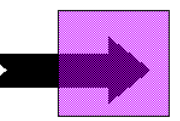

#### Text hinzufügen

Um der Form Text hinzuzufügen, klicken Sie mit der *rechten* Maustaste auf den Pfeil. Im Kontextmenü wählen Sie die Zeile **Text hinzufügen**. Schreiben Sie Ihren Text an der blinkenden Cursorposition.

Zum Formatieren des Textes markieren Sie ihn und wählen dann den Menüweg Format, Zeichen.

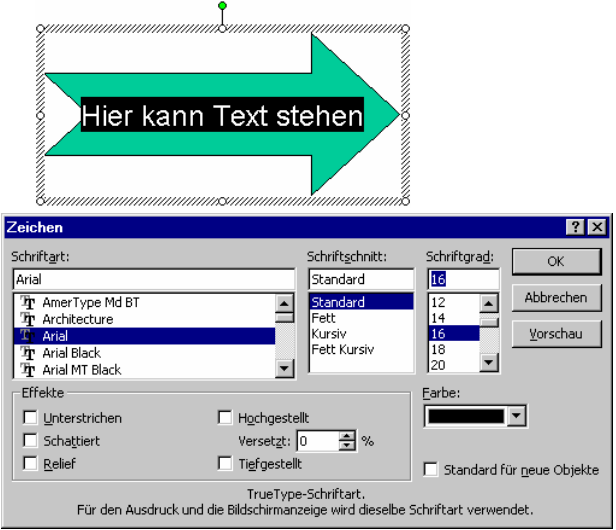

Zeichenformatierung

Auch das Verhalten des Textes zur AutoForm können Sie festlegen. Dazu wählen Sie aus dem Kontextmenü die Zeile **AutoForm formatieren** und das Register **Textfeld**. Neben dem Abstand zum Rand der Form können Sie zum Beispiel auch festlegen, dass sich die **Größe der AutoForm dem Text anpassen** soll.

Bevor die Einstellungen gültig werden, können Sie sich eine <u>Vorschau</u> anzeigen lassen. Um die Form in der Vorschau zu sehen, müssen Sie eventuell das Dialog-fenster oben im blauen Titelbalken an eine andere Position ziehen.

| Farben und Linien Größe Position Grafik Textfeld Web |
|------------------------------------------------------|
|                                                      |
| Textanchorpunkt: Mitte                               |
| Innerer Seitenrand                                   |
| Links: 0,25 cm 🚖 Oben: 0,13 cm 🚖                     |
| Rechts: 0,25 cm 🚖 Unten: 0,13 cm 🚖                   |
| Iext in AutoForm umbrechen                           |
| Größe der AutoForm dem Text anpassen                 |
| Text in AutoForm um 90° drehen                       |
|                                                      |
|                                                      |
|                                                      |
|                                                      |
| OK Abbrechen Vorschau                                |

#### AutoForm formatieren

## 19.10 Übung

Erstellen Sie den rechts abgebildeten Pfeil:

#### Und so geht es

- Konferenzraum 2
- 1. Sie erstellen eine Präsentation mit einer leeren Folie.
- 2. Ziehen Sie einen Blockpfeil aus dem Menü Autoform auf die Folie.
- Sie klicken den Pfeil an, drücken die rechte Maustaste und wählen den Kontextmenüeintrag AutoForm formatieren. Die Farbe wurde hier auf helles Orange eingestellt. Im Bereich Linie, Gestrichelt wählen Sie eine unterbrochene Linienform. Die Stärke der Linie setzen Sie auf 3 pt. Klicken Sie auf die Schaltfläche Vorschau, um das Ergebnis zu betrachten und danach auf OK, um die Veränderungen für die Form zu übernehmen.
- Für den Text wählen Sie im Kontextmenü (*rechte* Maustaste) die Zeile Text hinzufügen. An der blinkenden Cursorposition schreiben Sie Konferenzraum
   Markieren Sie den Text und weisen Sie ihm eine größeren Schrift und den Schriftschnitt Fett zu.
- 5. Speichern Sie die Datei unter dem Namen Konferenzraum1.ppt ab.

#### Eine voreingestellte Animation erzeugen

Als nächstes soll die Präsentation **Konferenzraum1.ppt** so abgeändert werden, dass eine Animation abläuft. Diese hat die Aufgabe, auf einen Veranstaltungsraum hinzuweisen. Die Aufmerksamkeit der Besucher soll auch noch durch einen Klangeffekt erhöht werden.

Bevor dem Pfeil eine Aktion zugewiesen werden kann, muss er markiert sein. Über den Menüweg **Bildschirmpräsentation**, **Benutzerdefinierte Animation** öffnen Sie den Aufgabenbereich. Sie können die **voreingestellten Animationen** hier schnell einstellen und mit der AutoVorschau überprüfen.

•

•

•

| Klicken Sie auf die Schaltfläche 🔯 Effekt hinzufügen 🔻 , und |
|--------------------------------------------------------------|
| wählen Sie Eingang und als Effekt beispielsweise             |
| Einfliegen. Der Effekt wurde in den Aufgabenbereich          |
| eingefügt. Sie können noch die Richtung und die Ge-          |
| schwindigkeit verändern und über die Schaltfläche            |
|                                                              |

Wiedergabe den Effekt überprüfen.

Um nun auch den Sound und für den Text einen Effekt einzustellen, öffnen Sie die Liste von dem Effekt 1:

| 1 | 省 🚀 Gestreifter Pfeil n 🔽        |
|---|----------------------------------|
| Ð | Bei <u>K</u> licken beginnen     |
|   | Mit vorherigem beginnen          |
| 0 | Nach <u>v</u> orherigem beginnen |
|   | Effektoptionen                   |
|   | Anzeigedauer                     |
|   | Erweiterte Zeitachse anzeigen    |
|   | Entfernen                        |

Effekt hinzugefügt

 ● Benutzerdefinierte Animation ▼ ×

 Effekt hinzufügen ▼

 X<sub>20</sub> Enfernen

 Ändern: Einfliegen

1 🖞 🧳 Gestreifter Pfeil n... 💌

Starten: 🖉 Beim Klicken Richtung:

Von unten

Geschwindigkeit:

Sehr langsam

Wählen Sie die Effektoptionen. Ein Dialogfenster wird geöffnet:

| Einfliegen              |                                        | ? ×  |
|-------------------------|----------------------------------------|------|
| Effekt Anzeigeda        | uer Textanimation                      |      |
| Einstellungen           |                                        |      |
| Richtung:               | Von unten                              |      |
| Reibungsloser           | r Start 🗌 Reibungsloses Ende           |      |
| Erweiterungen           |                                        |      |
| Sound:                  | Glocken 💌 🍕                            |      |
| Nach Animation:         | Nicht abblenden                        |      |
| Text <u>a</u> nimieren: | Zeichenweise                           |      |
|                         | 10 👻 % Verzögerung zwischen Buchstaben |      |
|                         |                                        |      |
|                         | OK Abbre                               | chen |

Einen Effekt einstellen

Stellen Sie einen Sound ein, und der Text soll zeichenweise animiert werden. Schließen Sie das Dialogfenster und klicken Sie auf die Schaltfläche Wiedergabe. Es laufen jetzt nacheinander zwei Animationen ab: Pfeil und Textwiedergabe. Während der Vorschau können Sie an einer Zeitachse im Aufgabenbereich den Ablauf überprüfen.

| G Microsof       | t PowerPoint - [Konfer               | enzraum1.ppt]                                  |                        |                | _ B ×                                |
|------------------|--------------------------------------|------------------------------------------------|------------------------|----------------|--------------------------------------|
| Datei            | <u>B</u> earbeiten <u>A</u> nsicht ( | <u>i</u> nfügen Forma <u>t</u> E <u>x</u> tra: | Bildschirmpräsentation | <u>Eenster</u> | Frage hier eingeben 👻 🗙              |
| i 🗅 🚅 Ę          | i 🖻 🖻 🦾 🖤                            | 👗 🖻 🛍 🝼 🔊 •                                    | · 🖙 + 🛍 🗖 🛃 🍓          | , 💷 🛃 🏢 📘      | 49% 🔹 😨 🖕                            |
| Times New F      | Roman - 28 - F                       | K <u>u</u> s ≡ ≡ ≡                             |                        | E 12   🗛 🗸 🗸   | 🖞 Design 🖄 🔄 Neue Folie 🖕            |
|                  | 112 00 10 00 8 00 0                  | 6-1-1-4-1-1-2-1-1-0-1-1                        | 12111141111611118      | 10 12 .        | 💠 🗢 Benutzerdefinierte Animation 🔻 🗙 |
|                  |                                      |                                                |                        | _              | 🔛 Effekt hinzufügen 👻                |
|                  |                                      |                                                |                        |                | K Entfernen                          |
| Ē                |                                      |                                                |                        |                | Ändern: Einfliegen                   |
| -1-0-            |                                      |                                                |                        |                | Starten: 🖓 Beim Klicken 💌            |
|                  |                                      |                                                |                        |                | Richtung:                            |
| ÷.               |                                      |                                                |                        |                | Von unten 💌                          |
| 2                |                                      |                                                |                        |                | Geschwindigkeit:                     |
| 1 E              |                                      |                                                |                        |                | Langsam 🔻                            |
| 2                |                                      | Konfere                                        | n >                    |                | 1 🥒 Gestreif                         |
| ÷.               |                                      | 1.1 J; J                                       | - XX                   |                | Konfere                              |
| 2                |                                      |                                                | r 🚩                    |                | * Konstern                           |
| Ē                |                                      |                                                | a                      |                |                                      |
| 2.1.1            |                                      |                                                | u                      |                |                                      |
| ÷                |                                      |                                                | m                      |                | Sekunden 🕶 🖣 6 1 8 1 🕨               |
|                  |                                      |                                                | 2                      |                | 🔂 Reihenfolge ändern 🕂               |
| 0<br>            |                                      |                                                |                        |                | Anhalten                             |
| <b>मिक्ष इ</b> र |                                      |                                                |                        |                | AutoVorschau                         |
|                  |                                      |                                                |                        |                |                                      |
| E Zeiunnen *     | K Autorormen *                       |                                                |                        |                |                                      |
|                  | Folie 1 von 1                        |                                                | Standarddesign         | Deu            | itsch (Deutschland)                  |

Der Text fließt zeichenweise ein

Starten Sie die Bildschirmpräsentation über das Symbol 😟 im Aufgabenbereich oder mit der Funktionstaste F5, und überprüfen Sie das Ergebnis.

Rufen Sie danach den Aufgabenbereich Folienübergang auf, und wählen Sie einen Übergang, z.B. Kurzmeldung. Ist ein Sound aktiviert? Schalten Sie im Bereich Nächste Folie das Kästchen Bei Mausklick *aus* und das Kästchen Automatisch nach *ein*, und wählen Sie den Wert 00:02.

Auch dieser Aufgabenbereich bietet wieder eine große Fülle an Einstellungsmöglichkeiten. Probieren Sie sie aus. Klicken Sie zum Schluss auf die Schaltfläche

Für alle Folien übernehmen].

Starten Sie wieder die Bildschirmpräsentation. Eventuell wird die Präsentation nur einmal abgespielt. Das Programm wechselt zurück in den Arbeitsmodus.

| 🗢 🗣 Folienübergang 🛛 🔻 🗙                |
|-----------------------------------------|
| Für ausgewählte Folien<br>übernehmen:   |
| Über Schwarz blenden 📃                  |
| Kurzmeldung                             |
| Nach unten schieben 📃 👻                 |
| Übergang ändern                         |
| Geschwindigkeit:                        |
| Mittel 💌                                |
| Sound:                                  |
| Glocken 💌                               |
| ☐ Wiederholen bis zum nächsten<br>Sound |
| Nächste Folie                           |
| 🗖 Bei Mausklick                         |
| ☑ Automatisch nach 00:02 🔹              |
| Für alle Folien übernehmen              |
| ► Wiedergabe                            |
| 🗹 AutoVorschau                          |

Den Folienübergang einstellen

Die Präsentation soll aber ständig wiederholt werden. Wählen Sie dazu den Menüweg **Bildschirmpräsentation**, **Bildschirmpräsentation einrichten**. Aktivieren Sie das Kontrollfeld **I Wiederholen**, **bis "Esc" gedrückt wird**. Schließen Sie das Fenster mit OK:

| ildschirmpräsentation einrichten                                                                                                    | ? >                                                                                                    |
|----------------------------------------------------------------------------------------------------|----------------------------------------------------------------------------------------------------|
| Art der Präsentation    Präsentation durch einen Redner (volle Bildschirmgröße)  Ansicht durch ein Individuum (Eenster)  Bildlauffelste anzeigen  Ansicht an einem Kjosk (volle Bildschirmgröße) | Folien anzeigen       © Alle       © Yon:                                                                                                    |
| Optionen anzeigen           Wiederholen, bis "Esc" gedrückt wird           Präsentation ohne Kommentar           Präsentation ohne Animation           Stiftfarbe:                               | Nächste Folie<br>Manuel<br>Agzeigedauer verwenden, wenn vorhanden<br>Mehrere Bildschirme<br>Bildschirmersentation anzeigen auf:<br>Hauptbildschirm<br>Präsentationsansicht |
| Leistung<br>I Hardware-Grafikbeschleunigung verwenden<br>Auflösung der Bildschirmpräsentation: [Momentane Auflösung                                                                              | Tipps<br>  benutzen]                                                                                                    |

Bildschirmpräsentation einrichten

Starten Sie wieder die Präsentation, z.B. über F5. Mit der Funktionstaste Esc können Sie die Präsentation beenden. Speichern Sie die Datei anschließend unter dem Namen **Konferenzraum2.ppt** ab.

## 19.11 Übung

1. Erstellen Sie eine Bildschirmpräsentation mit zwei Folien, die im Aussehen den nachfolgenden Grafiken entsprechen:

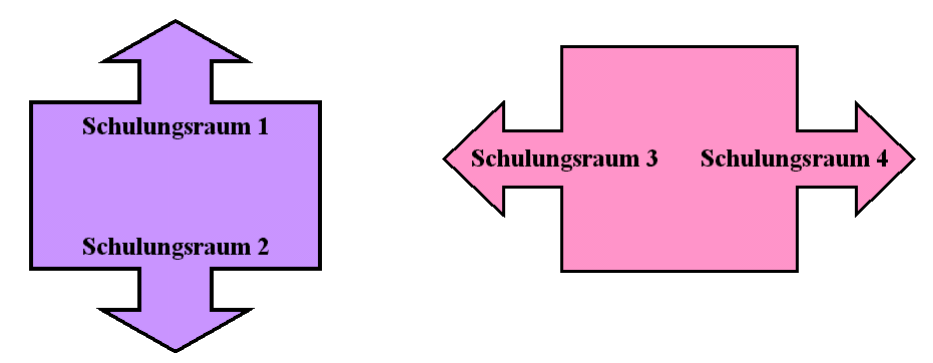

- 2. Die Pfeile und der Text sollen animiert und die Folien abwechselnd gezeigt werden.
- 3. Speichern Sie die Präsentation unter dem Namen Animation1.ppt ab.

# 20 Organisationsdiagramm

Mit einem Organisationsdiagramm können Sie die Gliederung einer Firma oder sonstiger Institutionen darstellen. PowerPoint bietet Ihnen eine komfortable Möglichkeit, diese Diagrammform zu erstellen.

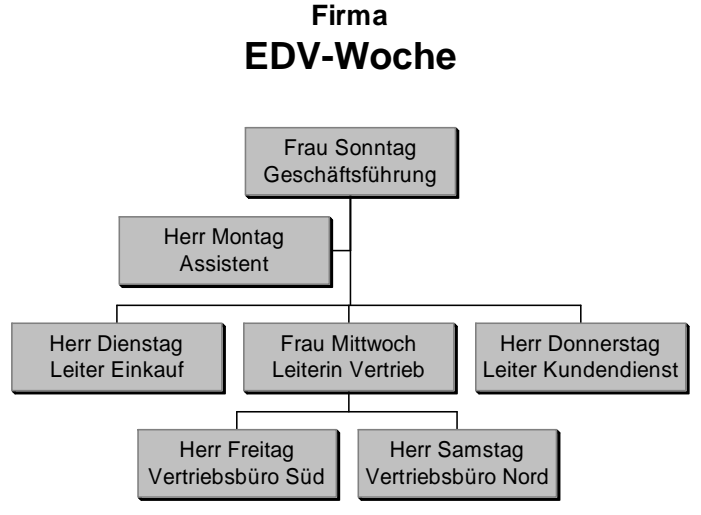

Ein Organisationsdiagramm

Öffnen Sie wieder die Datei **Betriebliches Vorschlagswesen4**, und richten Sie am Ende der Präsentation eine neue Folie ein. Wählen Sie dafür das Layout **Titel und Diagramm oder Organigramm**. Nach einem Doppelklick in den Rahmen erscheint das Dialogfenster **Diagrammsammlung**:

| Diagrammsar                          | nmlung                 | ? ×       |
|--------------------------------------|------------------------|-----------|
| Wählen Sie eine                      | en <u>D</u> iagrammtyp | ):        |
| 品                                    | <b>Ç</b>               | ***       |
|                                      |                        | 0         |
| ,<br>Organigramm<br>Zeigt hierarchis | che Beziehunge         | en an     |
|                                      | ОК                     | Abbrechen |

Den Diagrammtyp aussuchen

Hier wählen Sie den ersten Typ aus und bestätigen mit <u>OK</u>. Es wird die Symbolleiste **Organigramm** eingeblendet, und auf dem Bildschirm sehen Sie ein Beispieldiagramm.

| G Microsoft PowerPoint - [Betriebliches Vorschlagswesen4.ppt]                                        | _ 8 × |
|----------------------------------------------------------------------------------------------------|-------|
| Datei Bearbeiten Ansicht Einfügen Format Extras Bildschirmpräsentation Fenster ? Frage hier eingeben | • ×   |
| D 😅 🖬 🖨 🛍 🎒 🐧 🖤 👗 🛍 🛍 🚿 🗠 • 🖙 🛍 🖽 🖪 🖇 💵 🖏 🕹 🛛 • 🖓 •                                                  |       |
| Tahoma - 18 - F K U S ≡ ≡ ≡ H A A G I I I Design ⊡Neue Fole -                                        |       |
| 142000040000008000006000040000200000020000400000420                                                  |       |
| Titel durch Klicken hinzufügen                                                                       |       |
| Organigramm<br>©© Eorm einfügen → La <u>v</u> out → Markieren → i                                    | ×     |
|                                                                                                    |       |
| 🛛 Zeichnen 🛪 🔖 AytoFormen 🔹 🔨 🔪 🖸 🔿 🔛 📣 🔅 🙍 🖉 🖉 🖉 🖉 🗸                                                |       |
| Folie 16 von 16 BLENDS Deutsch (Deutschland)                                                         |       |

Das eingefügte Organigramm mit der Symbolleiste

Beim Bearbeiten ist es immer wieder notwendig, zwischen den Darstellungsgrößen zu wechseln. Die aktuelle Größe sehen Sie in der **Zoom**-Schaltfläche in der Standard-Symbolleiste.

Sie können mit der Rad-Maus die Präsentation zwischen 10% und 400% zoomen: Zeigen Sie mit der Maus auf die Folie, drücken und halten Sie die <u>Strg</u>-Taste, und drehen Sie das Rädchen nach vorn zum **Vergrößern** und nach hinten zum **Verkleinern**.

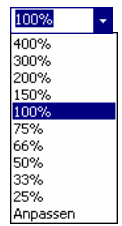

Oder Sie klicken auf die **Zoom**-Schaltfläche und wählen aus der Liste die Prozentzahl aus oder geben sie ein. Bei dem Befehl **Anpassen** sehen Sie die aktuelle Folie komplett auf Ihrem Bildschirm.

Zoom

In dem Beispieldiagramm sehen Sie vier Felder (Kästchen) mit dem Text "Text durch Klicken hinzufügen". Dieser Text dient als Platzhalter, den Sie ersetzen können.

## 20.1 Text eingeben

Mit einem Mausklick auf einen Platzhalter geben Sie Ihren Text ein. Der Platzhalter-Text wird nicht ausgedruckt.

- 1. Klicken Sie im oberen Feld auf den Platzhalter.
- 2. Tippen Sie ein: Frau Sonntag, und drücken Sie für eine neue Zeile die 🖵 Taste.
- 3. In die zweite Zeile geben Sie ein: Geschäftsführung.
- 4. Beenden Sie den Editiermodus durch Mausklick außerhalb des Feldes.

Den Text können Sie auch jederzeit verändern: Klicken Sie auf den Text oder drücken Sie die F2-Taste.

#### Ihre Aufgabe

- 1. Geben Sie auch den Text für die Mitarbeiter Dienstag, Mittwoch und Donnerstag nach dem Organigramm von der Seite 137 ein.
- 2. Als Seitentitel oberhalb des Diagramms tippen Sie Firma EDV-Woche ein.

## 20.2 Weitere Felder hinzufügen

Über die Symbolleiste **Organigramm** fügen Sie einen Assistenten hinzu:

- 1. Klicken Sie auf den Rahmen des Feldes **Frau Sonntag**. Das Feld wird von 8 Markierungskreisen als aktuelles Objekt gekennzeichnet.

| Ł  | Untergebene       |  |
|----|-------------------|--|
| £. | <u>K</u> ollegin  |  |
| R. | <u>A</u> ssistent |  |
|    |                   |  |

|    | T <u>e</u> xt bearbeiten      |   |
|----|-------------------------------|---|
| 2  | Untergebene                   |   |
| ÷. | <u>K</u> ollegin              |   |
| 8  | <u>A</u> ssistent             |   |
|    | Löschen                       |   |
|    | Layout                        | ۲ |
|    | <u>M</u> arkieren             | ۲ |
|    | A <u>u</u> toFormat verwenden |   |
| ?∕ | AutoForm formatieren          |   |
| ۲  | Hyperlink                     |   |
|    |                               |   |

Form einfügen

Kontextmenü

3. Klicken Sie in dieses neue Feld, und geben Sie in zwei Zeilen den Text **Herr Montag Assistent** ein.

Die Leiter der Vertriebsbüros sind Untergebene der Frau Mittwoch:

- Klicken Sie auf den Rahmen des Feldes Frau Mittwoch. Das Feld wird von 8 Markierungskreisen als aktuelles Objekt gekennzeichnet.
- 2. Wählen Sie aus der Liste Form einfügen die Zeile Untergebene aus.
- 3. Geben Sie den Text für Herrn Freitag ein.
- 4. Das Feld von Herrn Samstag können Sie als Kollege von Herrn Freitag oder als Untergebenen von Frau Mittwoch erstellen.
- 5. Nun ist noch der Text des Feldes **Samstag** einzutippen.

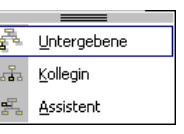

Form einfügen

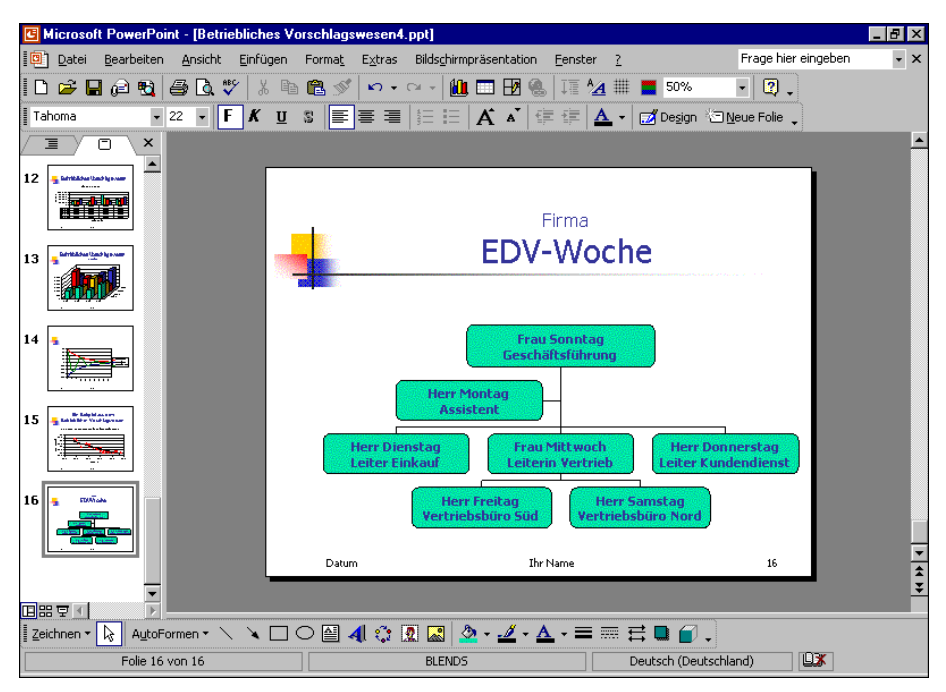

Organisationsdiagramm

## 20.3 Organigramm gestalten

Im Listenfeld Layout in der Symbolleiste **Organigramm** finden Sie Möglichkeiten die Anordnung der Felder und die Größe des Organigramms zu verändern.

Wenn Sie den Befehl **Organigramm skalieren** aktivieren, können Sie mit der Maus über die *runden* Rahmen-Ziehpunkte das Organigramm in der Größe Ihren Wünschen anpassen.

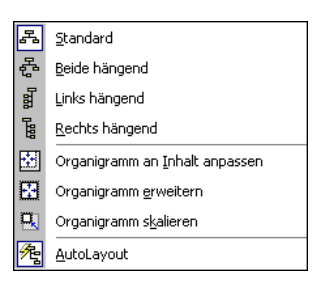

Layout

Zum Verschieben zeigen Sie auf den Rahmen (Markierungskordel) und ziehen das Organigramm an eine andere Position.

#### Autoformat

Über das Symbol **Autoformat** in der Symbolleiste **Organigramm** können Sie sehr schnell dem Organigramm ein anderes Aussehen geben. Aus dem nachfolgenden Dialogfenster wählen Sie einen anderen Diagrammtyp aus:

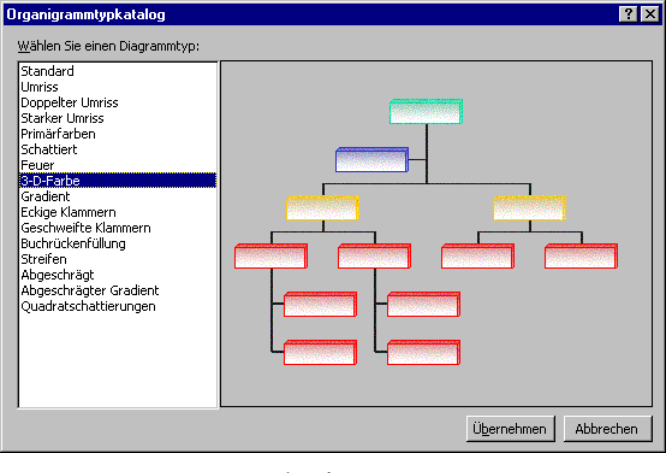

Autoformat

## 20.4 Text, Felder und Verbindungslinien formatieren

Nur markierte Objekte können Sie formatieren. Zum Markieren haben Sie mehrere Möglichkeiten:

- Ein Mausklick auf den Rahmen eines Feldes, wenn Sie ein Feld markieren möchten.
- (a) + Mausklick auf weitere Felder, um mehrere Felder gezielt zu markieren.
- Über das Listenfeld Markieren in der Symbolleiste Organigramm wählen Sie bestimmte Elemente zum Markieren aus.
- Den Text eines Feldes können Sie im Editiermodus mit der Tastenkombination <u>Strg</u>+<u>A</u> markieren.

Die Formatierung des Textes, z.B. Schriftart und -größe, nehmen Sie im Editiermodus vor. Markieren Sie den Text, und wählen Sie aus der Format-Symbolleiste die Befehle aus.

Einzelne Felder und Verbindungslinien können Sie nur verändern, wenn im Kontextmenü des Objektes der Befehl **AutoFormat verwenden** nicht aktiviert ist (ohne Häkchen). Wählen Sie im Kontextmenü den Befehl **AutoForm formatieren** aus, und ändern Sie in dem Dialogfenster das Layout (Seite 132).

|          | T <u>e</u> xt bearbeiten |   |
|----------|--------------------------|---|
| 2        | Untergebene              |   |
| <b>.</b> | Kollegin                 |   |
| 5        | Assistent                |   |
|          | Löschen                  |   |
|          | Layout                   | ۲ |
|          | <u>M</u> arkieren        | ۲ |
|          | AutoFormat verwenden     |   |
| 8        | AutoForm formatieren     |   |
| ۲        | Hyperlink                |   |
|          | Kontextmenü              |   |

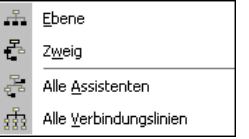

Markieren

# 21 Stichwortverzeichnis

| •<br>.pot                         | . 24 |
|-----------------------------------|------|
| 3                                 |      |
| J<br>2D Finatellungen             | 115  |
| 3D-Einstellungen                  | 115  |
| A                                 |      |
| Abbrechen                         | 75   |
| Absatz-Format 60                  | 68   |
| Absolues                          | 75   |
| Apscilluss                        | 70   |
| Access                            | 102  |
| Actisent Ionnalieren              | 10Z  |
| Aktionseinstellungen              | . 30 |
| Aktions-Ranmen                    | . 45 |
| Aktuelle Datel schlielsen         | . 34 |
| Aktuelle Folie                    | 111  |
| Aktuelle Spalte                   | . 94 |
| Aktuelles Element                 | 79   |
| Alle ändern                       | . 49 |
| Alle anordnen                     | . 89 |
| Alle einfügen                     | . 46 |
| Alle ersetzen                     | . 48 |
| Alle Gliederungen                 | . 47 |
| Alle ignorieren                   | . 49 |
| Alle löschen                      | . 46 |
| Alles                             | 111  |
| Alles markieren                   | 43   |
| Allgemeine Vorlagen               | 32   |
| Ändern                            | 49   |
| Ändern in                         | 49   |
| Änderung                          | 76   |
| Änderung rückgängig               | 41   |
| Anfangswert                       | 80   |
| Animation                         | 53   |
| Animationsschema                  | 24   |
| Animationsvorschau                | 122  |
| Anklicken                         | 73   |
|                                   | 13   |
| Angiot Master                     | 50   |
| Ansicht Boster und Eührungelinion | 115  |
| Ansicht Symbolloiston             | 61   |
| Ansicht Manö                      | . 01 |
| Ansicht De viete de viete v       | . 20 |
| Ansicht-Registerkarten            | . 21 |
| Antwort-Assistent                 | 31   |
| Anzahl der Druckexemplare         | 111  |
| Arbeitsspeicher                   | . 27 |
| Assistent                         | 7, 8 |
| Aufgabenbereich7,                 | 17   |
| Aufwärts-Symbol                   | . 27 |
| Aufzählung                        | . 67 |
| Aufzählungs-Ebenen                | . 67 |
| Aufzählungs-Zeichen               | 67   |
| Ausblenden-Symbol                 | . 36 |
| Ausdruck                          | 109  |
| Ausgabe in Datei umleiten         | 111  |
| Ausrichtung                       | 69   |
| Ausschneiden 41,                  | 44   |
| AutoForm                          | 86   |
| ändern 113, <sup>-</sup>          | 131  |
| formatieren 117,                  | 131  |
| ,                                 |      |

| Füllmuster            | 131      |
|-----------------------|----------|
| Größe anpassen        | 132      |
| Text hinzufügen       | 132      |
| Vorschau              | 132      |
| zeichnen              | 131      |
| AutoFormen            | 113, 130 |
| AutoInhalt-Assistent  | 7, 32    |
| AutoKorrektur         | 50       |
| AutoLayout            | 64, 92   |
| Automatisch speichern | 28       |
|                       |          |

#### **B** Bearbeiten, Ersetzen......51

| Bearbeiten, Rückgängig41             |
|--------------------------------------|
| Bearbeitungsmodus77, 78, 79          |
| Beenden                              |
| Beenden PowerPoint19, 35             |
| Befehle11                            |
| Beispiel-Diagramm72, 137             |
| Benutzerdefinierte Animation56, 133  |
| Benutzername                         |
| Bereich                              |
| Bereich festlegen93                  |
| Bereichs-Titelleiste17               |
| Beschriftungs-Zahlen81               |
| Bild einfärben123                    |
| Bilder komprimieren123               |
| Bildlaufleiste23, 37, 73             |
| Bildschirmpräsentation22, 52         |
| Bildschirmpräsentation einrichten135 |
| Bildschirmpräsentation vorführen54   |
| Bildschirmshow52                     |
| Blättern23                           |
| Blockpfeile113                       |
| Blocksatz                            |
| Breite94                             |
| Browser                              |
| C                                    |
| Clip Organizar 118, 110              |
| Clip Organizer                       |
| ClipArt Katalag                      |
| ClipArte 116                         |
| Clipa such an 110                    |
|                                      |
| D                                    |

| Datei laden                   | 31     |
|-------------------------------|--------|
| Datei öffnen                  | 31     |
| Datei schließen               | 30     |
| Datei speichern               | 29, 35 |
| Datei, Als Webseite speichern | 30     |
| Datei, Beenden                | 19     |
| Datei, Drucken                | 109    |
| Datei, Neu                    | 32, 35 |
| Datei, Öffnen                 | 47     |
| Datei, Schließen              | 30     |
| Datei, Seitenansicht          | 109    |
| Dateien                       | 27     |
| Datei-Erweiterung             | 29     |
| Dateiformat                   | 29     |
| Datei-Menü                    | 29     |

| Dateinamen-Erweiterung                                                                                                    |                                       |                                       | . 27                                                                                                    |
|----------------------------------------------------------------------------------------------------|---------------------------------------|---------------------------------------|----------------------------------------------------------------------------------------------------|
| Dateinamen-Stamm                                                                                                    |                                       | •••••                                 | . 27                                                                                                    |
| Dateityp                                                                                                    | . 28                                  | , 29,                                 | 92                                                                                                    |
| Daten                                                                                                    |                                       | •••••                                 | . 91                                                                                                    |
| Daten importieren                                                                                                    |                                       | •••••                                 | . 92                                                                                                    |
| Daten speichern                                                                                                    |                                       | •••••                                 | . 27                                                                                                    |
| Daten verandern                                                                                                    | •••••                                 | •••••                                 | 103                                                                                                    |
| Daten verknupten                                                                                                    | •••••                                 | •••••                                 | 100                                                                                                    |
| Datenbeschriftung                                                                                                    |                                       | •••••                                 | . 83                                                                                                    |
| Datenbeschriftungen                                                                                                    | •••••                                 | •••••                                 | . 84                                                                                                    |
| Datenblattansicht                                                                                                    | •••••                                 | •••••                                 | . 73                                                                                                    |
| Datenblatt-Tabelle                                                                                                    | •••••                                 | •••••                                 | . 72                                                                                                    |
| Daten-Eingabe                                                                                                    | •••••                                 | •••••                                 | . 75                                                                                                    |
| Daten-Import                                                                                                    |                                       | •••••                                 | . 91<br>107                                                                                                    |
| Datenmarkierungspunkte                                                                                                    |                                       |                                       | 107                                                                                                    |
| Datenpunkt                                                                                                    |                                       | •••••                                 | . 74                                                                                                    |
| Datenreine                                                                                                    | •••••                                 |                                       | . 74                                                                                                    |
| Datenreihen in Zeilen/Spolten                                                                                                    |                                       | o <i></i> ,                           | 103                                                                                                    |
| Datenreinen in Zeilen/Spailen.                                                                                                    | •••••                                 | •••••                                 | 、74<br>のつ                                                                                                    |
| Datentabelle formationan                                                                                                    | •••••                                 |                                       | . 03<br>04                                                                                                    |
| Datentabelle formatieren                                                                                                    | •••••                                 | •••••                                 | . 04                                                                                                    |
| Datenvenust                                                                                                    |                                       | •••••                                 | 119                                                                                                    |
| Datum                                                                                                    | •••••                                 | •••••                                 |                                                                                                    |
|                                                                                                    | •••••                                 | •••••                                 | . 90                                                                                                    |
| DDE                                                                                                    | •••••                                 |                                       | .91                                                                                                    |
| Design-Dater                                                                                                    |                                       | •••••                                 | . 24                                                                                                    |
| Diagramm                                                                                                    |                                       | •••••                                 | . 90<br>71                                                                                                    |
| Diagramm boarboiton                                                                                                    |                                       | •••••                                 | 77                                                                                                    |
| Diagramm vergrößern                                                                                                    |                                       | 85                                    | 07                                                                                                    |
| Diagramm verschieben                                                                                                    |                                       | . 00,                                 | 91                                                                                                    |
| Diagrammontionen                                                                                                    |                                       | 83                                    | . 00<br>. 81                                                                                                    |
| Diagrammsammlung                                                                                                    | . 70                                  | , 05,                                 | 137                                                                                                    |
| Diagramm-Titel                                                                                                    |                                       |                                       | 78                                                                                                    |
| Diagrammtyp                                                                                                    |                                       | . 77                                  | 96                                                                                                    |
| Dialogfenster                                                                                                    |                                       | ,                                     | 30                                                                                                    |
| Rechtschreibung                                                                                                    |                                       |                                       | <u>4</u> 9                                                                                                    |
| Zeichen                                                                                                    |                                       |                                       | 62                                                                                                    |
| DIN A4                                                                                                    |                                       |                                       | 109                                                                                                    |
| Direkte Formatierung                                                                                                    |                                       |                                       | 60                                                                                                    |
| Diskette                                                                                                    |                                       |                                       | 27                                                                                                    |
| Doppelklick                                                                                                    |                                       | 31                                    | 47                                                                                                    |
| Doppelpfeil                                                                                                    |                                       |                                       | 94                                                                                                    |
| Drag & Drop                                                                                                    |                                       |                                       | 46                                                                                                    |
| Druckbarojek                                                                                                    |                                       |                                       |                                                                                                    |
| DILICKDEIEICD                                                                                                    |                                       |                                       | 111                                                                                                    |
| Druckbildvorschau                                                                                                    |                                       | ·····                                 | 111<br>109                                                                                                    |
| Druckbereich<br>Druckbildvorschau<br>Drucken                                                                                                    | ·····                                 | · · · · · · ·                         | 111<br>109<br>110                                                                                                    |
| Druckbereich<br>Druckbildvorschau<br>Drucken<br>Farbe- und Graustufe                                                                                                    | ·····                                 | · · · · · · · · · · · · · · · · · · · | 111<br>109<br>110<br>112                                                                                                   |
| Druckbereich<br>Druckbildvorschau<br>Drucken<br>Farbe- und Graustufe<br>Folien                                                                                                    | · · · · · · · · · · · · · · · · · · · | · · · · · · · · · · · · · · · · · · · | 111<br>109<br>110<br>112<br>112                                                                                            |
| Druckbereich<br>Druckbildvorschau<br>Drucken<br>Farbe- und Graustufe<br>Folien<br>Folien                                                                                                    | · · · · · · · · · · · · · · · · · · · | · · · · · · · · · · · · · · · · · · · | 111<br>109<br>110<br>112<br>112<br>111                                                                                     |
| Druckbereich<br>Druckbildvorschau<br>Drucken<br>Farbe- und Graustufe<br>Folien<br>Folien rahmen<br>Handzettel                                                                                                    |                                       | ····· ·                               | 111<br>109<br>110<br>112<br>111<br>112<br>112                                                                              |
| Druckbereich<br>Druckbildvorschau<br>Drucken<br>Farbe- und Graustufe<br>Folien<br>Folienrahmen<br>Handzettel<br>Kommentarseiten                                                                                                    | 1                                     | ·····                                 | 111<br>109<br>110<br>112<br>111<br>112<br>112<br>112                                                                       |
| Druckbereich<br>Druckbildvorschau<br>Drucken<br>Farbe- und Graustufe<br>Folien<br>Folien                                                                                                    | ······<br>·····<br>·····              | <br><br>11,                           | 111<br>109<br>110<br>112<br>112<br>112<br>112<br>112<br>112                                                                |
| Druckbereich<br>Druckbildvorschau<br>Farbe- und Graustufe<br>Folien<br>Folienrahmen<br>Handzettel<br>Kommentarseiten<br>Notizenseiten<br>Text-Gliederung                                                                                                    | 1                                     | 11,                                   | 111<br>109<br>110<br>112<br>112<br>112<br>112<br>112<br>111                                                                |
| Druckbereich<br>Druckbildvorschau<br>Farbe- und Graustufe<br>Folien<br>Folien rahmen<br>Handzettel<br>Kommentarseiten<br>Notizenseiten<br>Text-Gliederung<br>Drucker                                                                                                    | 1                                     | 11,                                   | 111<br>109<br>110<br>112<br>112<br>112<br>112<br>112<br>111                                                                |
| Druckbereich<br>Druckbildvorschau<br>Farbe- und Graustufe<br>Folien<br>Folien                                                                                                    | 1                                     | 11,                                   | 111<br>109<br>110<br>112<br>112<br>112<br>112<br>112<br>112<br>111<br>111                                                  |
| Druckbereich<br>Druckbildvorschau<br>Farbe- und Graustufe<br>Folien<br>Folienrahmen<br>Handzettel<br>Kommentarseiten<br>Notizenseiten<br>Text-Gliederung<br>Drucker<br>Auswahl<br>Eigenschaften                                                                               | 1                                     |                                       | 111<br>109<br>110<br>112<br>112<br>112<br>112<br>112<br>112<br>111<br>109<br>111                                           |
| Druckbereich<br>Druckbildvorschau<br>Farbe- und Graustufe<br>Folien<br>Folien                                                                                                    | 1                                     |                                       | 111<br>109<br>110<br>112<br>111<br>112<br>112<br>112<br>112<br>111<br>111<br>109<br>111                                    |
| Druckbereich<br>Druckbildvorschau<br>Farbe- und Graustufe<br>Folien<br>Folienrahmen<br>Handzettel<br>Kommentarseiten<br>Notizenseiten<br>Text-Gliederung<br>Drucker<br>Auswahl<br>Eigenschaften<br>Einrichtung<br>Name                                                        | 1                                     |                                       | 111<br>109<br>110<br>112<br>111<br>112<br>112<br>112<br>112<br>112<br>111<br>109<br>111                                    |
| Druckbereich<br>Druckbildvorschau<br>Drucken<br>Farbe- und Graustufe<br>Folien<br>Folienrahmen<br>Handzettel<br>Kommentarseiten<br>Notizenseiten<br>Text-Gliederung<br>Drucker<br>Auswahl<br>Eigenschaften<br>Einrichtung<br>Name<br>Dynamic Data Exchange                    |                                       |                                       | 111<br>109<br>110<br>112<br>111<br>112<br>112<br>112<br>112<br>112<br>112<br>111<br>109<br>111<br>109<br>111               |
| Druckbereich<br>Druckbildvorschau<br>Farbe- und Graustufe<br>Folien<br>Folienrahmen<br>Handzettel<br>Kommentarseiten<br>Notizenseiten<br>Text-Gliederung<br>Drucker<br>Auswahl<br>Eigenschaften<br>Einrichtung<br>Name<br>Dynamic Data Exchange<br>Dynamischer Datenaustausch |                                       |                                       | 111<br>109<br>112<br>112<br>112<br>112<br>112<br>112<br>112<br>111<br>109<br>111<br>109<br>111<br>109<br>111               |
| Druckbereich<br>Druckbildvorschau<br>Farbe- und Graustufe<br>Folien<br>Folienrahmen<br>Handzettel<br>Kommentarseiten<br>Notizenseiten<br>Text-Gliederung<br>Drucker<br>Auswahl<br>Eigenschaften<br>Einrichtung<br>Name<br>Dynamic Data Exchange<br>Dynamischer Datenaustausch |                                       | . 91                                  | 111<br>109<br>110<br>112<br>111<br>112<br>112<br>112<br>112<br>112<br>111<br>109<br>111<br>109<br>111<br>109<br>111<br>109 |
| Druckbeleich<br>Druckbildvorschau<br>Farbe- und Graustufe<br>Folien<br>Folienrahmen<br>Handzettel<br>Kommentarseiten<br>Notizenseiten<br>Text-Gliederung<br>Drucker<br>Auswahl<br>Eigenschaften<br>Einrichtung<br>Name<br>Dynamic Data Exchange<br>Dynamischer Datenaustausch |                                       | . 91,                                 | 111<br>109<br>110<br>112<br>111<br>112<br>112<br>112<br>112<br>112<br>111<br>109<br>111<br>109<br>111<br>.99               |

| Editieren                                                                                                    | 41                                                     | 75                                                                                                    |
|----------------------------------------------------------------------------------------------------|--------------------------------------------------------|----------------------------------------------------------------------------------------------------|
| Editior-Tasta                                                                                                    | ,                                                      | 75                                                                                                    |
| Editor                                                                                                    |                                                        | 26                                                                                                    |
| Effold                                                                                                    |                                                        | 52                                                                                                    |
| Effekt hiszufügen                                                                                                    | 4                                                      | 201                                                                                                    |
| Effekt ninzurugen                                                                                                    | ٦                                                      | 34                                                                                                    |
| Effektoptionen                                                                                                    | 1                                                      | 34                                                                                                    |
| Einblenden-Symbol                                                                                                    | •••••                                                  | .36                                                                                                    |
| Einblendezeiten                                                                                                    | •••••                                                  | .54                                                                                                    |
| Einfarbig                                                                                                    | •••••                                                  | .64                                                                                                    |
| Einfügemodus                                                                                                    | .41,                                                   | 50                                                                                                    |
| Einfügen                                                                                                    |                                                        | .41                                                                                                    |
| Eingabe-Taste                                                                                                    |                                                        | 6                                                                                                    |
| Einzug vergrößern/verkleinern                                                                                                    |                                                        | .69                                                                                                    |
| Ellipse1                                                                                                    | 14, 1                                                  | 16                                                                                                    |
| Endlospapier                                                                                                    | 1                                                      | 09                                                                                                    |
| Enter-Taste                                                                                                    |                                                        | 6                                                                                                    |
| Entwurfsvorlage7.                                                                                                    | 24.                                                    | 32                                                                                                    |
| Entwurfsvorlagenformatierung                                                                                                    | ,<br>,                                                 | .46                                                                                                    |
| Frsetzen                                                                                                    |                                                        | 48                                                                                                    |
| Ersetzen-Ontionen                                                                                                    |                                                        | 48                                                                                                    |
| Excel                                                                                                    | 39 1                                                   | 05                                                                                                    |
| Excel-Tabelle                                                                                                    | , i                                                    | 00                                                                                                    |
| Extras-Monü                                                                                                    |                                                        | 13                                                                                                    |
|                                                                                                    |                                                        | . 10                                                                                                    |
| F                                                                                                    |                                                        |                                                                                                    |
| <b>A</b>                                                                                                    |                                                        |                                                                                                    |
| Farb-Ansicht                                                                                                    |                                                        | .23                                                                                                    |
| Farb-Ansicht                                                                                                    |                                                        | .23<br>22                                                                                                    |
| Farb-Ansicht                                                                                                    | 56, 1<br>53 1                                          | .23<br>22<br>16                                                                                                    |
| Farb-Ansicht                                                                                                    | 56, 1<br>53, 1                                         | .23<br>22<br>16<br>17                                                                                                    |
| Farb-Ansicht                                                                                                    | 56, 1<br>53, 1<br>38, 1                                | .23<br>22<br>16<br>17<br>24                                                                                                    |
| Farb-Ansicht         Farbe       6         Farben       6         Farben       6         Farben und Linien       8         Farbschema       6         Fenster       6                                                                                                    | 56, 1<br>53, 1<br>38, 1                                | .23<br>22<br>16<br>17<br>.24                                                                                                    |
| Farb-Ansicht       6         Farbe       6         Farben       6         Farben und Linien       6         Farbschema       7         Fenster       7         Fenster       7                                                                                                    | <br>66, 1<br>63, 1<br>38, 1<br>                        | .23<br>22<br>16<br>17<br>.24<br>89                                                                                                    |
| Farb-Ansicht       Farbe         Farbe       Farben         Farben       Farben         Farben und Linien       Farbschema         Farbschema       Fenster         Fenster       Fenster         Fenster       Farbschema                                                                                                    | 56, 1<br>53, 1<br>38, 1<br>.34,                        | .23<br>22<br>16<br>17<br>.24<br>89<br>.19                                                                                                    |
| Farb-Ansicht                                                                                                    | 56, 1<br>53, 1<br>38, 1<br>.34,<br>1                   | .23<br>22<br>16<br>17<br>.24<br>89<br>.19<br>03                                                                                                    |
| Farb-Ansicht       Farben       6         Farben       6       6         Farben       10       6         Farben       10       6         Farben       10       6         Farben       10       6         Farben       10       6         Farben       10       10         Fenster       Fenster       10         Fenster verkleinern       Fenster verkleinern         Fenster verkleinern       Fenster verkleinern                                                                                                    | 66, 1<br>63, 1<br>38, 1<br>.34,<br>1                   | .23<br>22<br>16<br>17<br>.24<br>89<br>.19<br>03<br>.89                                                                                                    |
| Farb-Ansicht       Farben       6         Farben       6       6         Farben       6       6         Farben       6       6         Farben       6       6         Farben       6       6         Farben       6       6         Farben       10       6         Farbschema       6       6         Fenster       7       7         Fenster in Taskleiste       7       7         Fenster verkleinern       7       7         Fenster Vollbild       7       7         Fenster wechseln       7       7                      | 1<br>56, 1<br>53, 1<br>38, 1<br>1                      | .23<br>22<br>16<br>17<br>.24<br>89<br>.19<br>03<br>.89<br>.90                                                                                                    |
| Farb-Ansicht         Farbe         Farben         Farben         Farben         Farben         Farben         Farben         Farben         Farben         Farbschema         Fenster         Fenster in Taskleiste         Fenster verkleinern         Fenster Vollbild         Fenster wechseln         Festplatte                                                                                                    | 56, 1<br>53, 1<br>38, 1<br>1                           | .23<br>22<br>16<br>17<br>.24<br>89<br>.19<br>03<br>.89<br>.90<br>.27                                                                                                    |
| Farb-Ansicht         Farbe         Farben         Farben         Farben und Linien         Farbschema         Fenster         Fenster in Taskleiste         Fenster verkleinern         Fenster Vollbild         Fenster wechseln         Festplatte         Fett                                                                                                    |                                                        | .23<br>22<br>16<br>17<br>.24<br>89<br>03<br>.89<br>03<br>.89<br>.90<br>.27<br>66                                                                                                    |
| Farb-Ansicht         Farbe         Farben         Farben und Linien         Farbschema         Fenster         Fenster in Taskleiste         Fenster verkleinern         Fenster Vollbild         Fenster wechseln         Festplatte         Fett         61,                                                                                                    | 66, 1<br>53, 1<br>38, 1<br>1<br>1                      | .23<br>22<br>16<br>17<br>.24<br>89<br>.03<br>.89<br>.03<br>.89<br>.03<br>.27<br>66<br>.79                                                                                                    |
| Farb-Ansicht         Farbe         Farben         Farben und Linien         Farbschema         Fenster         Fenster in Taskleiste         Fenster verkleinern         Fenster Vollbild         Fenster wechseln         Festplatte         Feit         Folie duplizieren         Folie kopieren                                                                                                    | 66, 1<br>63, 1<br>88, 1<br>1<br>1                      | .23<br>22<br>16<br>17<br>.24<br>89<br>03<br>.89<br>03<br>.90<br>.27<br>66<br>.79                                                                                                    |
| Farb-Ansicht         Farbe         Farben         Farben und Linien         Farbschema         Fenster         Fenster in Taskleiste         Fenster verkleinern         Fenster Vollbild         Fenster wechseln         Festplatte         Fett         Folie duplizieren         Folie kopieren         Folie löschen                                                                                                    | 66, 1<br>63, 1<br>88, 1<br>.34,<br>1<br>62,            | .23<br>22<br>16<br>17<br>.24<br>89<br>.03<br>.89<br>.03<br>.89<br>.03<br>.90<br>.27<br>66<br>.79<br>.79<br>.58                                                                                                    |
| Farb-Ansicht         Farbe         Farben         Farben und Linien         Farbschema         Fenster         Fenster in Taskleiste         Fenster verkleinern         Fenster Vollbild         Fenster wechseln         Festplatte         Fett         Folie duplizieren         Folie kopieren         Folie verschieben                                                                                                    | 66, 1<br>53, 1<br>38, 1<br>1<br>1                      | .23<br>22<br>16<br>17<br>.24<br>89<br>.03<br>.89<br>.03<br>.89<br>.03<br>.27<br>66<br>.79<br>.58<br>.58                                                                                                    |
| Farb-Ansicht         Farbe         Farben         Farben         Farben und Linien         Farbschema         Fenster         Fenster         Fenster in Taskleiste         Fenster verkleinern         Fenster Vollbild         Fenster wechseln         Festplatte         Fett         Folie duplizieren         Folie kopieren         Folie verschieben         Folienansicht                                                                                                    | 66, 1<br>53, 1<br>38, 1<br>1<br>62,                    | .23<br>22<br>16<br>17<br>.24<br>89<br>.03<br>.89<br>.03<br>.89<br>.90<br>.27<br>66<br>.79<br>.58<br>.58<br>.21                                                                                                    |
| Farb-Ansicht         Farbe         Farben         Farben und Linien         Farben und Linien         Farbschema         Farbschema         Fenster         Fenster in Taskleiste         Fenster verkleinern         Fenster Vollbild         Fenster wechseln         Festplatte         Fett         Folie duplizieren         Folie kopieren         Folie Verschieben         Folienansicht         Foliendesign                                                                                                    | 66, 1<br>53, 1<br>38, 1<br>1<br>62,                    | .23<br>22<br>16<br>17<br>.24<br>89<br>.03<br>.89<br>.03<br>.89<br>.03<br>.89<br>.03<br>.27<br>66<br>.79<br>.58<br>.58<br>.21<br>.24                                                                                                    |
| Farb-Ansicht         Farbe         Farben         Farben und Linien         Farben und Linien         Farbschema         Fenster         Fenster in Taskleiste         Fenster verkleinern         Fenster Vollbild         Fenster wechseln         Festplatte         Fett         Folie duplizieren         Folie kopieren         Folie verschieben         Folienansicht         Foliendesign         Folienlayout                                                                                                    | 66, 1<br>53, 1<br>38, 1<br>1<br>62,<br>                | .23<br>22<br>16<br>17<br>.24<br>89<br>.03<br>.89<br>.03<br>.89<br>.03<br>.89<br>.27<br>66<br>.79<br>.58<br>.58<br>.21<br>.24<br>70                                                                                                    |
| Farb-Ansicht         Farbe         Farben         Farben und Linien         Farbschema         Fenster         Fenster in Taskleiste         Fenster verkleinern         Fenster Vollbild         Fenster wechseln         Festplatte         Folie duplizieren         Folie kopieren         Folie verschieben         Folienansicht         Foliendesign         Folienlayout                                                                                                    | 66, 1<br>53, 1<br>38, 1<br>1<br>                       | .23<br>22<br>16<br>17<br>.24<br>89<br>.03<br>.89<br>.03<br>.89<br>.03<br>.89<br>.27<br>.58<br>.58<br>.21<br>.24<br>70<br>.59                                                                                                    |
| Farb-Ansicht         Farbe         Farben         Farben         Farben und Linien         Farbschema         Fenster         Fenster in Taskleiste         Fenster verkleinern         Fenster Vollbild         Fenster wechseln         Festplatte         Fett         Folie duplizieren         Folie kopieren         Folie verschieben         Folienansicht         Foliendesign         Folienlayout         Folienmaster                                                                                               | 66, 1<br>53, 1<br>38, 1<br>1<br>                       | 23<br>22<br>16<br>17<br>24<br>89<br>03<br>89<br>03<br>890<br>276<br>66<br>79<br>58<br>27<br>58<br>21<br>70<br>59<br>59                                                                                                    |
| Farb-Ansicht         Farbe         Farben         Farben         Farben         Farben und Linien         Farbschema         Fenster         Fenster         Fenster in Taskleiste         Fenster verkleinern         Fenster Vollbild         Fenster wechseln         Festplatte         Fett         Folie duplizieren         Folie kopieren         Folie verschieben         Folienansicht         Foliendesign         Foliendesign         Folienmaster         Folienmaster                                           | 66, 1<br>53, 1<br>38, 1<br>.34,<br>62,<br>.25,<br>.25, | 23<br>22<br>16<br>17<br>24<br>89<br>03<br>89<br>03<br>89<br>27<br>66<br>79<br>58<br>21<br>24<br>70<br>59<br>10<br>59<br>10                                                                                                    |
| Farb-Ansicht         Farbe         Farben         Farben         Farben         Farben und Linien         Farbschema         Fenster         Fenster         Fenster in Taskleiste         Fenster verkleinern         Fenster Vollbild         Fenster wechseln         Festplatte         Fett         Folie duplizieren         Folie kopieren         Folie verschieben         Folienansicht         Foliendesign         Foliendesign         Folienmaster         Folienmaster         Folienmaster         Foliennummer | 66, 1<br>53, 1<br>38, 1<br>.34,<br>62,<br>.25,<br>.25, | $     \begin{array}{r}       23 \\       22 \\       16 \\       17 \\       24 \\       89 \\       03 \\       89 \\       27 \\       66 \\       79 \\       58 \\       21 \\       70 \\       59 \\       10 \\       21 \\       \end{array} $ |

Folienübergang.....52, 135 Format, Zahlen ......95 Format, Zeichen ......61 Formatieren WordArt.....129, 130 Formatierungs-Arten......60 Freihandkurve .....114 Freihandlinie.....114 Führungslinien.....116 Füllbereich.....117 Füllbereichsfarbe.....114

| Fülleffekte 63, 78<br>Fußzeile                                                                                                    |
|----------------------------------------------------------------------------------------------------|
| Fülleffekte       63, 78         Fußzeile       9, 110         G       Gestrichelte Linien         Gitederung       20, 47         Gliederuns-Datei       47         Grafik       71         bearbeiten       121         drehen       121         einfügen       120         formatieren       124         Größe ändern       125         im Folienmaster einfügen       127         Import       118         Linksdrehung       123         Position       124         Rahmen       125         Symbolleiste       121         verknüpfung       121         zurücksetzen       124         Grafik einfügen       122         Grafik-Vorschau       120         Graustufe       122         Graustufe       122         Größen-(Y)Achse       97 |
| Graustufen-Ansicht                                                                                                    |
| Größen-(Y)Achse                                                                                                    |
| Groß-Taste                                                                                                    |
| H                                                                                                    |

| Halbkreis             |       | 117 |
|-----------------------|-------|-----|
| Handzettel            |       | 111 |
| Handzettelmaster      |       | 59  |
| Harte Formatierung    |       | 60  |
| Hauptgitternetz       |       | 81  |
| Hauptintervall        |       | 80  |
| Helligkeit            |       | 122 |
| Hervorheben           |       | 66  |
| Hilfe                 |       | 36  |
| Hilfefenster          |       | 36  |
| Hilfe-Index           |       | 38  |
| Hilfe-Inhalt          |       | 36  |
| Hilfe-Strukturfenster |       | 36  |
| Hilfetext             |       | 36  |
| Hilfethema            |       | 38  |
| Hilfsgitternetz       |       | 81  |
| Hilfsintervall        |       | 80  |
| Hilfsstriche          |       | 80  |
| Hintergrund           | . 63, | 116 |
| Hintergrundfarbe      |       | 78  |
| Hinzufügen            |       | 49  |
| Hochformat            |       | 109 |
| Hochgestellt          |       | 66  |
| Hochstell-Taste       |       | 6   |
| Höchstwert            | . 80, | 106 |
| Höherstufen           |       | 68  |
| HTML                  |       | 30  |
| Hyperlink             |       | 55  |
|                       |       |     |

# Ι

| Icon14                          | ÷                   |
|---------------------------------|---------------------|
| Ignorieren49                    | ,                   |
| Import Grafiken118              | 5                   |
| Importieren92                   | ,                   |
| Importieren Gliederungs-Datei47 | ,                   |
| Index                           | ;                   |
| Indirekte Formatierung60        | )                   |
| Inhaltlayouts26                 | ;                   |
| IntelliMaus23                   | ,                   |
| Interaktive Schaltflächen55     | ,                   |
| Internet Explorer               | )                   |
| Intervall28                     | ,                   |
| Invers61                        |                     |
| Κ                               | -                   |
|                                 |                     |
| Klangdatei                      | ;                   |
| Klangdatei56<br>Kleinstwert     | ;                   |
| Klangdatei56<br>Kleinstwert     | ;                   |
| Klangdatei                      | ;;;;                |
| Klangdatei                      | 5 5                 |
| Klangdatei                      | 5511.5              |
| Klangdatei                      |                     |
| Klangdatei                      |                     |
| Klangdatei                      | 5 5 - ) · · · · · ) |
| Klangdatei                      |                     |
| Klangdatei                      |                     |
| Klangdatei                      |                     |
| Klangdatei                      |                     |

# L

| Laden Datei               | 31         |
|---------------------------|------------|
| Laufwerk                  | 27         |
| Layout                    | 24         |
| Leere Präsentation        | 7, 32      |
| Legende                   |            |
| Legendensymbole           |            |
| Linie                     | 114        |
| Linien formatieren        | 102        |
| Linienart                 | 114, 123   |
| Linien-Diagramm           |            |
| Linienfarbe               | 114        |
| Linker Rand               | 69         |
| Linksbündig               | 69         |
| Listenfeld Schrift        | 62         |
| Listen-Pfeil              | 62         |
| Logarithmische Skalierung | 81         |
| Löschen                   | 41, 43, 51 |
| Lotus 1-2-3               |            |

## M

| Markieren42, 66,<br>Markierte Datenreiben | 115  |
|-------------------------------------------|------|
| Markierte Obiekte                         | 1/1  |
| Markierung 61                             | 141  |
| Markierung                                | 111  |
| Markierung aufneben                       | 43   |
| Markierungs-Quadrat                       | 77   |
| Markierungsrahmen                         | 77   |
| Markierungsspalte                         | 42   |
| Masteransicht                             | 59   |
| Mauskreuz86                               | , 94 |
| Maustaste                                 | 12   |
| Maximieren                                | 89   |
| Maximum                            | 6 |
|------------------------------------|---|
| Mehrere Spalten                    | 4 |
| Menü1                              | 2 |
| Menü Extras, Optionen 2            | 8 |
| Menü schließen 1                   | 2 |
| Menü vollständig anzeigen 1        | 3 |
| Menüleiste 1                       | 1 |
| Microsoft Graph beenden 8          | 4 |
| Microsoft Office XP                | 8 |
| Microsoft Organisationsdiagramm 13 | 7 |
| Microsoft-Graph7                   | 2 |
| Microsoft-Vorlagen 3               | 4 |
| Miniaturansicht2                   | 0 |
| Minimum 80, 10                     | 6 |
| MS-Excel                           | 2 |
| MS-Graph9                          | 2 |
| Multiplan9                         | 2 |
| Muster                             | 4 |

### N

| Navigations-Schaltflächen | 8       |
|---------------------------|---------|
| Netscape Navigator        | 30      |
| Neue Folie                | 70, 91  |
| Neue Präsentation         | 32      |
| Neuer Dateiname           |         |
| Neues Office-Dokument     | 8       |
| Nicht im Wörterbuch       | 49      |
| Normalansicht             | 10, 20  |
| Notizen                   | 22, 111 |
| Notizenmaster             | 59      |
| Nur Text beibehalten      |         |

## 0

| Object Linking and Embedding |
|------------------------------|
| Objekt ausschneiden 44       |
| Objekt bearbeiten 115        |
| Objekt kopieren              |
| Objekt verschieben 47, 58    |
| Objekte                      |
| Objekte markieren            |
| Office XP 8                  |
| Office XP-Zwischenablage 46  |
| Office-Assistent 38          |
| Office-Zwischenablage 44     |
| Öffnen                       |
| OI F-Objekt 91               |
| Onlineübertragung            |
| Optimale Breite              |
| Ordner                       |
| Ordnerstruktur               |
| Organisationsdiagramm        |
| Assistent 139                |
| AutoForm formatieren 141     |
| Autoformat 140               |
| AutoFormat verwenden 141     |
| Diagrammtyp140               |
| Elemente markieren 141       |
| Felder hinzufügen 139        |
| gestalten140                 |
| Größenangabe 138             |
| Objekte formatieren 141      |
| skalieren140                 |
| Text                         |
| Untergebene 139              |
| Orientierung109              |

# P

| Papiergröße anpassen                                                                                                    | 112<br>114<br>115<br>.38<br>29<br>.31<br>32<br>9<br>23<br>9<br>9<br>7<br>13<br>96<br>7<br>13<br>96<br>62<br>105 |
|----------------------------------------------------------------------------------------------------|----------------------------------------------------------------------------------------------------|
| Punkte                                                                                                    | 105                                                                                                    |
| Q<br>Quellformatierung<br>Querformat<br>QuickInfo14                                                                                                    | 46<br>109<br>, 45                                                                                               |
| R   Rad-Maus 23   Rahmen 23   Raster 114   Rechteck 114,   Rechter Rand 114,   Rechtsbündig 114,   Rechtschreibprüfung 114,   Rechtschreibprüfung 114,   Rechtschreibung 114,   Rechtschreibung 114,   Register 114,   Reihenfolge 114,   Rein Schwarzweiß 114,   Return-Taste 114,   Rich Text Format 114,   Rohtext 114, | , 73<br>78<br>81<br>116<br>69<br>48<br>48<br>, 51<br>102<br>81<br>112<br>6<br>30                                |

### S

| Sammeln und Einfügen | 46          |
|----------------------|-------------|
| Säule                | 96          |
| Säulen-Diagramm      | 101         |
| Säulen-Format        | 83          |
| Säulen-Grafik        | 71          |
| Schaltflächen        | 16          |
| Schatten             | 61, 66, 115 |
| Schließen            | 35          |
| Schlüsselwort        |             |
| Schriftart           | 62          |
| Schriftfarbe         | 62, 114     |
| Schriftgröße         | 62          |
| Schriftschnitt       | 61          |
| Schriftstil          | 61          |
| Schrittweite         | 80          |
| Schwarzweiß          | 122         |
| Seite einrichten     | 109         |
|                      |             |

| Seitenansicht 1         | 09                               |
|-------------------------|----------------------------------|
| Seiten-Format           | 60                               |
| Seitennummer 23         | 67                               |
| Soitoptitol             | 62                               |
|                         | 03                               |
| Shift- I aste           | 6                                |
| Shortcuts               | 14                               |
| Sicherungskopie         | 28                               |
| Skalierung 80, 1        | 06                               |
| Skizze 1                | 14                               |
| SmartTag                | 45                               |
| Sortioron               | 11                               |
|                         | 50                               |
| Sound wiedergeben       | 56                               |
| Spalten                 | 73                               |
| Spaltenbreite           | 94                               |
| Spaltenförmig           | 74                               |
| Spaltenkopf 74          | 94                               |
| Speichern 20            | 35                               |
| Speichern unter 20,     | 25                               |
| Speichern unter         | 30                               |
| Speicherort             | 28                               |
| Sprachaufzeichnungen    | 54                               |
| Standard                | 66                               |
| Standardbreite          | 94                               |
| Standarddiagrammtyp     | 77                               |
| Standardainstallung     | 62                               |
|                         | 02                               |
| Standard-Formate        | 95                               |
| Standard-Speicherort    | 28                               |
| Standard-Symbolleiste   | 14                               |
| Startmenü               | 7                                |
| Start-Schaltfläche      | 7                                |
| Sterne und Banner       | 13                               |
| Sterne und Danner       | 27                               |
| Stromausian             | 21                               |
| Struktur                | 64                               |
| Strukturfenster         | 36                               |
| Suchen                  | 48                               |
| Suchen und Ersetzen     | 41                               |
| SYLK-Datei              | 92                               |
| Symbol                  | 11                               |
| Drucken                 | 40                               |
|                         | 10                               |
| Ellipse 1               | 14                               |
| Freihandfigur1          | 14                               |
| Füllbereichsfarbe1      | 14                               |
| Gestrichelte Linien     | 14                               |
|                         | 14                               |
| Linionart               | 11                               |
|                         | 14                               |
|                         | 14                               |
| Pteil1                  | 14                               |
| Pfeilart1               | 15                               |
| Rechteck 1              | 14                               |
| Schatten1               | 15                               |
| Schriftfarbe 1          | 14                               |
| Toyt                    | 96                               |
|                         | 44                               |
|                         | 14                               |
| Zeiger1                 | 13                               |
| Symbol-Hintergrundfarbe |                                  |
| Symbolleiste            | 15                               |
| Annassen                | 15                               |
| AIID033611              | 15<br>16                         |
| Fin-/aushlenden         | 15<br>16<br>16                   |
| Ein-/ausblenden         | 15<br>16<br>16                   |
| Ein-/ausblenden         | 15<br>16<br>16<br>21             |
| Symbolleiste Grafik     | 15<br>16<br>16<br>21<br>15       |
| Symbolleiste Grafik     | 15<br>16<br>16<br>21<br>15<br>09 |
| Symbolleiste Grafik     | 15<br>16<br>21<br>15<br>09<br>13 |

| 1                                                                                                    |
|----------------------------------------------------------------------------------------------------|
| Tabelle                                                                                                    |
| Tabellenkalkulations-Programm                                                                                                    |
| Taskleiste                                                                                                    |
| Tastatur12                                                                                                    |
| Tastenkombinationen6                                                                                                    |
| Tausender-Trennzeichen                                                                                                    |
| Text 114                                                                                                    |
| Text einfügen 41                                                                                                    |
| Text konieren 45                                                                                                    |
| Text markieren 42                                                                                                    |
| Text- und Inhaltlavouts 26                                                                                                    |
| Text/Objekt löschen /3                                                                                                    |
| Text-Aufzählungen 67                                                                                                    |
| Textbearbeitung 47                                                                                                    |
| Textbearbeilung                                                                                                    |
| Formationung 61                                                                                                    |
|                                                                                                    |
| Große                                                                                                    |
| POSIIIOII                                                                                                    |
| Textoatelen                                                                                                    |
| Texteingabe                                                                                                    |
| l extfeld                                                                                                    |
| Farbe                                                                                                    |
| Format                                                                                                    |
| Hintergrund87                                                                                                    |
| Rahmen87                                                                                                    |
| Textlayouts26                                                                                                    |
| Tieferstufen68                                                                                                    |
| Tiefgestellt                                                                                                    |
| Titel77                                                                                                    |
| Tital und Diagramm 70                                                                                                    |
| The und Diagramm                                                                                                    |
| Titelfolie                                                                                                    |
| Titelfolie                                                                                                    |
| Titelfolie                                                                                                    |
| Titelfolie                                                                                                    |
| Titel ond Diagramm70Titelfolie9, 26, 64Titelleiste74Titelmaster60, 64Transparent124Trendlinie107                                                                                                    |
| Titelfolie                                                                                                    |
| Titel folie                                                                                                    |
| Titel und Diagramm 70   Titelfolie 9, 26, 64   Titelleiste 74   Titelmaster 60, 64   Transparent 124   Trendlinie 107   U Übergang 52                                                                                                    |
| Titel und Diagramm 70   Titelfolie 9, 26, 64   Titelleiste 74   Titelmaster 60, 64   Transparent 124   Trendlinie 107   U Übergang 52   Überschreiben 41, 43                                                                                                    |
| Titel und Diagramm 70   Titelfolie 9, 26, 64   Titelleiste 74   Titelmaster 60, 64   Transparent 124   Trendlinie 107   U Ubergang 52   Überschreiben 41, 43   Umschalt-Taste 6                                                                                                    |
| Titel und Diagramm 70   Titelfolie 9, 26, 64   Titelleiste 74   Titelmaster 60, 64   Transparent 124   Trendlinie 107   U Ubergang 52   Übergang 52   Überschreiben 41, 43   Umschalt-Taste 61                                                                                                    |
| Titel und Diagramm 70   Titelfolie 9, 26, 64   Titelleiste 74   Titelmaster 60, 64   Transparent 124   Trendlinie 107   U Ubergang   Übergang 52   Überschreiben 41, 43   Umschalt-Taste 61   Unterstreichen 61                                                                                                    |
| Titel und Diagramm 70   Titelfolie 9, 26, 64   Titelleiste 74   Titelmaster 60, 64   Transparent 124   Trendlinie 107   U Ubergang   Übergang 52   Überschreiben 41, 43   Unterstreichen 61   Unterstrichen 61                                                                                                    |
| Titel und Diagramm 70   Titelfolie 9, 26, 64   Titelleiste 74   Titelmaster 60, 64   Transparent 124   Trendlinie 107   U Ubergang   Übergang 52   Überschreiben 41, 43   Unterstreichen 61   Unterstrichen 61   V 24                                                                                                    |
| Titel und Diagramm 70   Titelfolie 9, 26, 64   Titelleiste 74   Titelmaster 60, 64   Transparent 124   Trendlinie 107   U Ubergang   Übergang 52   Überschreiben 41, 43   Umschalt-Taste 61   Unterstreichen 61   Vergrößern 24                                                                                                    |
| Titel und Diagramm 70   Titelfolie 9, 26, 64   Titelleiste 74   Titelmaster 60, 64   Transparent 124   Trendlinie 107   U U   Übergang 52   Überschreiben 41, 43   Umschalt-Taste 61   Unterstreichen 61   Vergrößern 24   Verkleinern 24                                                                                                    |
| Titel und Diagramm 70   Titelfolie 9, 26, 64   Titelleiste 74   Titelmaster 60, 64   Transparent 124   Trendlinie 107   U U   Übergang 52   Überschreiben 41, 43   Umschalt-Taste 61   Unterstreichen 61   Vergrößern 24   Verkleinern 24   Verknüpfung 55                                                                                                    |
| Titel und Diagramm 70   Titelfolie 9, 26, 64   Titelleiste 74   Titelmaster 60, 64   Transparent 124   Trendlinie 107   U U   Übergang 52   Überschreiben 41, 43   Umschalt-Taste 61   Unterstreichen 61   Vergrößern 24   Verkleinern 24   Verknüpfung 55   Verknüpfung einfügen 100                                                                                                    |
| Titel und Diagramm 70   Titelfolie 9, 26, 64   Titelleiste 74   Titelmaster 60, 64   Transparent 124   Trendlinie 107   U U   Übergang 52   Überschreiben 41, 43   Umschalt-Taste 6   Unterstreichen 61   Unterstrichen 61   Vergrößern 24   Verkleinern 24   Verknüpfung 55   Verknüpfung 55   Verknüpfung 100   Verknüpfungen 104                                                                                                    |
| Titel und Diagramm 70   Titelfolie 9, 26, 64   Titelleiste 74   Titelmaster 60, 64   Transparent 124   Trendlinie 107   U U   Übergang 52   Überschreiben 41, 43   Umschalt-Taste 6   Unterstreichen 61   Unterstrichen 61   Vergrößern 24   Verkleinern 24   Verknüpfung 55   Verknüpfung 100   Verknüpfungen 104   Verkürztes Menü 12                                                                                                    |
| Titel und Diagramm 70   Titelfolie 9, 26, 64   Titelleiste 74   Titelmaster 60, 64   Transparent 124   Trendlinie 107   U Ubergang   Übergang 52   Überschreiben 41, 43   Umschalt-Taste 6   Unterstreichen 61   Unterstrichen 61   Verkgrößern 24   Verknüpfung 55   Verknüpfung einfügen 100   Verknüpfungen 104   Versetzen 41, 66                                                                                                    |
| Titel und Diagramm 70   Titelfolie 9, 26, 64   Titelleiste 74   Titelmaster 60, 64   Transparent 124   Trendlinie 107   U 107   Ubergang 52   Übergang 52   Überschreiben 41, 43   Umschalt-Taste 61   Unterstreichen 61   Unterstrichen 61   Vergrößern 24   Verkleinern 24   Verknüpfung 55   Verknüpfung einfügen 100   Verknüpfungen 104   Verkeürztes Menü 12   Versetzen 41, 66   Video-Datei 41                                                                                                    |
| Titel und Diagramm 70   Titelfolie 9, 26, 64   Titelleiste 74   Titelmaster 60, 64   Transparent 124   Trendlinie 107   U 107   Ubergang 52   Übergang 52   Überschreiben 41, 43   Umschalt-Taste 6   Unterstreichen 61   Unterstrichen 61   Vergrößern 24   Verknüpfung 55   Verknüpfung einfügen 100   Verknüpfungen 104   Verkeürztes Menü 12   Video-Datei 41   Vierfachzeiger 42                                                                                                    |
| Titel und Diagramm 70   Titelfolie 9, 26, 64   Titelleiste 74   Titelmaster 60, 64   Transparent 124   Trendlinie 107   U 107   Ubergang 52   Übergang 52   Überschreiben 41, 43   Umschalt-Taste 6   Unterstreichen 61   Unterstrichen 61   Vergrößern 24   Verknüpfung 55   Verknüpfung einfügen 100   Verknüpfungen 104   Versetzen 41, 66   Video-Datei 41   Vierfachzeiger 42   Vollbild 89                                                                                                    |
| Titel und Diagramm 70   Titelfolie 9, 26, 64   Titelleiste 74   Titelmaster 60, 64   Transparent 124   Trendlinie 107   U U   Übergang 52   Überschreiben 41, 43   Umschalt-Taste 61   Unterstreichen 61   Unterstrichen 61   Vergrößern 24   Verkleinern 24   Verknüpfung 55   Verknüpfung einfügen 100   Verkrüztes Menü 12   Versetzen 41, 66   Video-Datei 41   Voieffachzeiger 42   Vollbild 89                                                                                                    |
| Titel und Diagramm 70   Titelfolie 9, 26, 64   Titelleiste 74   Titelmaster 60, 64   Transparent 124   Trendlinie 107   U U   Übergang 52   Überschreiben 41, 43   Umschalt-Taste 61   Unterstreichen 61   Unterstreichen 61   Vergrößern 24   Verkleinern 24   Verknüpfung 55   Verknüpfung 55   Verknüpfung einfügen 100   Verkrürztes Menü 12   Versetzen 41, 66   Video-Datei 41   Voreingestellte Animation 133   Voreingestellte Animation 133                                                                                                  |
| Titel und Diagramm 70   Titelfolie 9, 26, 64   Titelleiste 74   Titelmaster 60, 64   Transparent 124   Trendlinie 107   U U   Übergang 52   Überschreiben 41, 43   Umschalt-Taste 61   Unterstreichen 61   Unterstreichen 61   Vergrößern 24   Verkleinern 24   Verknüpfung 55   Verknüpfung einfügen 100   Verknüpfung einfügen 104   Verkeürztes Menü 12   Versetzen 41, 66   Video-Datei 41   Voreingestellte Animation 133   Voreingestellte Animation 133   Vorlage 32, 59                                                                       |
| Titel und Diagramm 70   Titelfolie 9, 26, 64   Titelleiste 74   Titelmaster 60, 64   Transparent 124   Trendlinie 107   U U   Übergang 52   Überschreiben 41, 43   Umschalt-Taste 61   Unterstreichen 61   Unterstreichen 61   Vergrößern 24   Verkleinern 24   Verknüpfung 55   Verknüpfung einfügen 100   Verknüpfung einfügen 104   Verkeürztes Menü 12   Versetzen 41, 66   Video-Datei 41   Voreingestellte Animation 133   Voreingestellte Animation 133   Vorlage 32, 59   Vorlagen auf Websites 34                                            |
| Titel und Diagramm 70   Titelfolie 9, 26, 64   Titelleiste 74   Titelmaster 60, 64   Transparent 124   Trendlinie 107   U 107   Ubergang 52   Übergang 52   Überschreiben 41, 43   Umschalt-Taste 6   Unterstreichen 61   Unterstrichen 61   Verkleinern 24   Verkleinern 24   Verknüpfung 55   Verknüpfung einfügen 100   Verknüpfung einfügen 104   Verkürztes Menü 12   Versetzen 41, 66   Video-Datei 41   Vierfachzeiger 42   Vollbild 89   Voreingestellte Animation 133   Vorlage 32, 59   Vorlagen auf Websites 34   Vorschau 63, 66, 95, 109 |

#### **W** Wäł

| Nährung |  | 95 |
|---------|--|----|
|---------|--|----|

| Wasserzeichen122Webseite speichern30Weiche Formatierung60Weitersuchen48Wheel-Maus23Wiedergabe134Wiederhergestellt28Wiederherstellen41Wiederholen42Windows-Taste6Windows-Zwischenablage44Wissenschaftliche Schreibweise96WordArt129Buchstabenabstand129Farben und Linien130 |
|----------------------------------------------------------------------------------------------------|
| Form auswählen                                                                                                    |
| formatieren 129                                                                                                    |
| Formatieren 130                                                                                                    |
| Fülleffekte 130                                                                                                    |
| Katalog 128, 129                                                                                                    |
| Muster                                                                                                    |
| neues Objekt einfügen 129                                                                                                    |
| Struktur 130                                                                                                    |
| Symbole 129                                                                                                    |
| Symbolleiste 129                                                                                                    |
| Text 128                                                                                                    |
| Text ausrichten 129                                                                                                    |
| Text bearbeiten 129                                                                                                    |
| Text von oben nach unten 129                                                                                                    |
| Wörterbuch 48                                                                                                    |
| X                                                                                                    |
| X-Achse                                                                                                    |

| XY-Streu Diagramm105                  |
|---------------------------------------|
| Y                                     |
| Y-Achse80                             |
| Ζ                                     |
| Z-Achse96                             |
| Zahlenformate95                       |
| Zahlen-Formatierung95                 |
| Zauberstab7                           |
| Zeichen62, 66                         |
| Zeichen-Format60                      |
| Zeichnen                              |
| Zeichnen-Menü113                      |
| Zeichnen-Symbolleiste                 |
| Zeiger113                             |
| Zeile73                               |
| Zeilenabstand69                       |
| Zeilenförmig74                        |
| Zeilenkopf74                          |
| Zeilenschaltung68                     |
| Zeitseriennummer96                    |
| Zellcursor73                          |
| Zelleintrag75                         |
| Zellzeiger73, 100                     |
| Zentriert69                           |
| Ziehpunkt77, 97                       |
| Zielgruppenorientierte Präsentation56 |
| Zoom24, 138                           |
| Zusatzprogramm72                      |
| Zweifarbig64                          |
| Zwischenablage                        |
| Zwischenablage einfügen45             |
| Zwischenablage-Optionen44             |